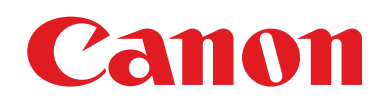

# EOS M5

# Användarhandbok för kameran

- Var noga med att läsa handboken, och särskilt avsnittet "Säkerhetsföreskrifter" (215), innan du använder kameran.
- Den här handboken beskriver hur du använder kameran på rätt sätt.
- Förvara handboken på en säker plats för framtida användning.

- Klicka på knapparna nere till höger om du vill gå till andra sidor.
  - E: Nästa sida
  - : Föregående sida
  - 凹: Sidan innan du klickade på en länk
- Om du vill hoppa till början av ett kapitel klickar du på kapitelrubriken till höger.

Innan du använder kameran

Grundläggande handbok

Handbok för avancerad användning

Grundläggande kamerafunktioner

Auto-läge/Hybridauto-läge

Övriga fotograferingslägen

P-läge

Tv-, Av-, M-, C1- och C2-läge

Visningsläge

Trådlösa funktioner

Inställningsmenyn

Tillbehör

Bilaga

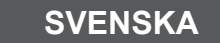

# Innan du använder kameran

## Grundläggande information

## Förpackningens innehåll

Kontrollera att följande artiklar finns med i förpackningen. Kontakta återförsäljaren om någonting saknas.

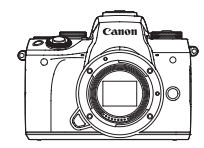

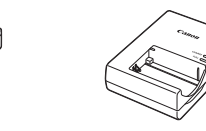

Batteriladdare

LC-E17/LC-E17E

```
Kamera
(med kamerahuslock)
```

Batteri LP-E17 (med kontaktskydd)

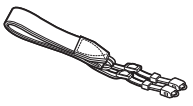

Halsrem EM-300DB

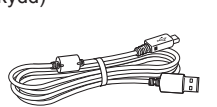

Gränssnittskabel IFC-600PCU

- Utskrivet material medföljer.
- Mer information om objektivet som ingår i objektivpaketet hittar du i informationen om kamerapaketet.
- Inget minneskort medföljer.

## Kompatibla minneskort

Följande typer av minneskort (säljs separat) kan användas, oavsett kapacitet.

- SD-minneskort\*1
- SDHC-minneskort\*1\*2
- SDXC-minneskort\*1\*2
- \*1 Kort som uppfyller SD-standarderna. Vi kan dock inte garantera att kameran kan användas med samtliga minneskort på marknaden.
- \*2 UHS-I-minneskort kan också användas.

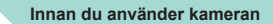

Grundläggande handbok

Handbok för avancerad användning

> Grundläggande kamerafunktioner

Auto-läge/Hybridauto-läge

Övriga fotograferingslägen

P-läge

Tv-, Av-, M-, C1- och C2-läge

Visningsläge

Trådlösa funktioner

Inställningsmenyn

Tillbehör

Bilaga

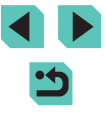

## Allmän och juridisk information

- Börja med att ta några testbilder och granska dem för att kontrollera att bilderna sparas korrekt. Observera också att Canon Inc., dess underleverantörer och dotterbolag samt distributörer inte kan hållas ansvariga för följdskador som kan uppstå på grund av felaktigheter i en kamera eller ett tillbehör, t.ex. minneskort, som resulterar i att en bild inte kan sparas eller inte kan sparas på ett sätt som är maskinläsbart.
- Användarens otillåtna fotografering eller inspelning (av video och/eller ljud) av personer eller upphovsrättsskyddat material kan utgöra ett intrång i dessa personers privatliv och/eller andras juridiska rättigheter, inklusive lagar om upphovsrätt och immaterialrätt, även om fotograferingen eller inspelningen endast har gjorts för privat bruk.
- Information om Canons kundtjänst och garantin för din kamera finns i garantiinformationen som medföljer kamerans handbokspaket.
- Kamerans skärm (monitor) tillverkas med mycket hög precision och minst 99,99 % av skärmens pixlar uppfyller tillverkningskraven. I sällsynta fall kan dock vissa pixlar vara defekta och synas som röda eller svarta punkter. Detta innebär inte att kameran är skadad och påverkar inte de bilder som tas med kameran.
- Kameran kan bli varm om du använder den under en längre tid. Detta innebär inte att kameran har skadats.

## Så här läser du handboken

- Kamerans knappar och rattar visas med hjälp av ikoner i handboken.
- Följande knappar och kontroller på kameran representeras av ikoner.

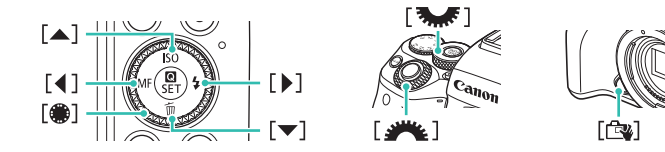

- Fotograferingslägen samt ikoner och text på skärmen anges inom parentes.
- (1): Viktig information som du bör läsa
- Ø: Anmärkningar och tips om avancerad kameraanvändning
- %: Visar användning av pekskärmens funktioner
- 📖 xx: Sidor med relaterad information (i det här exemplet representerar "xx" ett sidnummer)
- Instruktionerna i den här handboken avser en kamera med standardinställningar.
- För enkelhets skulle betecknas alla typer av objektiv och monteringsadaptrar som "objektiv" och "monteringsadaptrar" oavsett om de ingår i paketet med objektiv eller säljs separat.
- På bilderna i den här handboken visas kameran med ett EF-M15-45mm f/3.5-6.3 IS STM-objektiv.
- För enkelhets skull betecknas samtliga typer av minneskort som stöds av kameran som "minneskort".
- Symbolerna "> Stillbilder" och "> Filmer" som visas under rubrikerna anger om den aktuella funktionen används för stillbilder eller filmer.

#### Innan du använder kameran

Grundläggande handbok

Handbok för avancerad användning

Grundläggande kamerafunktioner

Auto-läge/Hybridauto-läge

Övriga fotograferingslägen

P-läge

Tv-, Av-, M-, C1- och C2-läge

Visningsläge

Trådlösa funktioner

Inställningsmenyn

Tillbehör

Bilaga

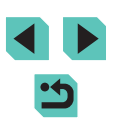

## Delarnas namn

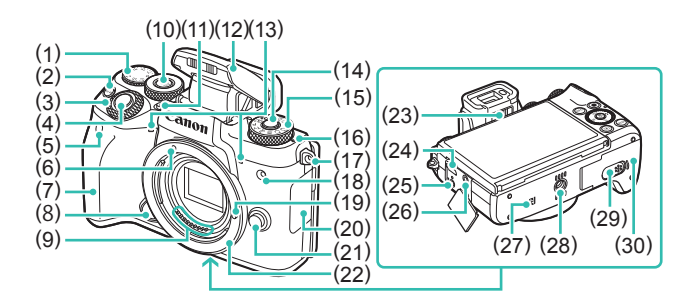

- Ratt för exponeringskompensation (1)
- [M-Fn (Multifunktion)]-knapp (2)
- (3) Inmatningsratt
- (4)Avtrvckare
- (5) Fiärrkontrollsensor
- (6)Punkt för fastsättning för EF-M-objektiv
- Handgrepp (7)
- Knapp för byte av Touch och (8) dra AF
- (9) Kontakter
- [ (Rattfunktion)]-knapp (10)
- [\$ (Blixtuppfälln)]-knapp (11)
- (12) Blixt
- (13) Mikrofon
- (14) Frigöringsknapp för inställningsratt

- (15) Inställningsratt
- Filmplanmärke (16)
- (17) Fäste för bärrem
- (18) Lampa
- (19)Låsstift för objektiv
- (20)Kontaktskydd
- (21) Frigöringsknapp för objektiv
- (22)Obiektivfattning
- Ratt för dioptriinställning (23)
- Digitalkontakt (24)
- Kontakt för fjärrutlösare (25)
- Extern mikrofon IN-kontakt (26)
- N-märke)\*1 (27)
- (28) Stativfäste
- Kontaktskydd för nätaggregat (29)
- (30) Lucka till minneskort/batteri

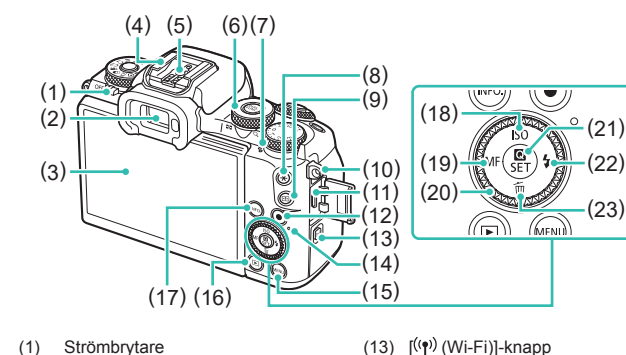

(13)

(14)

(16)

(18)

(19)

(20)

Indikator

(15) [MENU]-knapp

vänsterknapp

Ställ in)]-knapp

Kontrollratt

(Bildvisningknapp)]-knapp

[MF (Manuell fokus)]-knapp/

(17) **INFO**. (Information)]-knapp

[SO]-knapp/uppknapp

(21) (Cnabbinställningsmenv/

(22) [2 (Blixt)]-knapp/högerknapp

(23) [m (Radera)]-knapp/nedknapp

- Strömbrytare
- (2)Sökare

(1)

- Skärm (monitor)\*2/touchskärm (3)
- (4)Blixtsko
- Blixtsvnkroniseringskontakter (5)
- (6)Bakre inmatningsratt bildvisning: [Q (förstoring)]/ [ (index)]
- Högtalare (7)
- [¥ (AE-lås)]-knapp (8)
- (9)
- Fäste för bärrem (10)
- (11) HDMI<sup>™</sup>-kontakt
- (12) Filmknapp
- Används med NFC-funktioner (2130). \*1
- Pekgester kanske inte identifieras lika enkelt om du använder ett skärmskydd. \*2 Öka i så fall pekskärmens känslighet (11160)

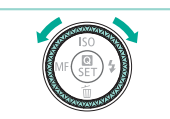

 Du kan vrida kontrollratten för att utföra de flesta åtgärder som är möjliga med knapparna [▲][▼][◀][▶], till exempel välia alternativ och byta bild.

Innan du använder kameran Grundläggande handbok Handbok för avancerad användning Grundläggande kamerafunktioner Auto-läge/Hybridauto-läge Övriga fotograferingslägen P-läge Tv-, Av-, M-, C1- och C2-läge Visningsläge Trådlösa funktioner Inställningsmenvn Tillbehör Bilaga Index

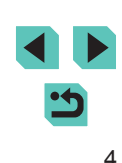

#### Objektiv

#### EF-M-objektiv

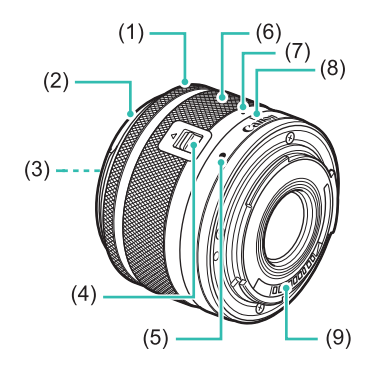

- (1) Fokuseringsring
- (2) Fäste för motljusskydd
- (3) Filtergänga
- (4) Objektivindragsomkopplare
- (5) Punkt för objektivfattning
- (6) Zoomring
- (7) Objektivindragsindex
- (8) Zoomlägesindex
- (9) Kontakter

| Innar         | du använder kameran               |
|---------------|-----------------------------------|
| Grun          | dläggande handbok                 |
| Hand<br>anvär | bok för avancerad<br>ndning       |
|               | Grundläggande<br>kamerafunktioner |
|               | Auto-läge/Hybridauto-läge         |
|               | Övriga fotograferingslägen        |
|               | P-läge                            |
|               | Tv-, Av-, M-, C1- och C2-läge     |
|               | Visningsläge                      |
|               | Trådlösa funktioner               |
|               | Inställningsmenyn                 |
|               | Tillbehör                         |
|               | Bilaga                            |
| Index         |                                   |

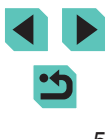

## Innehållsförteckning

## Innan du använder kameran

| Gr | rundläggande information        | 2  |
|----|---------------------------------|----|
|    | Förpackningens innehåll         | 2  |
|    | Kompatibla minneskort           | 2  |
|    | Allmän och juridisk information | 3  |
|    | Så här läser du handboken       | 3  |
|    | Delarnas namn                   | 4  |
|    | Objektiv                        | 5  |
|    | Vanliga kameraåtgärder          | 14 |
|    | Säkerhetsföreskrifter           | 15 |
|    |                                 |    |

## Grundläggande handbok

| Grundfunktioner                    |    |
|------------------------------------|----|
| Inledande förberedelser            |    |
| Fästa remmen                       |    |
| Ta bort remmen                     |    |
| Hålla kameran                      | 19 |
| Ladda batteriet                    | 19 |
| Sätta i batteriet och minneskortet | 20 |
| Ta ur batteriet och minneskortet   | 21 |
| Ställa in datum och tid            | 21 |
| Ändra datum och tid                |    |
| Visningsspråk                      | 23 |
| Fästa ett objektiv                 | 23 |
| Ta bort ett objektiv               | 24 |
| Användarhandböcker om objektiv     | 24 |

| Fästa EF- och EF-S-objektiv              | 24 |
|------------------------------------------|----|
| Ta bort ett objektiv                     | 25 |
| Använda ett stativ                       | 25 |
| Använda objektivet med bildstabilisering | 26 |
| Testa kamerans funktioner                | 26 |
| Fotografering (Smart motivläge)          | 26 |
| Visa                                     | 28 |
| Radera bilder                            | 29 |

## Handbok för avancerad användning

| Grundläggande kamerafunktioner                    | 30 |
|---------------------------------------------------|----|
| På/Av                                             | 30 |
| Energisparfunktioner (automatisk avstängning)     | 31 |
| Avtryckare                                        | 31 |
| Sökare                                            | 32 |
| Fotograferingslägen                               | 33 |
| Ställa in skärmens vinkel                         | 33 |
| Luta skärmen nedåt                                | 33 |
| Luta skärmen uppåt                                | 33 |
| Visning av fotograferingsinformation              | 34 |
| Använda snabbinställningsmenyn                    | 34 |
| Använda pekskärmsfunktionerna för att konfigurera |    |
| inställningar                                     | 35 |
| Använda menyskärmen                               | 35 |
| Användning av pekskärmen                          | 36 |
| Tangentbordet på skärmen                          | 37 |
| Indikeringslampans funktioner                     | 38 |
| Auto-läge/Hybridauto-läge                         | 39 |
| Fotografera med automatiska inställningar         | 39 |
| Fotografering (Smart motivläge)                   |    |
| · · · · · · · · · · · · · · · · · ·               |    |

| Innan          | du använder kameran               |
|----------------|-----------------------------------|
| Grund          | dläggande handbok                 |
| Handl<br>använ | ook för avancerad<br>Idning       |
|                | Grundläggande<br>kamerafunktioner |
|                | Auto-läge/Hybridauto-läge         |
|                | Övriga fotograferingslägen        |
|                | P-läge                            |
|                | Tv-, Av-, M-, C1- och C2-läge     |
|                | Visningsläge                      |
|                | Trådlösa funktioner               |
|                | Inställningsmenyn                 |
|                | Tillbehör                         |
|                | Bilaga                            |
| Index          |                                   |
|                |                                   |
|                |                                   |
|                |                                   |

| Fotografera med hybridauto-läget                | 41 |
|-------------------------------------------------|----|
| Spela upp filmsammandrag                        | 41 |
| Stillbilder/filmer                              | 42 |
| Stillbilder                                     | 42 |
| Filmer                                          | 42 |
| Motivisymboler                                  | 43 |
| Ramar som visas på skärmen                      | 44 |
| Vanliga användbara funktioner                   | 44 |
| Använda självutlösaren                          | 44 |
| Använda självutlösaren för att förhindra        |    |
| kameraskakningar                                | 45 |
| Anpassa självutlösaren                          | 45 |
| Fotografera genom att peka på skärmen           |    |
| (skärmavtryckare)                               | 46 |
| Serietagning                                    | 46 |
| Funktioner för anpassning av bilder             | 47 |
| Ändra bildkvalitet                              | 47 |
| Fotografering i RAW-format                      | 48 |
| Använda menyn                                   | 48 |
| Ändra sidförhållandet                           | 49 |
| Ändra bildkvaliteten för film                   | 49 |
| Praktiska fotograferingsfunktioner              | 50 |
| Använda vattenpasset med dubbla axlar           | 50 |
| Använda Auto. nivå                              | 51 |
| Anpassa kamerans funktioner                     | 51 |
| Förhindra att AF-hjälpbelysning utlöses         | 51 |
| Inaktivera lampan för minskning av röda ögon    | 51 |
| Ändra tiden för bildvisning efter fotografering | 52 |
|                                                 |    |

| Övriga fotograferingslägen                                  | 53   |
|-------------------------------------------------------------|------|
| Fotografera med dina favoritinställningar (Creative Assist) | . 53 |
| Spara/ladda inställningar                                   | 54   |
| Spara inställningar                                         | 54   |
| Ladda inställningar                                         | 55   |
| Använda inställningar från bilder                           | 55   |
| Inställningar för visning                                   | 55   |
| Inställningar för kreativa zonen som motsvarar              |      |
| inställningar för läget Creative Assist                     | 55   |
| Särskilda motiv                                             | . 56 |
| Fotografera dig själv med optimal ansiktsigenkänning        |      |
| (självporträtt)                                             | 57   |
| Förbättrade färger vid fotografering av mat (Mat)           | 58   |
| Förmedla en känsla av fart genom att göra bakgrunden        |      |
| suddig (Panorering)                                         | 58   |
| Fotografera motiv i motljus (HDR-motljuskontroll)           | 59   |
| Bildeffekter (Kreativa filter)                              | . 59 |
| Fotografera i monokromt läge (Grynig svartvit)              | 60   |
| Fotografera med Mjuk fokus-effekt                           | 60   |
| Fotografera med Fisheye-objektiveffekt (Fisheye-effekt)     | 60   |
| Bilder som ser ut som oljemålningar (Oljemålning)           | 61   |
| Bilder som ser ut som akvareller (Akvarell)                 | 61   |
| Fotografera med leksakskameraeffekt                         |      |
| (Leksakskameraeffekt)                                       | 61   |
| Bilder som ser ut som miniatyrmodeller (Miniatyreffekt)     | 62   |
| Uppspelningshastighet och uppskattad uppspelningstid        |      |
| (för sekvenser på en minut)                                 | 62   |
| Fotografera motiv med stora kontraster                      |      |
| (stort dynamiskt omfång)                                    | 63   |
| Lägga till konstnärliga effekter                            | 63   |
| Spela in filmer i filmläget                                 | . 64 |
| Låsa eller ändra bildens ljusstyrka innan inspelning        | 64   |

| nnan          | du använder kameran               |
|---------------|-----------------------------------|
| Gruno         | dläggande handbok                 |
| landl<br>nvär | bok för avancerad<br>Idning       |
|               | Grundläggande<br>kamerafunktioner |
|               | Auto-läge/Hybridauto-läge         |
|               | Övriga fotograferingslägen        |
|               | P-läge                            |
|               | Tv-, Av-, M-, C1- och C2-läge     |
|               | Visningsläge                      |
|               | Trådlösa funktioner               |
|               | Inställningsmenyn                 |
|               | Tillbehör                         |
|               | Bilaga                            |
| ndex          | :                                 |
|               |                                   |
|               |                                   |

1

h

| Inaktivera Auto. långsam slutare                     | 65 |
|------------------------------------------------------|----|
| Spela in timelapse-filmer (Timelapse-film)           | 65 |
| Ljudinställningar                                    | 66 |
| Justera inspelningsvolymen                           | 66 |
| Inaktivera vindbrusfiltret                           | 67 |
| Använda dämparen                                     | 67 |
| P-läge                                               | 68 |
| Fotografera med programautomatik ([P]-läge)          | 68 |
| Ställa in fotografering från enbildsskärm            | 69 |
| Bildens ljusstyrka (Exponering)                      | 69 |
| Justera bildens ljusstyrka (Exponeringskompensation) | 69 |
| Inaktivera exponeringssimulering                     | 69 |
| Låsa bildens ljusstyrka/exponering (AE-lås)          | 70 |
| Ändra mätningsmetod                                  | 70 |
| Ändra ISO-tal                                        | 71 |
| Justera automatiska ISO-inställningar                | 71 |
| Automatisk exponeringsvariation (AEB-fotografering)  | 71 |
| Automatisk korrigering av ljusstyrka och kontrast    |    |
| (Auto ljuskorrigering)                               | 72 |
| Fotografera ljusa motiv (Högdagerprioritet)          | 72 |
| Färger i bilderna                                    | 73 |
| Justera vitbalansen                                  | 73 |
| Egen VB                                              | 73 |
| Manuell justering av vitbalans                       | 74 |
| Manuell inställning av vitbalansens färgtemperatur   | 75 |
| Justera färger (Bildstil)                            | 75 |
| Justera bildstilar                                   | 76 |
| Spara egna bildstilar                                | 77 |
| Fokusering                                           | 77 |
| Välja AF-metod                                       | 77 |
| Enpunkts-AF                                          | 78 |

| ۲8- Eöljande                                             |
|----------------------------------------------------------|
| Jämnt AF-omr78                                           |
| Välja motiv att fokusera på (Pekskärms-AF)79             |
| Fotografera med autofokuslåset79                         |
| Fotografera med Servo AF80                               |
| Byta fokusinställning80                                  |
| Finjustera fokus81                                       |
| Fotografera i läget för manuell fokusering               |
| Enkel identifiering av fokuseringsområdet (MF-peaking)82 |
| Blixt                                                    |
| Ändra blixtläge82                                        |
| Auto                                                     |
| På83                                                     |
| Lång synktid83                                           |
| Av83                                                     |
| Justera blixtexponeringskompensationen83                 |
| Fotografera med FE-lås84                                 |
| Ändra blixtsynkroniseringen84                            |
| Ändra blixtljusmätmetoden84                              |
| Återställa blixtinställningarna85                        |
| Andra inställningar                                      |
| Byt till andra funktioner att justera med den bakre      |
| inmatningsratten85                                       |
| Ändra inställningarna för bildstabilisering86            |
| Kompensera för kameraskakning vid filminspelning         |
| Korrigering för objektivaberrationer87                   |
| Objektivkorrigering87                                    |
| Ändra brusreduceringsnivån88                             |
| Använda brusreducering vid multitagning                  |
| Minska brus vid långa slutartider89                      |
|                                                          |

| Innan          | du använder kameran               |
|----------------|-----------------------------------|
| Grund          | lläggande handbok                 |
| Handb<br>använ | ook för avancerad<br>dning        |
|                | Grundläggande<br>kamerafunktioner |
|                | Auto-läge/Hybridauto-läge         |
|                | Övriga fotograferingslägen        |
|                | P-läge                            |
|                | Tv-, Av-, M-, C1- och C2-läge     |
|                | Visningsläge                      |
|                | Trådlösa funktioner               |
|                | Inställningsmenyn                 |
|                | Tillbehör                         |
|                | Bilaga                            |
| Index          |                                   |
|                |                                   |

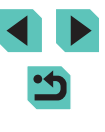

| Гv-, Av-, M-, C1- och C2-läge                             | 90  |
|-----------------------------------------------------------|-----|
| Förval av slutartid ([Tv]-läge)                           | 90  |
| Förval av bländarvärde ([Av]-läge)                        | 91  |
| Skärpedjupskontroll                                       | 91  |
| Förval av slutartider och bländarvärden ([M]-läge)        | 91  |
| Fotografering med lång exponering (Bulb)                  | 92  |
| Justera blixtstyrkan                                      | 93  |
| Filminspelning vid förvalda slutartider och bländarvärden | 93  |
| Anpassa kontroller och visningar                          | 94  |
| Anpassa informationsvisning                               | 94  |
| Anpassa informationsvisningen                             | 95  |
| Konfigurera Touch och dra AF                              | 95  |
| Ändra inställningarna för Touch och dra-funktioner        | 95  |
| Begränsa den yta på skärmen som är tillgänglig för Tou    | ich |
| och dra-funktioner                                        | 96  |
| Ställa in anpassade funktioner                            | 96  |
| Tilldela funktioner till knappar och rattar               | 97  |
| Tilldela funktioner till den bakre inmatningsratten       | 98  |
| Anpassa snabbinställningsmenyn                            | 98  |
| Välja alternativ att ta med på menyn                      |     |
| Ordna om menyalternativ                                   |     |
| Spara totograteringsinställningar                         |     |
| Inställningar som kan sparas                              | 100 |
| Spara fotograferingsmenyalternativ som används ofta       |     |
| (Min meny)                                                | 100 |
| Byta namn pa filkar i Min meny                            | 101 |
| To bort elle filker eller elternetiv i Min merry          | 102 |
|                                                           | 102 |
| Anpassa visning av ivin meny-liik                         | 102 |

#### Visningsläge ...... 103 Byta visningsläge......105 Visa korta filmer som skapats vid fotografering av stillbilder Visa efter datum ......107 Bläddra och filtrera bilder ...... 107 Leta igenom bilderna i ett index......107 Förstora med dubbelpekning......108 Söka efter bilder som matchar särskilda villkor ...... 108 Användning av pekskärmen ...... 110 Användning av pekskärmen ...... 111 Visa bildspel ..... 111 Välja ut enskilda bilder ..... 112 Välja ett omfång ...... 113 Skydda alla bilder samtidigt...... 113 Radera allt skydd samtidigt ..... 114

| nnan           | du använder kameran               |
|----------------|-----------------------------------|
| Grund          | lläggande handbok                 |
| Handb<br>använ | ook för avancerad<br>dning        |
|                | Grundläggande<br>kamerafunktioner |
|                | Auto-läge/Hybridauto-läge         |
|                | Övriga fotograferingslägen        |
|                | P-läge                            |
|                | Tv-, Av-, M-, C1- och C2-läge     |
|                | Visningsläge                      |
|                | Trådlösa funktioner               |
|                | Inställningsmenyn                 |
|                | Tillbehör                         |
|                | Bilaga                            |
| ndex           |                                   |
|                |                                   |
|                |                                   |

9

| Radera bilder                                          | 114 |
|--------------------------------------------------------|-----|
| Radera flera bilder samtidigt                          | 115 |
| Välja en urvalsmetod                                   | 115 |
| Välja ut enskilda bilder                               | 115 |
| Välja ett omfång                                       | 115 |
| Välja alla bilder på en gång                           | 116 |
| Rotera bilder                                          | 116 |
| Använda menyn                                          | 116 |
| Inaktivera automatisk rotering                         | 117 |
| Gradering av bilder (Gradering)                        | 117 |
| Använda menyn                                          | 117 |
| Redigera stillbilder                                   | 118 |
| Ändra storlek på bilder                                | 118 |
| Använda menyn                                          | 119 |
| Beskärning                                             | 119 |
| Använda filtereffekter                                 |     |
| Ta bort röda ögon                                      |     |
| Bearbeta RAW-bilder med kameran                        | 122 |
| Använda menyn                                          |     |
| Välja ut enskilda bilder                               |     |
| Välja ett omfång                                       |     |
| Redigera filmer                                        | 124 |
| Minska filstorlekar                                    |     |
| Redigera filmsammandrag                                |     |
| Trådlösa funktioner                                    | 127 |
| Tillgängliga trådlösa funktioner                       | 127 |
| Använda Wi-Fi-funktioner                               |     |
| Använda Bluetooth®-funktioner                          |     |
| Överföra bilder till en smartphone                     | 128 |
| Överföra bilder till en Bluetooth-aktiverad smartphone |     |
| Överföra bilder till en NFC-kompatibel smartphone      |     |

| Ansluta via NFC när kameran är i fotograferingsläge130 | ) |
|--------------------------------------------------------|---|
| Ansluta via NFC när kameran är i visningsläge131       |   |
| Ansluta till en smartphone via Wi-Fi-menyn             | 2 |
| Använda en annan kopplingspunkt134                     | ł |
| Kontrollera kopplingspunktens kompatibilitet134        | ł |
| Använda WPS-kompatibla kopplingspunkter134             | ł |
| Ansluta till kopplingspunkter i listan135              | 5 |
| Föregående kopplingspunkter136                         | 3 |
| Skicka bilder till en registrerad webbtjänst 136       | 3 |
| Registrera webbtjänster136                             | 3 |
| Registrera CANON iMAGE GATEWAY137                      | 7 |
| Registrera andra webbtjänster138                       | 3 |
| Överföra bilder till webbtjänster 139                  | ) |
| Visa bilder i en mediespelare 140                      | ) |
| Skriva ut bilder trådlöst på en ansluten skrivare 141  |   |
| Skicka bilder till en annan kamera 143                 | 3 |
| Alternativ för att skicka bilder 144                   | ł |
| Skicka flera bilder144                                 | ł |
| Välja ut enskilda bilder144                            | ł |
| Välja ett omfång145                                    | 5 |
| Skicka graderade bilder145                             | 5 |
| Att tänka på när du skickar bilder146                  | 3 |
| Välja antalet lagrade pixlar (bildstorlek)146          | 3 |
| Lägga till kommentarer146                              | 3 |
| Skicka bilder automatiskt (Bildsynk) 147               | 7 |
| Inledande förberedelser147                             | 7 |
| Förbereda kameran147                                   | 7 |
| Förbereda datorn147                                    | 7 |
| Skicka bilder148                                       | 3 |
| Visa bilder som har skickats via Bildsynk på en        |   |
| smartphone148                                          | 3 |
|                                                        |   |

| Innan du            | använder kameran              |
|---------------------|-------------------------------|
| Grundläg            | gande handbok                 |
| Handbok<br>användni | för avancerad<br>ng           |
| Gr<br>ka            | undläggande<br>merafunktioner |
| Au                  | to-läge/Hybridauto-läge       |
| Öv                  | riga fotograferingslägen      |
| P-1                 | äge                           |
| Тv                  | -, Av-, M-, C1- och C2-läge   |
| Vis                 | sningsläge                    |
| Trá                 | ådlösa funktioner             |
| Ins                 | ställningsmenyn               |
| Til                 | lbehör                        |
| Bi                  | aga                           |
| Index               |                               |
|                     |                               |
|                     |                               |

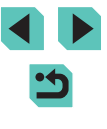

| Använda en smartphone för att visa kamerabilder och                                                                                                    |                                                                                                |
|----------------------------------------------------------------------------------------------------|------------------------------------------------------------------------------------------------|
| styra kameran                                                                                                    | 149                                                                                            |
| Geotagga bilder på kameran                                                                                                    | 149                                                                                            |
| Fjärrstyra kameran från en smartphone                                                                                                    | 149                                                                                            |
| Styra kameran via Wi-Fi                                                                                                    | 149                                                                                            |
| Styra kameran via Bluetooth                                                                                                    | 150                                                                                            |
| Redigera eller ta bort inställningar för trådlös                                                                                                    |                                                                                                |
| kommunikation                                                                                                    | 151                                                                                            |
| Redigera anslutningsinformation                                                                                                    | 151                                                                                            |
| Ändra ett enhetsnamn                                                                                                    | 151                                                                                            |
| Radera anslutningsinformation                                                                                                    | 152                                                                                            |
| Ange vilka bilder som får visas med smartphones                                                                                                    | 152                                                                                            |
| Ändra kamerans enhetsnamn                                                                                                    | 153                                                                                            |
| Återställa inställningar för trådlös kommunikation till                                                                                                    |                                                                                                |
| standardinställningarna                                                                                                    | 153                                                                                            |
|                                                                                                    |                                                                                                |
| Aterställ information för enheter som parkopplats                                                                                                    |                                                                                                |
| Aterställ information för enheter som parkopplats<br>via Bluetooth                                                                                                    | 154                                                                                            |
| Aterställ information för enheter som parkopplats<br>via Bluetooth                                                                                                    | 154<br><b>155</b>                                                                              |
| Aterställ information för enheter som parkopplats<br>via Bluetooth<br>Inställningsmenyn<br>Justera grundläggande kamerafunktioner                                                                                                    | 154<br><b> 155</b><br>155                                                                      |
| Aterställ information för enheter som parkopplats<br>via Bluetooth<br>Inställningsmenyn<br>Justera grundläggande kamerafunktioner<br>Datumbaserad bildlagring                                                                                                    | 154<br><b>155</b><br>155<br>155                                                                |
| Aterställ information för enheter som parkopplats<br>via Bluetooth<br>Inställningsmenyn<br>Justera grundläggande kamerafunktioner<br>Datumbaserad bildlagring<br>Filnumrering                                                                                                    | 154<br>155<br>155<br>155<br>155                                                                |
| Aterställ information för enheter som parkopplats<br>via Bluetooth<br>Inställningsmenyn<br>Justera grundläggande kamerafunktioner<br>Datumbaserad bildlagring<br>Filnumrering<br>Formatera minneskort                                                                                                    | 154<br>155<br>155<br>155<br>155<br>156                                                         |
| Aterställ information för enheter som parkopplats<br>via Bluetooth<br>Inställningsmenyn<br>Justera grundläggande kamerafunktioner<br>Datumbaserad bildlagring<br>Filnumrering<br>Formatera minneskort<br>Lågnivåformatering                                                                                                    | 154<br>155<br>155<br>155<br>156<br>156<br>156                                                  |
| Aterställ information för enheter som parkopplats<br>via Bluetooth<br>Inställningsmenyn<br>Justera grundläggande kamerafunktioner<br>Datumbaserad bildlagring<br>Filnumrering<br>Formatera minneskort<br>Lågnivåformatering<br>Byta videosystem                                                                                                    | 154<br>155<br>155<br>155<br>156<br>156<br>157                                                  |
| Aterställ information för enheter som parkopplats<br>via Bluetooth<br>Inställningsmenyn<br>Justera grundläggande kamerafunktioner<br>Datumbaserad bildlagring<br>Filnumrering<br>Formatera minneskort<br>Lågnivåformatering<br>Byta videosystem<br>Vattenpasskalibrering                                                                                                    | 154<br>155<br>155<br>155<br>155<br>156<br>157<br>157<br>157                                    |
| Aterställ information för enheter som parkopplats<br>via Bluetooth                                                                                                    | 154<br>155<br>155<br>155<br>155<br>156<br>156<br>157<br>157<br>157                             |
| Aterställ information för enheter som parkopplats<br>via Bluetooth                                                                                                    |                                                                                                |
| Aterställ information för enheter som parkopplats<br>via Bluetooth                                                                                                    |                                                                                                |
| Aterställ information för enheter som parkopplats<br>via Bluetooth<br>Inställningsmenyn<br>Justera grundläggande kamerafunktioner<br>Datumbaserad bildlagring<br>Filnumrering<br>Formatera minneskort<br>Lågnivåformatering<br>Byta videosystem<br>Vattenpasskalibrering<br>Återställa vattenpasset<br>Använda Ekoläge<br>Justering av energisparfunktion<br>Skärmens ljusstyrka                                                   |                                                                                                |
| Aterställ information för enheter som parkopplats<br>via Bluetooth<br>Inställningsmenyn<br>Justera grundläggande kamerafunktioner<br>Datumbaserad bildlagring<br>Filnumrering<br>Formatera minneskort<br>Lågnivåformatering<br>Byta videosystem<br>Vattenpasskalibrering<br>Återställa vattenpasset<br>Använda Ekoläge<br>Justering av energisparfunktion<br>Skärmens ljusstyrka<br>Byt färg på skärminformationen                 |                                                                                                |
| Aterställ information för enheter som parkopplats<br>via Bluetooth<br>Inställningsmenyn<br>Justera grundläggande kamerafunktioner<br>Datumbaserad bildlagring<br>Filnumrering<br>Formatera minneskort<br>Lågnivåformatering<br>Byta videosystem<br>Vattenpasskalibrering<br>Återställa vattenpasset<br>Använda Ekoläge<br>Justering av energisparfunktion<br>Skärmens ljusstyrka<br>Byt färg på skärminformationen<br>Världsklocka | 154<br>155<br>155<br>155<br>156<br>156<br>157<br>157<br>157<br>158<br>158<br>158<br>158<br>159 |

| Visningsspråk                                                                                                    |                                                                                                    |
|----------------------------------------------------------------------------------------------------|----------------------------------------------------------------------------------------------------|
| Stänga av kameralju                                                                                                    | d159                                                                                                    |
| Aktivera kameraljud.                                                                                                    |                                                                                                    |
| Dölja Råd och tips                                                                                                    |                                                                                                    |
| Lista fotograferingslä                                                                                                    | gen som ikoner160                                                                                                    |
| Justera pekskärmen                                                                                                    |                                                                                                    |
| Rengöra bildsensorn                                                                                                    |                                                                                                    |
| Stänga av automa                                                                                                    | tisk rengöring161                                                                                                    |
| Aktivera sensorrer                                                                                                    | ngöring161                                                                                                    |
| Manuell sensorren                                                                                                    | göring162                                                                                                    |
| Kontrollera certifierin                                                                                                    | gslogotyper162                                                                                                    |
| Ställa in info om copy                                                                                                    | right som ska registreras i bilder162                                                                                                    |
| Ta bort all informat                                                                                                    | ion om copyright163                                                                                                    |
| Justera andra inställr                                                                                                    | ningar163                                                                                                    |
| Återställa kamerans                                                                                                    | standardinställningar163                                                                                                    |
| Återställa alla stan                                                                                                    | dardinställningar för kameran163                                                                                                    |
| Återställa standard                                                                                                    | linställningar för enskilda funktioner 164                                                                                                    |
|                                                                                                    | gar for orionada farmatorior initir for                                                                                                    |
| Tillbehör                                                                                                    |                                                                                                    |
| Tillbehör<br>Systemkarta                                                                                                    |                                                                                                    |
| Tillbehör<br>Systemkarta<br>Extra tillbehör                                                                                                    |                                                                                                    |
| Tillbehör<br>Systemkarta<br>Extra tillbehör<br>Objektiv                                                                                                    |                                                                                                    |
| Tillbehör<br>Systemkarta<br>Extra tillbehör<br>Objektiv<br>Strömförsörjning                                                                                                    | <b>165</b><br>166<br>167<br>167<br>167                                                                                                    |
| Tillbehör<br>Systemkarta<br>Extra tillbehör<br>Objektiv<br>Strömförsörjning<br>Blixtaggregat                                                                                                    | <b></b>                                                                                                    |
| Tillbehör<br>Systemkarta<br>Extra tillbehör<br>Objektiv<br>Strömförsörjning<br>Blixtaggregat<br>Mikrofon                                                                                                    | <b>165</b> 166 167 167 167 168 168                                                                                                    |
| Tillbehör<br>Systemkarta<br>Extra tillbehör<br>Objektiv<br>Strömförsörjning<br>Blixtaggregat<br>Mikrofon<br>Övriga tillbehör                                                                                                    | <b>165</b> 166 167 167 167 168 168 168 168                                                                                                    |
| Tillbehör<br>Systemkarta<br>Extra tillbehör<br>Objektiv<br>Strömförsörjning<br>Blixtaggregat<br>Mikrofon<br>Övriga tillbehör<br>Skrivare                                                                                                    | <b>165 166 167 167 167 168 168 168 168 168 168 169</b>                                                                                                    |
| Tillbehör<br>Systemkarta<br>Extra tillbehör<br>Objektiv<br>Strömförsörjning<br>Blixtaggregat<br>Mikrofon<br>Övriga tillbehör<br>Skrivare<br>Lagring av bilder och                                                                                                    | <b>165</b> 166 167 167 167 168 168 168 168 168 169 169                                                                                                    |
| Tillbehör<br>Systemkarta<br>Extra tillbehör<br>Objektiv<br>Strömförsörjning<br>Blixtaggregat<br>Mikrofon<br>Övriga tillbehör<br>Skrivare<br>Lagring av bilder och<br>Använda extra tillbehö                                                                                          | <b>165 166 167 167 167 167 168 168 168 168 169</b> film                                                                                                    |
| Tillbehör<br>Systemkarta<br>Extra tillbehör<br>Objektiv<br>Strömförsörjning<br>Blixtaggregat<br>Mikrofon<br>Övriga tillbehör<br>Skrivare<br>Lagring av bilder och<br>Använda extra tillbehö<br>Visning på en tv                                                                      | <b>165 166 167 167 167 167 168 168 168 168 169</b> film. 169 r                                                                                                    |
| Tillbehör<br>Systemkarta<br>Extra tillbehör<br>Objektiv<br>Strömförsörjning<br>Blixtaggregat<br>Mikrofon<br>Övriga tillbehör<br>Skrivare<br>Lagring av bilder och<br>Använda extra tillbehö<br>Visning på en tv<br>Strömförsörjning via                                              | 165         166         167         167         167         167         168         168         168         169         film.         169         film.         169         169         169         169         170                                             |
| Tillbehör<br>Systemkarta<br>Extra tillbehör<br>Objektiv<br>Strömförsörjning<br>Blixtaggregat<br>Mikrofon<br>Övriga tillbehör<br>Skrivare<br>Lagring av bilder och<br>Använda extra tillbehö<br>Visning på en tv<br>Strömförsörjning via<br>Fjärrfotografera                          | 165         166         167         167         167         167         167         167         168         168         168         169         film.         169         or.         169         169         169         170         171                       |
| Tillbehör<br>Systemkarta<br>Extra tillbehör<br>Objektiv<br>Strömförsörjning<br>Blixtaggregat<br>Mikrofon<br>Övriga tillbehör<br>Skrivare<br>Lagring av bilder och<br>Använda extra tillbehö<br>Visning på en tv<br>Strömförsörjning via<br>Fjärrfotografera<br>Använda en fjärrutlög | 165         166         167         167         167         167         167         167         167         168         168         169         film.         169         or.         169         ett vanligt eluttag         171         sare (säljs separat). |

| Innan du använder kameran           |
|-------------------------------------|
| Grundläggande handbok               |
| Handbok för avancerad<br>användning |
| Grundläggande<br>kamerafunktioner   |
| Auto-läge/Hybridauto-läge           |
| Övriga fotograferingslägen          |
| P-läge                              |
| Tv-, Av-, M-, C1- och C2-läge       |
| Visningsläge                        |
| Trådlösa funktioner                 |
| Inställningsmenyn                   |
| Tillbehör                           |
| Bilaga                              |
| Index                               |
|                                     |
|                                     |

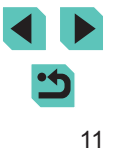

| Använda blixtskon171                                      |   |
|-----------------------------------------------------------|---|
| Använda en extern blixt (säljs separat)172                |   |
| Ställa in den externa blixtens funktioner172              |   |
| Inställningar för egen programmering av extern blixt 174  |   |
| Återställa den externa blixtens standardinställningar 174 |   |
| Använda externa mikrofoner (säljs separat)174             |   |
| Använda programvaran 176                                  | ; |
| Programvara                                               | ; |
| Användarhandbok för programvaran176                       | , |
| Kontrollera datormiljön176                                | , |
| Installera programvaran176                                | į |
| Spara bilder på en dator177                               |   |
| Skriva ut bilder                                          |   |
| Enkel utskrift178                                         |   |
| Konfigurera utskriftsinställningar179                     | 1 |
| Beskära bilder innan utskrift                             | 1 |
| Välja pappersformat och layout innan utskrift             | 1 |
| Tillgängliga layoutalternativ180                          | 1 |
| Skriva ut ID-foton181                                     |   |
| Skriva ut filmsekvenser                                   |   |
| Utskriftsalternativ för filmsekvenser181                  |   |
| Lägga till bilder i utskriftslistan (DPOF)                |   |
| Konfigurera utskriftsinställningar182                     |   |
| Ställa in utskrift av enskilda bilder182                  |   |
| Ställa in utskrift av ett bildintervall183                | , |
| Ställa in utskrift av alla bilder183                      | , |
| Ta bort alla bilder från utskriftslistan183               | , |
| Lägga till bilder i en fotobok183                         | , |
| Välja en urvalsmetod183                                   | , |
| Lägga till bilder en och en184                            |   |
| Lägga till alla bilder i en fotobok184                    |   |
| Ta bort alla bilder ur en fotobok 184                     |   |

| Bilaga                                              | 185 |
|-----------------------------------------------------|-----|
| Felsökning                                          | 185 |
| Meddelanden som visas på skärmen                    | 189 |
| Information på skärmen                              | 191 |
| Vid fotografering                                   |     |
| Batterinivå                                         |     |
| Vid uppspelning                                     |     |
| Infovisning 1                                       | 192 |
| Infovisning 2                                       |     |
| Infovisning 3                                       | 192 |
| Infovisning 4                                       |     |
| Infovisning 5                                       |     |
| Infovisning 6                                       |     |
| Infovisning 7                                       |     |
| Infovisning 8                                       | 193 |
| Sammanfattning av kontrollpanelen för filmer        |     |
| Funktioner och menytabeller                         | 194 |
| Tillgängliga funktioner i olika fotograferingslägen |     |
| Snabbinställningsmeny                               |     |
| Fotograferingsflik                                  |     |
| Fliken C.Fn                                         | 206 |
| INFO. Direktkontroll                                |     |
| Fliken Inställningar                                | 209 |
| Fliken Min meny                                     |     |
| Fliken Bildvisning                                  | 210 |
| Snabbinställningsmeny för visningsläget             | 210 |
| Försiktighetsåtgärder vid hantering                 | 211 |

| Innan          | du använder kameran               |
|----------------|-----------------------------------|
| Grund          | lläggande handbok                 |
| Handb<br>använ | ook för avancerad<br>dning        |
|                | Grundläggande<br>kamerafunktioner |
|                | Auto-läge/Hybridauto-läge         |
|                | Övriga fotograferingslägen        |
|                | P-läge                            |
|                | Tv-, Av-, M-, C1- och C2-läge     |
|                | Visningsläge                      |
|                | Trådlösa funktioner               |
|                | Inställningsmenyn                 |
|                | Tillbehör                         |
|                | Bilaga                            |
| Index          |                                   |
|                |                                   |

| Tekniska data 212                             |
|-----------------------------------------------|
| Тур212                                        |
| Bildsensor                                    |
| Fokuskontroll                                 |
| Exponeringsinställning212                     |
| Vitbalans                                     |
| Slutare                                       |
| Blixt                                         |
| Sökare/Bildskärm213                           |
| Fotografering                                 |
| Inspelning                                    |
| Bildvisning                                   |
| Anpassa                                       |
| Ström                                         |
| Gränssnitt                                    |
| Driftsmiljö216                                |
| Mått (CIPA-kompatibelt)216                    |
| Vikt (CIPA-kompatibel)216                     |
| Batteri LP-E17216                             |
| Batteriladdare LC-E17/ LC-E17E217             |
| Index                                         |
| Försiktighetsåtgärder för trådlösa funktioner |
| (Wi-Fi, Bluetooth och Övriga)220              |
| Föreskrifter avseende radiovågsstörningar     |
| Säkerhetsföreskrifter220                      |
| Programvara från tredje part221               |
| Personlig information och säkerhetsåtgärder   |
| Varumärken och licensiering                   |
| Ansvarsfriskrivning                           |

| Innar                               | du använder kameran               |  |  |  |
|-------------------------------------|-----------------------------------|--|--|--|
| Grun                                | dläggande handbok                 |  |  |  |
| Handbok för avancerad<br>användning |                                   |  |  |  |
|                                     | Grundläggande<br>kamerafunktioner |  |  |  |
|                                     | Auto-läge/Hybridauto-läge         |  |  |  |
|                                     | Övriga fotograferingslägen        |  |  |  |
|                                     | P-läge                            |  |  |  |
|                                     | Tv-, Av-, M-, C1- och C2-läge     |  |  |  |
|                                     | Visningsläge                      |  |  |  |
|                                     | Trådlösa funktioner               |  |  |  |
|                                     | Inställningsmenyn                 |  |  |  |
|                                     | Tillbehör                         |  |  |  |
|                                     | Bilaga                            |  |  |  |
| Index                               | 1                                 |  |  |  |

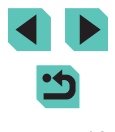

## Vanliga kameraåtgärder

#### Fotografera

- Frysa rörelsen, göra rörelsen oskarp (Tv-läge)
- 🛄 90

- Fotografera en bildserie (serietagning)
   \_\_\_\_46
- Utan att använda blixten (Blixt av)
- 🛄 39
- Ta bilder där du själv är med (självutlösare)

   — 44

#### 🕨 Visa

- Visa bilder (visningsläge)
   - 103
- Automatisk bildvisning (bildspel)
  - 🛄 111
- Visa bilder på en tv
  - 🛄 169
- Visa bilder på en dator
  - 🛄 176

- Bläddra igenom bilder snabbt
  - 🛄 107
- Radera bilder
  - 🛄 114

#### ণ্—় Spela in/visa filmer

- Spela in filmer
- 🛄 39, 🛄 64
- Visa filmer (visningsläge)
  - 🛄 103

#### 凸Skriva ut

- Skriva ut bilder
- 🛄178

#### 🛄 Spara

Spara bilder till en dator

- 🛄 177

#### 🗇 Använda trådlösa funktioner

- Skicka bilder till en smartphone
  - 🛄 128
- Dela bilder online
  - 📖 136
- Skicka bilder till en dator
  - 🛄 147

#### Innan du använder kameran

Grundläggande handbok

Handbok för avancerad användning

Grundläggande kamerafunktioner

Auto-läge/Hybridauto-läge

Övriga fotograferingslägen

#### P-läge

Tv-, Av-, M-, C1- och C2-läge

Visningsläge

Trådlösa funktioner

Inställningsmenyn

Tillbehör

Bilaga

## Säkerhetsföreskrifter

- Innan du använder produkten bör du ha läst igenom de säkerhetsföreskrifter som beskrivs nedan. Använd alltid produkten på rätt sätt.
- Dessa säkerhetsföreskrifter är avsedda att förhindra att du eller andra personer skadas eller att materiella skador uppstår.
- Läs även handböckerna som följer med eventuella separat inköpta tillbehör som du använder.

#### Varning! Visas vid risk för allvarlig skada eller död.

• Utlös inte blixten nära ögonen. Ögonen kan skadas.

• Placera utrustningen utom räckhåll för barn.

Om en rem hamnar runt halsen på ett barn kan den orsaka kvävning. Om produkten är ansluten med en nätkabel och kabeln råkar sno sig om halsen på ett barn kan detta leda till kvävning. Blixtskoskyddet är farligt att svälja. Kontakta omedelbart läkare om det händer.

- Använd endast rekommenderade strömkällor.
- Ta inte isär, ändra inte och hetta inte upp produkten.
- Dra inte bort det självhäftande skyddet om batteriet har ett sådant.
- Undvik att tappa produkten och utsätt den inte för hårda stötar.
- Vidrör inte produktens inre delar om den är trasig, till exempel om du har tappat den.
- Sluta omedelbart använda produkten om det kommer rök eller konstig lukt från den eller om den på annat sätt fungerar onormalt.
- Använd aldrig organiska lösningsmedel som alkohol, bensin eller thinner när du rengör produkten.

 Undvik att produkten kommer i kontakt med vätskor, och låt inte vätskor eller främmande objekt komma in i produkten.
 Det kan orsaka elstöt eller eldsvåda.

Om produkten blir blöt eller om vätskor eller främmande objekt kommer in i produkten ska du omedelbart ta ur batteriet/batterierna eller koppla ur nätkabeln.

 Om din modell har en sökare eller ett utbytbart objektiv ska du inte titta i sökaren eller objektivet mot starka ljuskällor (t.ex. solen en molnfri dag eller en stark lampa).

Det kan skada synen.

- Om modellen har ett utbytbart objektiv ska du inte lämna objektivet eller kameran med objektivet i solen utan objektivlock.
   Det kan orsaka en eldsvåda.
- Rör inte produkten under ett pågående åskväder om den är inkopplad till elnätet.

Det kan orsaka elstöt eller eldsvåda. Sluta omedelbart använda produkten och håll dig på säkert avstånd från den.

• Använd endast det batteri/de batterier som rekommenderas.

• Placera inte batteriet/batterierna nära eller i en öppen låga. Batteriet/batterierna kan explodera eller börja läcka, vilket kan orsaka elstöt, eldsvåda eller personskador. Om ett batteri läcker och batteriets innehåll kommer i kontakt med ögon, mun, hud eller kläder ska kontaktområdet omedelbart sköljas med vatten.

| initian du anvander kameran | nnan | du | anv | änder | kameran |
|-----------------------------|------|----|-----|-------|---------|
|-----------------------------|------|----|-----|-------|---------|

Grundläggande handbok

Handbok för avancerad användning

Grundläggande kamerafunktioner

Auto-läge/Hybridauto-läge

Övriga fotograferingslägen

P-läge

Tv-, Av-, M-, C1- och C2-läge

Visningsläge

Trådlösa funktioner

Inställningsmenyn

Tillbehör

Bilaga

- Om en batteriladdare används tillsammans med produkten ska du tänka på nedanstående av säkerhetsskäl.
  - Dra då och då ut nätkabeln ur eluttaget och använd en torr trasa för att torka bort eventuellt damm och smuts som har samlats på kontakten, utsidan av eluttaget och det omgivande området.
  - Hantera inte nätkabeln med blöta händer
  - Använd inte utrustningen på ett sätt som överskrider den nominella kapaciteten på eluttaget eller de tillhörande kablarna. Använd inte produkten om nätkabelns kontakt är skadad eller inte helt isatt i eluttaget.
  - Låt inte damm eller metallföremål (t.ex. nålar och nycklar) komma i kontakt med kontakterna eller stickkontakten
- Om din modell levereras med en n\u00e4tkabel ska du inte sk\u00e4ra i eller. modifiera kabeln. Du bör inte heller placera tunga objekt på nätkabeln. Det kan orsaka elstöt eller eldsvåda
- Stäng av kameran när du befinner dig på platser där du inte får fotografera.

Kameran avger elektromagnetisk strålning som kan störa elektroniska instrument och annan apparatur. Använd produkten med försiktighet på platser där elektronik endast får användas i begränsad omfattning, t.ex. i flygplan och inom siukvården.

• Låt inte kameran komma i kontakt med huden under en längre tid. Även om kameran inte känns varm kan detta ge upphov till lågtemperaturbrännskador, vilket kan resultera i hudrodnader eller blåsor. Använd ett stativ vid fotografering på varma platser eller om du har dålig blodcirkulation eller nedsatt känsel i huden.

#### Akta

Visas vid risk för personskada.

 Var försiktig så att produkten inte slår i, utsätts för slag och stötar eller fastnar i andra objekt när du bär den i remmen.

 Var försiktig så att du inte stöter till eller trycker hårt på objektivet. Detta kan leda till personskador eller skador på kameran.

Utsätt inte skärmen för stötar.

Om skärmen går sönder kan skärvorna orsaka personskador.

 När du använder blixten ska du se till att den inte skyms av dina fingrar eller kläder

Det kan leda till brännskador eller skador på blixten.

- Undvik att använda, placera eller förvara produkten på följande platser;
  - Platser med direkt sollius
- Platser med temperaturer över 40 °C
- Utrymmen som är fuktiga eller dammiga

Det kan göra att batteriet/batterierna böriar läcka, överhettas eller exploderar, vilket kan ge upphov till elstötar, brand, brännskador eller andra personskador.

Överhettning och skada på produkten kan orsaka elstöt, brand, brännskador eller andra personskador.

- De övergångseffekter som används vid visning av bildspel på kamerans skärm kan orsaka obehag om du tittar på bildspel under långa stunder.
- När du använder tillbehör i form av objektiv, objektivfilter och filteradaptrar ser du till att tillbehören sitter fast ordentligt.

Om objektivtillbehöret sitter löst och faller i marken kan det gå sönder och glasskärvorna kan orsaka skärsår.

• Se till så du inte klämmer fingrarna när blixten fälls ned på produkter där blixten fälls upp och ned automatiskt. Du kan skada dig.

- Akta! Visas vid risk för materiell skada
- Rikta inte kameran mot starka ljuskällor, t.ex. mot solen en molnfri dag eller mot en stark lampa.

Om du gör det kan bildsensorn eller andra interna komponenter skadas.

- Var försiktig så att du inte får in damm eller sand i kameran om du använder den på stranden eller på en blåsig plats.
- På produkter där blixten fälls upp och ned automatiskt ska du inte själv trycka ned blixten eller försöka bända upp den. Det kan orsaka funktionsfel

Innan du använder kameran

Grundläggande handbok

Handbok för avancerad användning

> Grundläggande kamerafunktioner

Auto-läge/Hybridauto-läge

Övriga fotograferingslägen

P-läge

Tv-, Av-, M-, C1- och C2-läge

Visningsläge

Trådlösa funktioner

Inställningsmenvn

Tillbehör

Bilaga

• Torka av smuts eller andra partiklar som har fastnat på blixten med en bomullstops eller en mjuk trasa.

Den värme som avges från blixten kan annars orsaka att sådana partiklar avger rök eller att fel uppstår på produkten.

• Ta ur och förvara batteriet/batterierna på annan plats när du inte använder produkten.

Batteriläckage kan orsaka skador på produkten.

• Täck över kontakterna med tejp eller annan isolering innan du slänger batteriet/batterierna.

Kontakt med andra metallföremål kan leda till brand eller explosioner.

 Batteriladdaren ska endast vara inkopplad när den används. Täck inte över den med t.ex. kläder eller annat när den används.
 Om du lämnar enheten i eluttaget en längre tid kan den överhettas och

skadas, vilket kan leda till eldsvåda.

• Förvara batterier utom räckhåll för djur.

Om ett djur biter i batteriet kan detta kan ge upphov till läckage, överhettning eller explosion, vilket kan orsaka brand eller skador.

- Om flera batterier används i produkten ska du inte använda batterier med olika laddningsnivåer eller gamla och nya batterier samtidigt. Sätt inte i batterierna med polerna för + och - vända åt fel håll.
   Det kan orsaka funktionsfel.
- Sätt dig inte ned om kameran ligger i byxfickan. Du kan skada skärmen eller orsaka funktionsfel.
- Om du lägger kameran i en väska ska du kontrollera att hårda föremål inte kan komma i kontakt med skärmen. Stäng också skärmen (mot kamerahuset) om produkten har en skärm som går att stänga.

 Fäst inte några hårda föremål på produkten. Du kan skada skärmen eller orsaka funktionsfel.

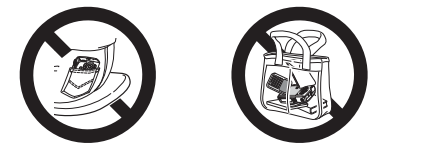

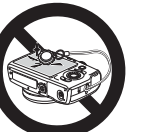

| Innan d | lu anvä | nder ka | meran |
|---------|---------|---------|-------|
|---------|---------|---------|-------|

Grundläggande handbok

Handbok för avancerad användning

> Grundläggande kamerafunktioner

Auto-läge/Hybridauto-läge

Övriga fotograferingslägen

P-läge

Tv-, Av-, M-, C1- och C2-läge

Visningsläge

Trådlösa funktioner

Inställningsmenyn

Tillbehör

Bilaga

Index

5

# Grundläggande handbok

## Grundfunktioner

Grundläggande information och instruktioner, från inledande förberedelser till fotografering och bildvisning

## Inledande förberedelser

Förbered kameran för användning enligt nedan.

#### Fästa remmen

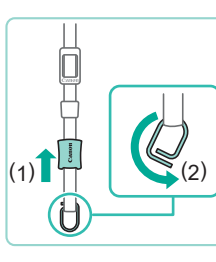

#### Förbered remmen.

 Dra ut skyddet i riktningen för (1) samtidigt som du håller i ringen.

• Rotera ringen i riktning (2).

#### 2 Fäst ringen.

 För ringens ände genom hållaren som bilden visar.

#### **3** Vänd på ringen.

- Rotera ringen i riktning (1).
- Var försiktig så att du inte för remmen genom öppningen i ringen när du roterar den.

#### Innan du använder kameran

Grundläggande handbok

Handbok för avancerad användning

Grundläggande kamerafunktioner

Auto-läge/Hybridauto-läge

Övriga fotograferingslägen

P-läge

Tv-, Av-, M-, C1- och C2-läge

Visningsläge

Trådlösa funktioner

Inställningsmenyn

Tillbehör

Bilaga

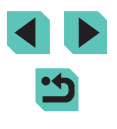

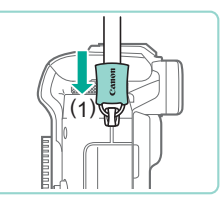

#### **4** Fäst ringen.

- Fäst ringen genom att skjuta skyddet i riktning (1) tills det klickar på plats.
- Fästa ringen på samma sätt på kamerans andra sida

Följ alltid de här stegen för att fästa remmen ordentligt. Du kan tappa kameran om remmen inte är ordentligt fäst.

## Ta bort remmen

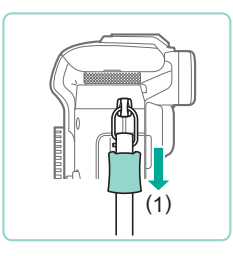

#### Lossa skyddet.

 Dra ut skyddet i riktning (1) för att lossa det från ringen.

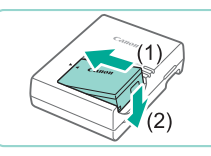

## (2) (1) LC-E17

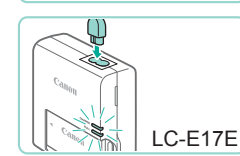

#### Häng remmen runt halsen.

• Håll armarna mot kroppen och håll kameran i ett fast grepp när du fotograferar för att förhindra att den rör sig. Vila inte dina fingrar på blixten när du har den uppfälld.

## Ladda batteriet

Hålla kameran

Ladda batteriet med den medföljande laddaren innan du använder kameran. Glöm inte att ladda batteriet när det är nytt eftersom det inte är laddat vid

#### Sätt i batteriet.

 Ta bort batteriets kontaktskydd och rikta in ▲-märkena på batteriet och laddaren mot varandra. Sätt sedan i batteriet genom att trycka det inåt (1) och nedåt (2).

#### 2 Ladda batteriet.

- LC-E17: Vrid ut stickproppen (1) och anslut laddaren till ett eluttag (2).
- I C-E17E: Anslut nätkabeln till laddaren och anslut sedan nätkabelns stickpropp till ett eluttag.
- Laddningslampan lyser orange och laddningen startar.
- Lampan växlar färg till grönt när batteriet är fulladdat.

#### Innan du använder kameran

#### Grundläggande handbok

Handbok för avancerad användning

> Grundläggande kamerafunktioner

Auto-läge/Hybridauto-läge

Övriga fotograferingslägen

P-läge

Tv-, Av-, M-, C1- och C2-läge

Visningsläge

Trådlösa funktioner

Inställningsmenvn

Tillbehör

Bilaga

Index

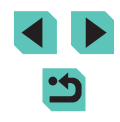

#### **2** Avlägsna ringen.

- Rotera ringen i riktning (1).
- För ringens ände (genom öppningen) ut ur hållaren för att avlägsna ringen.

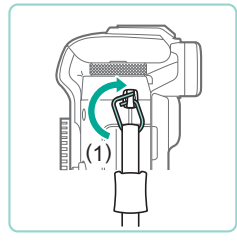

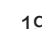

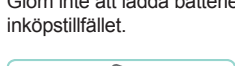

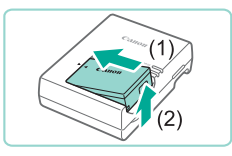

#### 3 Ta ur batteriet.

- Koppla ur batteriladdaren ur eluttaget och ta sedan ur batteriet genom att trycka det inåt (1) och uppåt (2).
- Du kan skydda batteriet och hålla det i bästa möjliga kondition genom att inte ladda det längre än 24 timmar åt gången.
  - För batteriladdare som använder nätkabel: Anslut inte laddaren eller kabeln till andra föremål. Det kan leda till att produkten inte fungerar som den ska eller skadas.
  - Problem med batteriladdaren kan aktivera en skyddskrets som avbryter laddningen. Laddningslampan blinkar då med ett orange ljus. Koppla ifrån batteriladdarens kontakt ur eluttaget och ta ur batteriet om detta inträffar. Sätt i batteriet i laddaren igen och vänta en stund innan laddaren ansluts till ett eluttag.
- Laddade batterier laddar ur sig själva efter en tid även om de inte används. Ladda batteriet samma dag (eller dagen innan) det ska användas.
- Du kan visa batteriets laddningsstatus genom att sätta fast batteriluckan så att 
   syns på ett laddat batteri och inte syns på ett urladdat batteri.
- Batteriladdaren kan användas i områden med 100–240 V växelspänning (50/60 Hz). Om kontakten inte passar i uttaget använder du en adapter (finns i fackhandeln). Använd aldrig transformatorer för resebruk eftersom de kan skada batteriet.

#### Sätta i batteriet och minneskortet

Sätt i det medföljande batteriet och ett minneskort (säljs separat). Innan du använder ett minneskort som är nytt eller som har formaterats i en annan enhet måste du formatera kortet i den här kameran (2156).

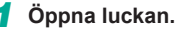

• Skjut luckan utåt (1) och öppna den (2).

#### 2 Sätt i batteriet.

- Med batteriets kontakter (1) i den position som visas håller du batterilåset mot (2) och sätter in batteriet tills låset klickar fast.
- Om du försöker sätta i batteriet åt fel håll kan det inte låsas fast i kameran. Kontrollera alltid att batteriet är vänt åt rätt håll när du sätter i det och att det låses fast.

# Kontrollera minneskortets spärr för skrivskydd och sätt i minneskortet.

- Om minneskortet är utrustat med en spärr för skrivskydd och spärren är i låst läge kan du inte ta några bilder. Flytta omkopplaren mot (1).
- För in minneskortet med etiketten (2) vänd enligt bilden tills det låses fast med ett klick.
- Kontrollera alltid att minneskortet är åt rätt håll när du sätter i det i kameran. Om du sätter i ett minneskort åt fel håll kan du skada kameran.

#### Innan du använder kameran

Grundläggande handbok

Handbok för avancerad användning

Grundläggande kamerafunktioner

Auto-läge/Hybridauto-läge

Övriga fotograferingslägen

P-läge

Tv-, Av-, M-, C1- och C2-läge

Visningsläge

Trådlösa funktioner

Inställningsmenyn

Tillbehör

Bilaga

Index

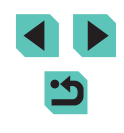

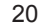

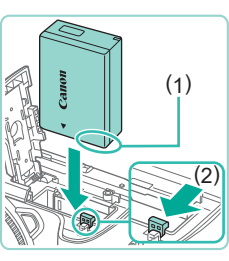

(2)

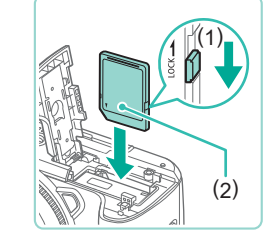

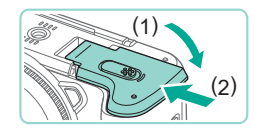

#### 🖡 Stäng luckan.

 Stäng luckan (1) och tryck den nedåt samtidigt som du skjuter omkoppplaren inåt tills den låses fast med ett klick (2).

 Du kan kontrollera antalet bilder och inspelningstiden per minneskort i informationen som visas (<sup>[2]</sup>26).

#### Ta ur batteriet och minneskortet

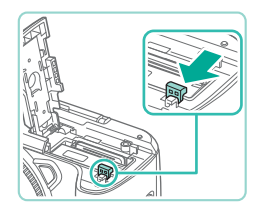

#### Ta ur batteriet.

- Öppna luckan och skjut batterilåset i pilens riktning.
- Batteriet kommer att fjädra upp.

#### Ta ur minneskortet.

- Tryck på minneskortet tills du hör ett klickljud och släpp det sedan försiktigt.
- Minneskortet kommer att fjädra upp.

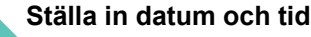

Datum/tid

MENU Hoppa över

Tidszon

London

08.08.2016 10:00

MENU Föregående

Ställ in datum/tid

SET Nästa

SET OK

Ställ in rätt datum och klockslag på följande sätt om skärmen [Datum/tid] visas när du slår på kameran. Information som anges på detta sätt registreras i bildegenskaperna när du fotograferar, och informationen används när du hanterar bilder efter fotograferingsdatum eller skriver ut bilder som visar datumet.

#### 1 Slå på kameran.

- Flytta strömbrytaren till [ON].
- Skärmen [Datum/tid] visas.

#### 2 Ställ in datum och tid.

- Välj ett alternativ med hjälp av
   [◀][▶]-knapparna.
- Ange datum och tid med hjälp av
   [▲][▼]-knapparna eller [∰]-ratten.
- Tryck på 📳-knappen när du är klar.

#### **3** Ställa in din hemtidszon.

Ange din hemtidszon med hjälp av
 [◀][▶]-knapparna.

Innan du använder kameran

Grundläggande handbok

Handbok för avancerad användning

Grundläggande kamerafunktioner

Auto-läge/Hybridauto-läge

Övriga fotograferingslägen

P-läge

Tv-, Av-, M-, C1- och C2-läge

Visningsläge

Trådlösa funktioner

Inställningsmenyn

Tillbehör

Bilaga

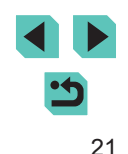

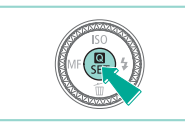

#### Slutför inställningarna.

- Tryck på [இ]-knappen när du är klar. Ett bekräftelsemeddelande visas innan inställningsskärmen stängs.
- Flytta strömbrytaren till [OFF] för att stänga av kameran.

 Om du inte har ställt in datum, tid och hemtidszon kommer skärmen [Datum/tid] att visas varje gång du slår på kameran. Ange rätt information.

 Du kan ställa in klockan på sommartid (1 timme framåt) genom att välja [h]; i steg 2 och sedan välja [h]; med hjälp av []].knapparna eller []]-ratten.

 Du kan även ställa in datum och tid genom att peka önskat alternativ på skärmen i steg 2 och sedan peka på [▲][▼] följt av [SET]. På samma sätt kan du ställa in din hemtidszon genom att peka på [◀][▶] på skärmen i steg 3, följt av [SET].

#### Ändra datum och tid

Ställ in datum och tid enligt beskrivningen nedan.

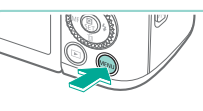

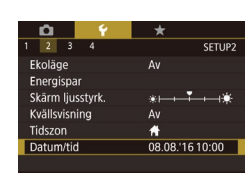

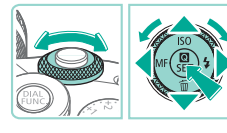

## Öppna menyskärmen.

• Tryck på [MENU]-knappen.

#### 2 Välj [Datum/tid].

- Välj [\[2]-fliken med hjälp av [\[]].knapparna eller [\[2]-ratten.
- Välj [Datum/tid] med [▲][▼]-knapparna eller [♣]-ratten och tryck sedan på [♣]-knappen.

#### 3 Ändra datum och tid.

- Justera inställningarna genom att följa anvisningarna i steg 2 under "Ställa in datum och tid" (<sup>1</sup>21).
- Tryck på [MENU]-knappen för att stänga menyskärmen.
- Kameran har ett inbyggt klockbatteri (backupbatteri) som behåller inställningarna för datum/tid i cirka tre veckor efter att kamerans batteri har tagits ur.
  - Klockbatteriet laddas på omkring fyra timmar, även om kameran är avstängd, när du har satt i ett laddat batteri, eller när du sätter i ett nätaggregat och ansluter en nätadapter (båda säljs separat, \$\loggeq\$167).

#### Innan du använder kameran

Grundläggande handbok

Handbok för avancerad användning

Grundläggande kamerafunktioner

Auto-läge/Hybridauto-läge

Övriga fotograferingslägen

P-läge

Tv-, Av-, M-, C1- och C2-läge

Visningsläge

Trådlösa funktioner

Inställningsmenyn

Tillbehör

Bilaga

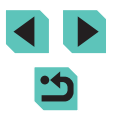

#### Visningsspråk

Om det behövs kan du ändra visningsspråket.

3

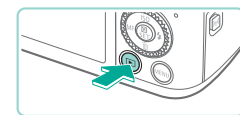

- Gå till visningsläget.
- Tryck på []-knappen.

på [MENU]-knappen.

2 Öppna inställningsskärmen.

Ställ in visningsspråket.

Väli ett språk med hiälp av

inställningsskärmen.

• Håll ned [@]-knappen och tryck sedan

[▲][▼][◀][▶]-knapparna eller [♣]-ratten

När visningsspråket har ställts in stängs

och tryck sedan på 📳-knappen.

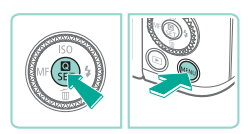

Română Norsk Türkce Deutsch Francais Español Nederlands Ελληνικά 简体中文 Русский Português Polski 繁體中文 Suomi Čeština 한국어 Italiano Magyar 日本語 Українська

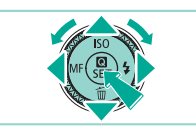

Du kan även ändra visningsspråket genom att trycka på [MENU]-knappen och välja [Språk 👼 på [¥3]-fliken.

Du kan även ställa in visningsspråket genom att peka på ett språk i steg 3 och sedan peka på det igen.

## Fästa ett objektiv

Kameran är kompatibel med EF-M-objektiv. Den extra monteringsadaptern EF-EOS M kan också fästas om du vill använda EF- och EF-S-obiektiv (24).

Se till att kameran är avstängd.

#### 2 Ta bort skvddslocken.

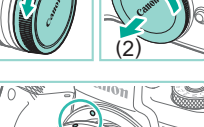

 Ta bort objektivlocket och kamerahuslocket genom att vrida dem i riktningarna som visas.

#### 3 Fäst objektivet.

(vita prickar) på objektivet mot motsvarande punkt på kameran och vrid sedan objektivet i riktningen som visas tills det klickar fast.

Ta bort det främre objektivlocket.

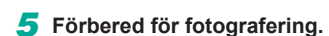

- · Passa in objektivindragsindexet mot zoomlägesindexet, håll obiektivindragsomkopplaren mot [▲] och vrid zoomringen något i riktningen som visas, och släpp sedan omkopplaren.
- Fortsätt att vrida zoomringen tills den klickar till, vilket visar att objektivet är klart för fotografering.

#### Innan du använder kameran

Grundläggande handbok

Handbok för avancerad användning

> Grundläggande kamerafunktioner

Auto-läge/Hybridauto-läge

Övriga fotograferingslägen

P-läge

Tv-, Av-, M-, C1- och C2-läge

Visningsläge

Trådlösa funktioner

Inställningsmenvn

Tillbehör

Bilaga

Index

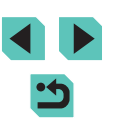

23

 Dra in objektivet genom att hålla objektivindragsomkopplaren mot [▲] och vrida zoomringen.
 Passa in objektivindragsindexet mot zoomlägesindexet och släpp sedan omkopplaren.

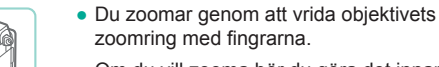

 Om du vill zooma bör du göra det innan du fokuserar. Om du vrider zoomringen efter att du har ställt in fokus kan det hända att fokus ändras något.

 Se till att skydda objektivet med objektivlocket när kameran inte används.

 Vissa objektiv kan orsaka vinjettering om den inbyggda blixten används.

#### Ta bort ett objektiv

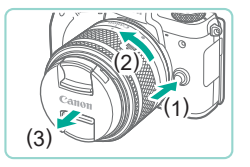

- Se till att kameran är avstängd.
- Håll frigöringsknappen för objektivet (1) intryckt och vrid objektivet i riktningen som visas (2).
- Vrid objektivet tills det tar stopp och ta sedan bort det i riktningen som visas (3).
- Sätt på objektivlocket på objektivet när det har tagits bort.

Minska risken för damm

- När du byter objektiv bör du göra det snabbt och på en plats med så lite damm som möjligt.
- När du förvarar kameran utan monterat objektiv ska du sätta på kamerahuslocket.
- Ta bort damm från kamerahuslocket innan du sätter på det.

 Eftersom bildsensorstorleken är mindre än 35 mm-filmformatet ser det ut som att objektivets brännvidd ökar med ungefär 1,6×.
 Brännvidden för ett objektiv på 15–45 mm motsvarar till exempel ungefär en brännvidd på 24–72 mm på en 35-millimeterskamera.

#### Användarhandböcker om objektiv

Hämta objektivhandböcker på följande sida. http://www.canon.com/icpd/

#### Fästa EF- och EF-S-objektiv

Fäst den extra monteringsadaptern EF-EOS M om du vill använda EFoch EF-S-objektiv.

- Se till att kameran är avstängd.
- 2 Ta bort skyddslocken.
- Ta bort skyddslocken genom att följa anvisningarna i steg 2 i "Fästa ett objektiv" (23).

Innan du använder kameran

Grundläggande handbok

Handbok för avancerad användning

Grundläggande kamerafunktioner

Auto-läge/Hybridauto-läge

Övriga fotograferingslägen

P-läge

Tv-, Av-, M-, C1- och C2-läge

Visningsläge

Trådlösa funktioner

Inställningsmenyn

Tillbehör

Bilaga

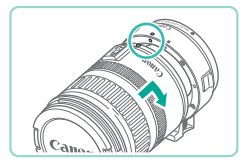

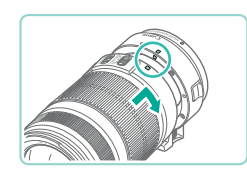

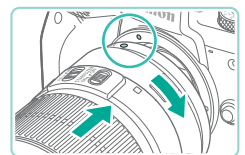

#### 3 Fäst obiektivet på adaptern.

- Om du vill montera ett EF-objektiv passar du in den röda punkten för fastsättning på objektivet mot motsvarande punkt på adaptern och vrider objektivet i den riktning som visas tills det klickar fast.
- Om du vill fästa ett EF-S-objektiv passar du in den vita punkten för fastsättning på objektivet mot motsvarande punkt på adaptern och vrider objektivet i den riktning som visas tills det klickar fast.

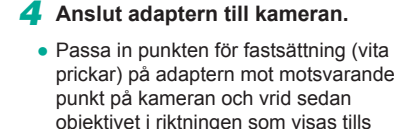

Om du använder ett objektiv som är tyngre än kameran ska du använda de stöd som finns för objektivet.

det klickar fast

- Adaptrar kan öka objektivets minsta fokuseringsavstånd eller ändra det största förstoringsförhållandet eller räckvidden.
- Om den främre delen (fokuseringsringen) på objektivet roterar under autofokuseringen ska du inte röra den roterande delen.
- På vissa superteleobjektiv finns det ingen funktion för förinställning av fokus.

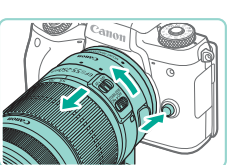

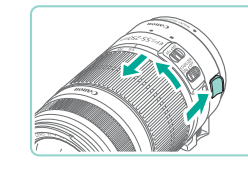

- - och vrid adaptern (med objektivet fastsatt) i riktningen som visas.
  - ta sedan bort den.

#### **2** Ta bort objektivet.

- Vrid objektivet motsols samtidigt som du håller ner frigörningsreglaget på adaptern.
- Vrid objektivet till det tar stopp och ta sedan bort det.
- Sätt på objektivlocket på objektivet när det har tagits bort.

#### Använda ett stativ

När adaptern är fäst vid kameran och används med ett stativ ska stativfästet som medföljer adaptern användas. Använd inte kamerans stativgänga.

För EF-objektiv som har ett stativfäste (som superteleobjektiv)

ska stativet anslutas till objektivets stativfäste.

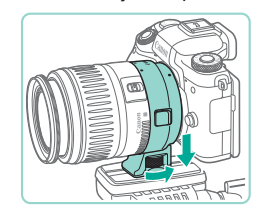

- Sätt adaptern på stativfästet. Vrid på ratten tills det sitter ordentligt på plats.
- Fäst stativet på fästgängan för stativet.

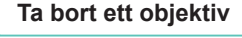

#### Ta bort adaptern.

- Se till att kameran är avstängd.
- Håll inne frigöringsknappen för objektiv
- Vrid adaptern tills det tar stopp och

Trådlösa funktioner

Inställningsmenyn

Tillbehör

Bilaga

Index

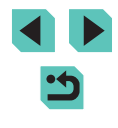

Innan du använder kameran

Grundläggande handbok

Handbok för avancerad användning

> Grundläggande kamerafunktioner

Auto-läge/Hybridauto-läge

Övriga fotograferingslägen

P-läge

Tv-, Av-, M-, C1- och C2-läge

Visningsläge

#### Använda obiektivet med bildstabilisering

Kompensera för kameraskakning genom att använda ett objektiv med inbyggd bildstabiliseringsfunktion. Objektiv med inbyggd bildstabilisering har IS i namnet.

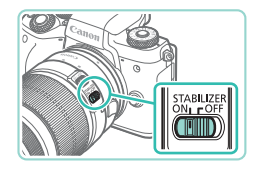

• Flytta knappen för objektivets bildstabilisator till läget [ON].

## Testa kamerans funktioner

#### Stillbilder Filmer

De här instruktionerna talar om hur du slår på kameran, tar stillbilder eller spelar in filmer och sedan visar detta på kameraskärmen.

#### Fotografering (Smart motivläge)

I det här läget identifierar kameran motivet och fotograferingsförhållandena och välier automatiskt de bästa inställningarna.

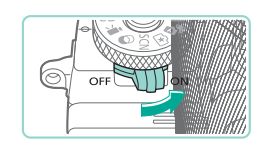

Slå på kameran.

Flytta strömbrytaren till [ON].

### 2 Gå till läget [🔼 🕇].

- Håll ned frigöringsknappen för inställningsratten och vrid inställningsratten till [7]
- En motivsymbol (1) visas i skärmens övre vänstra hörn
- Längst upp på skärmen visas hur många bilder (2) och hur långa filmer (3) minneskortet kan lagra.
- Ramar visas runt de ansikten och motiv som har identifierats av kameran och är i fokus.
- 3 Komponera bilden.
- När du använder ett zoomobiektiv zoomar du genom att vrida objektivets zoomring med fingrarna.

#### Innan du använder kameran

Grundläggande handbok

Handbok för avancerad användning

> Grundläggande kamerafunktioner

Auto-läge/Hybridauto-läge

Övriga fotograferingslägen

P-läge

Tv-, Av-, M-, C1- och C2-läge

Visningsläge

Trådlösa funktioner

Inställningsmenyn

Tillbehör

Bilaga

Index

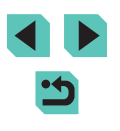

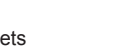

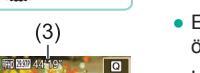

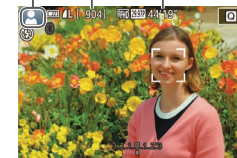

(2)

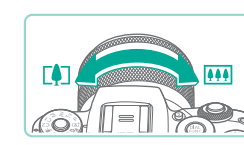

( TA + B

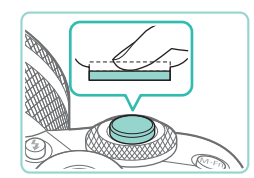

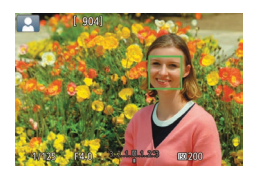

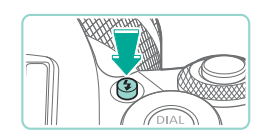

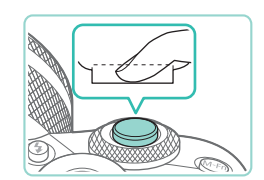

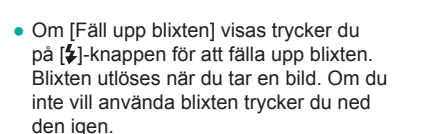

Fokusera genom att försiktigt trycka ned

avtryckaren halvvägs. Kameran piper

två gånger när den har fokuserat och

delar av bilden som är i fokus.

autofokusramar visas för att ange vilka

#### 2) Fotografera.

**4** Fotografera.

Ta stillbilder

1) Fokusera.

- Tryck ned avtryckaren helt för att fotografera. (Vid svagt ljus avfyras blixten automatiskt om du har den uppfälld.)
- Den tagna bilden visas på skärmen i cirka två sekunder.
- Du kan ta en till bild genom att trycka ned avtryckaren igen, även om en bild visas på skärmen.

#### Spela in filmer 1) Tryck på filmknappen. Inspelningen börjar

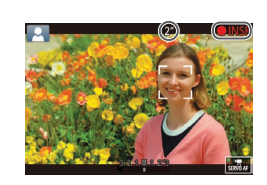

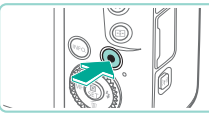

#### En orange autofokusram visas tillsammans med [1] om kameran inte kan fokusera när du trycker ned avtryckaren halvvägs. Ingen bild tas, även om du trycker ned avtryckaren helt.

inspelningen börjar.

2) Avsluta inspelningen.

inspelningen.

Starta inspelningen.

på skärmen.

och [OINSP] samt inspelningstiden visas

Svarta staplar visas längst upp och längst

ned på skärmen för att ange vilka delar

 Ramar visas runt de ansikten som har identifierats av kameran och är i fokus

Tryck på filmknappen igen för att avsluta

Ta bort fingret från filmknappen när

av motivet som inte kommer med i filmen.

• När inspelningen börjar minskas bildvisningsområdet och motiv förstoras.

#### Innan du använder kameran

Grundläggande handbok

Handbok för avancerad användning

> Grundläggande kamerafunktioner

Auto-läge/Hybridauto-läge

Övriga fotograferingslägen

P-läge

Tv-, Av-, M-, C1- och C2-läge

Visningsläge

Trådlösa funktioner

Inställningsmenyn

Tillbehör

Bilaga

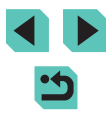

#### Visa

När du har tagit bilder eller filmer kan du visa dem på skärmen enligt nedan.

2 Väli bilder.

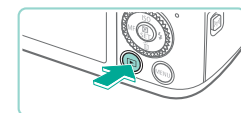

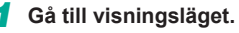

- Tryck på []-knappen.
- Den senast tagna bilden visas.

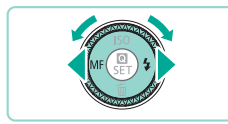

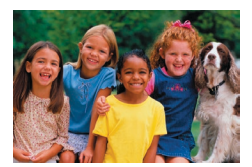

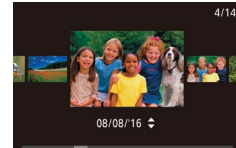

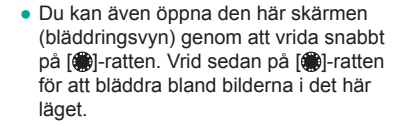

• Tryck på [4]-knappen eller vrid [@]-ratten

på []-knappen, eller vrid []]-ratten medsols för att visa nästa bild.

Håll ned någon av [4][]-knapparna

för att bläddra snabbt bland bilderna.

motsols för att visa föregående bild. Tryck

- Tryck på [@]-knappen om du vill återgå till enbildsvisning.
- Filmer är märkta med ikonen [SFI ▶]. Gå till steg 3 om du vill spela upp filmer.

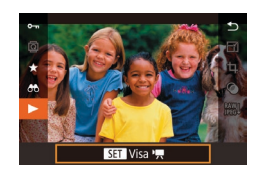

#### 3 Spela upp filmer.

- Tryck på [@]-knappen, välj [] med hjälp av [▲][▼]-knapparna och tryck sedan på 📳-knappen igen.
- Uppspelningen startar. När uppspelningen av filmen är klar visas [SET ].
- Justera volvmen under uppspelningen med hjälp av [▲][▼]-knapparna.
- Du kan växla från visningsläget till fotograferingsläget genom att trycka ned avtryckaren halvvägs (231), trycka på []-knappen eller filmknappen eller vrida inställningsratten.

Det går även att starta visningen av filmen genom att peka på []. Du kan justera volymen vid visning genom att snabbt dra uppåt eller nedåt över skärmen.

Innan du använder kameran

Grundläggande handbok

Handbok för avancerad användning

> Grundläggande kamerafunktioner

Auto-läge/Hybridauto-läge

Övriga fotograferingslägen

P-läge

Tv-, Av-, M-, C1- och C2-läge

Visningsläge

Trådlösa funktioner

Inställningsmenyn

Tillbehör

Bilaga

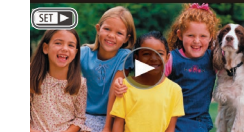

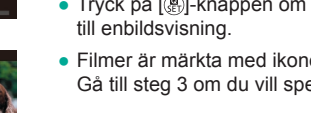

#### Radera bilder

Du kan välja bilder du inte behöver och radera dessa en i taget. Var försiktig när du raderar bilder, eftersom de inte går att få tillbaka.

#### **1** Välj en bild som ska raderas.

Välj en bild med hjälp av
 [◀][▶]-knapparna eller [♣]-ratten.

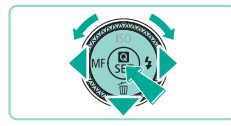

Radera

Radera

#### **2** Radera bilden.

- Tryck på [▼]-knappen.
- När [Radera?] visas väljer du [Radera] med hjälp av [4][)-knapparna eller [\*]-ratten och trycker sedan på [\*]-knappen.
- Den aktuella bilden raderas nu.
- Du kan avbryta raderingen genom att välja [Avbryt] med hjälp av
   [◀][▶]-knapparna eller [♣]-ratten och sedan trycka på [♣]-knappen.

• Du kan välja flera bilder som ska raderas samtidigt ([]] 115).

 Du kan även radera den aktuella bilden genom att peka på [Radera] på skärmen i steg 2.

| Innar         | n du använder kameran               |  |  |  |  |
|---------------|-------------------------------------|--|--|--|--|
| Grun          | dläggande handbok                   |  |  |  |  |
| Hand<br>anvär | Handbok för avancerad<br>användning |  |  |  |  |
|               | Grundläggande<br>kamerafunktioner   |  |  |  |  |
|               | Auto-läge/Hybridauto-läge           |  |  |  |  |
|               | Övriga fotograferingslägen          |  |  |  |  |
|               | P-läge                              |  |  |  |  |
|               | Tv-, Av-, M-, C1- och C2-läge       |  |  |  |  |
|               | Visningsläge                        |  |  |  |  |
|               | Trådlösa funktioner                 |  |  |  |  |
|               | Inställningsmenyn                   |  |  |  |  |
|               | Tillbehör                           |  |  |  |  |
|               | Bilaga                              |  |  |  |  |

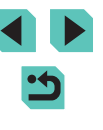

# Handbok för avancerad användning

# Grundläggande kamerafunktioner

Fler grundläggande funktioner, olika sätt att använda din kamera samt alternativ för fotografering och visning

## På/Av

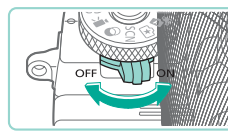

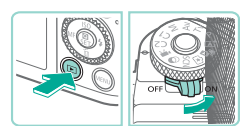

#### Fotograferingsläge

- Skjut strömbrytaren till [ON] för att slå på kameran i fotograferingsläge.
- Flytta strömbrytaren till [OFF] för att stänga av kameran.

#### Visningsläge

- Håll ned []-knappen och skjut strömbrytaren till [] hr att starta kameran i visningsläge.
- Växla till fotograferingsläge genom att trycka på [▶]-knappen igen.
- Flytta strömbrytaren till [OFF] för att stänga av kameran.
- När ett EF-M-objektiv har monterats på kameran och strömmen är avstängd minskas bländaröppningen för att begränsa mängden ljus som når kameran för att på så sätt skydda kamerans insida. Följaktligen hörs ett lågt ljud från kameran när den slås på eller stängs av då bländarvärdet justeras.
- Bildsensorn rengörs när kameran slås på eller stängs av vilket också kan orsaka ett lågt ljud. [,'---] visas även när kameran är avstängd då bildsensorn rengjorts. Om du snabbt växlar mellan att slå på och stänga av kameran visas emellertid inte [,'---]-ikonen.
- Du kan växla från visningsläget till fotograferingsläget genom att trycka ned avtryckaren halvvägs (<sup>[]</sup>31), trycka på
   []]-knappen eller filmknappen eller vrida inställningsratten.

Innan du använder kameran

Grundläggande handbok

Handbok för avancerad användning

Grundläggande kamerafunktioner

Auto-läge/Hybridauto-läge

Övriga fotograferingslägen

P-läge

Tv-, Av-, M-, C1- och C2-läge

Visningsläge

Trådlösa funktioner

Inställningsmenyn

Tillbehör

Bilaga

Index

< د

#### Energisparfunktioner (automatisk avstängning)

- Om kameran inte används stängs skärmen automatiskt av efter en stund (Skärm av) för att spara på batteriet. Efter ytterligare en stunds inaktivitet stängs även kameran av.
- Skärmen stängs automatiskt av när kameran inte har använts under en minut, och kameran stänger av sig själv efter ytterligare omkring en minut. Om du trycker ned avtryckaren halvvägs (\$\$131) när skärmen har stängts av, slås skärmen på och du kan fortsätta fotografera.
  - Om skärmen slocknar i visningsläge kan du också nå fotograferingsskärmen genom att trycka ned avtryckaren halvvägs.
  - Om du vill kan du inaktivera Automatisk avstängning och justera tiden för Skärm av (<sup>1</sup>158).
  - Energisparläget är inte aktivt när kameran är ansluten till andra enheter via Wi-Fi (
    127) eller när den är ansluten till en dator (
    177).

## Avtryckare

Om du vill vara säker på att motivet är i fokus ska du alltid börja med att hålla ned avtryckaren halvvägs. När motivet är i fokus trycker du ned den helt. I den här handboken beskrivs användningen av avtryckaren på två sätt: du kan antingen trycka ned avtryckaren *halvvägs* eller *trycka ned den helt*.

# Tryck ned halvvägs. (Tryck lätt för att fokusera.)

- Tryck ned avtryckaren halvvägs. Kameran piper två gånger och ramar visas runt de delar av bilden som är i fokus.
- 2 Tryck ned avtryckaren helt. (När du har tryckt ned avtryckaren halvvägs trycker du sedan ned den helt, utan att släppa upp den först, för att ta bilden.)
- Kameran tar nu bilden.

 Om du tar bilder utan att först trycka ned avtryckaren halvvägs kan det avsedda motivet bli oskarpt. Innan du använder kameran

Grundläggande handbok

Handbok för avancerad användning

Grundläggande kamerafunktioner

Auto-läge/Hybridauto-läge

Övriga fotograferingslägen

P-läge

Tv-, Av-, M-, C1- och C2-läge

Visningsläge

Trådlösa funktioner

Inställningsmenyn

Tillbehör

Bilaga

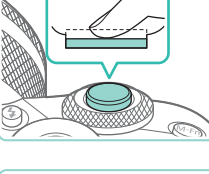

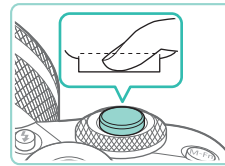

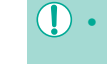

## Sökare

Det är enklare att fotografera med en sökare som hjälper dig att hålla motiv i fokus.

#### Växla mellan att använda skärmen och sökaren efter behov.

- Om du flyttar sökaren i närheten av ögat aktiveras dess visning och kameraskärmen inaktiveras.
- Om du flyttar sökaren bort från ögat inaktiveras dess visning och kameraskärmen aktiveras.

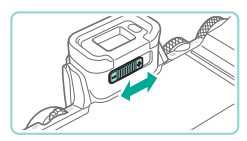

#### 2 Justera dioptrin.

• Flytta knappen så att sökarbilderna får skarpt fokus.

 Den sökarvisningen och kameraskärmen kan inte aktiveras samtidigt.

- Kamerans sökare tillverkas med mycket hög precision och minst 99,99 % av skärmens pixlar uppfyller tillverkningskraven. I sällsynta fall kan dock vissa pixlar vara defekta och synas som röda eller svarta punkter. Detta innebär inte att kameran är skadad och påverkar inte de bilder som tas med kameran.
- Vid vissa inställningar för sidförhållanden (<sup>[]</sup>49) kan svarta staplar visas högst upp och längst ned eller på vänster och höger sida av skärmen. De här områdena registreras inte.
- Skärmen aktiveras inte när du flyttar bort ögat från sökaren om du har valt MENU (235) > [1]-fliken > [Visningsinställn.] > [Visningskontroll] > [Manuell] och sedan [Manuell visning] > [Sökare].
- Visningen av fotograferingsinformation justeras inte när du håller kameran vertikalt om du har valt MENU (<sup>133</sup>) > [<sup>1</sup>]-fliken > [Display för fotograferingsinfo.] > [Vert. visn. av sökare] > [Av].
- Du kan spara på batteriet i [[]-, [P]-, [AV]-, [TV]- eller [M]-läget genom att välja MENU ([] 35) > [[]2]-fliken > [Visningsläge] > [Visningsförval] > [Energispar], men sökaroch skärmvisningen kan bli hackigare.
- Visningen växlar till kameraskärmen om du öppnar Wi-Fi-menyn (
  127) under sökarvisning.
- Du kan konfigurera visningens ljusstyrka (
  158) separat för sökaren och kameraskärmen.

Innan du använder kameran

Grundläggande handbok

Handbok för avancerad användning

Grundläggande kamerafunktioner

Auto-läge/Hybridauto-läge

Övriga fotograferingslägen

P-läge

Tv-, Av-, M-, C1- och C2-läge

Visningsläge

Trådlösa funktioner

Inställningsmenyn

Tillbehör

Bilaga

## Fotograferingslägen

Använd inställningsratten för att använda fotograferingslägena. Håll ned frigöringsknappen i mitten av ratten när du vrider inställningsratten.

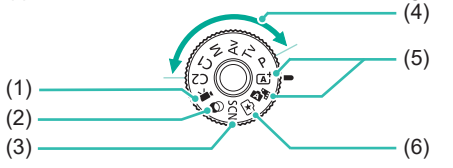

(4)

- Filmläge
   För inspelning av filmer (µ64, µ93). Genom att trycka på filmknappen kan du spela in filmer även när inställningsratten inte är inställd på filmläge.
- Specialmotivläge Fotografera med optimala inställningar för specifika motiv (<sup>[]</sup>56).

- P-, Tv-, Av-, M-, C1- och C2lägena Ta olika bilder med dina önskade inställningar (
  68, 
  90,
- (5) Smart motivläge/Hybridauto-läge Fotografera med full automatik, med automatiska inställningar (<sup>[]</sup>39, <sup>[]</sup>41).
- (6) Creative Assist-läge Förhandsgranska lättfattliga bildjusteringar när du fotograferar. Inställningarna kan också sparas och användas igen (<sup>[2]</sup>53).
- Du kan vrida inställningsratten för att växla till fotograferingsläget från visningsläget.

## Ställa in skärmens vinkel

Du kan justera skärmens vinkel och läge efter motivet eller sättet du fotograferar.

cirka 180°

framsida

#### Luta skärmen nedåt

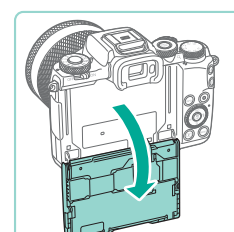

## Luta skärmen uppåt

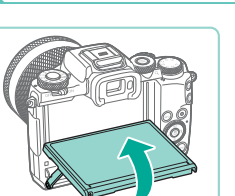

Lyft upp skärmens nederkant mot dig.

Skärmen kan öppnas till en vinkel på

• När du siälv ska vara med på bilder kan

du visa en spegelbild av dig själv genom att vrida runt skärmen mot kamerans

 Skärmen kan öppnas till en vinkel på cirka 85°.

#### • Se till att skärmen är stängd när kameran inte används.

- Tvinga inte upp bildskärmen för långt då det kan skada kameran.
- Om du vill spegelvända visningen väljer du MENU (<sup>[]</sup>35) > [<sup>•</sup>1]-fliken > [Spegelv. skärm] > [Av].

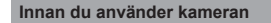

Grundläggande handbok

Handbok för avancerad användning

Grundläggande kamerafunktioner

Auto-läge/Hybridauto-läge

Övriga fotograferingslägen

P-läge

Tv-, Av-, M-, C1- och C2-läge

Visningsläge

Trådlösa funktioner

Inställningsmenyn

Tillbehör

Bilaga

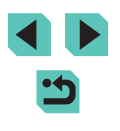

## Visning av fotograferingsinformation

Tryck på **INFO** 1-knappen för att visa eller dölia fotograferingsinformation. hiälplinier eller vattenpass.

Via [C11-fliken > [Display för fotograferingsinfo.] ([294) kan du konfigurerar skärmvisningen mer detalierat.

- Nattvisningsfunktionen ökar automatiskt skärmens ljusstyrka när du fotograferar i svagt ljus för att du enklare ska kunna komponera bilderna. Den ljushet som bilden på skärmen har kan dock skilja sig från bildernas faktiska ljusstyrka. Observera att förvrängningar och hackiga rörelser på skärmen inte påverkar bilderna du tar.
- ([[]105).

## Använda snabbinställningsmenyn

Anpassa funktioner som används ofta i 🖸 menvn (Snabbinställning). Observera att menvinnehållet och menvalternativen varierar beroende på fotograferingsläge (2196) och visningsläge (210).

Öppna menyn 💽.

Trvck på [@]-knappen.

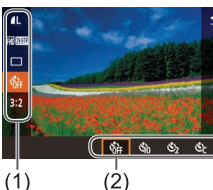

#### 2 Väli ett menvalternativ. Väli ett menvalternativ (1) med hiälp av [▲][▼]-knapparna.

• De tillgängliga alternativen (2) visas i skärmens nederkant.

#### Väli ett alternativ. 3

- Välj ett alternativ med hjälp av []]-knapparna eller []]- eller
- Du kan konfigurera alternativ som är markerade med ikonen [NFO] genom att trycka på [NFO]-knappen.
- Bekräfta ditt val och avsluta.
- Tryck på [@]-knappen.
- Den skärm som visades innan du tryckte på [@]-knappen i steg 1 visas igen. Du kan nu se det alternativ du har konfigurerat.

#### Innan du använder kameran

Grundläggande handbok

Handbok för avancerad användning

> Grundläggande kamerafunktioner

Auto-läge/Hybridauto-läge

Övriga fotograferingslägen

P-läge

Tv-, Av-, M-, C1- och C2-läge

Visningsläge

Trådlösa funktioner

Inställningsmenvn

Tillbehör

Bilaga

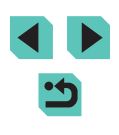

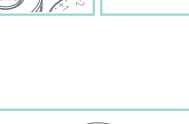

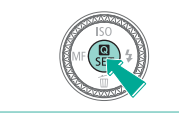

M.

- Du kan även avsluta genom att välja () i menyalternativen och trycka på knappen [).

# Använda pekskärmsfunktionerna för att konfigurera inställningar

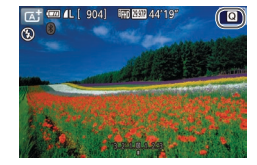

- Peka på [Q] i skärmens övre högra hörn för att komma till snabbinställningsmenyn.
- Peka på ett menyval och välj sedan ett alternativ för att göra inställningen.
- Peka på menyalternativet [1] eller det önskade valet igen för att återgå till föregående skärm.
- Du kan öppna skärmen för alternativ som är märkta med ikonen [[NFO]] genom att peka på [[NFO]].

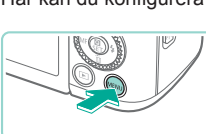

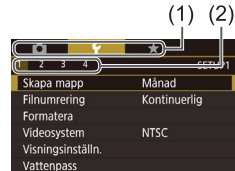

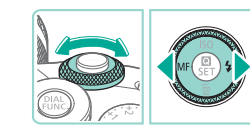

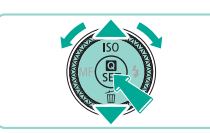

## Använda menyskärmen

Här kan du konfigurera ett antal olika kamerafunktioner via menyskärmen.

Öppna menyskärmen.

• Tryck på [MENU]-knappen.

#### 2 Välj en flik.

- Välj en flik med hjälp av [◀][▶]-knapparna eller [→→→]-ratten.
- Flikarna representerar funktioner eller sidor för funktioner (2) (1) som fotografering ([]]), uppspelning ([]]) eller inställningar ([]). I den här handboken identifieras flikar genom en kombination av funktionen och sidan, som i []].

#### **3** Välj ett menyalternativ.

- Tryck på [▲][▼]-knapparna eller vrid [)-ratten för att välja ett alternativ och tryck sedan på [].knappen.
- För menyalternativ med alternativ som inte visas trycker du först på (இ)-knappen för att växla till en annan skärm. Sedan väljer du menyalternativ med hjälp av [▲][▼]-knapparna eller [)-ratten.
- Tryck på [MENU]-knappen om du vill gå tillbaka till föregående skärm.

#### Innan du använder kameran

Grundläggande handbok

Handbok för avancerad användning

Grundläggande kamerafunktioner

Auto-läge/Hybridauto-läge

Övriga fotograferingslägen

P-läge

Tv-, Av-, M-, C1- och C2-läge

Visningsläge

Trådlösa funktioner

Inställningsmenyn

Tillbehör

Bilaga

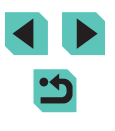

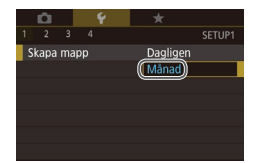

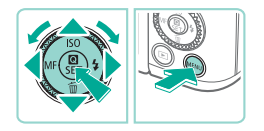

#### **4** Välj ett alternativ.

- Välj ett alternativ med hjälp av [▲][▼]-knapparna eller [∰]-ratten när alternativen listas vertikalt.
- Välj ett alternativ med hjälp av [4][▶]-knapparna eller ()]-ratten när alternativen listas horisontellt.

#### 5 Bekräfta ditt val och avsluta.

- Tryck på knappen [<sup>®</sup>] för att bekräfta ditt val och komma tillbaka till alternativvalen.
- Tryck på [MENU]-knappen. Du kommer nu tillbaka till skärmbilden som visades innan du tryckte på [MENU]-knappen i steg 1.
- Du kan också välja funktionsflikar genom att trycka på [M-Fŋ]-knappen i steg 2.
  - Du kan också välja ett objekt eller alternativ i steg 3 och 4 genom att vrida [here]-ratten.

  - Tillgängliga menyalternativ varierar beroende på det valda fotograferings- eller visningsläget (2198–210).

#### Användning av pekskärmen

- Tryck på [MENU]-knappen för att komma till menyskärmen och välja flikar. Peka sedan på önskad funktionsflik och sidflik.
- Peka på ett alternativ för att välja det och peka sedan på det igen.
- Peka på ett alternativ för att slutföra inställningen och återgå till menyvalsskärmen.
- Om du vill konfigurera menyalternativ som det inte visas några alternativ för börjar du med att peka på menyalternativet för att öppna inställningsskärmen. Peka på [[MINU<sup>4</sup>]] för att gå tillbaka till föregående skärm.
- Du kan även peka på inmatningsobjekt (som kryssrutor eller textfält) för att välja dem och du kan mata in text genom att peka på tangentbordet på skärmen.
- Att peka på [[NF0], [MENU] eller [SET] har samma effekt som att trycka på knapparna [[NF0], [MENU] eller [®] var för sig.
- Tryck på [MENU]-knappen igen för att stänga menyn.

Innan du använder kameran

Grundläggande handbok

Handbok för avancerad användning

Grundläggande kamerafunktioner

Auto-läge/Hybridauto-läge

Övriga fotograferingslägen

P-läge

Tv-, Av-, M-, C1- och C2-läge

Visningsläge

Trådlösa funktioner

Inställningsmenyn

Tillbehör

Bilaga
#### Tangentbordet på skärmen

Använd tangentbordet på skärmen för att ange inställningar för trådlös kommunikation (2210) och annan information. Observera att längden på och typen av information du kan ange varierar beroende på vilken funktion du använder.

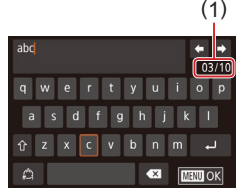

#### Ange tecken

- Peka på tecknen för att mata in dem.
- Hur mycket information du kan ange (1) varierar beroende på vilken funktion du använder.

#### Flytta markören

• Peka på [+].

#### Ange radbrytningar

• Peka på [🚽].

#### Byta inmatningsläge

- Peka på [2] för att växla till siffror och symboler.
- Peka på [1] för att ange versaler.
- De tillgängliga lägena för inmatning varierar beroende på vilken funktion du använder.

#### Ta bort tecken

- Peka på [ ] för att radera föregående tecken.
- Genom att peka på och hålla [
   intryckt tas fem tecken bort per gång.

Bekräfta inmatningen och återgå till den föregående skärmen

- Tryck på [MENU]-knappen.
- För vissa funktioner visas inte [
- Ett annat sätt att använda tangentbordet på är genom att trycka på [▲][♥][◀][▶]-knapparna eller vrida [♣][♣]-rattarna för att välja tecken eller ikoner, och sedan trycka på [♣]-knappen. Du kan även flytta markören genom att vrida på [♣]-ratten. Tryck på [MENU]-knappen om du vill gå tillbaka till föregående skärm.

Innan du använder kameran

Grundläggande handbok

Handbok för avancerad användning

Grundläggande kamerafunktioner

Auto-läge/Hybridauto-läge

Övriga fotograferingslägen

P-läge

Tv-, Av-, M-, C1- och C2-läge

Visningsläge

Trådlösa funktioner

Inställningsmenyn

Tillbehör

Bilaga

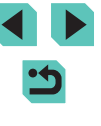

### Indikeringslampans funktioner

Indikeringslampan på kamerans baksida (24) blinkar grönt vid följande tillfällen.

- Ansluten till en dator (
  177)
- Skärm av (🛄 31, 🛄 157, 🛄 158)
- Startar, registrerar eller läser
- Kommunicerar med andra enheter
- Fotograferar med lång exponering (290, 291)
- Ansluter/överför via Wi-Fi

 Stäng inte av kameran, öppna inte luckan till minneskortet/ batteriet och skaka inte kameran när strömindikatorn blinkar grönt. Det kan skada bilderna, kameran eller minneskortet.

| Innan du använder kameran |                                   |  |  |  |
|---------------------------|-----------------------------------|--|--|--|
| Grun                      | dläggande handbok                 |  |  |  |
| Hand<br>anvär             | bok för avancerad<br>ndning       |  |  |  |
|                           | Grundläggande<br>kamerafunktioner |  |  |  |
|                           | Auto-läge/Hybridauto-läge         |  |  |  |
|                           | Övriga fotograferingslägen        |  |  |  |
|                           | P-läge                            |  |  |  |
|                           | Tv-, Av-, M-, C1- och C2-läge     |  |  |  |
|                           | Visningsläge                      |  |  |  |
|                           | Trådlösa funktioner               |  |  |  |
|                           | Inställningsmenyn                 |  |  |  |
|                           | Tillbehör                         |  |  |  |
|                           | Bilaga                            |  |  |  |
| Index                     |                                   |  |  |  |

## Auto-läge/Hybridauto-läge

Ett bekvämt läge för enkel fotografering som ger dig en större kontroll över dina bilder

# Fotografera med automatiska inställningar

I det här läget identifierar kameran motivet och fotograferingsförhållandena och väljer automatiskt de bästa inställningarna.

#### Fotografering (Smart motivläge)

444

Stillbilder Filmer

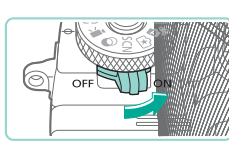

#### Slå på kameran.

• Flytta strömbrytaren till [ON].

#### 2 Gå till läget [[]].

- Håll ned frigöringsknappen för inställningsratten och vrid inställningsratten till [4].
- En motivsymbol visas i skärmens övre vänstra hörn (<sup>[[]</sup>43).
- Ramar visas runt de ansikten och motiv som har identifierats av kameran och är i fokus.

#### **3** Komponera bilden.

 När du använder ett zoomobjektiv zoomar du genom att vrida objektivets zoomring med fingrarna.

#### Innan du använder kameran

Grundläggande handbok

Handbok för avancerad användning

> Grundläggande kamerafunktioner

Auto-läge/Hybridauto-läge

Övriga fotograferingslägen

P-läge

Tv-, Av-, M-, C1- och C2-läge

Visningsläge

Trådlösa funktioner

Inställningsmenyn

Tillbehör

Bilaga

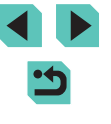

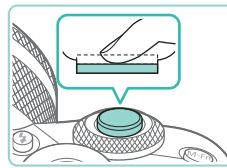

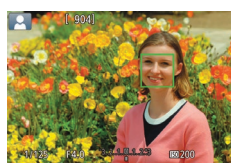

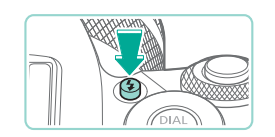

• Om [Fäll upp blixten] visas trycker du på [2]-knappen för att fälla upp blixten. Blixten utlöses när du tar en bild. Om du inte vill använda blixten trycker du ned den igen.

Trvck ned avtrvckaren halvvägs. Kameran

piper två gånger när den har fokuserat

och autofokusramar visas för att ange

vilka delar av bilden som är i fokus

#### 2) Fotografera.

**4** Fotografera.

Ta stillbilder

1) Fokusera.

- Tryck ned avtryckaren helt f
   ör att fotografera. (Vid svagt ljus avfyras blixten automatiskt om du har den uppfälld.)
- Den tagna bilden visas på skärmen i cirka två sekunder
- Du kan ta en till bild genom att trycka ned avtryckaren igen, även om en bild visas på skärmen.

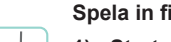

#### Spela in filmer

#### Starta inspelningen.

- Tryck på filmknappen. Inspelningen börjar och [OINSP] samt inspelningstiden visas på skärmen.
- Svarta staplar visas längst upp och längst ned på skärmen för att ange vilka delar av motivet som inte kommer med i filmen.
- Ramar visas runt de ansikten som har identifierats av kameran och är i fokus
- Ta bort fingret från filmknappen när inspelningen börjar.
- 2) Ändra motivets storlek och komponera om motivet vid behov.
  - Du ändrar motivets storlek genom att upprepa anvisningarna i steg 3. Observera att de manöverljud som hörs när du hanterar kameran kommer att spelas in.
  - Om du ändrar bildens komposition under en pågående inspelning justeras fokus, ljusstyrkan och färgtonen automatiskt.

#### 3) Avsluta inspelningen.

- Tryck på filmknappen igen för att avsluta inspelningen.
- Om minneskortet blir fullt avbrvts inspelningen automatiskt.

#### Innan du använder kameran

Grundläggande handbok

Handbok för avancerad användning

> Grundläggande kamerafunktioner

Auto-läge/Hybridauto-läge

Övriga fotograferingslägen

P-läge

Tv-, Av-, M-, C1- och C2-läge

Visningsläge

Trådlösa funktioner

Inställningsmenyn

Tillbehör

Bilaga

Index

40

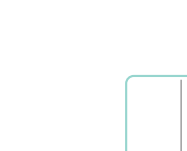

#### Fotografera med hybridauto-läget

#### Stillbilder Filmer

Du kan skapa en kort film som sammanfattar en hel dag med hjälp av de stillbilder du har tagit. Kameran spelar in filmsekvenser under 2–4 sekunder innan varje bild tas. Dessa filmsekvenser kombineras senare till ett filmsammandrag.

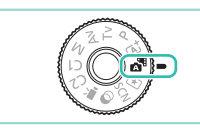

#### Gå till läget [🚰].

 Följ anvisningarna i steg 2 under "Fotografering (Smart motivläge)" (<sup>[]</sup>39) och välj [<sup>[]</sup>].

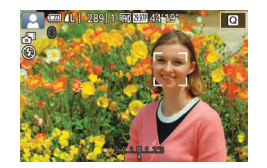

#### Komponera bilden.

- Följ anvisningarna i steg 3–4 under "Fotografering (Smart motivläge)" (<sup>1</sup>)39) för att komponera bilden och fokusera.
- Om du vill få bättre resultat när du skapar filmsammandrag ska du rikta kameran mot motivet i cirka fyra sekunder innan du börjar ta stillbilder.

#### **3** Fotografera.

- Följ anvisningarna i steg 4 under "Fotografering (Smart motivläge)" (<sup>[]</sup>39) för att ta en stillbild.
- Kameran tar en stillbild och spelar in ett filmklipp. Filmsekvensen, som slutar med stillbilden och ett slutarljud, bildar ett avsnitt i filmsammandraget.

- Batterikapaciteten är lägre i det här läget än i [[]] flersom ett filmsammandrag spelas in för varje bild du tar.
- Ett filmsammandrag kanske inte spelas in om du tar en stillbild direkt efter att du slår på kameran, väljer [1] eller använder kameran på andra sätt.
- Alla ljud och vibrationer från kameran eller objektivet blir inspelade i filmsammandrag.
- Kvaliteten på filmsammandrag är (<sup>E</sup>HD 2997P) i NTSC och (<sup>E</sup>HD 2500P) i PAL. Detta varierar beroende på videoutdataformatet (<sup>CL</sup>157).
- Inga ljud spelas upp när du trycker ned avtryckaren halvvägs eller använder självutlösaren.
- I följande fall sparas filmsammandrag som separata filmfiler även om de spelades in i [1]-läget under samma dag.
  - Om filmsammandraget får en filstorlek på cirka 4 GB eller den totala inspelningstiden överstiger cirka 16 minuter och 40 sekunder.
  - Om filmsammandraget är skyddat (112).
  - Om ändringar genomförs i inställningarna för sommartid ([[]21), videosystem ([]]157), tidszon ([]]159) eller om copyright-informationen ([]]162) ändras.
  - Om en ny mapp skapas (🛄 155).
- Inspelade slutarljud kan inte ändras eller raderas.
- Om du föredrar att spela in filmsammandrag utan stillbilder ska du justera inställningen i förväg. Välj MENU (<sup>[1]</sup>35) > fiiken [<sup>1</sup>6] > [Typ av sam.drag] > [Inga stillb.] (<sup>[1]</sup>35).

#### Spela upp filmsammandrag

Spela upp filmsammandrag genom att visa en stillbild som tagits i läget [37] samma dag eller genom att ange datumet för det filmsammandrag som ska spelas upp ([] 106).

Innan du använder kameran

Grundläggande handbok

Handbok för avancerad användning

Grundläggande kamerafunktioner

Auto-läge/Hybridauto-läge

Övriga fotograferingslägen

P-läge

Tv-, Av-, M-, C1- och C2-läge

Visningsläge

Trådlösa funktioner

Inställningsmenyn

Tillbehör

Bilaga

#### Stillbilder/filmer

 Om inga driftijud hörs från kameran kan det bero på att den var på när [INFO,]-knappen trycktes ner. Du aktiverar kameraljuden genom att trycka på [MENU]-knappen, välja [Pipljud] på [¥3]-fliken och sedan välja [På] med hjälp av [▲][▼]-knapparna eller [∰]-ratten.

#### Stillbilder

- En orange autofokusram visas tillsammans med [1] om kameran inte kan fokusera när du trycker ned avtryckaren halvvägs.
   Ingen bild tas, även om du trycker ned avtryckaren helt.
- Om inga människor eller motiv hittas, om motivet är mörkt eller saknar kontrast eller om omgivningen är mycket ljus kan det ta längre tid att ställa in fokus eller göra att det inte går att fokusera alls.
- En blinkande [Q]-ikon varnar dig om att det är sannolikt att bilderna blir suddiga på grund av kameraskakningar. Montera i så fall kameran på ett stativ eller vidta andra åtgärder för att hålla den stilla.
- När du fotograferar vid svagt ljus kan lampan tändas för att minska förekomsten av röda ögon och hjälpa kameran att ställa in fokus.
- Vid användning av vissa objektiv kan vinjettering eller mörka bildområden uppstå om blixten utlöses.
- Om en blinkande [\$]-ikon visas när du försöker ta en bild betyder det att du inte kan ta bilden förrän blixten har laddats upp. Du kan fortsätta fotografera så snart blixten är klar genom att trycka ned avtryckaren helt och vänta eller släppa och trycka på avtryckaren igen.
- Du kan visserligen fotografera igen innan fotograferingsskärmen visas, men den föregående bilden kan komma att avgöra vilket fokus, vilken ljusstyrka och vilka färger som används.

- Vinjettering kommer att synas på skärmen direkt efter fotografering och innan den slutliga sparade bilden visas.

#### Filmer

- Kameran kan bli varm om du spelar in filmer flera gånger under en längre tid. Detta innebär inte att kameran har skadats.
- Se till att dina fingrar inte blockerar mikrofonen (1) när du spelar in filmer. Om du råkar blockera mikrofonen kan ljudet bli dämpat eller inte spelas in alls.

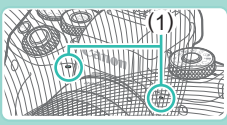

- Undvik att röra någon annan av kamerans kontroller än filmknappen och pekskärmskontrollerna när du spelar in filmer eftersom kamerans manöverljud då spelas in. Använd om möjligt pekskärmskontrollerna för att justera inställningar eller för att utföra andra funktioner.
- Mekaniska ljud från kameran och objektivet spelas också in. De här ljuden kan märkas mindre om du använder en extra extern mikrofon (
  174).
- När du börjar spela in en film ändras bildvisningsområdet och motiven förstoras för att kraftiga kameraskakningar ska kunna korrigeras. Om du vill spela in filmer och behålla motivens storlek kan du justera inställningarna för bildstabiliseringen (<sup>1</sup>286).

#### Innan du använder kameran

Grundläggande handbok

Handbok för avancerad användning

> Grundläggande kamerafunktioner

Auto-läge/Hybridauto-läge

Övriga fotograferingslägen

P-läge

Tv-, Av-, M-, C1- och C2-läge

Visningsläge

Trådlösa funktioner

Inställningsmenyn

Tillbehör

Bilaga

- Ljudet spelas in i stereo.
- Under filminspelning med autofokusering kan även ljud från objektivet spelas in. Objektivljud kan märkas mindre om du använder en extra extern mikrofon. Om du inte vill spela in ljud inaktiverar du detta via MENU ((235) > [27]-fliken > [Ljudinspelning] > [Av].
- Filmer som blir större än 4 GB delas upp i flera filer. Inspelningstiden på inspelningsskärmen blinkar i cirka 30 sekunder innan filmen når storleken 4 GB för att göra dig uppmärksam på detta. Om du fortsätter att filma och överskrider 4 GB skapar kameran automatiskt en ny filmfil och blinkandet slutar. Det går inte att automatiskt spela upp delade filmfiler i en följd. Varje film måste spelas upp för sig.

#### Motivisymboler

#### ▶ Stillbilder ▶ Filmer

Vid fotografering i lägena [[]] och []] visar kameran en ikon för den identifierade motivtypen och väljer sedan automatiskt optimala inställningar för fokus, ljus i motivet och färg.

| Bakgrund                   | Ta bilde<br>männi | er av<br>skor | Ikonbakgrundsfärg |  |
|----------------------------|-------------------|---------------|-------------------|--|
|                            | Människor         | l rörelse     |                   |  |
| Ljus                       |                   |               | Qui               |  |
| Ljus och motljus           |                   |               | Gra               |  |
| Med blå himmel             |                   |               | المعالم           |  |
| Blå himmel och motljus     |                   |               | Ljusbia           |  |
| Spotlights                 |                   | -             |                   |  |
| Mörk                       |                   | -             | Mörkblå           |  |
| Mörk, användning av stativ |                   | _             |                   |  |

|                               | Ta bi          | lder av and |                    |                   |  |
|-------------------------------|----------------|-------------|--------------------|-------------------|--|
| Bakgrund                      | Andra<br>motiv | l rörelse   | På kort<br>avstånd | Ikonbakgrundsfärg |  |
| Ljus                          | †<br>ه†        |             |                    |                   |  |
| Ljus och motljus              | The            | <b>1</b>    | <u>رچي</u>         | Gra               |  |
| Med blå himmel                | A <sup>†</sup> |             |                    |                   |  |
| Blå himmel<br>och motljus     | Th             |             | <b>1</b>           | Ljusblå           |  |
| Solnedgångar                  | ×              | -           | -                  | Orange            |  |
| Spotlights                    |                | -           |                    |                   |  |
| Mörk                          | <b>⊡</b>       | A           |                    | Mörkblå           |  |
| Mörk, användning<br>av stativ | )              | -           | -                  |                   |  |

- Ikonen I rörelse visas inte om självutlösaren (<sup>1</sup>/<sub>44</sub>) är aktiverad, när kameran är i <sup>1</sup>/<sub>4</sub>]-läget eller när du filmar.
- Ikonerna Ta bilder av människor och I rörelse visas inte när objektivet är inställt på [MF] eller om du använder ett objektiv som inte har autofokus.

| nnan          | du använder kameran               |
|---------------|-----------------------------------|
| Grun          | dläggande handbok                 |
| Hand<br>anvär | bok för avancerad<br>ndning       |
|               | Grundläggande<br>kamerafunktioner |
|               | Auto-läge/Hybridauto-läge         |
|               | Övriga fotograferingslägen        |
|               | P-läge                            |
|               | Tv-, Av-, M-, C1- och C2-läge     |
|               | Visningsläge                      |
|               | Trådlösa funktioner               |
|               | Inställningsmenyn                 |
|               | Tillbehör                         |
|               | Bilaga                            |
| ndex          |                                   |
|               |                                   |

#### Ramar som visas på skärmen

#### Stillbilder Filmer

Olika sorters ramar kan visas när kameran identifierar de motiv du riktar kameran mot.

- En vit ram visas runt det motiv (eller det ansikte) som kameran identifierar som huvudmotiv. Ramen följer rörliga motiv inom ett visst område för att hålla dem i fokus.
- Ramen blir grön när avtryckaren trycks ner halvvägs och motivet är i fokus.
- Ramar blir blåa och fokus och ljusstyrka justeras med Servo AF om du trycker ned avtryckaren halvvägs när motivrörelser identifieras i [[a]]-läge.
- En orange ram visas tillsammans med [1] om kameran inte kan fokusera på motiv när du trycker ned avtryckaren halvvägs.
  - Försök fotografera med [P]-läget (168) om inga ramar visas, om inga ramar visas runt motiven i bilden eller om ramarna visas mot bakgrunden eller andra områden.

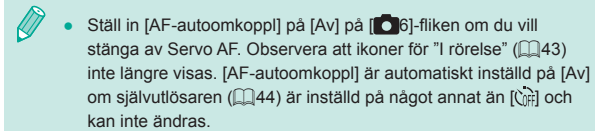

 Välj ett motiv att fokusera på genom att peka på det önskade motivet på skärmen. [<sup>r</sup><sub>b</sub>, <sup>d</sup>] visas och kameran aktiverar pekskärms-AF-läget.

#### Vanliga användbara funktioner

#### Använda självutlösaren

## Stillbilder Filmer

Du kan använda självutlösaren för att ta en gruppbild där du själv är med eller bilder där en fördröjning behövs. Kameran tar bilden cirka 10 sekunder efter att du har tryckt ned avtryckaren.

#### Konfigurera inställningen.

- Tryck på [<sup>®</sup>]-knappen, välj [<sup>h</sup>] på menyn och välj sedan [<sup>h</sup>] (<sup>1</sup>] 34).
- När du är klar med inställningen visas [(j)].

#### Visningsläge

Trådlösa funktioner

Inställningsmenyn

Tillbehör

Bilaga

Index

#### 2 Fotografera.

- För stillbilder: Tryck först ned avtryckaren halvvägs för att ställa in fokus på motivet och tryck sedan ned den helt.
- För filmer: Tryck på filmknappen.

44

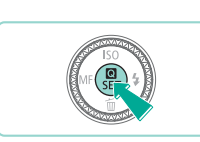

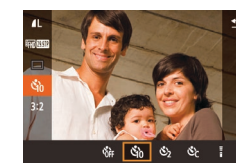

Grundläggande handbok

Handbok för avancerad användning

Grundläggande kamerafunktioner

Auto-läge/Hybridauto-läge

Övriga fotograferingslägen

Tv-, Av-, M-, C1- och C2-läge

P-läge

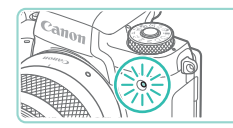

- När du startar självutlösaren blinkar lampan och självutlösarljudet hörs.
- Två sekunder innan bilden tas börjar lampan blinka snabbare och självutlösarljudet hörs med kortare intervall. (Lampan förblir tänd om blixten utlöses.)
- Om du vill avbryta fotograferingen efter att du har utlöst självutlösaren trycker du på [MENU]-knappen.
- Välj [C)] enligt anvisningarna i steg 1 för att återställa ursprungsinställningen.

## Använda självutlösaren för att förhindra kameraskakningar

Stillbilder Filmer

Det här alternativet fördröjer utlösningen av slutaren med cirka två sekunder när du trycker på avtryckaren. Om kameran inte är helt stilla när du trycker ned avtryckaren påverkas alltså inte bilden.

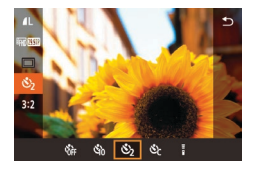

- Följ anvisningarna i steg 1 under "Använda självutlösaren" (244) och välj (2).
- När du är klar med inställningen visas [2].
- Följ anvisningarna i steg 2 under "Använda självutlösaren" (24) för att fotografera.

#### Anpassa självutlösaren

Stillbilder Filmer

Du kan ange fördröjningen (0-30 sek.) och antal bilder (1-10).

2

#### 1 Välj [ⓒ군].

Föli anvisningarna i steg 1 under

Konfigurera inställningen.

fördröiningstid eller antal bilder.

Väli ett värde med hiälp av

"Använda självutlösaren" (244),

väli [ch] och tryck på [INFO]-knappen.

• Tryck på [A][V]-knapparna för att ange

[4][]]-knapparna eller []]-ratten och

tryck sedan två gånger på [இ]-knappen. • När du är klar med inställningen visas [순]

• Följ anvisningarna i steg 2 under "Använda

självutlösaren" (244) för att fotografera.

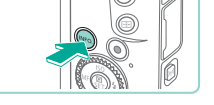

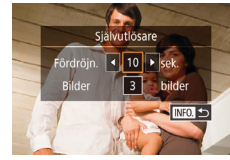

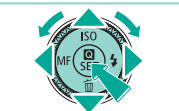

 Vid inspelning med självutlösare påbörjas inspelningen efter din inställda fördröjningstid, men det går inte att välja antal bilder.

- När du anger flera bilder baseras den ljushet och vitbalans som tillämpas på den första bilden. Det kan behövas längre tid mellan bilderna om blixten utlöses eller om du har ställt in tagning av många bilder. Om minneskortet blir fullt avbryts filminspelningen automatiskt.
- När en fördröjning på mer än två sekunder angivits börjar lampan blinka snabbare och självutlösarljudet hörs med kortare intervall två sekunder innan bilden tas. (Lampan förblir tänd om blixten utlöses.)

#### Innan du använder kameran

Grundläggande handbok

Handbok för avancerad användning

Grundläggande kamerafunktioner

Auto-läge/Hybridauto-läge

Övriga fotograferingslägen

P-läge

Tv-, Av-, M-, C1- och C2-läge

Visningsläge

Trådlösa funktioner

Inställningsmenyn

Tillbehör

Bilaga

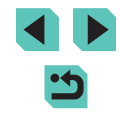

#### Fotografera genom att peka på skärmen (skärmavtryckare)

**Stillbilder** Filmer

Med den här funktionen kan du ta bilder genom att peka snabbt på skärmen i stället för att trycka på avtryckaren. Kameran fokuserar automatiskt på motiven och justerar ljusheten i bilden.

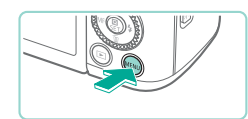

Skärmavtryckare Skärmavtryckare

#### Aktivera skärmavtryckaren.

- Tryck på [MENU]-knappen, välj [Skärmavtryckare] på [2]-fliken och tryck sedan på [P]-knappen.
- Välj [Skärmavtryckare] och välj sedan [På].

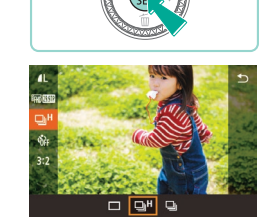

Serietagning

Stillbilder Filmer

I läget [[a<sup>+</sup>] kan du trycka ned avtryckaren helt för serietagning. Mer information om serietagningshastighet finns i "Fotografering" (213).

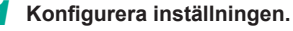

- Tryck på [@]-knappen, välj []] på menyn och välj sedan [] Heller [] ( 34).
- När du är klar med inställningen visas eller []]

#### **2** Fotografera.

• Tryck ned avtryckaren helt för serietagning.

#### Innan du använder kameran

Grundläggande handbok

Handbok för avancerad användning

> Grundläggande kamerafunktioner

Auto-läge/Hybridauto-läge

Övriga fotograferingslägen

P-läge

Tv-, Av-, M-, C1- och C2-läge

Visningsläge

Trådlösa funktioner

Inställningsmenyn

Tillbehör

Bilaga

Index

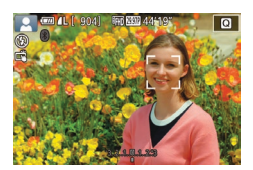

#### Fotografera. 2

- Peka på motivet på skärmen om du vill fotografera.
- Väli [Av] i steg 1 om du vill avbrvta skärmavtrvckaren.

En orange autofokusram visas om kameran inte kunde fokusera på motivet. Ingen bild kommer tas.

Även om bilden som du har tagit fortfarande visas kan du förbereda kameran för att ta nästa bild genom att peka på [

- Under serietagning låses fokus i den position som identifierades när du tryckte ned avtryckaren halvvägs.
- Kan inte användas tillsammans med självutlösaren (244).
- Beroende på fotograferingsförhållandena, kamerainställningarna och zoomläget kan kameran sluta ta bilder tillfälligt eller så kan bildserietagningen bli långsammare.
- När fler bilder har tagits kan bilderna tas långsammare.
- Det kan uppstå en fördröjning efter bildserietagningen innan du kan fotografera igen beroende på fotograferingsförhållanden, typ av minneskort och hur många bilder du tog.
- Fotograferingen kan gå långsammare om blixten utlöses.
- Med Skärmavtryckare (<sup>[]</sup>46) tar kameran bildserier när du pekar på skärmen. Fokus förblir konstant under serietagning efter att det har ställts in för den första bilden.
- Bilderna som visas på skärmen när bildserien tas ser annorlunda ut jämfört med de faktiska bilderna och kan verka oskarpa.
   Vissa objektiv kan också få bilderna som visas på skärmen att se mörkare ut vid bildserietagning. Bilderna sparas dock med standardljusstyrka.
- Om antal möjliga bilder i en bildserie är nio eller färre visas antal kvarvarande bilder i en bildserie till höger om totalt antal kvarvarande bilder längst upp på skärmen ([]191). Detta visas inte om du kan ta 10 eller fler bilder i en bildserie.
- Vid vissa fotograferingsförhållanden eller kamerainställningar kan det hända att antalet bilder som kan tas är färre.

#### Funktioner för anpassning av bilder

#### Ändra bildkvalitet

Stillbilder Filmer

Välj mellan sju storlekskombinationer (antal pixlar) och komprimering (bildkvalitet). Ange även om du vill ha bilderna i RAW-format (48). Mer information om hur många bilder av varje sort som får plats på ett minneskort finns i "Inspelning" (4214).

- Tryck på [<sup>®</sup>]-knappen, välj [<sup>1</sup>] på menyn och välj sedan ett alternativ (<sup>1</sup>) 34).
- Alternativet som du konfigurerade visas.
- Du kan återställa ursprungsinställningen genom att upprepa den här processen men i stället välja [/].

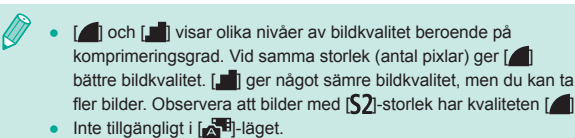

 Du kan konfigurera den här inställningen genom att välja MENU (<sup>[]</sup>35) > [<sup>[]</sup>1]-fliken > [Bildkvalitet].

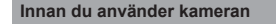

Grundläggande handbok

Handbok för avancerad användning

Grundläggande kamerafunktioner

Auto-läge/Hybridauto-läge

Övriga fotograferingslägen

P-läge

Tv-, Av-, M-, C1- och C2-läge

Visningsläge

Trådlösa funktioner

Inställningsmenyn

Tillbehör

Bilaga

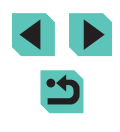

Om du väljer upplösning baserat på pappersformat kan följande tabell användas som en guide (när sidförhållandet 3:2 används).

| L         | A2 (420 × 594 mm)                 |
|-----------|-----------------------------------|
| Μ         | A3 (297 × 420 mm)                 |
| <b>S1</b> | A4 (210 × 297 mm)                 |
| S2        | 90 × 130 mm, 130 × 180 mm, vykort |

#### Fotografering i RAW-format

Kameran kan ta bilder i JPEG och RAW-format.

| JPEG-<br>bilder | Bearbetas i kameran för optimal bildkvalitet<br>och komprimeras för att minska filstorleken.<br>Komprimeringsprocessen är dock oåterkallelig, och bilderna<br>kan inte återställas till det ursprungliga, obearbetade läget.<br>Bildbearbetningen kan också försämra bildkvaliteten.                                                                                                    |
|-----------------|----------------------------------------------------------------------------------------------------|
| RAW-<br>bilder  | "Råa" (obearbetade) data som har sparats i princip utan<br>förlust av bildkvalitet från kamerans bildbearbetning.<br>Det går inte att använda data i detta format för visning på<br>en dator eller för utskrift. Du måst först bearbeta dem i den<br>här kameran (1122) eller använda appen Digital Photo<br>Professional (1176) för att konvertera bilderna till vanliga<br>JPEG- eller TIFF-filer. Bilderna kan justeras med minimala<br>försämringar av bildkvaliteten. |

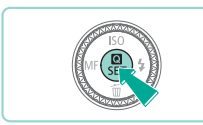

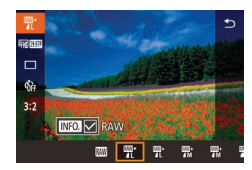

- Tryck på [@]-knappen och välj sedan [/] på menyn ([]34).
- Välj alternativet [I]] för att endast spara bilderna i RAW-format.
- Välj JPEG-bildkvalitet och tryck sedan på [INFO] -knappen för att ta bilder i både JPEG och RAW-format samtidigt. En [√] visas bredvid [RAW]. Följ samma steg och ta bort [√] bredvid [RAW] för att återgå till att spara med standardmetoden.

 Använd alltid programvaran EOS Utility (
176) när du överför RAW-bilder (eller RAW- och JPEG-bilder som har sparats tillsammans) till en dator.

- Mer information om upplösning och hur många bilder som får plats på ett minneskort finns i "Inspelning" (
  214).
- Filändelsen för JPEG-bilder är .JPG och filändelsen för RAWbilder är .CR2. Filnamn för JPEG och RAW-bilder som tagits samtidigt har samma bildnummer.
- Mer information om Digital Photo Professional och programvaran EOS Utility finns i "Programvara" (Д176). Hämta användarhandböcker för programvara på Canons webbplats efter behov. Nedladdningsanvisningar finns i "Användarhandbok för programvaran" (Д176).

#### Använda menyn

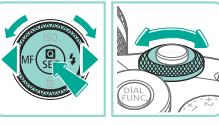

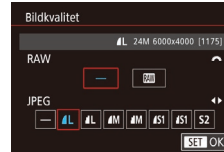

- Tryck på [MENU]-knappen, välj [Bildkvalitet] på [1]-fliken och tryck sedan på [<sup>®</sup>]-knappen (1]35).
- Vrid på [,, -ratten och välj [, , under [RAW] för att samtidigt ta bilder i RAWformat. Observera att det endast går att ta JPEG-bilder när [-] har valts.
- Tryck på [4][)-knapparna eller vrid
   [)-ratten för att välja [JPEG] och välj sedan bildstorlek och kvalitet. Observera att det endast går att ta RAW-bilder när [-] har valts.
- Tryck på [
   [
   ]-knappen för att komma tillbaka till menyskärmen när du är klar.

Det går inte att ställa in både [RAW] och [JPEG] på [–] samtidigt.

Innan du använder kameran

Grundläggande handbok

Handbok för avancerad användning

Grundläggande kamerafunktioner

Auto-läge/Hybridauto-läge

Övriga fotograferingslägen

P-läge

Tv-, Av-, M-, C1- och C2-läge

Visningsläge

Trådlösa funktioner

Inställningsmenyn

Tillbehör

Bilaga

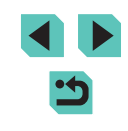

#### Ändra sidförhållandet

**Stillbilder** Filmer

Du kan ändra sidförhållandet (förhållandet mellan bredd och höid).

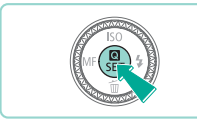

3:2 4:3 1:1

ien itte

- Tryck på [@]-knappen, välj [3:2] på menyn och välj sedan ett alternativ (234).
- När du är klar med inställningen ändras skärmens sidförhållande
- Du kan återställa ursprungsinställningen genom att upprepa den här processen men i stället välja [3:2].

| 16:9 | Används för bilder som ska visas på en HDTV eller liknande enhet.                                                                           |
|------|----------------------------------------------------------------------------------------------------|
| 3:2  | Kameraskärmens standardsidförhållande är samma som för<br>35 mm-film. Används för utskrifter i formatet 130 × 180 mm och<br>vykortsstorlek. |
| 4:3  | Används även för utskrifter i formatet 90 × 130 mm och i A-format.                                                                          |
| 1:1  | Sidförhållandet är kvadratiskt.                                                                                                    |

Inte tillgängligt i [

• Du kan konfigurera den här inställningen genom att välja MENU ( 35) > [ 1]-fliken > [Sidförh. för stillbilder].

#### Ändra bildkvaliteten för film

Stillbilder Filmer

Justera bildkvaliteten för film (bildstorlek och bildfrekvens). Bildfrekvensen anger antalet bilder som spelas in per sekund och bestäms automatiskt baserat på inställningarna för NTSC och PAL (157). En uppskattning av den totala inspelningstiden för film som kan lagras på ett minneskort vid användning av olika bildkvaliteter finns i "Inspelning" (214).

alternativ (234).

#### För NTSC-film

| Bildkvalitet           | Antal lagrade<br>pixlar | Bildfrekvens | Information                                        |
|------------------------|-------------------------|--------------|----------------------------------------------------|
| EFHD 59.94P            | 1920 x 1080             | 59,94 b/s    | För inspelning av                                  |
| EFHD 29.97P            | 1920 x 1080             | 29,97 b/s    | filmer i full HD-kvalitet.                         |
| EFHD 23.98P            | 1920 x 1080             | 23,98 b/s    | bildfrekvens.                                      |
| <sup>E</sup> HD 59.94P | 1280 x 720              | 59,94 b/s    | För inspelning av filmer<br>i HD-kvalitet.         |
| EVGA 29.97P            | 640 x 480               | 29,97 b/s    | För inspelning av filmer<br>med standardupplösning |

• Tryck på [@]-knappen, välj [Insp.storl.

• Alternativet som du konfigurerade visas.

video] på menyn och välj sedan ett

Grundläggande handbok Handbok för avancerad användning

Innan du använder kameran

Grundläggande kamerafunktioner

Auto-läge/Hybridauto-läge

Övriga fotograferingslägen

P-läge

Tv-, Av-, M-, C1- och C2-läge

Visningsläge

Trådlösa funktioner

Inställningsmenyn

Tillbehör

Bilaga

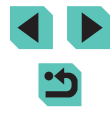

#### För PAL-film

| Bildkvalitet            | Antal lagrade<br>pixlar | Bildfrekvens | Information                                            |  |
|-------------------------|-------------------------|--------------|--------------------------------------------------------|--|
| <sup>∎</sup> ¶]) 50.00P | 1920 x 1080             | 50,00 b/s    | För inspelning av filmer                               |  |
| EFHD 25.00P 1920 x 1080 |                         | 25,00 b/s    | i full HD-kvalitet.                                    |  |
| <sup>≝</sup> HD 50.00P  | 1280 x 720              | 50,00 b/s    | För inspelning av filmer<br>i HD-kvalitet.             |  |
| EVGA 25.00P             | 640 x 480               | 25,00 b/s    | För inspelning<br>av filmer med<br>standardupplösning. |  |

- Svarta staplar (visas till vänster och höger vid lägena [<sup>EV</sup>(G, 29.97P)] och [<sup>EV</sup>(G, 25.00P] och längst upp och längst ned vid lägena [<sup>ET</sup>(H) 59.94P), [<sup>ET</sup>(H) 29.97P), [<sup>ET</sup>(H) 23.98P), [<sup>ET</sup>(H) 59.94P), [<sup>ET</sup>(H) 50.00P], [<sup>ET</sup>(H) 25.00P] och [<sup>ET</sup>(H) 50.00P]) anger vilka delar av motivet som inte kommer med i filmen.
- Du kan konfigurera den här inställningen genom att välja MENU (<sup>[]</sup>35) > [[<sup>6</sup>7]-fliken > [Insp.storl. video].

#### Praktiska fotograferingsfunktioner

#### Använda vattenpasset med dubbla axlar

#### Stillbilder Filmer

Ett vattenpass kan visas som en riktlinje för att säkerställa att kameran är i jämn nivå framifrån och bakåt och från vänster till höger.

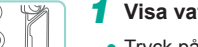

(1)

(Ż)

#### Visa vattenpasset.

 Tryck på [INFO]-knappen flera gånger för att visa vattenpasset.

#### 2 Räta upp kameran.

- (1) anger orienteringen framåt-bakåt och
   (2) anger vänster-höger-orienteringen.
- Om kameran lutar flyttar du den så att den röda linjen blir grön.
- Om vattenpasset inte visas i steg 1 kontrollerar du inställningen i MENU (\$\overlime{1}35\$) > [\$\verlime{1}1\$-fliken > [Display för fotograferingsinfo.] (\$\overlime{1}94\$).
- Vattenpasset visas inte i [ ]-läge eller under filminspelning.
- Om du håller kameran vertikalt uppdateras vattenpassets orientering automatiskt för att överensstämma med kameraorienteringen.
- Kalibrera vattenpasset om det inte verkar hjälpa dig att nivellera kameran (📖 157).

#### Innan du använder kameran

Grundläggande handbok

Handbok för avancerad användning

Grundläggande kamerafunktioner

Auto-läge/Hybridauto-läge

Övriga fotograferingslägen

P-läge

Tv-, Av-, M-, C1- och C2-läge

Visningsläge

Trådlösa funktioner

Inställningsmenyn

Tillbehör

Bilaga

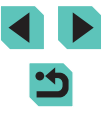

#### Använda Auto. nivå

Stillbilder Filmer

Autonivå håller filmer på rät nivå.

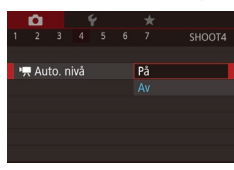

- Tryck på [MENU]-knappen, välj [™ Auto. nivå] på [™]-fliken och tryck sedan på [®]-knappen (□35).
- Välj [På] och tryck sedan på [<sup>®</sup>]-knappen igen (<sup>1</sup>]35).

 När du ställer in [Digital IS] till [På] eller [Förbättrad] (□86), ställs [<sup>1</sup>, Auto. nivå] in på [Av] och kan inte ändras.

 När inspelningen börjar minskas bildvisningsområdet och motiv förstoras (<sup>[[]</sup> 86).

#### Anpassa kamerans funktioner

Du kan anpassa kamerans fotograferingsfunktioner på menyskärmens flik

Mer information om menyfunktioner finns i "Använda menyskärmen" (<sup>[]</sup>35).

#### Förhindra att AF-hjälpbelysning utlöses

#### Stillbilder Filmer

Du kan inaktivera lampan som vanligtvis tänds för att hjälpa dig fokusera när du trycker ned avtryckaren halvvägs i svagt ljus.

- AF-hjälpbelysning (LED) På ON Av Off SETBIOK
- Tryck på [MENU]-knappen, välj [AF-hjälpbelysning (LED)] på [C3]-fliken och välj sedan [Av].
  - Du kan återställa ursprungsinställningen genom att upprepa den här processen, men i stället välja [På].

#### Inaktivera lampan för minskning av röda ögon

Stillbilder Filmer

Du kan inaktivera lampan för minskning av röda ögon som används vid fotografering med blixt i svagt ljus.

#### Öppna skärmen [Blixtstyrning].

• Tryck på [MENU]-knappen, välj [Blixtstyrning] på [15]-fliken och tryck sedan på [3]-knappen (135).

#### Innan du använder kameran

Grundläggande handbok

Handbok för avancerad användning

Grundläggande kamerafunktioner

Auto-läge/Hybridauto-läge

Övriga fotograferingslägen

P-läge

Tv-, Av-, M-, C1- och C2-läge

Visningsläge

Trådlösa funktioner

Inställningsmenyn

Tillbehör

Bilaga

Index

51

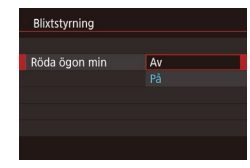

#### **2** Konfigurera inställningen.

- Du kan återställa ursprungsinställningen genom att upprepa den här processen, men i stället välja [På].

#### Ändra tiden för bildvisning efter fotografering

**Stillbilder** Filmer

|   | <b>D</b> |       | ę | ł | *      |  |
|---|----------|-------|---|---|--------|--|
|   |          |       |   |   |        |  |
|   |          |       |   |   |        |  |
|   |          |       |   |   |        |  |
| ١ | /isning  | gstic | b |   | Av     |  |
|   |          |       |   |   | 2 sek. |  |
|   |          |       |   |   | 4 sek. |  |
|   |          |       |   |   | 8 sek. |  |
|   |          |       |   |   | Hold   |  |
|   |          |       |   |   |        |  |
|   |          |       |   |   |        |  |

- Tryck på [MENU]-knappen, välj [Visningstid] på [2]-fliken och välj sedan ett alternativ.
- Du kan återställa ursprungsinställningen genom att upprepa den här processen, men i stället välja [2 sek.].

| 2 sek., 4 sek.,<br>8 sek. | Bilderna visas under den inställda tiden. Du kan ta en<br>till bild genom att trycka ned avtryckaren halvvägs igen,<br>även om en bild visas på skärmen. |  |  |
|---------------------------|----------------------------------------------------------------------------------------------------|--|--|
| Hold                      | Bilderna visas tills du trycker ned avtryckaren halvvägs.                                                                                                |  |  |
| Av                        | Inga bilder visas efter fotograferingen.                                                                                                    |  |  |

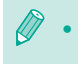

Om du trycker på [[NFO]-knappen när en bild visas efter fotograferingen kan du byta visningsinformation.

| Innan du använder kameran        |  |  |  |  |  |
|----------------------------------|--|--|--|--|--|
| Grundläggande handbok            |  |  |  |  |  |
| Handbok för avancerad användning |  |  |  |  |  |
| Grundläggande kamerafunktioner   |  |  |  |  |  |
| Auto-läge/Hybridauto-läge        |  |  |  |  |  |
| Övriga fotograferingslägen       |  |  |  |  |  |
| P-läge                           |  |  |  |  |  |
| Tv-, Av-, M-, C1- och C2-läge    |  |  |  |  |  |
| Visningsläge                     |  |  |  |  |  |
| Trådlösa funktioner              |  |  |  |  |  |
| Inställningsmenyn                |  |  |  |  |  |
| Tillbehör                        |  |  |  |  |  |
| Bilaga                           |  |  |  |  |  |
| Index                            |  |  |  |  |  |

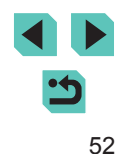

## Övriga fotograferingslägen

Fotografera olika motiv mer effektivt, och ta bilder som förbättras med unika bildeffekter eller specialfunktioner

### Fotografera med dina favoritinställningar (Creative Assist)

Ta bilder som blir precis som du tänkt dig utan att du behöver känna till några fotografiska termer. Välj mellan lättfattliga alternativ för att få en bakgrund med oskärpa, justera ljusstyrkan eller på andra sätt anpassa bilder medan du tittar på skärmen. När du har sparat inställningar du gillar kan du enkelt använda dem igen vid ett senare tillfälle. Du kan dessutom använda inställningar från foton du tagit tidigare i [ $\mathbf{T}$ ]-läget. I det här läget är det enklare att lära dig mer om fotograferingslägen i den kreativa zonen ([ $\mathbf{P}$ ], [ $\mathbf{T}$ V], [ $\mathbf{A}$ V], och [ $\mathbf{M}$ ]), eftersom du kan kontrollera de motsvarande inställningarna för dessa lägen när bilder tas i läget [ $\mathbf{T}$ ]. Anpassa bilder så här.

| A Bakgrund  | Justera bakgrundens utseende. Ju högre detta<br>värde är, desto skarpare bakgrund. Ju lägre detta<br>värde är, desto suddigare bakgrund.                                                                                                    |
|-------------|----------------------------------------------------------------------------------------------------|
| Ljusstyrka  | Justera ljusheten i bilden. Ju högre detta värde är,<br>desto ljusare blir bilden.                                                                                                    |
| Kontrast    | Justera kontrasten. Ju högre detta värde är, desto större blir kontrasten.                                                                                                    |
| Färgmättnad | Justera färgintensiteten. Ju högre detta värde är,<br>desto mer färgstark blir bilden. Ju lägre det är desto<br>mer dämpad blir bilden.                                                                                                    |
| Färgton     | Justera färgtoner. Höga värden ger varmare färger,<br>medan låga värden gör att färgerna uppfattas som<br>kallare.                                                                                                    |
| 🖉 Monokrom  | Välj mellan fem alternativ i monokrom: [ <b>B</b> W Svartvitt],<br>[ <b>S</b> Sepia], [ <b>B</b> Blå], [ <b>P</b> Lila] eller [ <b>G</b> Grön]. Är inställt<br>på [OFF] för färgfotografering. Observera att<br>[Färgmättnad] och [Färgton] inte är tillgängliga för<br>andra alternativ än [OFF]. |

Innan du använder kameran

Grundläggande handbok

Handbok för avancerad användning

Grundläggande kamerafunktioner

Auto-läge/Hybridauto-läge

Övriga fotograferingslägen

P-läge

Tv-, Av-, M-, C1- och C2-läge

Visningsläge

Trådlösa funktioner

Inställningsmenyn

Tillbehör

Bilaga

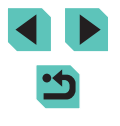

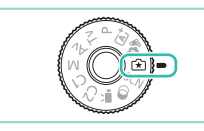

#### Gå till läget [[͡余]].

 Håll ned frigöringsknappen för inställningsratten och vrid inställningsratten till [1].

#### Konfigurera inställningarna.

- Tryck på (இ)-knappen, välj ett alternativ med hjälp av [▲][▼]-knapparna och justera sedan inställningen med hjälp av [◀][▶]-knapparna eller [♣★][@]-rattarna (□34).
- Tryck på [MENU]-knappen för att återgå till fotograferingsskärmen när du har slutfört justeringen av varje alternativ.
- **3** Fotografera.

#### • [Bakgrund] är inte tillgänglig när blixten används.

- Inställningsalternativ som har [2022] på fotograferingsskärmen kan justeras genom att vrida [2022]-ratten. Genom att trycka på [1][1]-knapparna kan du också flytta [2022] för att byta till ett annat justeringsalternativ.
- För att förhindra att dina inställningar återställs när kameran är avstängd ska [Behåll [余] inst.] på fliken [[6]6] vara inställd på [På].
- Du kan även öppna inställningsskärmen genom att peka på [
   uppe till höger, och du kan peka på alternativ på inställningsskärmen för att justera dem. Peka på [
   för att komma tillbaka till fotograferingsskärmen.

#### Spara/ladda inställningar

Spara dina favoritinställningar och använd dem igen vid behov.

#### Spara inställningar

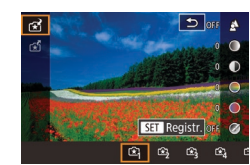

- Följ steg 1–2 i "Fotografera med dina favoritinställningar (Creative Assist)" (253) för att välja (2) och konfigurera önskade inställningar.
- Tryck på (∰)-knappen, tryck på
   [▲][▼]-knapparna för att välja [☆]] och välj sedan en profil att spara inställningarna i genom att trycka på [4][▶]-knapparna eller vrida på
   [♥][♥]-rattarna.
- Du kan spara inställningar för upp till sex profiler.
- [INFO] Jämför] visas om du redan har sparat den valda profilen. Om du trycker på [INFO]-knappen med den här profilen vald visas de inställningar du har sparat tidigare så att du kan jämföra dem med dina nya inställningar.
- Tryck på (
   [.]-knappen, tryck på

   [.]-knapparna eller vrid (
   ]-ratten för att välja [OK] efter bekräftelsemeddelandet och tryck sedan på (
   ]-knappen.

#### Innan du använder kameran

Grundläggande handbok

Handbok för avancerad användning

Grundläggande kamerafunktioner

Auto-läge/Hybridauto-läge

Övriga fotograferingslägen

P-läge

Tv-, Av-, M-, C1- och C2-läge

Visningsläge

Trådlösa funktioner

Inställningsmenyn

Tillbehör

Bilaga

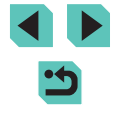

#### Ladda inställningar

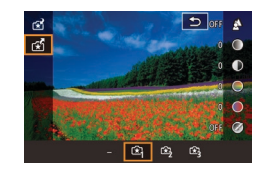

- Följ anvisningarna i steg 1 under "Fotografera med dina favoritinställningar (Creative Assist)" ([] 53) och välj []].
- Tryck på knappen [இ], tryck på
   [▲][▼]-knapparna för att välja [<sup>\*</sup>]]
   och välj sedan vilken profil som ska läsas in genom att antingen trycka på [4][▶]-knapparna eller vrida på
   [\*][<sup>\*</sup>][▶]-rattarna.
- Tryck på [<sup>®</sup>]-knappen för att tillämpa de sparade inställningarna.
- Om du vill gå tillbaka utan att tillämpa några inställningar väljer du [-] och trycker på [<sup>®</sup>]-knappen.

#### Använda inställningar från bilder

Läs in inställningar från bilder som tagits i [ $\widehat{\mathbf{T}}$ ]-läget för att använda dem vid fotografering.

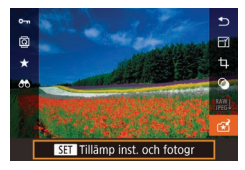

- Följ anvisningarna i steg 1 under "Fotografera med dina favoritinställningar (Creative Assist)" (□53) och välj [☆].
- Gå till visningsläget genom att trycka på [▶]-knappen, och välj sedan en bild att visa som tagits i [(★)]-läget.
- Tryck på [இ]-knappen, välj [☆] på menyn och tryck sedan på [இ]-knappen igen.
- Inställningarna tillämpas och kamerans fotograferingsläge aktiveras.
- Inställningarna kan inte användas inställningsratten är inställd på ett annat läge än [<sup>\*</sup>]. Ett felmeddelande visas i andra lägen och kameran förblir i visningsläge. Ställ in inställningsratten på [<sup>\*</sup>] för att använda inställningarna.
  - [😭] visas inte för bilder som har tagits i andra lägen än [余]-läget.

#### Inställningar för visning

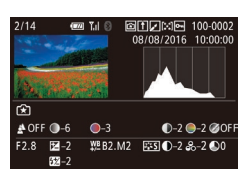

 Om du vill kontrollera inställningarna för bilder som du visar som har tagits i [[]]-läge trycker du på []NFO]-knappen. Skärmen till vänster visas.

Inställningar för kreativa zonen som motsvarar inställningar för läget Creative Assist

| (A) (B)      | (C)             | (D) (E)       | (F)         |
|--------------|-----------------|---------------|-------------|
| 🛓 OFF 🌒 -6   | <b>●</b> –3     | ●-2 ●-2 ●     | ØÖFF        |
| F2.8         | ₩ <u>₿</u> B2.M | 2 ाःऽ €_2 ≈_2 | <b>\$</b> 0 |
| <b>52</b> –2 |                 |               |             |
| (a) (b) (b') |                 | (d) (b)       | └───�N ∅BW  |
| (a) (b) (b)  | (0)             | (u) (e)       | (f)         |

| Inställning,<br>[★]]-läget | Inställning, kreativa zonen                                                                                    |
|----------------------------|----------------------------------------------------------------------------------------------------|
| (A) Bakgrund               | (a) Bländarvärde (🛄91)                                                                                         |
| (B) Ljusstyrka             | (b) Exponeringskompensation (囗69)<br>Vid bilder tagna med blixt är (b'),<br>blixtexponeringskompensation (囗83) |
| (C) Färgton                | (c) Vitbalanskorrigering (C 73)                                                                                |
| (D) Kontrast               | (d) Kontrast för bildstil (🛄76)                                                                                |
| (E) Färgmättnad            | (e) Färgmättnad för bildstil (💭 76)                                                                            |
| (F) Monokrom               | (f) Filter och toningseffekt för bildstil                                                                      |

Innan du använder kameran

Grundläggande handbok

Handbok för avancerad användning

Grundläggande kamerafunktioner

Auto-läge/Hybridauto-läge

Övriga fotograferingslägen

P-läge

Tv-, Av-, M-, C1- och C2-läge

Visningsläge

Trådlösa funktioner

Inställningsmenyn

Tillbehör

Bilaga

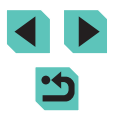

### Särskilda motiv

Välj en metod som passar motivet som fotograferas, så konfigurerar kameran inställningarna automatiskt för optimala bilder.

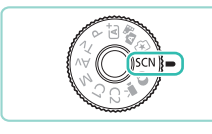

#### Gå till läget [SCN].

 Håll ned frigöringsknappen för inställningsratten och vrid inställningsratten till [SCN].

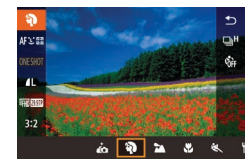

#### **2** Välj ett fotograferingsläge.

- Tryck på [இ]-knappen, välj [🏹] på menyn och välj sedan ett fotograferingsläge (<sup>1</sup>)34).
- Fotografera.

 Du kan också välja ett fotograferingsläge genom att peka på () högst upp till vänster när du har ställt in inställningsratten på [SCN].

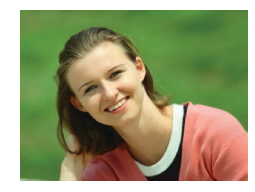

## Fotografera porträtt (Porträtt) Stillbilder Filmer

• Ta bilder på människor med en mjukare effekt.

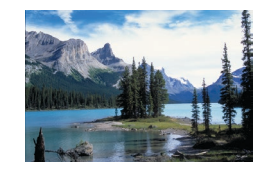

- Fotografera landskap (Landskap)
  Stillbilder Filmer
- När du tar bilder på öppna landskap eller liknande miljöer kan du fokusera nära eller långt bort och få livfulla bilder på blå himmel och gröna omgivningar.

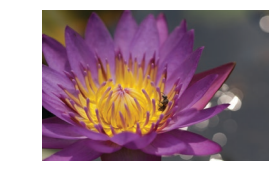

## Fotografera närbilder (närbild) Stillbilder > Filmer

- Ta närbilder på blommor och andra små motiv så de ser stora ut på dina bilder.
- Om du vill få små motiv att verka mycket större använder du ett makroobjektiv (säljs separat).
- Kontrollera minsta fokuseringsavstånd för det objektiv som används för att avgöra hur nära motivet du kan fotografera.
   Objektivets minsta fokuseringsavstånd mäts från markeringen

[-----] (filmplanmärket) överst på kameran till motivet.

#### K Motiv i rörelse (Sport)

**Stillbilder** Filmer

 Fotografera bildserier medan kameran håller motivet i fokus.

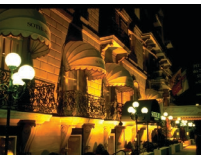

- Ta nattfoto utan stativ
   (Nattfoto utan stativ)
   Stillbilder Filmer
  - Ta vackra kvällsbilder, även porträtt, utan att behöva hålla kameran väldigt stilla (som med ett stativ).
  - Flera bilder i en bildserie kombineras till en enda bild för att minska kameraskakningar och bildbrus.

#### Innan du använder kameran

Grundläggande handbok

Handbok för avancerad användning

> Grundläggande kamerafunktioner

Auto-läge/Hybridauto-läge

Övriga fotograferingslägen

P-läge

Tv-, Av-, M-, C1- och C2-läge

Visningsläge

Trådlösa funktioner

Inställningsmenyn

Tillbehör

Bilaga

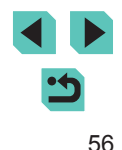

#### • Motiven verkar större i 📳 än i andra lägen.

- I lägena 💐 och 📳 kan bilderna bli gryniga eftersom ISO-talet (🌐 71) ökas för att passa fotograferingsförhållandena.
- Håll kameran still medan du fotograferar, eftersom den tar bilder kontinuerligt i läget [1].
- När [1] används kan stora rörelser i motivet eller vissa fotograferingsförhållanden orsaka att du kanske inte får de förväntade resultaten.

 När du tar kvällsbilder och använder ett stativ ger [] bättre resultat än []] ([] 39).

## Fotografera dig själv med optimal ansiktsigenkänning (självporträtt)

Stillbilder Filmer

Bildanpassningsfunktionen för självporträtt ger möjlighet att justera hudtonen, ljusstyrkan och bakgrunden i bilden för att du ska bli så framträdande som möjligt.

#### Välj [🛵].

 Följ anvisningarna i steg 1–2 under "Särskilda motiv" (<sup>1</sup>56) och välj [<sup>1</sup>67].

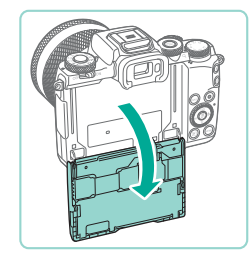

#### **2** Öppna skärmen.

• Öppna skärmen som bilden visar.

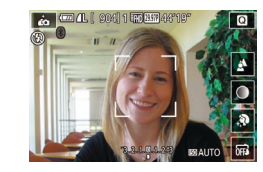

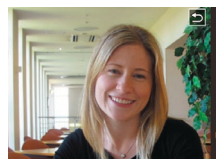

#### **3** Konfigurera inställningen.

- Peka på ikonen för inställningar på skärmen för att konfigurera.
- Välj önskat alternativ.
- Peka på [<sup>1</sup>] för att gå tillbaka till föregående skärm.

#### 4 Fotografera.

|                                            | Objekt                                                                                          | Information                                                     |  |  |
|--------------------------------------------|-------------------------------------------------------------------------------------------------|-----------------------------------------------------------------|--|--|
|                                            | 4                                                                                               | Välj från [AUTO] eller en av fem nivåer av oskärpa för bakgrund |  |  |
|                                            | Välj mellan fem olika nivåer av ljusstyrka.                                                     |                                                                 |  |  |
|                                            | Välj mellan fem olika hudtonsnivåer. Hudtonsoptimeringen är anpassad för huvudmotivets ansikte. |                                                                 |  |  |
| 📾 Välj 🖼 för att använda skärmavtryckaren. |                                                                                                 | Välj [🖼] för att använda skärmavtryckaren.                      |  |  |

- Andra områden än personers hudton kan ändras vid vissa fotograferingsförhållanden.
- Ta några testbilder först och kontrollera att du får de resultat du förväntar dig.

🖗 🔹 I 💈 är blixtläget 👰 inställt på [AUTO] och kan inte ändras.

 I [i]-läget visas i skärmens övre del hur lång tid det är kvar före bildtagning när du aktiverar självutlösaren genom att välja [[i]] eller genom att välja [[i]] och ställer in tiden på 3 sekunder eller längre. Innan du använder kameran

Grundläggande handbok

Handbok för avancerad användning

Grundläggande kamerafunktioner

Auto-läge/Hybridauto-läge

Övriga fotograferingslägen

P-läge

Tv-, Av-, M-, C1- och C2-läge

Visningsläge

Trådlösa funktioner

Inställningsmenyn

Tillbehör

Bilaga

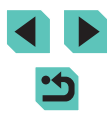

#### Förbättrade färger vid fotografering av mat (Mat)

Stillbilder Filmer

Justera färgtonerna för att få mat att se fräsch och aptitlig ut.

#### 1 Välj ("(].

 Följ anvisningarna i steg 1–2 under "Särskilda motiv" (<sup>1</sup>, 56) och välj <sup>1</sup>

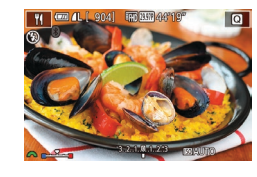

- Z Ändra färgtonen.
- Vrid på [<u>\*\*\*</u>-ratten för att justera färgtonen.

#### **3** Fotografera.

- Dessa färgtoner kanske inte är lämpliga när de används på bilder av människor.
  - För bilder tagna med blixt används automatiskt standardinställningarna för färgtoner.

## Förmedla en känsla av fart genom att göra bakgrunden suddig (Panorering)

#### 🕨 🕨 Stillbilder 📄 Filmer

Med panorering kan du göra bakgrunden suddig för att förmedla en känsla av fart.

Genom att montera ett objektiv som är kompatibelt med [F]-läget blir det möjligt att identifiera och korrigera suddiga motiv, vilket göra motiven tydliga och skarpa.

Mer information om objektiv som är kompatibla med [F]-läget finns på Canons webbplats.

#### 1 Välj [🐺].

 Följ anvisningarna i steg 1–2 under "Särskilda motiv" (<sup>[[]</sup>56) och välj [<sup>[</sup>].

#### **2** Fotografera.

a 💷 4L ( 904) 🖼 🖽 447 18

- Innan du fotograferar trycker du ned avtryckaren halvvägs medan du röra kameran så att den följer motivet.
- Håll det rörliga motivet inom ramen som visas och tryck ned avtryckaren helt.
- Fortsätt att följa motivet med kameran även efter att du har tryck ned avtryckaren helt.
- Suddig motiv blir inte mindre suddiga om inte objektivet är kompatibelt med [r]-läget, men slutartiden justeras automatiskt så att den passar effektnivån.
- Ta några testbilder först och kontrollera att du får de resultat du förväntar dig.
- I ljusa motiv kanske det inte går att använda effekten på din angivna nivå.

#### • Vrid [ ] - ratten för att justera effektnivån.

- Du kan flytta ramen genom att dra den eller peka på skärmen.
- Bästa resultat uppnås om du håller kameran stadigt i båda händerna med armbågarna nära kroppen och roterar hela kroppen för att följa motivet.
- Funktionen är mer effektiv för motiv som rör sig horisontellt, till exempel bilar eller tåg.

#### Innan du använder kameran

Grundläggande handbok

Handbok för avancerad användning

Grundläggande kamerafunktioner

Auto-läge/Hybridauto-läge

Övriga fotograferingslägen

P-läge

Tv-, Av-, M-, C1- och C2-läge

Visningsläge

Trådlösa funktioner

Inställningsmenyn

Tillbehör

Bilaga

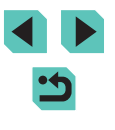

#### Fotografera motiv i motljus (HDR-motljuskontroll)

Stillbilder Filmer

Varje gång du fotograferar tar kameran tre bilder i följd med olika nivåer av ljusstyrka. Sedan kombinerar kameran de bildområden som har optimal ljusstyrka i en enda bild. Med den här metoden kan du minska de detaljlösa skuggpartier som brukar uppstå i bilder med blandade ljusa och mörka bildområden.

#### Väli [.∦].

• Föli anvisningarna i steg 1-2 under "Särskilda motiv" (1156) och väli [3:1.

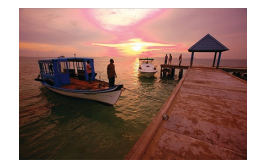

#### Fotografera.

- Håll kameran stadigt när du fotograferar. När du trycker ned avtryckaren helt tar kameran tre bilder och kombinerar dem.
- Motiven visas större än i andra lägen.
- Stora rörelser i motivet eller vissa fotograferingsförhållanden kan göra att du kanske inte får de förväntade resultaten.
- Montera kameran på ett stativ eller vidta andra åtgärder för att hålla kameran stilla om kraftiga kameraskakningar påverkar resultatet negativt. Stäng av bildstabiliseringen i detta fall (286).
  - · Motiv i rörelse gör att bilder ser suddiga ut.
  - Det blir en fördröjning innan du kan fotografera igen, eftersom kameran bearbetar och kombinerar bilderna.

## **Bildeffekter (Kreativa filter)**

Lägg till olika effekter när du fotograferar.

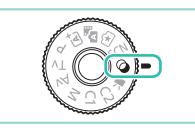

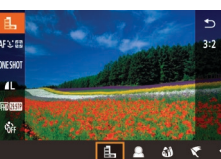

#### Väli ett fotograferingsläge.

för inställningsratten och vrid

Gå till läget [2].

Håll ned frigöringsknappen

• Tryck på [P]-knappen, välj []] på menyn och välj sedan ett fotograferingsläge (234).

**3** Fotografera.

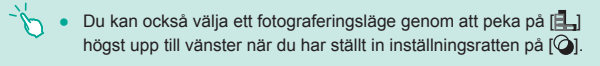

## inställningsratten till [@].

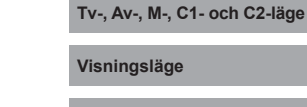

P-läge

Trådlösa funktioner

Innan du använder kameran

Grundläggande

kamerafunktioner

Auto-läge/Hybridauto-läge

Övriga fotograferingslägen

Grundläggande handbok

Handbok för avancerad

användning

Inställningsmenvn

Tillbehör

Bilaga

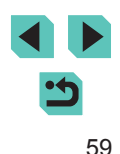

#### Fotografera i monokromt läge (Grynig svartvit)

**Stillbilder** Filmer

Ta bilder med en grovkornig monokrom effekt.

- 🚺 Välj 📳.
- Följ anvisningarna i steg 1–2 under "Bildeffekter (Kreativa filter)" (
  59) och välj []].

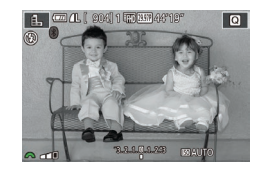

#### 2 Välj en effektnivå.

- Välj en effektnivå med hjälp av []\*\*\*:]-ratten.
- En förhandsgranskning visas på hur bilden ser ut när effekten tillämpas.
- **3** Fotografera.

#### Fotografera med Mjuk fokus-effekt

► Stillbilder ► Filmer

Med den här funktionen får du en effekt på bilderna som om du hade ett filter för mjuk fokus på kameran. Du kan själv justera effektnivån.

#### Välj [👥].

 Följ anvisningarna i steg 1–2 under "Bildeffekter (Kreativa filter)" (159) och välj [2].

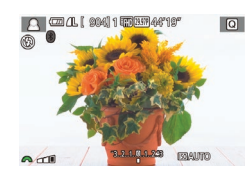

#### Välj en effektnivå.

- En förhandsgranskning visas på hur bilden ser ut när effekten tillämpas.
- **3** Fotografera.

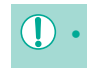

 Ta några testbilder först och kontrollera att du får de resultat du förväntar dig.

# Fotografera med Fisheye-objektiveffekt (Fisheye-effekt)

Q

#### Stillbilder Filmer

Fotografera med samma förvrängningseffekt som genom ett fisheye-objektiv.

- Välj 🞲].
- Följ anvisningarna i steg 1–2 under "Bildeffekter (Kreativa filter)" (259) och välj [).

#### 2 Välj en effektnivå.

- Välj en effektnivå med hjälp av [\_\_\_\_\_\_]-ratten.
- En förhandsgranskning visas på hur bilden ser ut när effekten tillämpas.
- **3** Fotografera.

 Ta några testbilder först och kontrollera att du får de resultat du förväntar dig.

#### Innan du använder kameran

Grundläggande handbok

Handbok för avancerad användning

Grundläggande kamerafunktioner

Auto-läge/Hybridauto-läge

Övriga fotograferingslägen

P-läge

Tv-, Av-, M-, C1- och C2-läge

Visningsläge

Trådlösa funktioner

Inställningsmenyn

Tillbehör

Bilaga

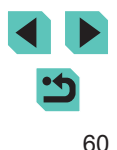

#### Bilder som ser ut som oljemålningar (Oljemålning)

Stillbilder Filmer

Framhäv motivets karaktär som motiv i oljemålningar.

- 1 Välj [<].

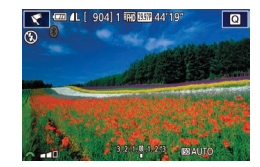

#### Välj en effektnivå.

- Välj en effektnivå med hjälp av []]-ratten.
- En förhandsgranskning visas på hur bilden ser ut när effekten tillämpas.
- **3** Fotografera.

#### Bilder som ser ut som akvareller (Akvarell)

Stillbilder Filmer

Gör färgerna mjukare för att foton ska likna akvarellmålningar.

#### 1 Välj [�].

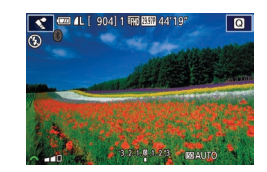

#### Z Välj en effektnivå.

- Välj en effektnivå med hjälp av []\*\*\*:]-ratten.
- En förhandsgranskning visas på hur bilden ser ut när effekten tillämpas.
- 3 Fotografera.

# Fotografera med leksakskameraeffekt (Leksakskameraeffekt)

#### Stillbilder Filmer

Den här effekten gör så att bilden ser ut att vara tagen med en leksakskamera genom att vinjettera (mörkare, oskarpa bildhörn) och ändra färgerna.

#### 1 Välj [💽].

- Följ anvisningarna i steg 1–2 under "Bildeffekter (Kreativa filter)" (259) och välj [0].
- **2** Välj en färgton.
- Välj en färgton med hjälp av [<u>\*\*\*</u>]-ratten.
- En förhandsgranskning visas på hur bilden ser ut när effekten tillämpas.
- **3** Fotografera.

| Standard     | Bilderna ser ut som om de är tagna med en leksakskamera.                                               |
|--------------|----------------------------------------------------------------------------------------------------|
| Varm         | Bilderna får en varmare färgton än med [Standard].                                                     |
| Kall         | Bilderna får en kallare färgton än med [Standard].                                                     |
| Varm<br>Kall | Bilderna får en varmare färgton än med [Standard]<br>Bilderna får en kallare färgton än med [Standard] |

 Ta några testbilder först och kontrollera att du får de resultat du förväntar dig.

#### Innan du använder kameran

Grundläggande handbok

Handbok för avancerad användning

Grundläggande kamerafunktioner

Auto-läge/Hybridauto-läge

Övriga fotograferingslägen

P-läge

Tv-, Av-, M-, C1- och C2-läge

Visningsläge

Trådlösa funktioner

Inställningsmenyn

Tillbehör

Bilaga

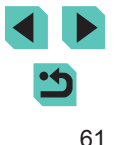

## Bilder som ser ut som miniatyrmodeller (Miniatyreffekt)

Stillbilder Filmer

Skapar en effekt som påminner om en miniatyrmodell genom att bildområden görs suddiga ovanför och nedanför det markerade området. Du kan också skapa filmer som ser ut som scener i miniatyrmodeller genom att välja uppspelningshastighet innan du spelar in filmen. Personer och objekt i scenen rör sig snabbt vid uppspelningen. Observera att inget ljud spelas in.

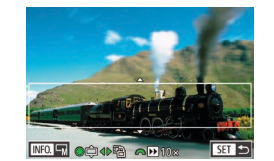

#### 1 Välj [🚑].

- Följ anvisningarna i steg 1–2 under "Bildeffekter (Kreativa filter)" ([]59) och välj [4].
- En vit ram visas och anger vilket bildområde som inte blir suddigt.
- 2 Välj det område som ska vara i fokus.
- Tryck på [▲]-knappen.
- Tryck på [[NFO]-knappen för att ändra storleken på ramen, och flytta på den med hjälp av [▲][▼]-knapparna eller [)-ratten.
- För filmer väljer du filmuppspelningshastighet.
- Välj en hastighet med hjälp av []]-ratten.

## 4 Återgå till fotograferingsskärmen och fotografera.

 Tryck på [@]-knappen för att komma tillbaka till fotograferingsskärmen och fotografera sedan.

#### Uppspelningshastighet och uppskattad uppspelningstid (för sekvenser på en minut)

| Hastighet | Uppspelningstid |
|-----------|-----------------|
| 5x        | Cirka 12 sek.   |
| 10x       | Cirka 6 sek.    |
| 20x       | Cirka 3 sek.    |

- Ta några testbilder först och kontrollera att du får de resultat du förväntar dig.
- Om du vill byta till vertikal orientering för ramen trycker du på [◀][▶]-knapparna i steg 2. Tryck på [◀][▶]-knapparna igen om du vill flytta ramen. Tryck på [▲][♥]-knapparna om du vill att ramen ska återgå till horisontell orientering.
- Om du håller kameran vertikalt ändras ramens orientering.
- Filmkvaliteten varier beroende på vilket videosystem (\$\$\begin{pmatrix}157\$) som används och sidförhållandet för stillbilder (\$\$\$\begin{pmatrix}49\$).
  - Med [NTSC] är filmkvaliteten [<sup>a</sup>VGA 29.97P] vid ett sidförhållande på [4:3].
  - Med [PAL] är filmkvaliteten [<sup>E</sup>\)[[25002] vid ett sidförhållande på [4:3].
- Du kan även flytta ramen genom att peka på eller dra längs skärmen.

| Innan du använder kamerar | Innan d | lu använd | ler kameran |
|---------------------------|---------|-----------|-------------|
|---------------------------|---------|-----------|-------------|

Grundläggande handbok

Handbok för avancerad användning

Grundläggande kamerafunktioner

Auto-läge/Hybridauto-läge

Övriga fotograferingslägen

P-läge

Tv-, Av-, M-, C1- och C2-läge

Visningsläge

Trådlösa funktioner

Inställningsmenyn

Tillbehör

Bilaga

## Fotografera motiv med stora kontraster (stort dynamiskt omfång)

**Stillbilder** Filmer

Varje gång du fotograferar tar kameran tre bilder i följd med olika nivåer av ljusstyrka. Sedan kombinerar kameran de bildområden som har optimal ljusstyrka i en enda bild. Med den här metoden kan du minska de urblekta högdagrar och detaljlösa skuggpartier som brukar uppstå vid fotografering av motiv med hög kontrast.

#### Välj [HDR].

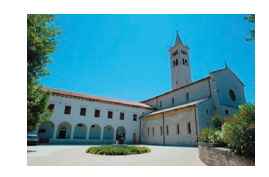

#### Fotografera.

 Håll kameran stadigt när du fotograferar. När du trycker ned avtryckaren helt tar kameran tre bilder och kombinerar dem.

 Stora rörelser i motivet eller vissa fotograferingsförhållanden kan göra att du kanske inte får de förväntade resultaten.

- Montera kameran på ett stativ eller vidta andra åtgärder för att hålla kameran stilla om kraftiga kameraskakningar påverkar resultatet negativt. Stäng av bildstabiliseringen i detta fall (<sup>[]</sup> 86).
- Motiv i rörelse gör att bilder ser suddiga ut.
- Det blir en fördröjning innan du kan fotografera igen, eftersom kameran bearbetar och kombinerar bilderna.

#### Lägga till konstnärliga effekter

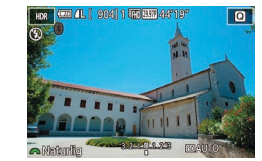

- Följ anvisningarna i steg 1–2 under "Bildeffekter (Kreativa filter)" (
  59) och välj [HDR].
- Välj en effekt genom att vrida på [\_\_\_\_\_]-ratten.
- En förhandsgranskning visas på hur bilden ser ut när effekten tillämpas.

| Naturlig    | Bilderna blir naturtrogna och levande.                            |
|-------------|-------------------------------------------------------------------|
| Konst std.  | Bilderna liknar målningar, med dämpade kontraster.                |
| Intensiv    | Bilderna liknar intensiva illustrationer.                         |
| Oljemålning | Bilderna liknar oljemålningar med tydliga kanter.                 |
| Relief      | Bilderna liknar gamla foton med tydliga kanter och mörk atmosfär. |

Innan du använder kameran

Grundläggande handbok

Handbok för avancerad användning

Grundläggande kamerafunktioner

Auto-läge/Hybridauto-läge

Övriga fotograferingslägen

P-läge

Tv-, Av-, M-, C1- och C2-läge

Visningsläge

Trådlösa funktioner

Inställningsmenyn

Tillbehör

Bilaga

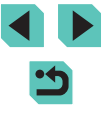

#### Spela in filmer i filmläget

#### Stillbilder Filmer

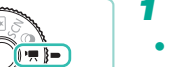

#### Gå till läget ["].

- Håll ned frigöringsknappen för inställningsratten och vrid inställningsratten till [P,
- Svarta staplar visas längst upp och längst ned på skärmen för att ange vilka delar av motivet som inte kommer med i filmen.
- Tryck på 📳-knappen, välj 🎮 på menyn och välj sedan [77] (234).
- Konfigurera inställningarna så att de passar filmen (1194).

#### **3** Fotografera.

- Trvck på filmknappen.
- Tryck på filmknappen igen för att avsluta inspelningen.

I I -läget minskas bildvisningsområdet och motiv förstoras.

Om du vill justera fokus och exponering när du spelar in en film trycker du ned avtryckaren halvvägs. (Kameran avger inget pipljud.)

- Du kan låsa fokus under inspelning genom att peka på [AF]. [MF] visas.
- Peka på [<sup>0</sup>, ..., ] på skärmen innan eller under inspelning för att växla mellan automatiskt eller låst fokus. (Autofokus indikeras av en grön [] överst till vänster om ikonen [", av en grön []) Observera att denna ikon inte visas när [Filmservo-AF] (242) är inställd på [Av] på [08]-fliken på menyn.

#### Låsa eller ändra bildens ljusstyrka innan inspelning

Stillbilder Filmer

Före eller under inspelningen kan du låsa exponeringen eller justera den i steg om 1/3 i intervallet -3 till +3 steg

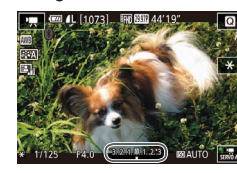

- Tryck på [++]-knappen för att låsa exponeringen. Tryck på [++]-knappen igen för att låsa upp exponeringen.
- Titta på skärmen och justera samtidigt exponeringen med hjälp av ratten för exponeringskompensation.
- Du kan även låsa eller låsa upp exponeringen genom att peka på [<del>X</del>]
- Du kan även justera exponeringen under inspelning genom att peka på exponeringskompensationslisten i skärmens nedre del och sedan peka på [---][+-].
- Hur mycket exponeringen justeras när du pekar på skärmen skiljer sig från det som är inställt med exponeringskompensationsratten. Kontrollera bilden som visas

#### Innan du använder kameran

Grundläggande handbok

Handbok för avancerad användning

> Grundläggande kamerafunktioner

Auto-läge/Hybridauto-läge

Övriga fotograferingslägen

P-läge

Tv-, Av-, M-, C1- och C2-läge

Visningsläge

Trådlösa funktioner

Inställningsmenvn

Tillbehör

Bilaga

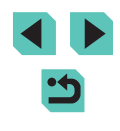

#### Inaktivera Auto. långsam slutare

Stillbilder Filmer

Stillbilder Filmer

Auto. långsam slutare kan inaktiveras om rörelsen i filmer är hackig. I svagt ljus kan dock filmerna se mörka ut.

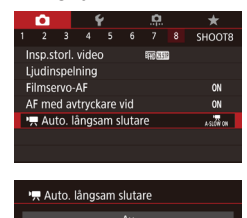

Spelar in filmer där föremål rör sig

SET OK

[EFHD 50.00P]- och [EHD 50.00P]-filmer.

Spela in timelapse-filmer (Timelapse-film)

A-SLOW OFF

jämnt när det är mörkt

- Tryck på [MENU]-knappen, välj [™ Auto. långsam slutare] på [™ 8]-fliken och välj sedan [A-SLOW OFF] (□ 35).
- Du kan återställa ursprungsinställningen genom att upprepa den här processen, men i stället välja [A-SLOW ON].

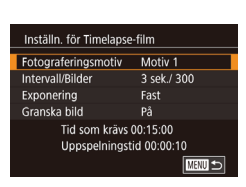

- 1 Välj [🐙].
- Håll ned frigöringsknappen för inställningsratten och vrid inställningsratten till [\*].
- Tryck på [@]-knappen, välj ["] på menyn och välj sedan [.] ([] 34).
- Svarta staplar visas längst upp och längst ned på skärmen för att ange vilka delar av motivet som inte kommer med i filmen.

#### 2 Konfigurera filminställningarna.

- Tryck på [▲]-knappen.
- Välj ett alternativ med hjälp av
   [▲][▼]-knapparna eller [●]-ratten.
   Välj önskat alternativ och tryck sedan
   på [MENU]-knappen.
- 3 Placera kameran så att den står stadigt.
- Fäst kameran på ett stativ eller utför andra åtgärder för att hålla kameran helt stilla.

#### 4 Fotografera.

- Tryck på filmknappen för att starta inspelningen.
- Rubba inte kameran under inspelningen.
- Tryck på filmknappen igen för att stoppa fotograferingen.
- Kameran är i Ekoläge (
  157) under fotograferingen.

#### Innan du använder kameran

Grundläggande handbok

Handbok för avancerad användning

Grundläggande kamerafunktioner

Auto-läge/Hybridauto-läge

Övriga fotograferingslägen

P-läge

Tv-, Av-, M-, C1- och C2-läge

Visningsläge

Trådlösa funktioner

Inställningsmenyn

Tillbehör

Bilaga

Index

Timelapse-filmer kombinerar bilder som tas automatiskt med ett angivet intervall. Alla gradvisa förändringar av motivet (till exempel förändringar i ett landskap) spelas upp i fast motion. Du kan justera bildtagningsintervallet och antalet bilder.

Auto. långsam slutare är tillgängligt för [#HD 59.94P]-, [#HD 59.94P]-,

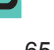

| Objekt              | Information                                                                               |
|---------------------|-------------------------------------------------------------------------------------------|
| Fotograferingsmotiv | Välj mellan fyra typer av motiv.                                                          |
| Intervall/Bilder    | Välj bildtagningsintervall (i sekunder) och totalt antal bilder.                          |
| Exponering          | Välj om exponeringen ska bestämmas av den<br>första bilden eller justeras för varje bild. |
| Granska bild        | Visa den föregående bilden i upp till 2 sekunder.                                         |

| Objekt          | Information                                                                                                    |
|-----------------|----------------------------------------------------------------------------------------------------|
| Tid som krävs   | Inspelningssessionens längd. Varierar beroende<br>på bildtagningsintervallet och antalet bilder.<br>- Motiv 1: Upp till 1 timme<br>- Motiv 2 och 3: Upp till 2 timmar |
|                 | - Egen: Opp till 7,5 timmar                                                                                                    |
| Uppspelningstid | Uppspelningstiden för den film som har skapats<br>av fotograferade stillbilder.                                                                                       |

- Snabbrörliga motiv kan se förvrängda ut i filmer.
- - När [Exponering] är inställt på [Fast] kan exponeringen också låsas genom att trycka på [++]-knappen före fotografering.
  - Inget ljud spelas in.
  - Fokus förblir konstant under fotografering efter att det har ställts in för den första bilden.
  - Filmkvaliteten är [EFHD] och kan inte ändras.
  - Timelapse-filmens bildfrekvens ställs automatiskt in på [474] 29.97P] för NTSC eller [411] 25.00P] för PAL och kan inte ändras (111157).
  - Du kan också konfigurera den här inställningen genom att välja MENU (Q35) > [6]-fliken > [Inställn. för Timelapse-film].

#### Ljudinställningar

Justera inspelningsvolymen

Även om inspelningsnivån (volymen) justeras automatiskt kan du även

ställa in nivån manuellt så att den passar inspelningsmiliön.

Stillbilder Filmer

Handbok för avancerad

användning

Grundläggande handbok

Innan du använder kameran

Grundläggande kamerafunktioner

Auto-läge/Hybridauto-läge

Övriga fotograferingslägen

P-läge

Tv-, Av-, M-, C1- och C2-läge

Visningsläge

Trådlösa funktioner

Inställningsmenvn

Tillbehör

Bilaga

Index

#### Liudinspelning liudinspelning Manuell Insp. nivå Vindbrusfilter/dämpare -dB 40 12 -P -----

• Välj [Ljudinspelning], tryck på 📳-knappen, väli [Manuell] på nästa skärm (med hjälp av [▲][▼]-knapparna eller [-ratten) och tryck sedan på 📳-knappen.

Konfigurera inställningen.

Öppna skärmen [Ljudinspelning]. • Tryck på [MENU]-knappen, välj

[Ljudinspelning] på [08]-fliken och tryck sedan på [P]-knappen (235).

- Välj [Insp. nivå] med hjälp av [▼]-knappen och tryck sedan på [P]-knappen. På nästa skärm justerar du ljudnivån med hjälp av [◀][▶]-knapparna eller [♣]-ratten och trycker sedan på [@]-knappen.
- Du kan återställa ursprungsinställningen genom att upprepa den här processen, men i stället välja [Auto].

#### Inaktivera vindbrusfiltret

Brus som uppstår på grund av stark vind kan reduceras. Ljudet kan dock bli onaturligt om funktionen används på platser utan vind. Du kan stänga av vindbrusfiltret i dessa situationer.

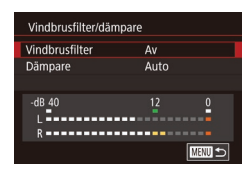

- Öppna skärmen [Ljudinspelning] enligt anvisningarna i steg 1 under "Justera inspelningsvolymen" (Д66).
- Välj först [Vindbrusfilter] och sedan [Av]

#### Använda dämparen

Ställ in på [Auto] för att minska ljudstörningarna genom att automatiskt aktivera och inaktivera dämparen efter fotograferingsförhållandena. Dämparen kan också ställas in manuellt på [På] och [Av].

| Vindbrusfilter/dämp | are  |        |
|---------------------|------|--------|
| Vindbrusfilter      | Auto |        |
| Dämpare             | På   |        |
|                     |      |        |
| -dB 40<br>L         | 12   | 0      |
| R                   |      |        |
|                     |      | MENU 🗩 |

- Öppna skärmen [Ljudinspelning] enligt anvisningarna i steg 1 under "Justera inspelningsvolymen" ([]]66).
- Välj [Vindbrusfilter/dämpare] och tryck sedan på [
  )-knappen.
- Välj först [Dämpare] och sedan [På] eller [Av].

| Innan         | ı du använder kameran             |
|---------------|-----------------------------------|
| Grun          | dläggande handbok                 |
| Hand<br>anvär | bok för avancerad<br>ndning       |
|               | Grundläggande<br>kamerafunktioner |
|               | Auto-läge/Hybridauto-läge         |
|               | Övriga fotograferingslägen        |
|               | P-läge                            |
|               | Tv-, Av-, M-, C1- och C2-läge     |
|               | Visningsläge                      |
|               | Trådlösa funktioner               |
|               | Inställningsmenyn                 |
|               | Tillbehör                         |
|               | Bilaga                            |
| Index         |                                   |

# Fotografera med programautomatik ([P]-läge)

#### Stillbilder Filmer

Du kan anpassa många funktionsinställningar till din fotograferingsstil.

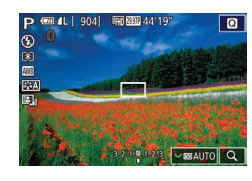

Gå till läget [P].

- Håll ned frigöringsknappen för inställningsratten och vrid inställningsratten till [P].
- Anpassa inställningarna (<sup>[]</sup>69–<sup>[]</sup>89) och fotografera.

 Du kan även spela in filmer i [P]-läget genom att trycka på filmknappen. Vissa menyinställningar (□34, □35) kan dock justeras automatiskt för filminspelning. Innan du använder kameran

Grundläggande handbok

Handbok för avancerad användning

Grundläggande kamerafunktioner

Auto-läge/Hybridauto-läge

Övriga fotograferingslägen

P-läge

Tv-, Av-, M-, C1- och C2-läge

Visningsläge

Trådlösa funktioner

Inställningsmenyn

Tillbehör

Bilaga

Index

# • •

## P-läge

Mer omdömesgilla bilder, i den stil du föredrar

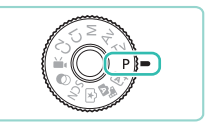

- Instruktionerna i det här kapitlet avser en kamera med inställningsratten i läget [P].
- [P]: Programautomatik; AE: Automatisk exponering
- Innan du försöker ta en bild med en funktion som förklaras i det här kapitlet med andra metoder än [P] bör du kontrollera att funktionen kan användas med den metoden (<sup>1</sup>194).

# Ställa in fotografering från enbildsskärm

Skärmen INFO. Direktkontroll ger dig bekvämt tillgång till en rad olika fotograferingsinställningar med hjälp av en enda skärm.

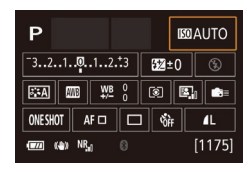

## **1** Öppna skärmen INFO. Direktkontroll.

- Tryck på [INFO]-knappen flera gånger för att visa skärmen INFO. Direktkontroll.
- 2 Välj en inställning som ska konfigureras.
- Välj ett alternativ med
   [▲][▼][◀][▶]-knapparna om du vill se en beskrivning.
- Vrid [<u>\*\*\*</u>][)-rattarna om du vill justera en inställning.

 Alternativen som visas och är konfigurerbara varierar för olika inspelningsmetoder.

- Vissa inställningar konfigureras på en annan skärm som öppnas när du väljer inställningen och klickar på [<sup>®</sup>]-knappen. Alternativ som har [<sup>INFO</sup>] på den andra skärmen kan konfigureras genom att trycka på [<sup>INFO</sup>]-knappen. För att komma tillbaka till INFO. Direktkontrollskärmen, tryck på [<sup>®</sup>]-knappen.
- Du kan också öppna inställningsskärmarna genom att peka på en inställning på skärmen INFO. Direktkontroll och sedan peka på inställningen igen. För att komma tillbaka till INFO. Direktkontrollskärmen, peka på [<sup>5</sup>]
  - Peka på [X] uppe i högra hörnet av en beskrivning för en inställning för att stänga den.

## Bildens ljusstyrka (Exponering)

## Justera bildens ljusstyrka (Exponeringskompensation)

#### Stillbilder Filmer

Standardinställningen för exponering som görs av kameran kan justeras i steg om 1/3 EV i intervallet -3 till +3 EV.

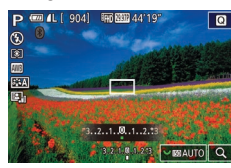

 Titta på skärmen och justera samtidigt ljusstyrkan med hjälp av ratten för exponeringskompensation.

#### Inaktivera exponeringssimulering

#### Stillbilder Filmer

Bilderna visas med en ljusstyrka som simulerar den faktiska fotograferade ljusstyrkan. Därför justeras också skärmens ljusstyrka till följd av ändringar i exponeringskompensationen. Den här funktionen kan inaktiveras för att hålla skärmens ljusstyrka på lämplig en lämplig nivå för fotografering, opåverkad av exponeringskompensationen.

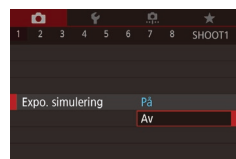

 Tryck på [MENU]-knappen, välj [Expo. simulering] på fliken [1] och välj sedan [Av] (135).

#### Innan du använder kameran

Grundläggande handbok

Handbok för avancerad användning

Grundläggande kamerafunktioner

Auto-läge/Hybridauto-läge

Övriga fotograferingslägen

P-läge

Tv-, Av-, M-, C1- och C2-läge

Visningsläge

Trådlösa funktioner

Inställningsmenyn

Tillbehör

Bilaga

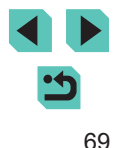

#### Låsa bildens ljusstyrka/exponering (AE-lås)

Stillbilder Filmer

Innan du fotograferar kan du låsa exponeringen eller ställa in fokus och exponering separat.

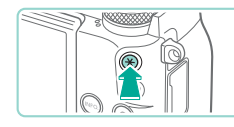

#### Lås exponeringen.

- Rikta kameran mot det motiv som du vill fotografera med låst exponering, och tryck sedan på [¥]-knappen.
- [¥] visas och exponeringen låses.
- För att låsa upp AE trycker du på
   [★]-knappen igen. [★] visas inte längre.

#### 2 Komponera och ta bilden.

- AE: Automatisk exponering
- När du har låst exponeringen kan du justera kombinationen av slutartid och bländarvärde genom att vrida []]-ratten (Programskifte).

#### Ändra mätningsmetod

กากกา

AF 🖂

ONESHO

1010100

Stillbilder Filmer

Ändra mätningsmetoden (hur ljusstyrka mäts) så att den passar olika fotograferingsförhållanden.

- Tryck på [இ]-knappen, välj [③] på menyn och välj sedan ett alternativ (□34).
- Alternativet som du konfigurerade visas.

| <ul> <li>Evaluerande</li> <li>Ijusmätning</li> </ul> | För fotografering vid normala förhållanden,<br>inklusive motljus. Anpassar automatiskt<br>standardexponeringen så att den passar<br>fotograferingsförhållandena.                       |
|------------------------------------------------------|----------------------------------------------------------------------------------------------------|
| C Utsnittsmätning                                    | Effektivt när bakgrunden är mycket ljusare än<br>motivet p.g.a. exempelvis motljus. Mätningen<br>begränsas till området inom den runda<br>mätningsramen som visas i mitten av skärmen. |
| • Spotmätning                                        | Används för att mäta ljuset vid en viss punkt<br>i ett motiv. Mätningen begränsas till området<br>inom den runda spotmätningsramen som visas<br>i mitten av skärmen.                   |
| Centrumvägd<br>genomsnitt                            | Identifierar den genomsnittliga ljusstyrkan i hela<br>bildområdet, som beräknas genom att behandla<br>ljusstyrkan i mittområdet som viktigast.                                         |

- I läget (③) är exponeringen låst på den inställning som bestämdes när du tryckte ner avtryckaren halvvägs. I lägena (○), (•), och (○) är inte exponeringen låst när du trycker ner avtryckaren halvvägs och bestäms i det ögonblick du tar bilden.
  - Du kan konfigurera den här inställningen genom att välja MENU (<sup>[]</sup>35) > [[]5]-fliken > [Ljusmätmetod].

Innan du använder kameran

Grundläggande handbok

Handbok för avancerad användning

Grundläggande kamerafunktioner

Auto-läge/Hybridauto-läge

Övriga fotograferingslägen

P-läge

Tv-, Av-, M-, C1- och C2-läge

Visningsläge

Trådlösa funktioner

Inställningsmenyn

Tillbehör

Bilaga

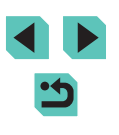

#### Ändra ISO-tal

Stillbilder Filmer

Ställ in ISO-talet på [AUTO] för automatisk justering som passar fotograferingsläget och fotograferingsförhållandena. Ställ annars in ett högre ISO-tal för högre fotograferingskänslighet och ett lägre värde för lägre fotograferingskänslighet.

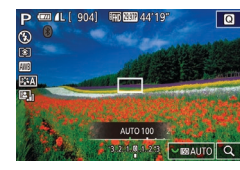

- Vrid på [ ]-ratten för att justera en inställning.
- Alternativet som du konfigurerade visas.

- Du kan visa det automatiskt inställda ISO-talet när du har ställt in ISO-talet på [AUTO] genom att trycka ned avtryckaren halvvägs.
- Du kan få mindre gryniga bilder genom att sänka ISO-talet, men det finns en ökad risk för suddiga motiv och kameraskakningar under vissa fotograferingsförhållanden.
- Om du väljer ett högre ISO-tal blir slutartiden kortare, vilket kan minska risken för suddiga motiv och kameraskakningar och öka blixtens räckvidd. Däremot kan bilderna se gryniga ut.
- Du kan även ställa in ISO-talet via MENU (<sup>[]</sup>35) > [<sup>[]</sup>5]-fliken > [ISO-tal] > [ISO-tal].

#### Justera automatiska ISO-inställningar

Stillbilder Filmer

Du kan begränsa ISO-talet när ISO-talet är inställt på [AUTO].

- Öppna inställningsskärmen.
- Tryck på [MENU]-knappen, välj [ISO-tal] på fliken [25] och tryck sedan på [3]-knappen (235).

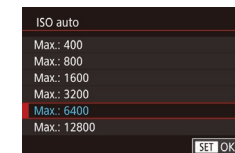

V E E

AB 🗲

Mörkare

-5..4..3..2..1..0..1..2..3..4.\*5

#### **2** Konfigurera inställningen.

• Välj [ISO auto] och sedan ett alternativ (📖 35).

## Automatisk exponeringsvariation (AEB-fotografering)

Liusare

SET OK

Stillbilder Filmer

Kameran tar tre bilder i följd med olika exponeringsnivåer (standardexponering, underexponering och överexponering) varje gång du tar en bild. Du kan justera storleken på under- och överexponeringen (i förhållande till standardexponering) från –2 till +2 EV i steg om 1/3 EV.

#### Öppna inställningsskärmen.

- Tryck på [MENU]-knappen, välj [AEB] på fliken [1]4] och tryck sedan på [()]-knappen (1]35).
- 2 Konfigurera inställningen.
- Justera inställningen med hjälp av
   [◀][▶]-knapparna eller [∰]-ratten.
- Följ steg 1–2 och ställ in AEB-värdet till 0 om du vill avbryta AEB.

 AEB är inte tillgängligt om blixtinställningen är en annan än [⑤] när Brusred. vid multitagning är på (□ 88) eller vid serietagning eller bulbfotografering.

#### Innan du använder kameran

Grundläggande handbok

Handbok för avancerad användning

> Grundläggande kamerafunktioner

Auto-läge/Hybridauto-läge

Övriga fotograferingslägen

P-läge

Tv-, Av-, M-, C1- och C2-läge

Visningsläge

Trådlösa funktioner

Inställningsmenyn

Tillbehör

Bilaga

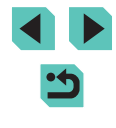

 Om exponeringskompensation redan används (<sup>1</sup>C)69) behandlas värdet som har angetts för den funktionen som standardexponeringsnivå för den här funktionen. Du kan också justera exponeringskompensation genom att vrida ratten för exponeringskompensation i steg 2.

## Automatisk korrigering av ljusstyrka och kontrast (Auto ljuskorrigering)

Stillbilder Filmer

Korrigera ljusstyrka och kontrast automatiskt för att undvika att bilder blir för mörka eller saknar kontrast.

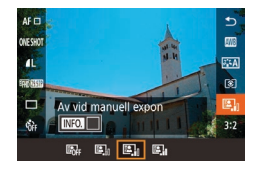

 Tryck på [@]-knappen, välj [E]] på menyn och välj sedan ett alternativ (□34).

- Den här funktionen kan öka bruset under vissa fotograferingsförhållanden.
  - Om effekten för Auto ljuskorrigering är för stark och bilden blir för ljus ställer du in [Låg] eller [Av].
  - Vid andra inställningar än [Av] kan bilderna bli ljusa och AEBbaserad exponeringskompensation kan ha liten effekt, även om du minskar exponeringen i inställningarna för exponeringseller blixtexponeringskompensation. Om du själv vill ställa in din önskade ljusstyrka ska den här funktionen anges till [Av].

#### Fotografera ljusa motiv (Högdagerprioritet)

#### Stillbilder Filmer

Förbättra gradation i ljusa bildområden för att undvika detaljförluster i motivs högdagrar.

• Tryck på [MENU]-knappen, välj

och välj sedan [D+] (235).

[Högdagerprioritet] på fliken [65]

- Högdagerprioritet På OFF D+
  - Med [D+] går det inte att ange lägre ISO-tal än 200. Auto ljuskorrigering är också inaktiverad i detta fall.

Grundläggande handbok

Innan du använder kameran

Handbok för avancerad användning

> Grundläggande kamerafunktioner

Auto-läge/Hybridauto-läge

Övriga fotograferingslägen

P-läge

Tv-, Av-, M-, C1- och C2-läge

Visningsläge

Trådlösa funktioner

Inställningsmenyn

Tillbehör

Bilaga

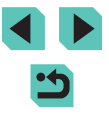
## Färger i bilderna

#### Justera vitbalansen

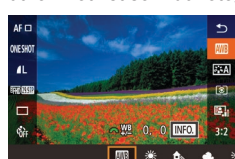

Stillbilder Filmer

Genom att justera vitbalansen kan du få bildfärgerna att se mer naturliga ut för motivet som du fotograferar.

- Tryck på [<sup>®</sup>]-knappen, välj [<sup>®</sup>] på menyn och välj sedan ett alternativ (<sup>®</sup>)34).
- Alternativet som du konfigurerade visas.

| AWB  | Auto           | Väljer automatiskt optimal vitbalans för rådande<br>fotograferingsförhållanden. |
|------|----------------|---------------------------------------------------------------------------------|
| ۲    | Dagsljus       | För fotografering utomhus i vackert väder.                                      |
|      | Skugga         | För fotografering i skuggan.                                                    |
| 2    | Moln           | För fotografering i molnigt väder och<br>i skymningsljus.                       |
| *    | Glödlampa      | Vid fotografering med vanlig glödlampsbelysning.                                |
| 1115 | Lysrör         | För fotografering i vitt lysrörsljus.                                           |
| \$   | Blixt          | Fotografering med blixt.                                                        |
|      | Egen           | Manuell inställning av egen VB.                                                 |
| К    | Färgtemperatur | Manuell inställning av vitbalansens<br>färgtemperatur.                          |
|      |                |                                                                                 |

#### Egen VB

.

aen V

1L

Brusreduc. för lång exp.tid

Brusreducering för höga ISO

Auto

SET 💀 MENU 🕤

S: A

O. O INFO.

Om du vill att bildfärgerna ska se naturliga ut i det ljus som du fotograferar i justerar du vitbalansen så att den passar ljuskällan där du fotograferar. Ställ in vitbalansen under samma ljuskälla som kommer att belysa ditt motiv.

- **1** Fotografera ett vitt motiv.
- Rikta kameran mot ett pappersblad eller något annat helt vitt motiv så att det täcker hela skärmen.
- Fokusera manuellt och fotografera (20181).

#### 2 Välj [Egen VB].

- Menybilden för val av egen VB visas.

#### 3 Läs in vita data.

- Välj din bild från steg 1 och tryck sedan på (
  ).
- På bekräftelseskärmen trycker du på [4][▶]-knapparna eller vrider [♣]-ratten för att välja [OK] och trycker sedan på [♣]-knappen.
- Tryck på [MENU]-knappen för att stänga menyn.

#### 4 Välj 🛃.

#### Innan du använder kameran

Grundläggande handbok

Handbok för avancerad användning

> Grundläggande kamerafunktioner

Auto-läge/Hybridauto-läge

Övriga fotograferingslägen

P-läge

Tv-, Av-, M-, C1- och C2-läge

Visningsläge

Trådlösa funktioner

Inställningsmenyn

Tillbehör

Bilaga

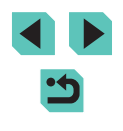

- Om bilder i steg 1 är för ljusa eller mörka kan det leda till att vitbalansen inte ställs in korrekt.
- Ett meddelande visas om du väljer en bild i steg 3 som inte är lämplig för att ladda vita data. Välj [Avbryt] för att välja en annan bild. Välj [OK] för att använda bilden till att läsa in vita data, men observera att vitbalansen som skapas kanske inte är lämplig.
- Välj [OK] om [Bilden kan inte väljas.] visas i steg 3 för att ta bort meddelandet och välja en annan bild.
- Om [Ställ in vitbalansen på "♣"] visas i steg 3, tryck på
   [<sup>®</sup>]-knappen för att återgå till menyskärmen och välj sedan [♣]
- I stället för ett vitt motiv kan ett gråkort eller gråreflex 18 % (finns i handeln) ge mer korrekt vitbalans.
- Den aktuella vitbalansen och relaterade inställningar ignoreras när du fotograferar i steg 1.

#### Manuell justering av vitbalans

Stillbilder Filmer

Du kan justera vitbalansen manuellt. Den här justeringen kan ge samma effekt som att använda ett färgtemperaturfilter eller objektivfilter för färgkompensation (finns i handeln).

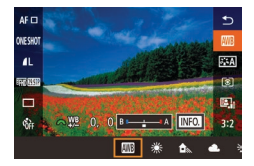

#### Konfigurera inställningen.

- Välj ett alternativ för vitbalans genom att följa anvisningarna i stegen under "Justera vitbalansen" (<sup>1</sup>/<sub>2</sub>73).
- Justera korrigeringsnivån för B och A med hjälp av []]-ratten.

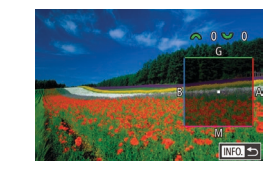

#### 2 Konfigurera avancerade inställningar.

- Du kan göra mer avancerade inställningar genom att trycka på [INFO]-knappen och vrida [INFO]-knappen
   och vrida [INFO]-ratten för att justera korrigeringsnivån.
- Tryck på [---]-knappen om du vill återställa korrigeringsnivån.
- Slutför inställningen genom att trycka på [@]-knappen.
- Alla korrigeringsvärden som ställts in sparas även om alternativ för vitbalans i steg 1 ändras.

• B: blå; A: gul (amber); M: magenta; G: grön

- En korrigering av en nivå för blått/gult motsvarar en korrigering på omkring 5 mired på ett färgtemperaturfilter. (Mired: En färgtemperaturenhet som representerar densiteten hos färgtemperaturfilter)
- Du kan även välja korrektionsnivå genom att peka på eller dra stapeln i steg 1 eller ramen i steg 2.
  - Du kan även öppna skärmen i steg 2 genom att peka på [[NFO]] i steg 1.

#### Innan du använder kameran

Grundläggande handbok

Handbok för avancerad användning

Grundläggande kamerafunktioner

Auto-läge/Hybridauto-läge

Övriga fotograferingslägen

P-läge

Tv-, Av-, M-, C1- och C2-läge

Visningsläge

Trådlösa funktioner

Inställningsmenyn

Tillbehör

Bilaga

#### Manuell inställning av vitbalansens färgtemperatur

#### Stillbilder Filmer

Du kan ställa in ett värde som representerar vitbalansens färgtemperatur.

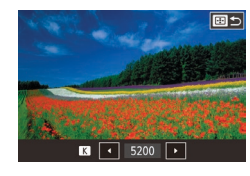

- Tryck på [----]-knappen och justera inställningen genom att trycka på [4][)-knapparna eller vrida ()-ratten.

 Färgtemperaturen kan ställas in i steg om 100 K i intervallet 2 500–10 000 K.

#### Justera färger (Bildstil)

► Stillbilder ► Filmer

Välj en bildstil med färginställningar som framhäver stämningar eller motiv. Det finns åtta olika bildstilar som alla kan justeras ytterligare.

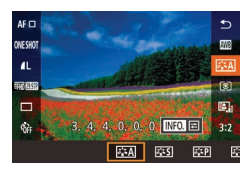

| Auto     | Färgtonen justeras automatiskt för att passa<br>motivet. Färgerna blir mer levande, särskilt vid<br>fotografering av blå himmel, grönska, solnedgångar<br>och utomhusbilder. |
|----------|----------------------------------------------------------------------------------------------------|
| Standard | Bilden får kraftigare färger och blir skarp och klar.<br>Lämplig för de flesta miljöer.                                                                                      |

| Porträtt                                 | För mjuka hudtoner. Bilden ser mjukare ut. Lämpar<br>sig för porträtt i närbild. Ändra [Färgton] om du vill<br>justera hudtoner (囗76).                                                                                         | Inna |
|------------------------------------------|----------------------------------------------------------------------------------------------------|------|
| ार्ट Landskap                            | För kraftigare blå och gröna färger och väldigt skarpa<br>och klara bilder. Lämplig för imponerande landskap.                                                                                                    | Har  |
| ा Detaljrik                              | För detaljerad återgivning av fina motivkonturera och subtila texturer. Gör bilderna lite mer intensiva.                                                                                                    | anv  |
| SIN Neutral                              | För retuschering vid ett senare tillfälle. Gör bilderna<br>mer dämpade, med lägre kontrast och naturliga<br>färgtoner.                                                                                                    |      |
| ार्म Naturtrogen                         | För retuschering vid ett senare tillfälle. Naturtrogen<br>färgåtergivning så att färgerna matchar motivets<br>färger vid tagning under en färgtemperatur på<br>5 200 K. Kraftiga färger dämpas för en mer diskret<br>karaktär. |      |
| Monokrom                                 | Skapar svartvita bilder.                                                                                                    |      |
| [ਡ_1]<br> ਡ_12]<br> ਡ_12] Egen<br> ਡ_13] | Du kan lägga till en ny stil baserad på förinställningar<br>för [Porträtt], [Landskap] eller en Bildstilsfil och sedan<br>justera den efter dina önskemål.                                                                     |      |

 Om ingen bildstil läggs till för [[<:1], [[<:2]] eller [[<:3]] blir inställningarna desamma som standardinställningarna för [Auto].

| an du använder kameran            |  |  |  |  |
|-----------------------------------|--|--|--|--|
| undläggande handbok               |  |  |  |  |
| ndbok för avancerad<br>vändning   |  |  |  |  |
| Grundläggande<br>kamerafunktioner |  |  |  |  |
| Auto-läge/Hybridauto-läge         |  |  |  |  |
| Övriga fotograferingslägen        |  |  |  |  |
| P-läge                            |  |  |  |  |
| Tv-, Av-, M-, C1- och C2-läge     |  |  |  |  |
| Visningsläge                      |  |  |  |  |
| Trådlösa funktioner               |  |  |  |  |
| Inställningsmenyn                 |  |  |  |  |
| Tillbehör                         |  |  |  |  |
| Bilaga                            |  |  |  |  |
| ex                                |  |  |  |  |
|                                   |  |  |  |  |

Ind

#### Justera bildstilar

Justera de här bildstilsinställningarna efter behov.

|                                                                              | Styrka      | Justera nivån på kantförbättringen. Lägre<br>värden ger mjuka (mer oskarpa) effekter<br>och högre värden ger skarpare resultat.                                                                                                    |  |
|------------------------------------------------------------------------------|-------------|----------------------------------------------------------------------------------------------------|--|
| Skärna                                                                       | Finhetsgrad | Anger vilken finhetsgrad på kanten som<br>förbättringen gäller för. Välj lägre värden<br>för mer förbättrade detaljer.                                                                                                    |  |
| Graipa                                                                       | Tröskel     | Kontrasttröskel mellan kanter och<br>omgivande bildområden som bestämmer<br>kantförbättringen. Välj lägre värden för att<br>förbättra kanter som inte är så framträdande<br>från omgivande områden. Observera att<br>med lägre värden kan även brus förstärkas.                                                                                                    |  |
| <ul> <li>♥ Kontrast</li> <li>♥ Färgmättnad*1</li> <li>♥ Färgton*1</li> </ul> |             | Justera kontrasten. Välj lägre värden för<br>att minska kontrasten och högre värden<br>för att öka den.                                                                                                    |  |
|                                                                              |             | Justera färgmättnaden. Välj lägre värden<br>för att få ljusare färger och högre värden<br>för mörkare färger.                                                                                                    |  |
|                                                                              |             | Justera hudtonen. Välj lägre värden för<br>rödare färgton och högre värden för mer<br>gula färger.                                                                                                    |  |
| Filtereffekter*2                                                             |             | <ul> <li>Förstärker vita moln i monokroma bilder,<br/>trädens grönska eller andra färger.</li> <li>N: Vanlig svartvit bild utan filtereffekter.</li> <li>Ye: En blå himmel ser mer naturlig ut och<br/>vita moln ser klarare ut.</li> <li>Or: En blå himmel ser något mörkare ut.<br/>Solnedgångar får mer lyster.</li> <li>R: En blå himmel ser mörk ut. Höstlövens<br/>färger blir starka och ljusare.</li> <li>G: Hudton och låppar får ett mer dämpat<br/>utseende. Löven på träden får en klar,<br/>grön färg.</li> </ul> |  |

|                             | Du kan välja följande monokroma färger:    |
|-----------------------------|--------------------------------------------|
| Toningseffekt* <sup>2</sup> | [N:Ingen], [S:Sepia], [B:Blå], [P:Magenta] |
|                             | eller [G:Grön].                            |

- \*1 Ej tillgängligt med [
- \*2 Endast tillgängligt med [3.54]

I [Skärpa] används inte inställningarna [Finhetsgrad] och [Tröskel] för filmer.

#### Öppna inställningsskärmen.

- Välj en bildstil enligt anvisningarna i "Justera färger (Bildstil)" (275).
- Tryck på [INFO]-knappen.

#### **2** Konfigurera inställningen.

- Välj ett objekt med hjälp av

   [▲][▼]-knapparna och välj sedan ett alternativ genom att trycka på [◀][▶]-knapparna eller vrida
   [♣][♣]-rattarna.
- Tryck på [INFO,]-knappen om du vill ångra en ändring.
- Tryck på [
  ]-knappen när du är klar.
- [Filtereffekter] blir mer framträdande med högre [Kontrast]-värden.

#### Innan du använder kameran

Grundläggande handbok

Handbok för avancerad användning

Grundläggande kamerafunktioner

Auto-läge/Hybridauto-läge

Övriga fotograferingslägen

P-läge

Tv-, Av-, M-, C1- och C2-läge

Visningsläge

Trådlösa funktioner

Inställningsmenyn

Tillbehör

Bilaga

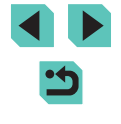

#### Spara egna bildstilar

Spara dina anpassade förinställningar (till exempel [:::P] eller [:::P] som nya bildstilar. Du kan skapa flera bildstilar med olika inställningar för parametrar som exempelvis skärpa och kontrast.

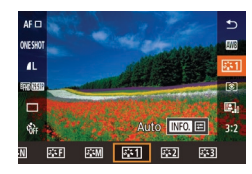

#### Ge bildstilen ett nummer.

 Välj [3:1], [3:2] eller [3:3] enligt beskrivningen i "Justera färger (Bildstil)" (
 []75).

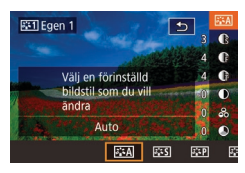

#### 2 Välj vilken bildstil som justeras.

- Tryck på [INFO]-knappen.
- Välj den bildstil som ska användas som grund genom att trycka på [4][)-knapparna eller vrida
   [\*]-rattarna.

#### 3 Justera bildstilen.

- Tryck på [▲][▼]-knapparna för att välja ett alternativ att justera och tryck därefter på [◀][▶]-knapparna eller vrid på [ﷺ][∰]-rattarna för att genomföra ändringarna.
- Tryck på [@]-knappen när du är klar.
- Du kan även välja att lägga till stilar till kameran i steg 2 med hjälp av EOS Utility ( 176).
- Hämta användarhandböcker för programvara på Canons webbplats efter behov. Nedladdningsanvisningar finns i "Användarhandbok för programvaran" (<sup>1</sup>, 176).

# Fokusering

### Välja AF-metod

Stillbilder Filmer

Välj en AF-metod för motivet och miljön du vill fotografera.

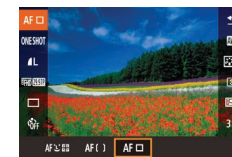

 Tryck på [இ]-knappen, välj [AF ] på menyn och välj sedan ett alternativ (]]34).

 Under väldigt ljusa förhållanden eller när man använder EF- eller EF-S-objektiv kan fokuseringen ta längre tid eller bli felaktig för mörka motiv eller för motiv som saknar kontrast. Mer information om objektiv finns på Canons webbplats.

Innan du använder kameran

Grundläggande handbok

Handbok för avancerad användning

Grundläggande kamerafunktioner

Auto-läge/Hybridauto-läge

Övriga fotograferingslägen

P-läge

Tv-, Av-, M-, C1- och C2-läge

Visningsläge

Trådlösa funktioner

Inställningsmenyn

Tillbehör

Bilaga

#### Enpunkts-AF

- Kameran fokuserar med hjälp av en enda AF-ram. Effektivt för pålitlig fokusering.
- Ramen blir grön när avtryckaren trycks ner halvvägs och motivet är i fokus.
  - Flytta ramen efter behov (<sup>[[]</sup>79). När du vill komponera bilder med motiv placerade vid en kant eller ett hörn utan att flytta ramen kan du först rikta kameran för att få motivet i en autofokusram och sedan hålla avtryckaren nedtryckt halvvägs. Fortsätt att hålla avtryckaren nedtryckt halvvägs, komponera om bilden och tryck sedan ner avtryckaren helt (Fokuseringslås).

    - Välj MENU (
       <sup>35</sup>) > [
       <sup>35</sup>]-fliken > [AF Ram Storlek] > [Liten] om du vill minska ramens storlek. Observera att Servo AF (
       <sup>36</sup>) och Kontinuerlig AF (
       <sup>36</sup>) inte är tillgängliga.

#### :+Följande

- När du har riktat kameran mot motivet visas en vit ram runt den persons ansikte som kameran identifierar som huvudmotivet. Du kan också välja motiv själv (279).
- När kameran identifierar rörelser följer ramarna motiv som rör sig, inom ett visst område.
- Ramen blir grön när avtryckaren trycks ner halvvägs och motivet är i fokus.
- Om kameran inte kan identifiera några ansikten i bilden visas gröna ramar runt andra områden i fokus när avtryckaren trycks ned halvvägs.

- Exempel på ansikten som kameran inte kan identifiera:
  - Motiv som är långt bort eller mycket nära
  - Motiv som är mörka eller ljusa
  - Ansikten i profil, i vinkel eller som är delvis dolda
- Kameran kan ibland felaktigt identifiera icke-mänskliga motiv som ansikten.
- En orange ram visas tillsammans med [1] om kameran inte kan fokusera på motiv när du trycker ned avtryckaren halvvägs.
- Det går inte att fokusera på ansikten som identifieras vid skärmens utkant (som visas med gråa ramar) även om du trycker ned avtryckaren halvvägs.

#### Jämnt AF-omr.

- Kameran fokuserar inom det angivna området. Effektivt när motivet är svårt att fotografera med L+Följande eller Enpunkts- AF eftersom du kan ange var fokus ska vara. Kameran fokuserar inom den vita ram som visas. Du kan flytta den vita ramen genom att dra den eller peka på skärmen.
- När du trycker ned avtryckaren halvvägs visas upp till nio gröna ramar runt positioner som är i fokus inom den vita ramen.
  - En orange ram visas tillsammans med [1] om kameran inte kan fokusera på motiv när du trycker ned avtryckaren halvvägs.
  - Ramens storlek varierar beroende på inställningarna för Bildstab. och Auto. nivå.

#### Innan du använder kameran

Grundläggande handbok

Handbok för avancerad användning

Grundläggande kamerafunktioner

Auto-läge/Hybridauto-läge

Övriga fotograferingslägen

#### P-läge

Tv-, Av-, M-, C1- och C2-läge

Visningsläge

Trådlösa funktioner

Inställningsmenyn

Tillbehör

Bilaga

#### Välja motiv att fokusera på (Pekskärms-AF)

Stillbilder Filmer

Du kan fotografera när kameran har fokuserat på motivet, ansiktet eller platsen som du har valt och som visas på skärmen.

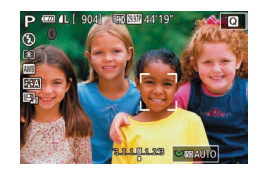

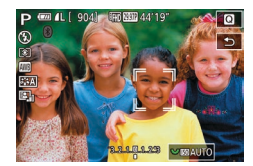

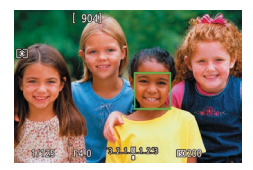

- Väli ett motiv, ett ansikte eller en plats att fokusera på.
- Peka på motivet eller personen på skärmen.
- När alternativet [AF] har valts för AF-metoden visas en autofokusram på den plats där du pekade.
- När AF-metoden är inställd på [AF:L: 1] visas [1] när ett ansikte identifieras och fokus bibehålls även om motivet rör sig. Om du vill avbrvta Pekskärms-AF pekar du på [1]

#### Fotografera.

- Trvck ned avtrvckaren halvvägs. När kameran har fokuserat visas []] i grönt.
- Trvck ned avtrvckaren helt f
   ör att fotografera.
- Om du inte vill att kameran ska fotografera när du pekar på skärmen väljer du MENU (235) > [2]-fliken > [Skärmavtryckare] och ställer in [Skärmavtryckare] på [Av].
  - Kameran kan kanske inte följa motivet om det är för litet, rör sig för snabbt eller om kontrasten mellan motiven och bakgrunden är för liten.

- Du kan också byta ansikten och flytta autofokusramen genom att trycka på [---]-knappen.
  - Om du vill flytta ramen när AF-metoden har inställningen
  - [AF]] trycker du på [▲][▼][4][▶]-knapparna när du har tryckt på [---]-knappen. Tryck på [@]-knappen för att komma tillbaka till fotograferingsskärmen. Om du vill centrera ramen igen håller du ned [---]-knappen i minst två sekunder på fotograferingsskärmen eller ramjusteringsskärmen.
  - När AF-metoden har inställningen [AFL] trycker du på [1]-knappen för att visa [Ansiktsval: På]. En ansiktsram [<sup>\*</sup>] visas runt det ansikte som kameran identifierar som huvudmotiv. Tryck på [----]-knappen igen för att flytta ansiktsramen [ ] till ett annat identifierat ansikte. När du har bläddrat genom alla identifierade ansikten visas [Ansiktsval: Av] och Ansiktsval avbryts.
- Om du vill att ramen ska vara kvar i samma position (där du pekade) efter fotograferingen när [Skärmavtryckare] har inställningen [På] (146) väljer du MENU (135) > [12]-fliken > [Skärmavtryckare] > [AF-ramsposition] > [Touch-punkt].

#### Fotografera med autofokuslåset

#### Stillbilder Filmer

Du kan låsa kamerans fokusering. När du har låst fokus ändras inte fokuspunkten även om du tar bort fingret från avtryckaren.

#### Lås fokus.

- Håll avtryckaren nedtryckt halvvägs och tryck sedan på [◀]-knappen.
- Fokus är nu låst och [MF] visas på skärmen.
- Lås upp fokus genom att släppa avtryckaren och trycka på []-knappen igen. I det här fallet visas inte [MF] längre.
- Komponera och ta bilden.

#### Innan du använder kameran

Grundläggande handbok

Handbok för avancerad användning

> Grundläggande kamerafunktioner

Auto-läge/Hybridauto-läge

Övriga fotograferingslägen

P-läge

Tv-, Av-, M-, C1- och C2-läge

Visningsläge

Trådlösa funktioner

Inställningsmenvn

Tillbehör

Bilaga

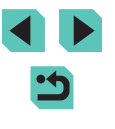

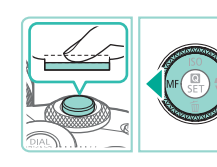

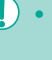

#### Fotografera med Servo AF

**Stillbilder** Filmer

Med den här metoden undviker du att missa bilder av motiv som rör sig, eftersom kameran fortsätter fokusera på motivet och justerar exponeringen så länge du håller ned avtryckaren halvvägs.

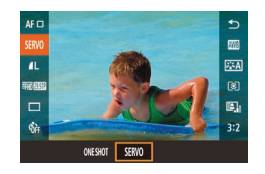

#### Konfigurera inställningen.

- Tryck på [இ]-knappen, välj [ONE SHOT] på menyn och välj sedan [SERVO] (<sup>1</sup>]34).

#### 2 Fokusera.

- Fokus och exponering behålls där den blå autofokusramen visas när du trycker ned avtryckaren halvvägs.
- Kameran kanske inte kan fotografera medan den fokuserar, även om du trycker ned avtryckaren hela vägen. Håll ned avtryckaren medan du följer motivet.
  - En orange autofokusram visas när kameran inte kan fokusera på motiven.
  - När du använder självutlösaren (<sup>1</sup>44) begränsas AF-läget till [ONE SHOT].
  - Om du väljer MENU (<sup>[]</sup>35) > [<sup>[]</sup>3]-fliken > [AF Ram Storlek] > [Liten] begränsas läget till [ONE SHOT].

- Exponeringen är inte låst i Servo AF-läge när du trycker ned avtryckaren halvvägs och den bestäms inte förrän du tar bilden, oavsett inställningar för ljusmätmetod (<sup>[[2]</sup>70).
- Serietagning (ДД46) med autofokus är möjligt när du anger Servo AF. Observera att detta minskar serietagningshastigheten. Observera även att om du använder zoomfunktionen under serietagning kan fokuseringen avbrytas.
- Beroende på vilket objektiv som används, avståndet till motivet samt motivets hastighet är det inte säkert att kameran kan ställa in korrekt fokus.
- Denna inställning kan även justeras genom att öppna MENU(<sup>[]]</sup>35) > [<sup>[]</sup>3]-fliken > [AF-funktion].

#### Byta fokusinställning

🕨 🕨 Stillbilder 📄 Filmer

Du kan ändra kamerans standardfunktion, det vill säga att kameran fokuserar på motiv som den riktas mot även om avtryckaren inte trycks ned. I stället kan du begränsa kamerans fokusering till det ögonblick då du trycker ned avtryckaren halvvägs.

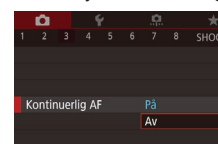

- Tryck på [MENU]-knappen, välj [Kontinuerlig AF] på fliken [1] 3] och välj sedan [Av] (1] 35).
- På
   Hjälper dig att inte missa plötsliga fototillfällen, eftersom kameran hela tiden fokuserar på motiv tills du trycker ned avtryckaren halvvägs.

   Av
   Sparar på batteriet eftersom kameran inte fokuserar hela tiden. Detta kan orsaka en fördröjd fokusering.
  - Om du väljer MENU (□35) > [13]-fliken > [AF Ram Storlek] > [Liten] begränsas läget till [Av].

Innan du använder kameran

Grundläggande handbok

Handbok för avancerad användning

> Grundläggande kamerafunktioner

Auto-läge/Hybridauto-läge

Övriga fotograferingslägen

P-läge

Tv-, Av-, M-, C1- och C2-läge

Visningsläge

Trådlösa funktioner

Inställningsmenyn

Tillbehör

Bilaga

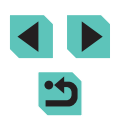

#### Finjustera fokus

#### Fotografera i läget för manuell fokusering

O

#### Stillbilder Filmer

När ett EF-M-objektiv används kan autofokus finjusteras genom att vrida på fokuseringsringen.

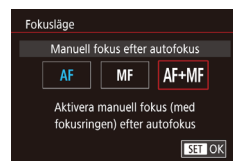

#### Konfigurera inställningen.

• Tryck på [MENU]-knappen, välj [Fokusläge] på fliken [1]3] och välj sedan [AF+MF] (1]35).

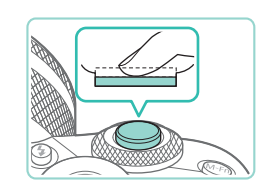

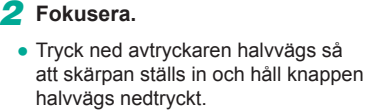

#### 3 Finjustera fokus.

- Vrid på fokuseringsringen på objektivet för att justera fokus.
- [MF] blinkar på skärmen.
- Släpp avtryckaren för att avbryta fokuseringen.

#### 4 Fotografera.

 Tryck ned avtryckaren helt f
 ör att fotografera.

• Kan inte användas med Servo AF (Q180).

• Ej tillgänglig för andra objektiv än EF-M-objektiv.

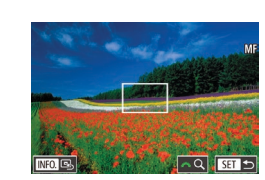

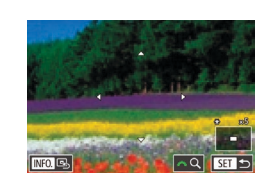

#### Stillbilder Filmer

När det inte går att använda autofokus använder du manuell fokusering. Det blir enklare att fokusera om du förstorar visningen.

#### 1 Välj [MF].

- EF-M-objektiv: Tryck på [4]-knappen.
- Andra objektiv: Stäng av kameran, vrid objektivomkopplaren till [Manuell fok.] och slå sedan på kameran igen.
- [MF] visas.

#### 2 Visa förstoringsramen.

- Tryck på [1]-knappen.
- Förstoringsramen visas mitt på skärmen.
- **3** Välj området som ska förstoras.
- Tryck på [▲][▼][♥]-knapparna för att flytta ramen till ett område som du vill förstora.
- Tryck på [INFO]-knappen för att centrera ramen igen.

#### 4 Aktivera förstoringen.

 Vrid [\_\_\_\_\_]-ratten för att växla förstoringen mellan 1x (ingen förstoring), 5x och 10x.

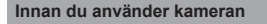

Grundläggande handbok

Handbok för avancerad användning

> Grundläggande kamerafunktioner

Auto-läge/Hybridauto-läge

Övriga fotograferingslägen

P-läge

Tv-, Av-, M-, C1- och C2-läge

Visningsläge

Trådlösa funktioner

Inställningsmenyn

Tillbehör

Bilaga

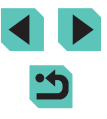

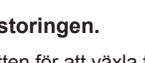

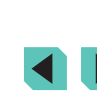

#### 5 Fokusera.

 Medan du tittar på den förstorade bilden vrider du på fokuseringsringen på objektivet för att fokusera.

#### 6 Fotografera.

- Du kan även flytta förstoringsramen i steg 3 genom att dra den på skärmen.
  - Genom att peka på [Q] längst ned till höger kan du också justera förstoringsförhållandet och dra för att flytta det förstorade området.

#### Enkel identifiering av fokuseringsområdet (MF-peaking)

#### Stillbilder Filmer

Kanterna på motiv i fokus visas i färg för att underlätta den manuella fokuseringen. Du kan justera färgerna och känsligheten (nivån) för kantidentifiering efter behov.

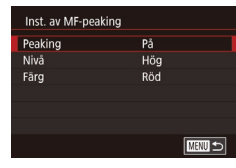

#### Öppna inställningsskärmen.

 Tryck på [MENU]-knappen, välj [Inst. av MF-peaking] på fliken [1]4] och ställ sedan in [Peaking] till [På] (1]35).

#### 2 Konfigurera inställningen.

 Välj ett menyalternativ att konfigurera och välj sedan önskat alternativ (<sup>[]</sup>35).

• Färger som visas för MF-peaking läggs inte till i dina bilder.

# Blixt

### Ändra blixtläge

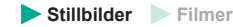

Du kan ändra blixtläget efter motivet som fotograferas. Mer information om blixtens räckvidd finns i "Blixt" (
213).

#### 1 Fäll upp blixten.

• Tryck på [4]-knappen.

#### 2 Konfigurera inställningen.

- Tryck på [▶]-knappen, välj ett blixtläge (med hjälp av [◀][▶]-knapparna eller [♣]-ratten) och tryck sedan på [♣]-knappen.
- Alternativet som du konfigurerade visas.
- Du kan inte öppna inställningsskärmen genom att trycka på
   -knappen när blixten är nedfälld. Fäll upp blixten genom att trycka på
   -knappen och konfigurera sedan inställningen.
- Om blixten utlöses kan vinjettering uppstå. Om blixten utlöses kan även vinjettering eller mörka bildområden uppstå beroende på objektiv.
- Om det finns risk för överexponering ändrar kameran automatiskt slutartiden och ISO-talet när bilder tas med blixt för att minska antalet urblekta högdagrar och fotografera med optimal exponering. När du fotograferar med blixt kan det därför hända att slutartiden och ISO-talen, som visas när du trycker ned avtryckaren halvvägs, inte matchar fotograferingsinställningarna.
  - Du kan konfigurera den här inställningen genom att välja MENU (<sup>1</sup>35) > [<sup>1</sup>5]-fliken >[Blixtstyrning] > [Blixttändning].

#### Innan du använder kameran

Grundläggande handbok

Handbok för avancerad användning

Grundläggande kamerafunktioner

Auto-läge/Hybridauto-läge

Övriga fotograferingslägen

P-läge

Tv-, Av-, M-, C1- och C2-läge

Visningsläge

Trådlösa funktioner

Inställningsmenyn

Tillbehör

Bilaga

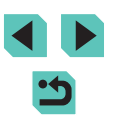

#### Auto

Blixten utlöses automatiskt vid svagt ljus.

#### På

Blixten avfvras för varie bild.

#### Lång synktid

Blixten avfyras för att huvudmotivet ska belysas (till exempel människor) när kameran fotograferar med lång slutartid för att öka ljusheten för den bakgrund som ligger utanför blixtens räckvidd.

- När [ 22] används bör du fästa kameran på ett stativ eller vidta andra åtgärder för att hålla den stilla och förhindra kameraskakningar. Stäng av bildstabiliseringen i detta fall (286).
  - I [4\*]-läget ska du se till att huvudmotivet inte rör sig innan slutarljudet har tystnat, även om blixten utlöses.

Av

För fotografering utan blixt.

#### Justera blixtexponeringskompensationen

Stillbilder Filmer

På samma sätt som med vanlig exponeringskompensation (269) kan du justera blixtexponeringen från -2 till +2 EV i steg om 1/3 EV.

- Fäll upp blixten, tryck på []-knappen och väli sedan omedelbart en kompensationsnivå med hiälp av [@]-knappen.
- Korrigeringsnivån som du angav visas.
- Om det finns risk för överexponering ändrar kameran automatiskt slutartiden och bländarvärdet när bilder tas med blixt för att minska antalet urblekta högdagrar och fotografera med optimal exponering. Du kan inaktivera automatisk justering av slutartid och bländarvärde genom att öppna MENU (235) och välja [05]-fliken > [Blixtstyrning] > [Korr. blixtexp] > [Av].
- Du kan även konfigurera blixtexponeringskompensationen genom att öppna MENU (235) och välja fliken [5] > [Blixtstyrning] > [Inst. för inbyggd blixt] > [a exp. komp].
- Du kan även öppna skärmen [Blixtstyrning] (235) enligt nedan.
  - Håll ned []-knappen i minst en sekund.
  - När blixten är uppfälld trycker du först på []-knappen och sedan omedelbart på [MENU]-knappen.
- Du kan även öppna skärmen [Blixtstyrning] (235) genom att trycka på []-knappen och peka på []

Innan du använder kameran

Grundläggande handbok

Handbok för avancerad användning

> Grundläggande kamerafunktioner

Auto-läge/Hybridauto-läge

Övriga fotograferingslägen

P-läge

Tv-, Av-, M-, C1- och C2-läge

Visningsläge

Trådlösa funktioner

Inställningsmenvn

Tillbehör

Bilaga

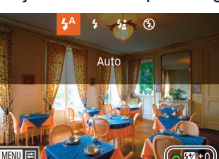

#### Fotografera med FE-lås

Stillbilder Filmer

På samma sätt som med AE-låset (270) kan du låsa exponeringen för bilder tagna med blixt.

- Fäll upp blixten och ställ in den på [**4**] (🛄 82).
- 2 Lås blixtexponeringen.
- Rikta kameran mot det motiv som du vill fotografera med låst exponering. och tryck sedan på [<del>X</del>]-knappen.
- Blixten utlöses och när [4\*] visas har blixtnivåregleringen låsts.
- Du kan låsa upp FE genom att trycka på [+]-knappen igen. [4\*] visas inte längre.

#### **3** Komponera och ta bilden.

- FE: Blixtexponering
- Arbetsområdet visas med en cirkel i mitten på skärmen när FE är låst
- [4\*] blinkar när standardexponering inte är möiligt (även om blixten har löst ut i steg 2). Följ anvisningarna i steg 2 när motiven är inom blixtens räckvidd.

#### Ändra blixtsynkroniseringen

MENU 🗲

Ändra blixtljusmätmetoden

Genomsnitt

1:a ridân

Inst. för inbyggd blixt

Blixtsvnk

Sevo komr

1:a ridån

2:a ridån

Blixtstyrning

E-TTL II mätare

Ändra inställningen för blixten och slutaren så här.

Stillbilder Filmer

Stillbilder Filmer

• Tryck på [MFNI ]]-knappen, väli

alternativ (235).

Blixten utlöses omedelbart innan slutaren stängs.

[1:a ridån] används när slutartiden är inställd på 1/100 eller

snabbare även om du välier [2:a ridån].

kan ändras till en genomsnittlig blixtmätningsmetod för hela

[Evaluerande] blixtliusmätning som används för standardblixtexponering

exponeringsområdet, till exempel när en blixt som mäts externt används.

Blixten utlöses omedelbart efter att slutaren har öppnats.

[Blixtstyrning] på fliken [65] och

väli sedan [Inst. för inbyggd blixt].

• Välj [Blixtsynk] och välj sedan önskat

Tryck på [MFNI ]-knappen och välj

Väli [E-TTL II mätare] and sedan

[Blixtstyrning] på fliken [5].

Handbok för avancerad användning

Grundläggande handbok

Innan du använder kameran

Grundläggande kamerafunktioner

Auto-läge/Hybridauto-läge

Övriga fotograferingslägen

P-läge

Tv-, Av-, M-, C1- och C2-läge

Visningsläge

Trådlösa funktioner

Inställningsmenvn

Tillbehör

Bilaga

Index

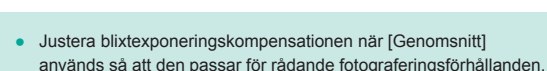

[Genomsnitt].

Stillbilder Filmer

Återställ [Inst. för inbyggd blixt] till standardvärden.

- Tryck på [MENU]-knappen, välj [Blixtstyrning] på fliken [ väli sedan [Radera inst.].
- Välj [Radera inst. inbyggd blixt], tryck på [@]-knappen, välj [OK] på nästa skärm (med hjälp av [◀][▶]-knapparna eller [@]-ratten) och tryck sedan på 📳-knappen.

# Andra inställningar

Q

#### Byt till andra funktioner att justera med den bakre inmatningsratten

Stillbilder Filmer

Du kan växla mellan funktioner som kan justeras med [ -ratten genom att trycka upprepade gånger på [@]-knappen.

#### 1 Väli en funktion.

• Tryck på [())-knappen.

 Ikonen (1) för funktionen som kan justeras med [ -ratten visas.

#### Ställ in önskat alternativ.

- Vrid [ -ratten för att ställa in önskat alternativ när funktionsikonen visas.
- När du har ställt in önskat alternativ återgår kameran till standardfunktionen justerad med den bakre inmatningsratten.

Kameran återgår till standardfunktionen justerad med [@]-knappen efter ett tag, även om inga alternativ har angetts.

Innan du använder kameran

Grundläggande handbok

Handbok för avancerad användning

> Grundläggande kamerafunktioner

Auto-läge/Hybridauto-läge

Övriga fotograferingslägen

P-läge

Tv-, Av-, M-, C1- och C2-läge

Visningsläge

Trådlösa funktioner

Inställningsmenyn

Tillbehör

Bilaga

Index

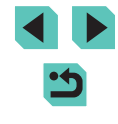

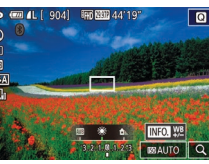

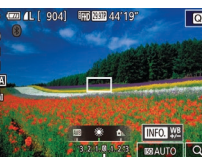

(1)

•

 Funktioner som du kan byta till genom att trycka på [@]-knappen kan ändras enligt beskrivningen under "Tilldela funktioner till den bakre inmatningsratten" (<sup>19</sup>98).

- Den här funktionen är inte tillgängliga i läget [", eller [].
- De funktioner som är tillgängliga när du spelar in filmer i [\*∰]-läge är [Av], [Tv] och [ISO].

### Ändra inställningarna för bildstabilisering

Stillbilder Filmer

Bildstabilisering konfigureras via kameramenyn när ett EF-M-objektiv används i kombination med bildstabilisering.

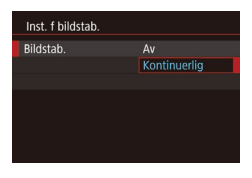

#### Öppna inställningsskärmen.

 Tryck på [MENU]-knappen och välj sedan [Inst. f bildstab.] på fliken [M4]. Tryck slutligen på [<sup>®</sup>]-knappen (<sup>1</sup>]35).

#### 2 Konfigurera inställningen.

 Välj [Bildstab.] och välj sedan önskat alternativ (<sup>1</sup>35).

| Kontinuerlig | Kamerarörelser eller kameraskakningar korrigeras via inbyggd bildstabilisering i objektivet. |
|--------------|----------------------------------------------------------------------------------------------|
| Av           | Stänger av bildstabilisering.                                                                |

- Om bildstabilisering inte förhindrar kameraskakningar kan du fästa kameran på ett stativ eller vidta andra åtgärder för att hålla den stilla. Välj i så fall [Av] för funktionen [Bildstab.].
  - [Bildstab.] visas endast för EF-M-objektiv. Använd bildstabiliseringsomkopplaren på objektivet istället (<sup>[2]</sup>26).

 Objektiv med inbyggd bildstabilisering har IS i namnet. IS står för Image Stabilizer (Bildstabilisator).

#### Kompensera för kameraskakning vid filminspelning

Stillbilder Filmer

Inbyggd bildstabilisering kompenserar för kameraskakning när du spelar in film. Kameraskakningar kan kompenseras även utan ett objektiv som är utrustat med bildstabilisering.

Det går att få en ännu mer effektiv kompensation genom att använda ett objektiv med kombinerad bildstabilisering, som kombinerar objektivbildstabilisering med inbyggd digital bildstabilisering. Mer information om objektiv som är kompatibla med kombinerad bildstabilisering finns på Canons webbplats.

- Inst. f bildstab. Av Digital IS Pà Förbättrad Motverka oskärpa i film orsakad av kamerakakning
- Följ steg 1 under "Ändra inställningarna för bildstabilisering" (2006) för att öppna skärmen [Inst. f bildstab.].
- Välj [Digital IS] och välj sedan önskat alternativ (<sup>[]</sup>35).

| På         | 《《噪』〕<br>《《樂』〕<br>(Vid användning<br>av objektiv som<br>stöder kombinerad<br>bildstabilisering) | Kompenserar för<br>kameraskakning<br>vid filminspelning.<br>Bildvisningsområdet minskas<br>och motiv förstoras något. |
|------------|-------------------------------------------------------------------------------------------------|----------------------------------------------------------------------------------------------------|
| Förbättrad | 《《樂書<br>(Vid användning<br>av objektiv som<br>stöder kombinerad<br>bildstabilisering)           | Kompenserar för stark<br>kameraskakning vid<br>filminspelning. Motiv<br>förstoras ytterligare.                        |
| Av         | ((↓))OFF                                                                                        | -                                                                                                    |

- Ta några testbilder först och kontrollera effekten med det objektiv du använder.
- [Förbättrad] är bara tillgängligt i lägena [","] och [","].
- När du ställer in [Digital IS] till [På] eller [Förbättrad] ställs
   [\*] Auto. nivå] in på [Av] och kan inte ändras.

Innan du använder kameran

Grundläggande handbok

Handbok för avancerad användning

> Grundläggande kamerafunktioner

Auto-läge/Hybridauto-läge

Övriga fotograferingslägen

P-läge

Tv-, Av-, M-, C1- och C2-läge

Visningsläge

Trådlösa funktioner

Inställningsmenyn

Tillbehör

Bilaga

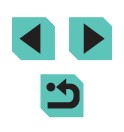

#### Korrigering för objektivaberrationer

Stillbilder Filmer

Korrigera vinjettering och kromatisk aberration av motiv på grund av objektivets egenskaper eller avsaknad av bildskärpa på grund av bländare. Observera att när [Korrigeringsdata ej tillgänglig] visas på inställningsskärmen har inga korrigeringsdata lagts till i kameran. Mer information om att lägga till korrigeringsdata finns i "Objektivkorrigering" (Q87).

#### Välj [Korr. för objektivaberration].

 Tryck på [MENU]-knappen, välj [Korr. för objektivaberration] på
 [1] 4]-fliken och välj sedan ett alternativ (1] 35).

#### Korr. för objektivaberration EF-M 15-45mm f/3.5-6.3 IS STM Korrigeringsdata tillgånglig Periferibelysning På Kornatisk aber: På Diffraktion På

# **2** Bekräfta att korrigeringsdata finns tillgängliga.

• Se till att [Korrigeringsdata tillgänglig] visas under objektivets namn.

#### 3 Tillämpa korrigering.

- Välj ett alternativ och tryck på [இ]-knappen för att använda inställningen (□35).
- Beroende på fotograferingsförhållanden kan brus uppstå i bildens periferi om [Periferibelysning] är inställd på [På].
  - Tänk på följande när du ställer in [Diffraktion] på [På].
    - När objektivaberrations korrigeras kan den här funktionen också göra att bruset märks mer under vissa fotograferingsförhållanden.
    - Ju högre ISO-talet är desto lägre blir korrigeringsvärdet.
    - Korrigering används inte på filmer.

- Effekten av korrigering av periferibelysning är något mindre än effekten av den största korrigeringen i Digital Photo Professional.
- Ju högre ISO-talet är desto lägre blir korrigeringsvärdet för periferibelysningen.
- [Diffraktion] korrigerar skärpeförlust, inte enbart från diffraktion utan även från lågpassfiltret och andra faktorer. Därmed är korrigeringen även effektiv för exponeringar med bländaren helt öppen.

#### Objektivkorrigering

Objektivkorrigering för objektiv som är kompatibla med den här funktionen är registrerad (lagrad) i kameran. Ange [Periferibelysning] och [Kromatisk aberr.] till [På] för automatisk korrigering. Med EOS Utility kan du kontrollera vilka objektiv som har korrigeringsdata registrerade i kameran. Du kan också registrera korrigeringsdata för objektiv som inte har registrerats ännu. Mer information finns i EOS Utility Användarhandbok (

\* Observera att du inte behöver registrera information för EF-M-objektiv eller för EF-objektiv som har egna korrigeringsdata.

#### Befintliga JPEG-bilder kan inte korrigeras.

- Effekterna av korrigering av periferibelysning och kromatisk aberrationsjustering visas inte vid fotografering med en förstorad bild. På liknande sätt visas inte effekten av diffraktionskorrigering under fotograferingen.
- Korrigeringsvärdet (utom diffraktionskorrigering) är lägre för objektiv som inte tillhandahåller avståndsinformation.

#### Innan du använder kameran

Grundläggande handbok

Handbok för avancerad användning

Grundläggande kamerafunktioner

Auto-läge/Hybridauto-läge

Övriga fotograferingslägen

P-läge

Tv-, Av-, M-, C1- och C2-läge

Visningsläge

Trådlösa funktioner

Inställningsmenyn

Tillbehör

Bilaga

- *(*)
  - Effekterna av korrigering för objektivaberration varierar mellan objektiv och fotograferingsförhållanden. Med vissa objektiv och i vissa fotograferingsförhållanden kan effekterna vara mindre märkbara.
  - Om effekterna av korrigeringen är svåra att se kan du förstora bilden och kontrollera igen.
  - Resultaten av att fotografera utan att registrera korrigeringsdata för objektivet i kameran är desamma som att fotografera med [Periferibelysning] och [Kromatisk aberr.] inställda på [Av].

#### Ändra brusreduceringsnivån

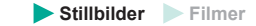

Du kan välja mellan tre brusreduceringsnivåer: [Standard], [Hög] och [Låg]. Denna funktion är särskilt effektiv vid fotografering med höga ISO-tal.

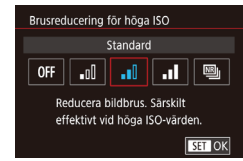

 Tryck på [MENU]-knappen, välj [Brusreducering för höga ISO] på fliken [6] och välj ett alternativ (35).

#### Använda brusreducering vid multitagning

Kombinera automatiskt fyra bilder som har tagits samtidigt för bättre brusreducering än med alternativet [Hög] i [Brusreducering för höga ISO].

### 🚺 Välj 📳].

#### **2** Fotografera.

- Håll kameran stadigt när du fotograferar. När du trycker ned avtryckaren helt tar kameran fyra bilder och kombinerar dem.
- Fel i bilder (på grund av exempelvis kameraskakning) kan ge oväntade resultat. Fäst kameran på ett stativ eller vidta andra åtgärder för att hålla kameran helt stilla.
- Om du fotograferar ett motiv i rörelse kan rörelsen ge upphov till efterbilder eller så kan det omgivande området runt motivet bli mörkt.
- Beroende på fotograferingsförhållanden kan brus uppstå i bildens periferi.
- Ej tillgängligt med AEB eller [Brusreduc. för lång exp.tid] eller vid fotografering av RAW-bilder eller bulbexponeringar. Om någon av dessa funktioner används kommer inte [Brusred. vid multitagning] att vara tillgänglig.
- Fotografering med blixt ej möjlig.
- Registrering av bilden på kortet tar längre tid än vid vanlig fotografering. Du kan inte ta en annan bild förrän processen är slutförd.

Innan du använder kameran

Grundläggande handbok

Handbok för avancerad användning

> Grundläggande kamerafunktioner

Auto-läge/Hybridauto-läge

Övriga fotograferingslägen

P-läge

Tv-, Av-, M-, C1- och C2-läge

Visningsläge

Trådlösa funktioner

Inställningsmenyn

Tillbehör

Bilaga

#### Minska brus vid långa slutartider

Stillbilder Filmer

Minska brus från långa exponeringar vid slutartider på en sekund eller längre.

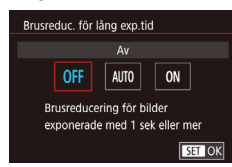

 Tryck på [MENU]-knappen, välj [Brusreduc. för lång exp.tid] på fliken [1]6] och välj sedan ett alternativ (1]35).

| OFF  | Inaktiverar brusreducering för långa exponeringar.                                                                                             |
|------|----------------------------------------------------------------------------------------------------|
| AUTO | Använder brusreducering vid upptäckt av det brus som tenderar<br>uppkomma vid långa exponeringar med slutartider på en sekund<br>eller längre. |
| ON   | Använder alltid brusreducering vid slutartider på en sekund eller längre.                                                                      |

- Det kan uppstå en fördröjning innan du kan fotografera igen, eftersom kameran minskar bildbruset i bilderna.
- Bildresultatet kan bli mer grynigt om du fotograferar med ett ISOtal på 1600 eller högre och det här alternativet är inställt på [ON] istället för på [OFF] eller [AUTO].

| Innan                 | du använder kameran               |  |
|-----------------------|-----------------------------------|--|
| Grundläggande handbok |                                   |  |
| Hand<br>anvär         | bok för avancerad<br>ndning       |  |
|                       | Grundläggande<br>kamerafunktioner |  |
|                       | Auto-läge/Hybridauto-läge         |  |
|                       | Övriga fotograferingslägen        |  |
|                       | P-läge                            |  |
|                       | Tv-, Av-, M-, C1- och C2-läge     |  |
|                       | Visningsläge                      |  |
|                       | Trådlösa funktioner               |  |
|                       | Inställningsmenyn                 |  |
|                       | Tillbehör                         |  |
|                       | Bilaga                            |  |
| Index                 |                                   |  |

## Förval av slutartid ([Tv]-läge)

#### Stillbilder Filmer

Ställ in önskad slutartid innan du fotograferar. Kameran justerar automatiskt bländarvärdet så att det passar slutartiden.

Mer information om tillgängliga slutartider finns i "Slutare" (213).

#### Gå till läget [Tv]. 0041 100 0000 441101 Q

- Håll ned frigöringsknappen för inställningsratten och vrid inställningsratten till [Tv]
- 2 Ange slutartiden.
- Ställ in slutartiden genom att vrida på [ ]-ratten.
- Det kan bli en fördröjning innan du kan fotografera igen när [Brusreduc. för lång exp.tid] är inställd på [ON] eller [AUTO] och slutartiden är 1 sekund eller långsammare eftersom kameran bearbetar bilderna för att ta bort bildbruset.
  - Vi rekommenderar att bildstabilisering inaktiveras vid fotografering med lång slutartid och stativ (286).
- Den maximala slutartiden med blixt är 1/200 sek. Om du anger en kortare slutartid återställer kameran automatiskt tiden till 1/200 sek, innan bilden tas.
- Om bländarvärden visas i orange färg när du trycker ner avtryckaren halvvägs betyder det att inställningarna avviker från standardexponeringen. Justera slutartiden tills bländarvärdet visas i vitt eller använd säkerhetsförskjutning (296).
- [Tv]: Tidsvärde

Handbok för avancerad användning

> Grundläggande kamerafunktioner

Innan du använder kameran

Grundläggande handbok

Auto-läge/Hybridauto-läge

Övriga fotograferingslägen

P-läge

Tv-, Av-, M-, C1- och C2-läge

Visningsläge

Trådlösa funktioner

Inställningsmenyn

Tillbehör

Bilaga

Index

# Tv-, Av-, M-, C1- och C2-läge

Ta smartare, mer sofistikerade bilder och anpassa kameran efter din fotograferingsstil

#### Instruktionerna i det här kapitlet gäller när kameran är inställd på de olika lägena.

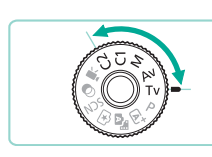

# Förval av bländarvärde ([Av]-läge)

Stillbilder Filmer

Ställ in önskat bländarvärde innan du fotograferar. Kameran justerar automatiskt slutartiden så att den passar bländarvärdet. Vilket bländarvärde som tillåts varierar beroende på objektiv.

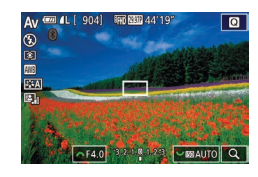

#### Gå till läget [Av].

 Håll ned frigöringsknappen för inställningsratten och vrid inställningsratten till [Av].

#### Ställ in bländarvärdet.

- Ställ in bländarvärdet genom att vrida på [<u>\*\*\*</u>]-ratten.
- Om slutartiden visas i orange f\u00e4rg n\u00e4r du trycker ner avtryckaren halvv\u00e4gs betyder det att inst\u00e4llningarna avviker fr\u00e5n standardexponeringen. Justera bl\u00e4ndarv\u00e4rdet tills slutartiden visas i vitt eller anv\u00e4nd s\u00e4kerhetsf\u00f5rskjutning (\u00e4\u00e596).
  - Den maximala slutartiden med blixt är 1/200 sek. Vid fotografering med blixt kan kameran justera bländarvärdet så att slutartiden blir högst 1/200 sek.

• [Av]: Bländarvärde (storleken på bländaröppningen i objektivet)

#### Skärpedjupskontroll

Bländaren ändrar bara storlek i det ögonblick bilden tas och är öppen vid alla andra tillfällen. Därför kan skärpedjupet se smalare (grundare) ut. Lägg till [🎲] (skärpedjupskontroll) till en knapp (🂭 97) och tryck på den för att kontrollera området som är i fokus.

# Förval av slutartider och bländarvärden ([M]-läge)

#### 🕨 Stillbilder 📄 Filmer

Ange inställningarna för slutartid och bländarvärde för att få önska exponering.

Mer information om tillgängliga slutartider finns i "Slutare" (
213). Vilket bländarvärde som tillåts varierar beroende på objektiv.

#### 1 Gå till läget [[V[].

 Håll ned frigöringsknappen för inställningsratten och vrid inställningsratten till [M].

#### 2 Konfigurera inställningen.

- Ställ in slutartiden (1) genom att vrida på
   [\*\*\*]-ratten.
- Tryck på [▲]-knappen och vrid [)-ratten för att ange ISO-tal (3).
- Om ISO-talet är låst visar indikatorn för exponeringsnivå en markering för exponeringsnivå (5) för det värde du har angett så att du kan jämföra det med standardexponeringsnivån (4).
   Markeringen för exponeringsnivån visas som [4] eller [b] när avvikelsen från standardexponeringen är mer än tre steg.
- Om du trycker ner avtryckaren halvvägs när ISO-talet är inställt på [AUTO] så låses det och skärmens ljusstyrka ändras. Om det inte går att få standardexponering med den slutartid och det bländarvärde som definierats så visas ISO-talet i orange färg.

#### Innan du använder kameran

Grundläggande handbok

Handbok för avancerad användning

> Grundläggande kamerafunktioner

Auto-läge/Hybridauto-läge

Övriga fotograferingslägen

P-läge

Tv-, Av-, M-, C1- och C2-läge

Visningsläge

Trådlösa funktioner

Inställningsmenyn

Tillbehör

Bilaga

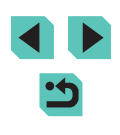

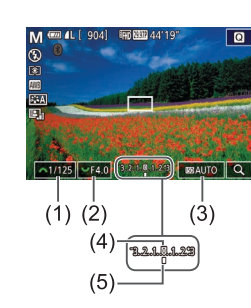

- När du har ställt in slutartiden och bländarvärdet kan exponeringsnivån ändras om du justerar zoomen eller komponerar om bilden.
- Om ISO-talet är låst kan skärmens ljusstyrka ändras beroende på vilken slutartid och vilket bländarvärde du anger. Skärmens ljusstyrka förblir däremot densamma när blixten är uppfälld och du använder [\$].
- Exponeringen kanske inte blir den förväntade när ISO-talet har inställningen [AUTO] eftersom ISO-talet justeras för att säkerställa en standardexponering i förhållande till slutartiden och bländarvärdet som du har angett.
- Auto ljuskorrigering kan ändra ljusheten för bilden (<sup>[1]</sup>72). Om du vill behålla Auto ljuskorrigering inaktiverat i [**N**]-läget trycker du på [**INFO**]-knappen på inställningsskärmen för Auto ljuskorrigering för lägga till en [**√**]-markering vid [Av vid manuell expon].

#### • [**M**]: Manuell

- Följande åtgärder finns tillgängliga om ISO-talet är inställt på [AUTO].
  - Justera exponeringen genom att vrida ratten för exponeringskompensation.
  - Tryck på [★]-knappen för att låsa ISO-talet. Skärmens ljusstyrka ändras i enlighet med inställningarna.

 Inställningarna kan även justeras längst ner på skärmen genom att peka på ett alternativ för att välja det och sedan antingen peka på/dra listen eller peka på [4][>].

# Fotografering med lång exponering (Bulb)

Vid bulbexponeringar exponeras bilderna så länge du håller ned avtryckaren.

#### **1** Ange bulbexponering.

 Ställ in slutartiden på [BULB] enligt steg 1–2 under "Förval av slutartider och bländarvärden ([M]-läge)" (<sup>1</sup>)91).

#### 2 Fotografera.

- Bilderna exponeras så länge som du håller ned avtryckaren helt. Den förflutna exponeringstiden visas under exponeringen.
- Bilder från bulbexponeringar kan ha mer brus och se gryniga ut. Mängden brus kan reduceras genom att ställa in [Brusreduc. för lång exp.tid] på [AUTO] eller [ON] (□89).

 När [Skärmavtryckare] är inställd på [På] startas fotograferingen när du trycker på skärmen en gång, och stoppas när du trycker på den igen. Var försiktig så att du inte flyttar kameran när du pekar på skärmen.

#### Innan du använder kameran

Grundläggande handbok

Handbok för avancerad användning

Grundläggande kamerafunktioner

Auto-läge/Hybridauto-läge

Övriga fotograferingslägen

P-läge

Tv-, Av-, M-, C1- och C2-läge

Visningsläge

Trådlösa funktioner

Inställningsmenyn

Tillbehör

Bilaga

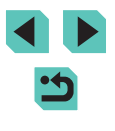

## Justera blixtstyrkan

**Stillbilder** Filmer

Välj mellan tre blixtnivåer när du använder lägena [Tv][Av] och [M].

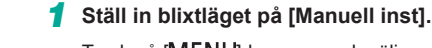

 Tryck på [MENU]-knappen och välj [Blixtstyrning] på fliken [15]. I [Inst. för inbyggd blixt] ställer du in [Blixtläge] på [Manuell inst.] (135).

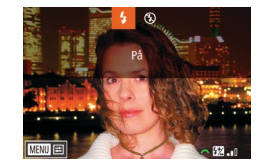

#### Konfigurera inställningen.

- Fäll upp blixten, tryck på []-knappen och välj sedan omedelbart en blixtnivå med hjälp av []-ratten. Tryck slutligen på []-knappen.
- När du är klar med inställningen visas blixtnivåregleringen.
   [1] minimum, [1] medium,
   [1] Medium,
   [2] m]: Max. antal

 Blixtnivåer kan även justeras genom MENU (<sup>[]</sup>35), <sup>[]</sup>5-fliken > [Blixtstyrning] > [Inst. för inbyggd blixt] > [] blixtenergi].

- Du kan även öppna skärmen [Blixtstyrning] (
   <sup>35</sup>) enligt nedan.
   Håll ned [)-knappen i minst en sekund.
  - När blixten är uppfälld trycker du först på [▶]-knappen och sedan omedelbart på [MENU]-knappen.

 Du kan även öppna skärmen [Blixtstyrning] (□35) genom att trycka på [▶]-knappen och peka på [MENU].

# Filminspelning vid förvalda slutartider och bländarvärden

#### Stillbilder Filmer

Ange de inställningar du vill ha för slutartid, bländarvärde och ISO-tal. Mer information om tillgängliga slutartider finns i "Slutare" (
213). Vilket bländarvärde som tillåts varierar beroende på objektiv.

#### ┨ Gå till läget [º艸].

- Håll ned frigöringsknappen för inställningsratten och vrid inställningsratten till ["].
- Tryck på [∰]-knappen, välj [₱] på menyn och välj sedan [₱] (□34).

#### 2 Konfigurera inställningarna.

- Ställ in slutartiden genom att vrida på [\*\*\*]-ratten.
- Ställ in bländarvärdet genom att vrida på [].ratten.
- Tryck på [▲]-knappen och vrid [∰]-ratten för att ange ISO-tal.

 Beroende på slutartid kan det hända att bilden flimrar om du fotograferar i lysrörs- eller LED-belysning, vilket kan visas på fotot.

 Med höga bländarvärden kan det ta längre tid att ställa in fokus eller göra att det inte går att fokusera alls. Innan du använder kameran

Grundläggande handbok

Handbok för avancerad användning

> Grundläggande kamerafunktioner

Auto-läge/Hybridauto-läge

Övriga fotograferingslägen

P-läge

Tv-, Av-, M-, C1- och C2-läge

Visningsläge

Trådlösa funktioner

Inställningsmenyn

Tillbehör

Bilaga

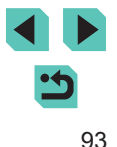

- $\widehat{}$ 
  - Om ISO-talet är låst visar indikatorn för exponeringsnivå en markering för exponeringsnivå för det värde du har angett så att du kan jämföra det med standardexponeringsnivån. Markeringen för exponeringsnivån visas som [◀] eller [▶] när avvikelsen från standardexponeringen är mer än tre steg.
  - Du kan markera ISO-talet i [AUTO]-läge genom att trycka ned avtryckaren halvvägs. Om det inte går att få standardexponering med den slutartid och det bländarvärde som du har angetts flyttas markeringen för exponeringsnivån och anger skillnaden jämfört med standardexponeringen. Markeringen för exponeringsnivån visas som [4] eller [b] när avvikelsen från standardexponeringen är mer än tre steg.
  - Inställningarna kan även justeras längst ner på skärmen genom att peka på ett alternativ för att välja det och sedan antingen peka på/dra listen eller peka på [4][).
  - Fokus kan låsas under inspelning genom att peka på [AF].
     [MF] visas.

## Anpassa kontroller och visningar

#### Anpassa informationsvisning

Justera vilken skärm som ska visas när du trycker på [INFO]-knappen på fotograferingsskärmen. Du kan även anpassa vilken information som ska visas på skärmarna.

#### 🚺 Öppna inställningsskärmen.

 På [1]-fliken väljer du [Skärminfo/ växla inställningar] eller [Sökarinfo/ växla inställningar] i [Display för fotograferingsinfo.] och trycker sedan på [3]-knappen (235).

#### **2** Konfigurera inställningen.

- Välj vilka skärmar som du inte vill ska visas med hjälp av [▲][♥]-knapparna eller [♥]-ratten och tryck sedan på [இ]-knappen för att ta bort [√]-markeringen. Om du trycker på [®]-knappen igen läggs [√]-markeringen till, vilket anger att skärmen har valts för visning.
- Tryck på [MENU]-knappen för att komma tillbaka till menyskärmen.
- I visningsexemplet till vänster kan du se hur alternativet du valde i steg 2 kommer att se ut.
- Visningen kan inte konfigureras med alla [√]-markeringar borttagna, eller med enbart [INFO. Direktkontroll] valt.

#### Innan du använder kameran

Grundläggande handbok

Handbok för avancerad användning

Grundläggande kamerafunktioner

Auto-läge/Hybridauto-läge

Övriga fotograferingslägen

P-läge

Tv-, Av-, M-, C1- och C2-läge

Visningsläge

Trådlösa funktioner

Inställningsmenyn

Tillbehör

Bilaga

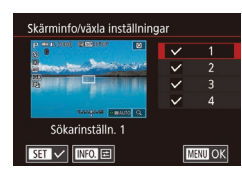

#### Anpassa informationsvisningen

| Sö           | karinställn. 1 |         |
|--------------|----------------|---------|
| $\sim$       | Fotogr.into    |         |
| $\checkmark$ | Histogram      |         |
| $\checkmark$ | Rutnät         |         |
| $\sim$       | Vattenpass     |         |
|              |                |         |
|              |                |         |
| S            | ET 🗸           | MENU OF |

- Följ anvisningarna i steg 1–2 under "Anpassa informationsvisning" (
  94) för att välja [Sökarinställn. 1] eller [Sökarinställn. 2] och tryck sedan på [INFO]-knappen.
- Välj den information som du vill ska visas med hjälp av [▲][▼]-knapparna eller [♣]-ratten och tryck sedan på [♣]-knappen för att lägga till [√]-markeringen.
- Om du vill se ett exempel på visning trycker du på [MENU]-knappen för att återgå till skärmen [Skärminfo/växla inställningar] eller [Sökarinfo/växla inställningar].
- Om du vill ha ett mindre rutnät öppnar du [
  ]1-fliken > [Display för fotograferingsinfo.] > [Rutnät].
  - Följande inställningar är tillgängliga när du väljer [1]-fliken > [Display för fotograferingsinfo.] > [Histogram].
    - Växla från ett histogram för ljusstyrka till ett RGB-histogram.
    - Minska storleken på histogramvisningen.

#### Konfigurera Touch och dra AF

#### Stillbilder Filmer

Med Touch och dra AF kan du flytta autofokusramen genom att peka och dra på skärmen medan du tittar i sökaren.

#### 1 Öppna inställningsskärmen.

 Välj [Touch och dra AF-inställningar] på [1]2]-fliken och tryck sedan på [<sup>®</sup>]-knappen (1]35).

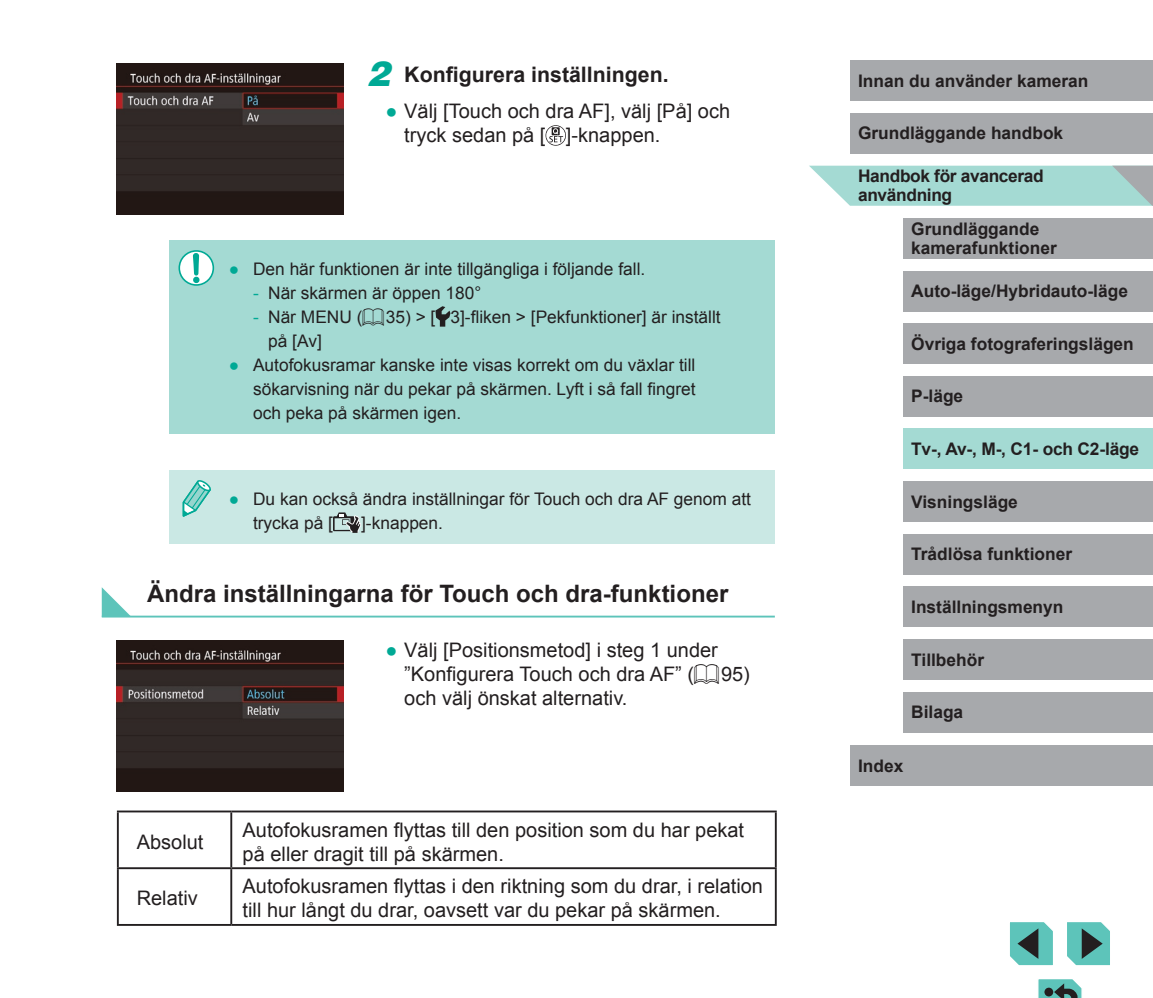

#### Begränsa den yta på skärmen som är tillgänglig för Touch och dra-funktioner

| Aktiv touchyta |   |
|----------------|---|
|                |   |
| Hela disp.     |   |
| 💼 Höger        |   |
| 🛍 Vänster      |   |
| 🖻 Upp hö.      |   |
| 🗈 Ned hö.      |   |
| 🗈 Upp vä.      |   |
|                | 5 |

- Väli [Aktiv touchvta] i steg 1 under "Konfigurera Touch och dra AF" (195).
- Väli den vta som ska vara tillgänglig för den här funktionen

#### Ställa in anpassade funktioner

Anpassa kamerans funktioner på [2]1]-fliken på menyn (235) så att de passar dina behov. Du kan dessutom tilldela funktioner du ofta använder till särskilda rattar och knappar.

| <b>Ú</b>    | Ý         | <u>.</u> | *    |
|-------------|-----------|----------|------|
|             |           |          | C.Fn |
| C.Fn I: Exp | oon.      |          |      |
| C.Fn II: Öv | /riga     |          |      |
| Återställ a | illa C.Fn |          |      |
|             |           |          |      |
|             |           |          |      |
|             |           |          |      |
|             |           |          |      |

| C.Fn II: Övriga<br>Rattriktning för Tv/Av | 1             |
|-------------------------------------------|---------------|
| 0:Normal                                  |               |
| 1:Omvänd riktning                         | ⁺~ <b>-</b> + |
|                                           |               |
|                                           |               |
| C.Fn II: 0 - 0 0                          |               |
|                                           | MENU OI       |

| C.Fn II: Övriga<br>Rattriktning för Tv/Av |       |
|-------------------------------------------|-------|
| 0:Normal                                  |       |
| 1:Omvänd riktning                         | *~-*  |
|                                           |       |
|                                           |       |
| C.Fn II: 0 - 0 0                          |       |
|                                           | SET O |

- 1 Välj vilken typ av funktion du vill anpassa.
- Tryck på [MENU]-knappen och välj fliken [**P**1] ([]35).
- Trvck på [▲][▼]-knapparna eller vrid [ ]-ratten för att välja en typ av funktion ([Exponering] eller [Övriga]) och tryck sedan på 🚇 -knappen.
- Välj funktion.
- Tryck på []]-knapparna eller vrid [# ][. [#]-rattarna för att välja en funktion och tryck sedan på [@]-knappen.
- 3 Välj ett alternativ.
- · Välj ett alternativ med hjälp av [▲][▼]-knapparna eller [)-ratten.
- Tryck på [@]-knappen för att komma tillbaka till föregående skärmbild när du är klar.

| Funktionstyp | Funktion                           | Beskrivning                                                                                                    |  | Innan                                                                                                    | du använder kame                               |       |                                                                              |
|--------------|------------------------------------|----------------------------------------------------------------------------------------------------|--|----------------------------------------------------------------------------------------------------|------------------------------------------------|-------|------------------------------------------------------------------------------|
|              | Utvidgat ISO                       | Ställ in på [1:På] för alternativet att<br>ställa in ISO-talet till [H] i [₩]-läge.<br>[H] motsvarar ISO 12800.                                                                                                    |  | Grundläggande handbo                                                                                                    |                                                |       |                                                                              |
| Exponering   | Säkerhetsför-<br>skjutning         | Om kameran är inställd på [1:På] och<br>det inte går att få standardexponering<br>med den slutartid och det<br>bländarvärde som definierats för läget<br>[ <b>Tv</b> ] eller [ <b>Av</b> ] kommer kameran<br>automatiskt att ändra slutartid och<br>bländarvärde för att komma närmare<br>standardexponeringen. |  | Om kameran är inställd på [1:På] och<br>det inte går att få standardexponering<br>med den slutartid och det<br>bländarvärde som definierats för läget<br>[ <b>Tv</b> ] eller [ <b>Av</b> ] kommer kameran<br>automatiskt att ändra slutartid och<br>bländarvärde för att komma närmare<br>standardexponeringen. |                                                | använ | Grundläggande<br>kamerafunktioner<br>Auto-läge/Hybrida<br>Övriga fotograferi |
| Övriga       | Rattriktning för<br>Tv/Av          | Ställ in på [1:Omvänd riktning] för<br>att byta riktning för inställning av<br>slutartiden eller bländarvärdet i [ <b>Tv</b> ]-,<br>[ <b>Av</b> ]- eller [ <b>P</b> ]-läget med [ <b>***</b> ]-,<br>[ <b>***</b> ]- eller [ <b>@</b> ]-ratten.                                                                  |  |                                                                                                    | P-läge<br>Tv-, Av-, M-, C1- or<br>Visningsläge |       |                                                                              |
|              | Egna<br>Inställningar              | Tilldela funktioner du använder ofta till rattar och knappar (297).                                                                                                    |  |                                                                                                    | Trådlösa funktion                              |       |                                                                              |
|              | Utlös slutaren<br>utan optik       | Ställ in på [1:På] för att möjliggöra<br>fotografering utan objektiv på<br>kameran, antingen genom att trycka<br>på avtryckaren eller filmknappen.                                                                                                    |  |                                                                                                    | Inställningsmenyi<br>Tillbehör                 |       |                                                                              |
|              | Dra in objektiv<br>vid avstängning | Ange om objektivet ska dras in automatiskt när kameran stängs av.                                                                                                    |  |                                                                                                    | Bilaga                                         |       |                                                                              |

- Om du vill ta bort alla ändringar på fliken [1] och återgå till standardinställningarna ska du välja [Återställ alla C.Fn] på skärmen i steg 1, välja [OK] (med hjälp av [◀][▶]-knapparna eller [)-ratten) och trycka på [)-knappen.
- [H] är tillgängligt när [Högdagerprioritet] är inställt på [D+] (Q72) även om [Utvidgat ISO] är inställt på [1:På].
- Säkerhetsförskjutningen inaktiveras när blixten utlöses.
- Automatisk objektivindragning vid avstängning är möjlig för objektiv som har stöd för denna funktion.

| u använder kameran               |
|----------------------------------|
| iggande handbok                  |
| k för avancerad<br>ning          |
| Grundläggande<br>amerafunktioner |
| uto-läge/Hybridauto-läge         |
| Övriga fotograferingslägen       |
| P-läge                           |
| v-, Av-, M-, C1- och C2-läge     |
| /isningsläge                     |
| rådlösa funktioner               |
| nställningsmenyn                 |
| ïllbehör                         |
| Bilaga                           |
|                                  |
|                                  |

#### Tilldela funktioner till knappar och rattar

Tilldela andra funktioner till avtryckaren, [ $\bigstar$ ]-knappen eller [ $\bigstar$ ]-, [ $\circledast$ ]- eller [ $\bigstar$ ]-rattarna, eller tilldela funktioner som du ofta använder till [M-Fn]-knappen, filmknappen eller andra knappar.

#### Öppna skärmen för att tilldela funktioner.

- Följ steg 1–2 under "Ställa in anpassade funktioner" (2000) och välj [Egna Inställningar] i [Övriga].
- Egna Instàllningar Avtryckare/AE-lås (\*) / \*: AF / AL (\*) / \*/ / AL (\*) / \*/ (\*) / BO (\*) / MF / \$ SST @ LGGU \$

#### 2 Tilldela funktionen.

- Tryck på []] T-knapparna eller vrid
   Tryck på []] T-attarna för att välja en ratt eller knapp att tilldela och tryck sedan på []]-knappen.
- När du tilldelar avtryckaren eller [★]-knappen trycker du på [▲][▼]-knapparna eller vrider [♣]-ratten för att välja en funktion.
- När du tilldelar []\*:][@][\*:]-rattarna väljer du [Rattar] och väljer sedan en funktion.
- Mer information om att tilldela
  [ ].ratten finns i "Tilldela funktioner till
  den bakre inmatningsratten" ( ].98).
- När du tilldelar [M-Fn]-knappen, filmknappen, knappen för byte av Touch och dra AF, [ISO]-knappen, [m]-knappen, [MF]-knappen eller [₺]-knappen trycker du på [▲][♥][◀][▶]-knapparna eller vrider [ﷺ][♣]-rattarna för att välja en funktion.
- Tryck på [<sup>®</sup>]-knappen för att komma tillbaka till föregående skärmbild när du är klar.

|  |                                            | [AF/AE-lås]                                                 | Aktivera exponeringslås genom att<br>trycka på [★]-knappen efter att du<br>har fokuserat genom att trycka ned<br>avtryckaren halvvägs.   | lr<br>G |
|--|--------------------------------------------|-------------------------------------------------------------|----------------------------------------------------------------------------------------------------|---------|
|  | Avtryckare eller<br>[ <del>X</del> ]-knapp | [AE-lås/AF]                                                 | Aktivera exponeringslås genom att<br>trycka på ned avtryckaren halvvägs<br>och fokusera genom att trycka på<br>[ <del>X</del> ]-knappen. | a       |
|  |                                            | [AF/AF-lås,<br>ej AE-lås]                                   | Aktivera fokuseringslås genom att<br>trycka på [ <b>米</b> ]-knappen.                                                                     |         |
|  |                                            | [AE/AF, ej<br>AE-lås]                                       | Aktivera exponeringskompensation<br>genom att trycka på ned avtryckaren<br>halvvägs och fokusera genom att<br>trycka på [★]-knappen.     |         |
|  | [ <b>#**</b> ][@]-rattar                   | Genom att ti<br>in bländarvä<br>med [)-ratt                 |                                                                                                    |         |
|  | [ <b>*****</b> ]<br>([ <b>@</b> ]-knapp)   | Anpassa de<br>ordning geno<br>[ <b>Tv</b> ], [ <b>Av</b> ], | tillgängliga funktionerna och deras<br>om att trycka på [æ]-knappen i läget<br>[₽], [✔] eller [ৠ].                                       |         |
|  | [M-Fn]-knapp                               |                                                             |                                                                                                    |         |
|  | Filmknapp                                  |                                                             |                                                                                                    |         |
|  | Knapp för byte<br>av Touch och<br>dra AF   | Tryck på kna                                                | appen för att aktivera den tilldelade                                                                                                    |         |
|  | [▲] ([ <b>ISO</b> ]-knapp)                 | funktionen.                                                 | Ir                                                                                                    |         |
|  | [▼] ([፹]-knapp)                            |                                                             |                                                                                                    |         |
|  | [ <b>◀</b> ] ([ <b>MF</b> ]-knapp)         |                                                             |                                                                                                    |         |
|  | [] ([] knapp)                              |                                                             |                                                                                                    |         |

nan du använder kameran rundläggande handbok andbok för avancerad nvändning Grundläggande kamerafunktioner Auto-läge/Hybridauto-läge Övriga fotograferingslägen P-läge Tv-, Av-, M-, C1- och C2-läge Visningsläge Trådlösa funktioner Inställningsmenyn Tillbehör Bilaga dex

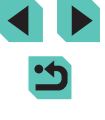

- Om du vill återställa standardfunktionerna för [M-Fŋ]-, film-, byte av Touch och dra AF-, [SO]-, [m]-, [MF]- och [歩]-knapparna väljer du [OFF], [1, [1], [1]], [1]], [1]], [1]]
- Om du inte vill tilldela några funktioner till nappen väljer du [OFF].
- Ikoner som är märkta med [N] när knappar tilldelas anger att funktionen inte är tillgänglig med de aktuella funktionsförhållandena
- Om du vill ange om bilder ska tas i både JPEG- och RAW-format samtidigt varje gång en knapp trycks ned tilldelar du []].
- Om du vill förhandsgranska skärpedjupet med ditt specificerade bländarvärde när du trycker ner en knapp tilldelar du [\$].
- Om du vill inaktivera skärmvisningen när en knapp trycks ned tilldelar du [2].

#### Tilldela funktioner till den bakre inmatningsratten

Lägg till eller ändra ordningen på funktioner för [ Terreten som kan justeras genom att trycka på [ ( )-knappen.

#### Öppna skärmen för att tilldela funktioner.

# Stall in マ 船- funkt. Registr. Sortera

#### **2** Tilldela funktionen.

- Välj [Registr.] och tryck sedan på [<sup>®</sup>]-knappen.
- Välj en fotograferingsmetod genom att trycka på [◀][▶]-knapparna.
- Tryck på [▲][▼]-knapparna eller vrid
   [⑦]-ratten för att välja en funktion att lägga till och tryck sedan på [⑧]-knappen.
- [√] visas.
- Du kan avbryta sparandet genom att trycka på [@]-knappen. [
- Tryck på [MENU]-knappen.

| Ställ in | ♥ PIAL<br>FUNC F                | unkt.                                               |                                              |                                           |
|----------|---------------------------------|-----------------------------------------------------|----------------------------------------------|-------------------------------------------|
| Registr. |                                 |                                                     |                                              |                                           |
| Sortera  |                                 |                                                     |                                              |                                           |
|          |                                 |                                                     |                                              |                                           |
|          |                                 |                                                     |                                              |                                           |
|          |                                 |                                                     |                                              |                                           |
|          |                                 |                                                     |                                              |                                           |
|          |                                 |                                                     |                                              |                                           |
|          | Stāll in<br>Registr.<br>Sortera | Stāll in ✔ 職 <sub>c</sub> -f<br>Registr.<br>Sortera | Ställ in ~ 職: -funkt.<br>Registr.<br>Sortera | Stall in ♥ ‱funkt.<br>Registr.<br>Sortera |

#### **3** Ordna om funktionerna vid behov.

- Välj [Sortera] och tryck på [<sup>®</sup>]-knappen.
- Välj en fotograferingsmetod genom att trycka på [◀][▶]-knapparna.
- Välj en funktion att flytta (med hjälp av [▲][▼]-knapparna eller [♣]-ratten) och tryck sedan på [♣]-knappen.
- Ändra ordningen med hjälp av
   [▲][▼]-knapparna eller [④]-ratten och tryck sedan på [⑧]-knappen.
- Standardinställningarna för fotografering används för funktioner som är märkta med [Normal].
- Tryck på [MENU]-knappen.
- På [Registr.]-skärmen för att spara eller radera alternativ kan du även välja alternativ genom att peka på dem.
- På [Sortera]-skärmen kan du även dra alternativ för att ändra visningsordningen.

#### Anpassa snabbinställningsmenyn

#### Stillbilder Filmer

Visningen av alternativ på snabbinställningsmenyn kan anpassas.

#### Välja alternativ att ta med på menyn

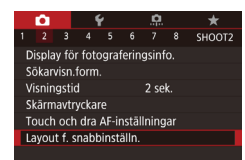

#### Öppna inställningsskärmen.

 Tryck på [MENU]-knappen, välj [Layout f. snabbinställn.] på fliken [2] och tryck sedan på []-knappen (235).

#### Innan du använder kameran

Grundläggande handbok

Handbok för avancerad användning

> Grundläggande kamerafunktioner

Auto-läge/Hybridauto-läge

Övriga fotograferingslägen

P-läge

Tv-, Av-, M-, C1- och C2-läge

Visningsläge

Trådlösa funktioner

Inställningsmenyn

Tillbehör

Bilaga

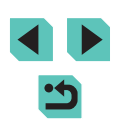

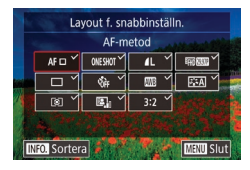

#### **2** Välj ikoner att ta med på menyn.

- Tryck på [4][>]-knapparna eller vrid [)-ratten för att välja en ikon, och tryck sedan på []-knappen för att märka ikonerna som du vill visa på snabbinställningsmenyn med [√].
- De valda alternativen (märkta med [√]) tas med i visningen.
- Alternativ utan [√] kan konfigureras på fliken [1] på menyskärmen.

#### **3** Konfigurera inställningen.

- Tryck på [MENU]-knappen, välj [OK] (med hjälp av [◀][▶]-knapparna eller [♣]-ratten) och tryck sedan på [♣]-knappen.
- Upp till elva alternativ kan visas på menyn.
- Du kan också öppna skärmen i steg 2 genom att hålla ned [இ]-knappen när snabbinställningsmenyn visas.

 Du kan även välja ikoner på skärmen i steg 2 genom att peka på dem.

#### Ordna om menyalternativ

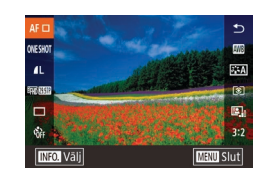

#### Öppna inställningsskärmen.

- Tryck på [INFO]-knappen på skärmen i steg 2 under "Välja alternativ att ta med på menyn" (<sup>[]</sup>98).
- Välj en ikon att flytta med hjälp av [▲][▼]-knapparna eller [♣]-ratten och tryck sedan på [♣]-knappen.
- Välj den nya placeringen med hjälp av [▲][▼]-knapparna eller [♣]-ratten och tryck sedan på [♣]-knappen.

#### 2 Konfigurera inställningen.

 Tryck på [MENU]-knappen, välj [OK] (med hjälp av [◀][▶]-knapparna eller [♣]-ratten) och tryck sedan på [♣]-knappen.

• Du kan även ordna om ikoner genom att dra dem.

#### Spara fotograferingsinställningar

#### Stillbilder Filmer

Spara fotograferingslägen som du använder ofta och de funktionsinställningar som du har konfigurerat. Du kan nå sparade inställningar senare genom att vrida inställningsratten till **[C1]** eller **[C2]**. Även inställningar som vanligtvis rensas bort när du byter fotograferingsläge eller stänger av kameran (till exempel inställningar för självutlösaren) kan behållas på det här sättet. Innan du använder kameran

Grundläggande handbok

Handbok för avancerad användning

> Grundläggande kamerafunktioner

Auto-läge/Hybridauto-läge

Övriga fotograferingslägen

P-läge

Tv-, Av-, M-, C1- och C2-läge

Visningsläge

Trådlösa funktioner

Inställningsmenyn

Tillbehör

Bilaga

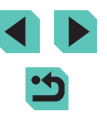

#### Inställningar som kan sparas

- Fotograferingslägena ([P], [Tv], [Av] och [M])
- Inställningar gjorda i lägena [P], [Tv], [Av] eller [M] ([69–[91])
- Inställningar i fotograferingsmenyn

Min menv-inställningar (11100)

Egen kamerainst. (C1, C2) Lagra inställninga

Återställ inställningarna

Uppdatera autom

Lagra inställningar

Lagra kamerainställninga

i egen kamerainställning C1

Avbrvt OK

- Gå till ett fotograferingsläge med inställningar som du vill spara och ändra inställningarna.
- Öppna skärmen för att tilldela funktioner
- Trvck på [MFNI ]]-knappen, väli [Egen kamerainst. (C1, C2)] på fliken [4] och tryck sedan på [@]-knappen.

#### 3 Spara inställningarna.

- Tryck på [▲][▼]-knapparna eller vrid [@]-ratten för att välja [Lagra inställningar] och tryck sedan på [P]-knappen.
- Tryck på [▲][▼]-knapparna eller vrid [)-ratten för att välja en egen kamerainställning att lägga till och tryck sedan på [@]-knappen.
- Tryck på []]-knapparna eller vrid [@]-ratten för att välia [OK] efter bekräftelsemeddelandet och tryck sedan på [P]-knappen.
- Om du vill redigera sparade inställningar (förutom deras fotograferingsläge) väljer du [C1] eller [C2], ändrar inställningarna och upprepar steg 2-3. De här inställningarna används inte i andra fotograferingslägen.

- Om du vill återställa de sparade inställningarna till standardinställningarna välier du [Återställ inställningarna] på skärmen i steg 3, trycker på 📳 - knappen och väljer sedan egen kamerainställning. På bekräftelseskärmen som visas sedan väljer du [OK] och trycker på [ ]-knappen.
- Om du vill uppdatera dina sparade inställningar automatiskt med de ändringar som du gör när du fotograferar i [C1]- eller [C2]-läge ställer du in [Uppdatera autom] på [På] på skärmen i steg 3.

### Spara fotograferingsmenyalternativ som används ofta (Min meny)

#### Stillbilder Filmer

Du kan spara upp till sex fotograferingsmenvalternativ som används ofta på fliken [+1]. Genom att anpassa fliken [+1] kan du snabbt öppna alternativen från en och samma skärm

#### Öppna inställningsskärmen.

- Tryck på [MENU]-knappen, välj [Lägg till flik i Min meny] på fliken [★1] och tryck sedan på [♣]-knappen (235).
- Tryck på [4][]-knapparna eller vrid [@]-ratten för att välja [OK] och tryck sedan på 📳-knappen.
- Väli [Inställning MY MENU1] på fliken [★1] och tryck sedan på [@]-knappen.

#### Innan du använder kameran

Grundläggande handbok

Handbok för avancerad användning

> Grundläggande kamerafunktioner

Auto-läge/Hybridauto-läge

Övriga fotograferingslägen

P-läge

Tv-, Av-, M-, C1- och C2-läge

Visningsläge

Trådlösa funktioner

Inställningsmenvn

Tillbehör

Bilaga

Index

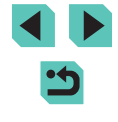

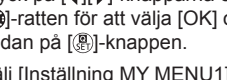

\* MYMENU Lägg till flik i Min menv \* MY MENU MY MENU1

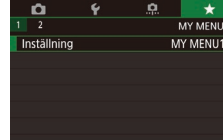

MY MENU1

Inställning

Radera flik

Byt namn på flik

Välj post att registrera

Sortera registrerade poster

Radera alla poster på fliken

#### 2 Konfigurera inställningen.

- Tryck på [▲][▼]-knapparna eller vrid [●]-ratten för att välja [Välj post att registrera] och tryck sedan på [⑧]-knappen.
- Välj menyalternativ som du vill spara (max. sex alternativ) med hjälp av
   [▲][▼]-knapparna eller [)-ratten och tryck sedan på []-knappen för att spara.
- [√] visas.
- Du kan avbryta sparandet genom att trycka på [@]-knappen. [
- Tryck på [MENU]-knappen.
- **3** Ordna om menyalternativen vid behov.
- Tryck på [▲][▼]-knapparna eller vrid ()-ratten för att välja [Sortera registrerade poster] och tryck sedan på []-knappen.
- Använd [▲][▼]-knapparna eller
   [●]-ratten för att välja ett menyalternativ som ska flyttas och tryck sedan på
   [⑧]-knappen.
- Ändra ordningen med hjälp av [▲][▼]-knapparna eller [④]-ratten och tryck sedan på [⑧]-knappen.
- Tryck på [MENU]-knappen.

 Nedtonade objekt i steg 2 kan också anges men de kanske inte är tillgängliga i vissa fotograferingslägen.

- Du kan lägga till upp till [★5] genom att upprepa den här processen från steg 1.
- Om du väljer [Radera alla poster på fliken] på skärmen i steg 2 raderas alla alternativ på fliken.

 På [Välj post att registrera]-skärmen för att spara eller radera alternativ kan du även välja alternativ genom att peka på dem.

 På [Sortera registrerade poster]-skärmen kan du även dra alternativ för att ändra visningsordningen.

#### Byta namn på flikar i Min meny

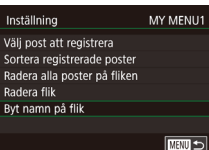

#### 🚺 Välj [Byt namn på flik].

 Välj [Byt namn på flik] enligt anvisningarna i steg 2 under "Spara fotograferingsmenyalternativ som används ofta (Min meny)" (2100) och tryck sedan på (8)-knappen.

#### Ändra flikens namn.

- Använd tangentbordet som visas för att ange ett nytt fliknamn (237).
- Välj [Ja] med [◀][▶]-knapparna eller [♣]-ratten och tryck sedan på [♣]-knappen.

#### Innan du använder kameran

Grundläggande handbok

Handbok för avancerad användning

Grundläggande kamerafunktioner

Auto-läge/Hybridauto-läge

Övriga fotograferingslägen

P-läge

Tv-, Av-, M-, C1- och C2-läge

Visningsläge

Trådlösa funktioner

Inställningsmenyn

Tillbehör

Bilaga

Index

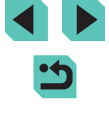

#### Inställni Välj post Sortera r Radera a Byt nami

#### Ta bort en flik i Min menv

| Inställning                  | MY | MENU   |
|------------------------------|----|--------|
| Välj post att registrera     |    |        |
| Sortera registrerade poster  |    |        |
| Radera alla poster på fliken |    |        |
| Radera flik                  |    |        |
| Byt namn på flik             |    |        |
|                              |    |        |
|                              |    | MENU 🛨 |

#### Väli [Radera flik].

 Väli [Radera flik] enligt anvisningarna i steg 2 under "Spara fotograferingsmenyalternativ som används ofta (Min meny)" (1100) och tryck sedan på [@]-knappen.

- Ta bort alternativet.
- Tryck på [4][)-knapparna eller vrid [.]-ratten för att välja [OK] och tryck sedan på [@]-knappen.

#### Ta bort alla flikar eller alternativ i Min meny

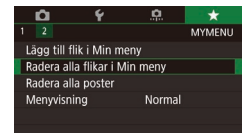

#### Väli ett alternativ.

- Välj [Radera alla flikar i Min meny] eller [Radera alla poster] på skärmen i steg 1 under "Spara fotograferingsmenyalternativ som används ofta (Min meny)" (2100).
- Ta bort alternativet.
- Om du väljer [Radera alla flikar i Min meny] raderas alla flikar i Min menv och standardfliken [+] återställs.
- Om du väljer [Radera alla poster] raderas alla poster som har lagts till på flikarna [★1] till [★5].

#### Anpassa visning av Min menv-flik

Innan du använder kameran Ange vilken skärm som ska visas när du trycker på [MENU]-knappen Grundläggande handbok i fotograferingsläge. Välj [Menyvisning] på skärmen i steg 1 Handbok för avancerad **n** \* MYMENU användning under "Spara fotograferingsmenvalternativ Lägg till flik i Min meny som används ofta (Min meny)" (100) Radera alla flikar i Min meny Grundläggande Radera alla poster och välj sedan ett alternativ. kamerafunktioner Menyvisning Normal Auto-läge/Hybridauto-läge Övriga fotograferingslägen Visa den senaste menyn, så som den Normal visning visades för din föregående åtgärd. P-läge Starta visningen från skärmar med Visa fliken Min meny [★]-flikar. Tv-, Av-, M-, C1- och C2-läge Begränsa visningen till skärmar med Visa endast fliken Min menv [★]-flikar. Visningsläge Trådlösa funktioner Inställningsmenvn Tillbehör Bilaga Index

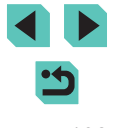

# Visningsläge

Ha roligt när du tittar på dina bilder, bläddrar i dem och redigerar dem på alla möjliga olika sätt

 Börja med att växla till visningsläget genom att trycka på [**]**-knappen.

> Det är inte säkert att det går att visa eller redigera bilder som har fått sina filnamn ändrade, som redan har redigerats på en dator eller som har tagits med en annan kamera.

## Visa

#### Stillbilder Filmer

När du har tagit bilder eller filmer kan du visa dem på skärmen enligt nedan.

- Gå till visningsläget.
- Flytta strömbrytaren till [ON].
- Tryck på []-knappen.
- Den senast tagna bilden visas.

#### 2 Väli bilder.

- Tryck på [4]-knappen eller vrid [@]-ratten motsols för att visa föregående bild. Tryck på []-knappen, eller vrid []-ratten medsols för att visa nästa bild
- Håll ned någon av []]]-knapparna för att bläddra snabbt bland bilderna.
- Du kan även öppna den här skärmen (bläddringsvyn) genom att vrida snabbt på [@]-ratten. Tryck sedan på [◀][▶]-knapparna eller vrid på [)-ratten för att bläddra bland bilderna i det här läget.
- Tryck på [@]-knappen om du vill återgå till enbildsvisning.
- Om du trycker på [▲][▼]-knapparna i bläddringsvyn kan du visa bilderna indelade i grupper efter fotograferingsdatum.
- Filmer är märkta med ikonen [SET ]. Gå till steg 3 om du vill spela upp filmer.

### Innan du använder kameran

Grundläggande handbok

Handbok för avancerad användning

> Grundläggande kamerafunktioner

Auto-läge/Hybridauto-läge

Övriga fotograferingslägen

P-läge

Tv-, Av-, M-, C1- och C2-läge

Visningsläge

Trådlösa funktioner

Inställningsmenyn

Tillbehör

Bilaga

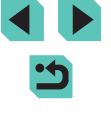

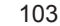

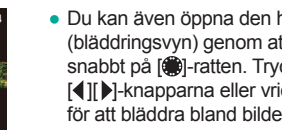

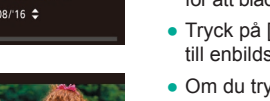

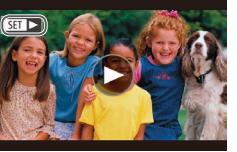

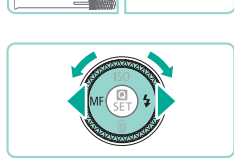

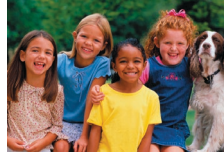

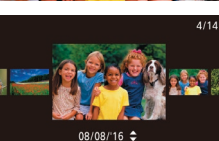

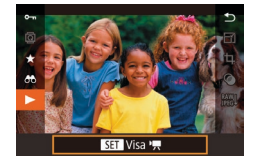

(1)

#### 3 Spela upp filmer.

 Starta uppspelningen genom att trycka på [இ]-knappen, välj ▶] med hjälp av [▲][▼]-knapparna och tryck sedan på [இ]-knappen igen.

#### **4** Justera volymen.

- Justera volymen med hjälp av
   [▲][▼]-knapparna.
- När volymindikatorn (1) inte längre visas kan du justera volymen med hjälp av
   [▲][▼]-knapparna.
- 5 Pausa uppspelningen.
- Tryck på [<sup>®</sup>]-knappen om du vill pausa eller återuppta uppspelningen.
- När uppspelningen av filmen är klar visas [SET >].
- Om du vill växla till fotograferingsläget från visningsläget trycker du ned avtryckaren halvvägs.
- Vita linjer som anger sidförhållandet visas när du visar RAWbilder. Linjerna visas högst upp och längst ned i bilder som har tagits med sidförhållandet [16:9] och till vänster och höger om bilder som har tagits med sidförhållandet [4:3] eller [1:1].

- Om du vill ändra den övergångseffekt som visas mellan bilderna öppnar du MENU (<sup>1335</sup>) och väljer en effekt på [<sup>14]</sup>-fliken > [Övergångseffekt].

#### Användning av pekskärmen

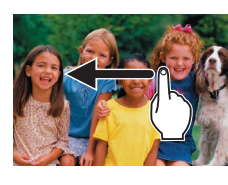

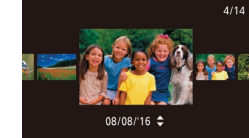

 Dra till vänster över skärmen om du vill visa nästa bild, och till höger om du vill visa föregående bild.

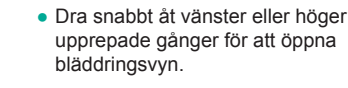

- Du kan även visa bilder i bläddringsvyn genom att dra åt vänster eller höger.
- Du återgår till enbildsvisningen genom att peka på bilden i mitten.
- I bläddringsvyn kan du snabbt dra uppåt eller nedåt för att bläddra bland bilder grupperade efter fotograferingsdatum.
- Starta filmvisningen genom att peka på [€] i steg 3 under "Visa" (□103).
- Du kan justera volymen under en filmuppspelning genom att snabbt dra uppåt eller nedåt över skärmen.

#### Innan du använder kameran

Grundläggande handbok

Handbok för avancerad användning

Grundläggande kamerafunktioner

Auto-läge/Hybridauto-läge

Övriga fotograferingslägen

P-läge

Tv-, Av-, M-, C1- och C2-läge

Visningsläge

Trådlösa funktioner

Inställningsmenyn

Tillbehör

Bilaga

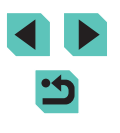

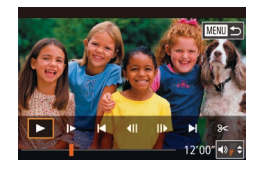

- Peka på skärmen om du vill avbryta filmuppspelningen. Den här skärmen visas och kameran är redo för nästa kommando.
  - Peka på [◄)] för att visa volympanelen och peka sedan på [▲][▼] för att justera volymen.
  - Peka på rullningslisten eller dra den åt vänster eller höger om du vill förflytta dig mellan bildrutorna.
  - Peka på [▶] när du vill starta uppspelningen igen.
  - Peka på [1] för att komma tillbaka till skärmen i steg 2 under "Visa" (2103).

#### Byta visningsläge

Tryck på [INFO]-knappen i visningsläget för att växla mellan "ingen infovisning" till "infovisning 1" (grundläggande info) och "infovisning 2" (detaljerat).

 Det går inte att byta visningsläge när kameran är ansluten till andra enheter än skrivare via Wi-Fi.

#### Anpassa visningen av fotograferingsinformation

Anpassa informationen som visas på varje skärm. Mer information om vilken information som finns tillgänglig finns i "Vid uppspelning" (1192).

|                |       |      | Ý      |      |            |       |
|----------------|-------|------|--------|------|------------|-------|
|                |       |      |        |      |            | PLAY5 |
| Å              | terga | à    |        |      | Sist visad |       |
| Bildhopp med 🖍 |       |      | med 4  | ^    | n          |       |
| 🗙 🖭 änd. strl. |       |      | Av     |      |            |       |
| V              | isnin | gsir | form   | atio | nsdisplay  |       |
|                | örsto | ring | ı (ca) |      |            |       |
|                |       |      |        |      |            |       |

#### Öppna inställningsskärmen.

 Tryck på [MENU]-knappen, välj [Visningsinformationsdisplay] på [15]-fliken och tryck sedan på [(P)]-knappen.

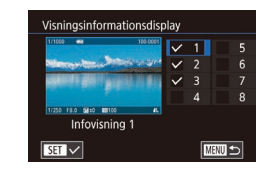

#### 2 Välj vilken information som ska visas.

- Välj den information som du vill ska visas med hjälp av [▲][▼]-knapparna eller [♣]-ratten och tryck sedan på [♣]-knappen för att lägga till [√]-markeringen.
- Tryck på [MENU]-knappen för att komma tillbaka till menyskärmen.
- I visningsexemplet till vänster kan du se hur alternativet du valde i steg 2 kommer att se ut.
- För att visa lägesinställningar för [1] lägger du till en [1] till [Infovisning 2]. Denna inställningsinformation, följd av [Infovisning 2], visas när du trycker på [INFO]-knappen.

#### Varning för överexponering (för högdagrar i bilden)

Stillbilder Filmer

Visa överexponerade högdagrar i bilder som blinkande områden.

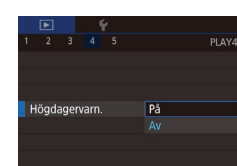

 Tryck på [MENU]-knappen, välj [Högdagervarn.] på [D4]-fliken och välj sedan [På].

#### Innan du använder kameran

Grundläggande handbok

Handbok för avancerad användning

> Grundläggande kamerafunktioner

Auto-läge/Hybridauto-läge

Övriga fotograferingslägen

P-läge

Tv-, Av-, M-, C1- och C2-läge

Visningsläge

Trådlösa funktioner

Inställningsmenyn

Tillbehör

Bilaga

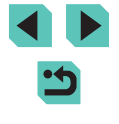

#### Visa AF-punkt

#### **RGB-histogram**

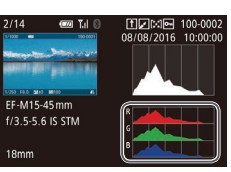

#### Stillbilder Filmer

 Informationsvisning 3 visar ett RGBhistogram med fördelningen av färgerna rött. grönt och blått i bilder. Den horisontella axeln visar mängden liushet för rött, grönt eller blått. och den vertikala axeln visar hur mycket av bilden som har den nivån av liusstvrka. Genom att titta på det här histogrammet kan du kontrollera bildens färgegenskaper.

• Histogrammet kan även visas när du fotograferar (111191).

#### Visa korta filmer som skapats vid fotografering av stillbilder (Filmsammandrag)

Stillbilder Filmer

Du kan visa filmsammandrag som spelats in automatiskt i läget [ (241) under en dags stillbildsfotografering

- Väli en bild.
- Stillbilder som tas i läget [37] markeras med symbolen [SET 📲].
- Väli en stillbild som är märkt med [SET 📲] och tryck sedan på 📳-knappen.

#### Grundläggande handbok

Innan du använder kameran

Handbok för avancerad användning

> Grundläggande kamerafunktioner

Auto-läge/Hybridauto-läge

Övriga fotograferingslägen

P-läge

Tv-, Av-, M-, C1- och C2-läge

Visningsläge

Trådlösa funktioner

Inställningsmenvn

Tillbehör

Bilaga

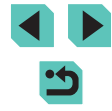

# Ljusstyrkehistogram

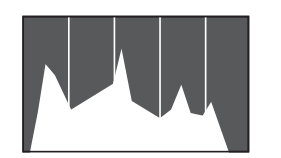

 Diagrammet som visas överst i informationsvisningen 2-8 är ett histogram som visar hur ljusstyrkan fördelas i bilder. Den horisontella axeln visar mängden ljusstyrka, och den vertikala axeln visar hur mycket av bilden som finns på varje nivå av ljusstyrka. Att titta på histogrammet är ett sätt att kontrollera exponeringen.

#### Stillbilder Filmer

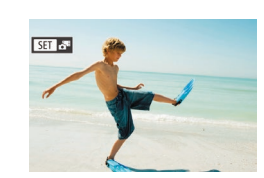

#### Stillbilder Filmer

Kontrollera autofokusramen som var i fokus för en bild genom att visa den med en röd kontur

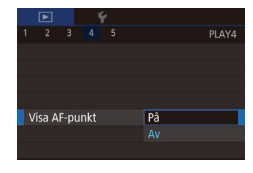

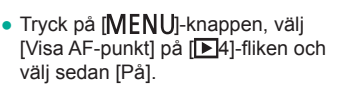

Stillbilder Filmer

#### Visa ett rutnät.

Rutnät

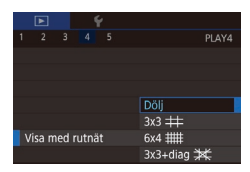

 Tryck på [MENU]-knappen, välj [Visa med rutnät] på []]41-fliken och väli sedan ett alternativ.

- Ett RGB-histogram kan också visas högst upp i informationsvisningarna 2-8. Välj ett informationsvisningsalternativ mellan 2 och 8 i [Visningsinformationsdisplay] på [15]-fliken, tryck på [NFO]-knappen, välj [RGB] (med hjälp av []] []-knapparna eller []-ratten) och tryck sedan på []-knappen. Observera att informationsvisning 3 visar ett histogram för ljusstyrka längst ned på skärmen.

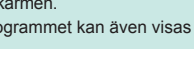

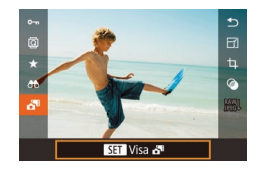

#### Spela upp filmen.

- Tryck på [<sup>®</sup>]-knappen och välj sedan
   [<sup>®</sup>] på menyn (<sup>1</sup>)34).
- Filmen som har spelats in automatiskt på samma dag som stillbildsfotograferingen spelas upp från början.

 Efter en stund kommer [SET F<sup>a</sup>] inte längre att visas när du använder kameran med inaktiverad informationsvisning (<sup>1</sup>105).

 Du kan även spela upp filmsammandrag genom att peka på [SET 5] på skärmen i steg 1 och peka på [SET] på skärmen i steg 2.

#### Visa efter datum

Filmsammandrag kan visas efter datum.

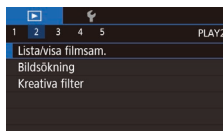

- Välj en film.
- Tryck på [MENU]-knappen, välj [Lista/visa filmsam.] på fliken [D2] och välj sedan ett datum (D35).

### 2 Spela upp filmen.

• Tryck på [<sup>®</sup>]-knappen om du vill starta uppspelningen.

# Bläddra och filtrera bilder

#### Leta igenom bilderna i ett index

#### Stillbilder Filmer

Du kan lätt hitta de bilder du letar efter genom att visa flera bilder i taget i ett index.

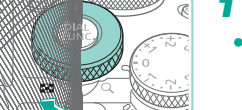

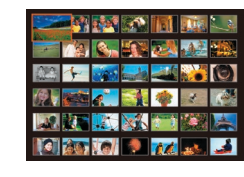

#### Visa bilderna som i ett index.

- Vrid [\*\*\*]-ratten medsols för att visa bilder som i ett index. Vrid ratten igen för att visa fler bilder på en gång.
- Vrid [\*\*\*]-ratten motsols för att visa färre bilder på en gång. För varje gång du vrider ratten visas färre bilder.

#### 2 Välj en bild.

- Använd [)-ratten för att bläddra bland bilderna.
- Välj en bild med hjälp av
   [▲][▼][◀][▶]-knapparna.
- En orange ram visas runt den markerade bilden.
- Tryck på [<sup>®</sup>]-knappen om du vill visa den markerade bilden med enbildsvisning.
- Om du vill använda [\*]- och [:]-knapparna som du använder [\*]-ratten i steg 1 väljer du MENU ([]35) > []5-fliken > [\*] storleksändra] > [På].
- Du kan inaktivera 3D-visningseffekten (visas om du håller
   [▲][▼]-knapparna nedtryckta eller vrider snabbt på ()[▼]-ratten)
   genom att välja MENU (□ 35) > fiken [▶]4] > [Indexeffekt] > [Av].

#### Innan du använder kameran

Grundläggande handbok

Handbok för avancerad användning

Grundläggande kamerafunktioner

Auto-läge/Hybridauto-läge

Övriga fotograferingslägen

P-läge

Tv-, Av-, M-, C1- och C2-läge

Visningsläge

Trådlösa funktioner

Inställningsmenyn

Tillbehör

Bilaga

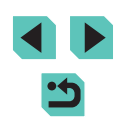

#### Användning av pekskärmen

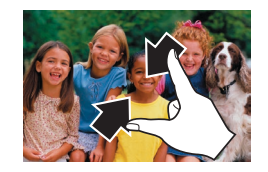

- Nyp ihop fingrarna för att växla från enbildsvisning till indexbild.
- Nyp ihop igen för att visa fler miniatyrer på skärmen.
- Du kan bläddra igenom de bilder som visas genom att dra uppåt eller nedåt på skärmen.
- Sära på fingrarna för att visa färre miniatyrer på skärmen.
- Peka på en bild om du vill markera den, och peka sedan på den en gång till om du vill visa den med enbildsvisning.

#### Förstora med dubbelpekning

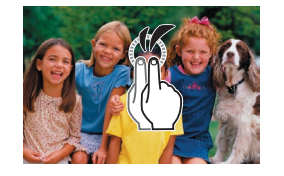

- Peka snabbt på skärmen två gånger för att förstora bilden cirka 3x.
- Peka snabbt på skärmen två gånger för att återgå till enbildsvisning från den förstorade visningen.

#### Söka efter bilder som matchar särskilda villkor

Stillbilder Filmer

Du kan snabbt hitta bilder på ett minneskort med många bilder genom att filtrera bildvisningen för att endast visa bilder som matchar dina angivna villkor. Du kan även skydda (2112) eller ta bort (2114) uppsättningar av filtrerade bilder på en och samma gång.

| ★ Gradering Visa bilder som du har graderat (□117). |                                                                        |  |
|-----------------------------------------------------|------------------------------------------------------------------------|--|
| ⊙ Datum                                             | Visar bilder som tagits ett visst datum.                               |  |
| 🗞 Människor                                         | Visar bilder där ansikten identifierats.                               |  |
| 🗣 Stillbild/film                                    | Visar stillbilder, filmer eller filmer som har tagits med [1] ([1]41). |  |

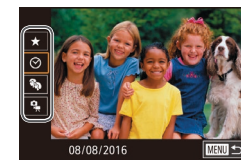

#### Ange det första villkoret.

- Tryck på [<sup>®</sup>]-knappen, välj [<sup>A</sup>] på menyn och tryck sedan på [<sup>®</sup>]-knappen. Ange ett villkor med hjälp av [<sup>A</sup>][<sup>V</sup>]-knapparna.
- När [%) är valt kan du bara visa bilder som matchar det här villkoret genom att trycka på [4][)-knapparna eller vrida [)-ratten. Du kan utföra en åtgärd för alla dessa bilder samtidigt genom att trycka på [)-knappen och gå till steg 3.

#### 2 Välj det andra villkoret och visa de filtrerade bilderna.

- När du har valt [★], [⊙] eller [♣] som det första villkoret väljer du det andra genom att trycka på [4][▶]-knapparna, och vrid sedan [♣]-ratten för att bra visa matchande bilder.
- Tryck på [<sup>®</sup>]-knappen och gå till steg 3 om du vill visa de filtrerade bilderna.

Innan du använder kameran

Grundläggande handbok

Handbok för avancerad användning

Grundläggande kamerafunktioner

Auto-läge/Hybridauto-läge

Övriga fotograferingslägen

P-läge

Tv-, Av-, M-, C1- och C2-läge

Visningsläge

Trådlösa funktioner

Inställningsmenyn

Tillbehör

Bilaga

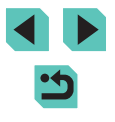
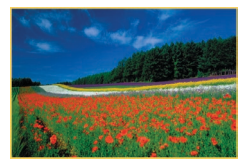

#### **3** Visa de filtrerade bilderna.

- De bilder som matchar dina sökvillkor visas med en gul ram. Använd
   [4][)-knapparna eller ()-ratten om du endast vill visa dessa bilder.

Om kameran inte hittar några bilder som motsvarar vissa villkor kommer dessa villkor inte att vara tillgängliga.

- Bland alternativen för att visa filtrerade bilder (steg 3) finns "Leta igenom bilderna i ett index" (µ107), "Förstora bilder" (µ110) och "Visa bildspel" (µ111). Du kan använda bildfunktioner på alla bilder som visas genom att välja [Skydda alla bilder i sökning] i "Skydda bilder" (µ112) eller [Välj alla bilder i sökningen] i "Radera flera bilder samtidigt" (µ115), "Lägga till bilder i en fotobok" (µ183).
- Om du redigerar bilder och sparar dem som nya bilder (
  118–
  121) visas ett meddelande och bilderna som hittades visas inte längre.
- Du kan göra samma sak genom att trycka på [MENU]-knappen och välja [D2]-fliken > [Bildsökning].

 Du kan även ange villkor genom att peka på skärmen i steg 1 och 2.

# Använda den främre ratten för att hoppa mellan bilder

Gradering

Använd inmatningsratten för att snabbt hitta och bläddra mellan bilder genom att filtrera bildvisningen efter de villkor du har specificerat.

| ññddd <b>f</b> | Visa bilder som du har graderat (🛄 117).                                          |
|----------------|-----------------------------------------------------------------------------------|
| ſõ             | Hoppar till den första bilden i varje bildgrupp med<br>samma fotograferingsdatum. |
| <b>f 10</b>    | Hoppar fram 10 bilder i taget.                                                    |
| :100           | Hoppar fram 100 bilder i taget.                                                   |

#### 1 Välj ett villkor.

- 2 Visa bilder som matchar ditt angivna villkor eller hoppa det angivna antalet bilder.
- Använd [\_\_\_\_\_\_]-ratten för att endast visa bilder som matchar villkoret eller hoppa ett angivet antal bilder framåt eller bakåt.
- Använd [<sup>\*</sup>/<sub>\*</sub>] för att hoppa mellan bilder med alla typer av graderingar.

#### Innan du använder kameran

Grundläggande handbok

Handbok för avancerad användning

> Grundläggande kamerafunktioner

Auto-läge/Hybridauto-läge

Övriga fotograferingslägen

P-läge

Tv-, Av-, M-, C1- och C2-läge

Visningsläge

Trådlösa funktioner

Inställningsmenyn

Tillbehör

Bilaga

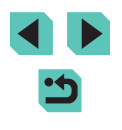

#### Användning av pekskärmen

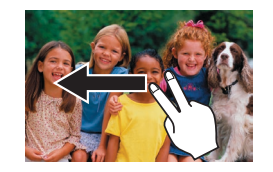

 Du kan även hoppa till föregående eller nästa bild enligt den hoppmetod du valde i steg 1 under "Använda den främre ratten för att hoppa mellan bilder" (
109) genom att dra åt vänster eller höger med två fingrar.

# Alternativ för visning av bilder

#### Förstora bilder

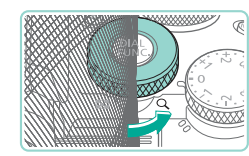

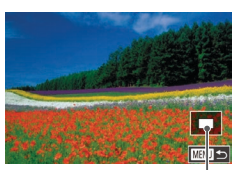

(1)

Stillbilder Filmer

#### Förstora en bild.

- Varje gång du vrider [\*\*\*]-ratten motsols förstoras bilderna upp till tio gånger.
- Den ungefärliga placeringen av den visade delen (1) visas som en jämförelse.
- Vrid [ >>>-ratten medsols om du vill visa mindre bilder.
- 2 Flytta förstoringspositionen och växla mellan bilder efter behov.
- Flytta förstoringspositionen med hjälp av [▲][♥][♥][▶]-knapparna. Tryck på (இ)-knappen om du vill flytta den autofokusram som var i fokus vid fotograferingen.
- Du kan använda [)-ratten för att växla till andra bilder när du har zoomat in.

Innan du använder kameran

Grundläggande handbok

Handbok för avancerad användning

Grundläggande kamerafunktioner

Auto-läge/Hybridauto-läge

Övriga fotograferingslägen

P-läge

Tv-, Av-, M-, C1- och C2-läge

Visningsläge

Trådlösa funktioner

Inställningsmenyn

Tillbehör

Bilaga

- När bilden är förstorad kan du komma tillbaka till enbildsvisningen genom att trycka på [MENU]-knappen.
- I [Förstoring (ca)] på fliken [5] kan du ställa in förstoringen i enbildsvisning när [5] ratten i vrids motsols. Ställ in på [Återanv. senaste förstoring] om du vill förstora till den förstoring som användes den senaste gången, innan du tryckte på [MENU]-knappen. Ställ in på [Verklig storlek (från valt pkt)] för visning med bildpixlar visade med ungefär full storlek, centrerade på autofokusramen i fokus.
- Om du vill använda [★]- och [...]-knapparna som du använder [...]-ratten i steg 1 väljer du MENU (□35) > [...]5]-fliken > [★...] storleksändra] > [På].

#### Användning av pekskärmen

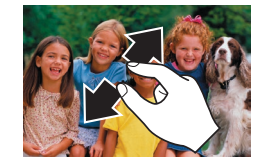

- Sära på fingrarna (utåt) för att zooma in.
- Du kan förstora bilder upp till cirka 10 gånger genom att upprepa denna åtgärd.
- Flytta förstoringspositionen genom att dra över skärmen.
- Nyp ihop fingrarna för att zooma ut.
- Peka på [MENU] om du vill återgå till enbildsvisning.

#### Visa bildspel

#### Stillbilder Filmer

Så här spelar du automatiskt upp bilder från ett minneskort.

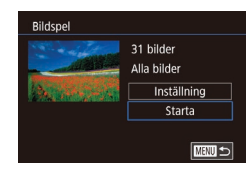

- Tryck på [MENU]-knappen och välj [Bildspel] på fliken [▶1] (□35).
- Välj [Starta] med hjälp av
   [▲][▼]-knapparna eller (♣)-ratten och tryck sedan på (♣)-knappen.
- Bildspelet startar några sekunder efter att meddelandet [Laddar bild] visas.
- Tryck på [MENU]-knappen om du vill avsluta bildspelet.

• Kamerans energisparfunktioner (🛄 31) inaktiveras under bildspel.

- Tryck på ()-knappen om du vill pausa eller återuppta ett bildspel.
- Du kan använda [4][)-knapparna eller [)-ratten för att växla till andra bilder under visningen. Du kan även snabbspola framåt eller bakåt genom att hålla [4][)-knapparna nedtryckta.
- Du kan välja upprepning för bildspel, visningstid per bild och övergångseffekterna mellan bilderna i bildspelet genom att välja [Inställning] och trycka på ()-knappen () 35).
- Du kan även avbryta ett bildspel genom att peka på skärmen.

Innan du använder kameran

Grundläggande handbok

Handbok för avancerad användning

Grundläggande kamerafunktioner

Auto-läge/Hybridauto-läge

Övriga fotograferingslägen

P-läge

Tv-, Av-, M-, C1- och C2-läge

Visningsläge

Trådlösa funktioner

Inställningsmenyn

Tillbehör

Bilaga

Index

•
 •

## Skydda bilder

#### Välia ut enskilda bilder

#### Innan du använder kameran

Grundläggande handbok

Handbok för avancerad användning

> Grundläggande kamerafunktioner

Auto-läge/Hybridauto-läge

Övriga fotograferingslägen

P-läge

Tv-, Av-, M-, C1- och C2-läge

Visningsläge

Trådlösa funktioner

Inställningsmenvn

Tillbehör

Bilaga

Index

112

Stillbilder Filmer

Skydda viktiga bilder så att det inte går att radera dem av misstag (CO114).

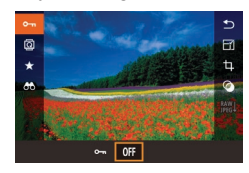

- Tryck på [@]-knappen, väli [Om] på menvn och väli sedan [Om] (trvck antingen på []]]-knapparna eller vrid på [@]-ratten). [] visas. Väli [OFF] för att inaktivera skyddet.
- [m] visas inte längre.

Om du formaterar ett minneskort raderas även de skyddade bilderna på kortet (1156).

Skyddade bilder kan inte raderas med hjälp av kamerans raderingsfunktion. Du måste inaktivera skyddet om du vill kunna radera dem i kameran.

#### Använda menyn

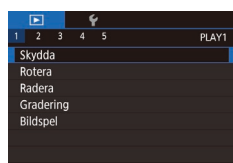

MENU 🗲

#### Öppna inställningsskärmen.

 Tryck på [MENU]-knappen och välj [Skydda] på fliken [1] (235).

#### 2 Välj en urvalsmetod.

- Välj önskat alternativ (235).
- Tryck på [MENU]-knappen för att komma tillbaka till menyskärmen.

Skvdda Acceptera ändringar? Stopp OK

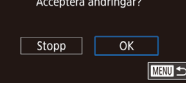

Bilderna kommer inte att skyddas om du växlar till fotograferingsläge eller stänger av kameran innan du har slutfört inställningarna i steg 3.

välia andra bilder.

• Tryck på [MENU]-knappen.

Ett bekräftelsemeddelande visas.

3 Skydda bilden.

- Du kan även välja eller rensa bilder genom att peka på skärmen i steg 2, och du kan öppna bekräftelseskärmen genom att peka på (MENU).
- Du kan även skydda bilder genom att peka på [OK] på skärmen i stea 3.

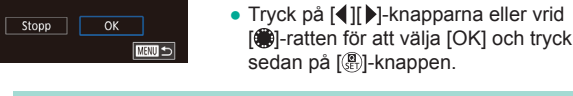

- sedan på [P]-knappen.

Väli alternativet [Väli].

· Välj en bild med hjälp av

2 Väli en bild.

tryck sedan på [P]-knappen.

Väli [Väli] enligt anvisningarna i steg 2

under "Använda menvn" (1112) och

[◀][▶]-knapparna eller [♣]-ratten och

trvck sedan på 📳-knappen. 🕅 visas. • Tryck på [@]-knappen igen om du vill ta

bort markeringen. [Im] visas inte längre.

• Upprepa den här proceduren om du vill

Skydda Väli Markera omfång Skydda alla bilder Ta bort skydd för alla bilder

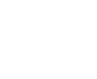

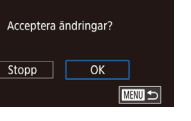

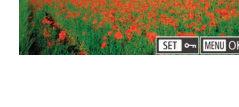

#### Välia ett omfång

#### Väli [Markera omfång].

 Väli [Markera omfång] enligt anvisningarna i steg 2 under "Använda menvn" (1112) och tryck sedan på (P)-knappen.

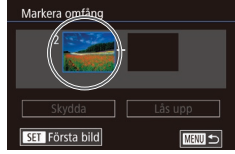

100-0002 (177) Första bild SET 😓 MENU 🗲

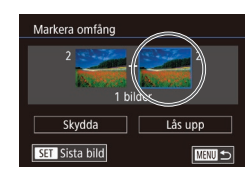

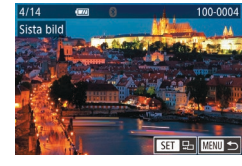

- 2 Välj en startbild.
- Tryck på [P]-knappen.
- · Välj en bild med hjälp av [◀][▶]-knapparna eller [)-ratten och tryck sedan på [@]-knappen.

#### 3 Väli en avslutningsbild.

- Välj [Sista bild] genom att trycka på []-knappen och tryck sedan på 📳-knappen.
- Väli en bild med hjälp av [◀][▶]-knapparna eller [)-ratten och tryck sedan på [@]-knappen.
- Bilder före den första bilden kan inte välias som sista bild.

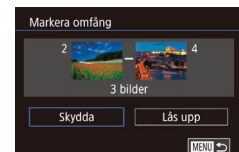

#### Skvdda bilderna.

• Välj [Skydda] med hjälp av [▼]-knappen och tryck sedan på [@]-knappen.

Du kan även välja den första och sista bilden genom att vrida på []-ratten när den övre skärmen i steg 2 och 3 visas.

• Om du vill ta bort skyddet på grupper av bilder välier du [Lås upp] i stea 4.

• Du kan även visa skärmen för val av den första eller sista bilden genom att peka på en bild upptill på skärmen i steg 2 och 3.

• Du kan även skydda bilder genom att peka på [Skydda] på skärmen i steg 4.

#### Skydda alla bilder samtidigt

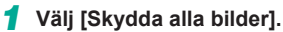

 Välj [Skydda alla bilder] enligt anvisningarna i steg 2 under "Använda menyn" (112) och tryck sedan på [@]-knappen.

#### 2 Skvdda bilderna.

• Tryck på [4][)-knapparna eller vrid [-ratten för att välja [OK] och tryck sedan på 📳-knappen.

#### Innan du använder kameran

Grundläggande handbok

Handbok för avancerad användning

> Grundläggande kamerafunktioner

Auto-läge/Hybridauto-läge

Övriga fotograferingslägen

P-läge

Tv-, Av-, M-, C1- och C2-läge

Visningsläge

Trådlösa funktioner

Inställningsmenvn

Tillbehör

Bilaga

Index

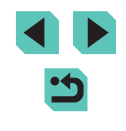

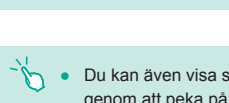

Skydda

Skydda alla bilder

Avbryt OK

#### Radera allt skydd samtidigt

Du kan radera skydd för alla bilder samtidigt. Om du vill radera skydd väljer du [Ta bort skydd för alla bilder] i steg 1 under "Skydda alla bilder samtidigt" (
113) och slutför sedan steg 2.

## Radera bilder

#### Stillbilder Filmer

Du kan välja bilder du inte behöver och radera dessa en i taget. Var försiktig när du raderar bilder, eftersom de inte går att få tillbaka. Skyddade bilder (
112) kan däremot inte raderas.

#### Välj en bild som ska raderas.

Välj en bild med hjälp av
 [◀][▶]-knapparna eller [∰]-ratten.

#### 2 Radera bilden.

- Tryck på [▼]-knappen.
- När [Radera?] visas väljer du [Radera] med hjälp av [4][)-knapparna eller
   [\*]-ratten och trycker sedan på
   [\*]-knappen.
- Den aktuella bilden raderas nu.
- Du kan avbryta raderingen genom att välja [Avbryt] med hjälp av
   [4][)-knapparna eller ()-ratten och sedan trycka på ()-knappen.

 Om bilder har sparats i både RAW och JPEG-format får du genom att trycka ner [V]-knappen när bilden visas alternativet att välja [Radera []], [Radera JPEG] eller [Radera []]+JPEG]

• Du kan även radera den aktuella bilden genom att peka på [Radera] på skärmen i steg 2. Innan du använder kameran

Grundläggande handbok

Handbok för avancerad användning

Grundläggande kamerafunktioner

Auto-läge/Hybridauto-läge

Övriga fotograferingslägen

P-läge

Tv-, Av-, M-, C1- och C2-läge

Visningsläge

Trådlösa funktioner

Inställningsmenyn

Tillbehör

Bilaga

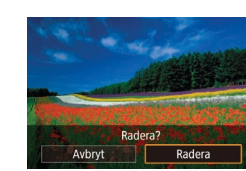

#### Radera flera bilder samtidigt

Du kan välja flera bilder som ska raderas samtidigt. Var försiktig när du raderar bilder, eftersom de inte går att få tillbaka. Skyddade bilder (µ112) kan däremot inte raderas.

#### Välja en urvalsmetod

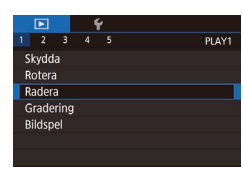

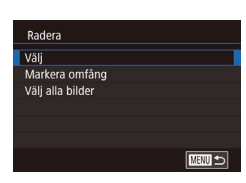

2 Väli en urvalsmetod.

Öppna inställningsskärmen.

Tryck på [MENU]-knappen och välj

sedan [Radera] på fliken [F11 (235).

- Välj en urvalsmetod med hjälp av
   [▲][▼]-knapparna eller [♣]-ratten och tryck sedan på [♣]-knappen.
- Tryck på [MENU]-knappen för att komma tillbaka till menyskärmen.

#### Välja ut enskilda bilder

#### Välj alternativet [Välj].

 Välj [Välj] enligt anvisningarna i steg 2 under "Välja en urvalsmetod" (<sup>[1]</sup>115) och tryck sedan på [<sup>®</sup>]-knappen.

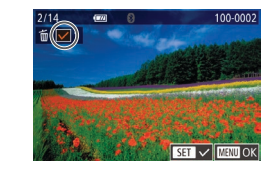

Radera?

Stopp OK

Radera

#### 2 Välj en bild.

- När du har valt en bild enligt anvisningarna i steg 2 under "Välja ut enskilda bilder" (
  112) visas [
  ].
- Tryck på [இ]-knappen igen om du vill ta bort markeringen. [√] visas inte längre.
- Upprepa den här proceduren om du vill välja andra bilder.

#### 3 Radera bilderna.

- Tryck på [MENU]-knappen.
   Ett bekräftelsemeddelande visas.
- Tryck på [4][)-knapparna eller vrid [)-ratten för att välja [OK] och tryck sedan på [])-knappen.
- Om du väljer en bild som har sparats både i RAW och JPEGformat raderas båda versionerna.

#### Välja ett omfång

#### 1 Välj [Markera omfång].

#### 2 Välj bilder.

#### Innan du använder kameran

Grundläggande handbok

Handbok för avancerad användning

Grundläggande kamerafunktioner

Auto-läge/Hybridauto-läge

Övriga fotograferingslägen

P-läge

Tv-, Av-, M-, C1- och C2-läge

Visningsläge

Trådlösa funktioner

Inställningsmenyn

Tillbehör

Bilaga

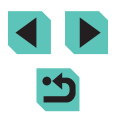

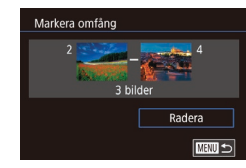

#### 3 Radera bilderna.

• Välj [Radera] med hjälp av [-knappen och tryck sedan på [P]-knappen.

#### Välja alla bilder på en gång

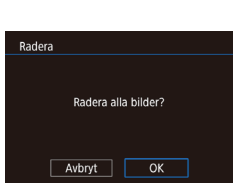

#### Välj alternativet [Välj alla bilder].

• Välj [Välj alla bilder] enligt anvisningarna i steg 2 under "Välja en urvalsmetod" (115) och tryck sedan på (P)-knappen.

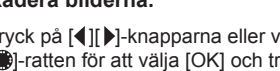

#### Radera bilderna.

• Tryck på []]]-knapparna eller vrid [.]-ratten för att välja [OK] och tryck sedan på [P]-knappen.

# Rotera bilder

Stillbilder Filmer

Du kan ändra orienteringen för en bild och spara den.

Välj 🔯.

• Tryck på 📳-knappen och välj sedan 🗐 på menyn (🛄 34).

#### Rotera bilden.

- Tryck på [4][1]-knapparna eller vrid []-ratten för att välja [] eller för att vrida bilden 90° i vald riktning. Slutför inställningen genom att trycka på [@]-knappen.
- Bilder kan inte roteras när [Autom rotering] är inställd på [Av] ([]] 117).

#### Använda menyn

2 3 4 5 Skydda Rotera Radera Gradering Bildspel

#### Välj [Rotera].

• Tryck på [MENU]-knappen och välj [Rotera] på fliken [ 1] ( 35).

#### Innan du använder kameran

Grundläggande handbok

Handbok för avancerad användning

> Grundläggande kamerafunktioner

Auto-läge/Hybridauto-läge

Övriga fotograferingslägen

P-läge

Tv-, Av-, M-, C1- och C2-läge

Visningsläge

Trådlösa funktioner

Inställningsmenyn

Tillbehör

Bilaga

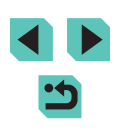

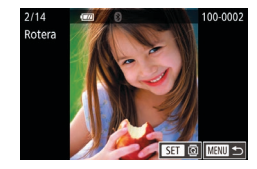

#### 2 Rotera bilden.

- Välj en bild med hjälp av [◀][▶]-knapparna eller [♣]-ratten.
- Tryck på [@]-knappen om du vill rotera bilden 90° medsols. Tryck igen för att vrida bilden 90° motsols och en tredje gång för att återställa bilden till ursprungsläget.
- Tryck på [MENU]-knappen för att komma tillbaka till menyskärmen.

 På skärmen i steg 2 kan du även peka på [SET] för att rotera bilder eller på [MENU] för att återgå till menyskärmen.

#### Inaktivera automatisk rotering

Följ de här stegen om du vill inaktivera den automatiska bildroteringen som gör att bilder roteras på grundval av den aktuella kameraorienteringen.

|   |         |       | 1     | ŕ  |      |       |
|---|---------|-------|-------|----|------|-------|
|   |         |       |       |    |      | PLAY4 |
|   | Övergå  | ångs  | effel | kt | Tona |       |
|   | ndexe   | ffek  |       |    | På   |       |
| E | Bläddr  | ings  | vy    |    | På   |       |
|   | lögda   | igen  | rarn. |    | Av   |       |
|   | /isa Al | F-pu  | nkt   |    | Av   |       |
| ۱ | /isa m  | ed r  | utnä  | t  | Dölj |       |
| ļ | Autom   | ı rot | ering | ]  | Av   |       |

 Tryck på [MENU]-knappen, välj [Autom rotering] på fliken [▶4] och välj sedan [Av] (□35).

 Bilderna kan inte roteras (<sup>[]</sup>116) när du har ställt in [Autom rotering] på [Av]. Dessutom kommer redan roterade bilder att visas i den orientering som de ursprungligen togs i.

# Gradering av bilder (Gradering)

#### Stillbilder Filmer

Organisera bilder genom att gradera dem på en skala mellan 1 och 5 ([0]Ff], [[\*]], [[\*]], [[\*]], [[\*\*]] eller [[\*\*]]). Genom att endast visa bilder med en viss gradering kan du begränsa följande funktioner till att endast inkludera bilder med denna gradering.

 "Visa" (
103), "Visa bildspel" (
111), "Skydda bilder" (
112), "Radera bilder" (
114), "Lägga till bilder i utskriftslistan (DPOF)" (
181), "Lägga till bilder i en fotobok" (
183)

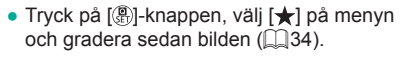

 Om du vill ta bort graderingar gör du samma sak igen, men väljer [OFF] och trycker sedan på [<sup>®</sup>]-knappen.

#### Använda menyn

OFF [+] [+] [-]

|    |       |      | 1 | ٢ |  |      |
|----|-------|------|---|---|--|------|
|    |       |      |   |   |  | PLAY |
| S  | kydd  | a    |   |   |  |      |
| R  | otera | a    |   |   |  |      |
| Ra | ader  | a    |   |   |  |      |
| G  | rade  | ring |   |   |  |      |
| Bi | ildsp | el   |   |   |  |      |
|    |       |      |   |   |  |      |
|    |       |      |   |   |  |      |

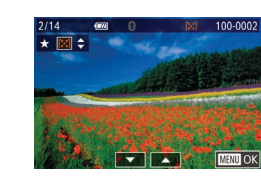

#### Välj [Gradering].

 Tryck på [MENU]-knappen och välj [Gradering] på fliken [▶1] (□35).

#### 2 Välj en bild och ge den en gradering.

 Välj en bild (med hjälp av [◀][▶]-knapparna eller (∰]-ratten) och tryck sedan på [▲][♥]-knapparna för att välja en gradering.

#### Innan du använder kameran

Grundläggande handbok

Handbok för avancerad användning

Grundläggande kamerafunktioner

Auto-läge/Hybridauto-läge

Övriga fotograferingslägen

P-läge

Tv-, Av-, M-, C1- och C2-läge

Visningsläge

Trådlösa funktioner

Inställningsmenyn

Tillbehör

Bilaga

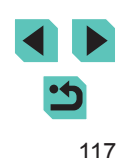

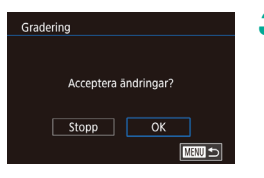

### 3 Konfigurera inställningen.

- Tryck på [**MENU**]-knappen. Ett bekräftelsemeddelande visas.
- Tryck på [◀][▶]-knapparna eller vrid [)-ratten för att välja [OK] och tryck sedan på [)-knappen.

 Graderingarna används inte om du växlar till fotograferingsläge eller stänger av kameran innan du har slutfört inställningarna i steg 3.

 Du kan dessutom gradera bilder genom att peka på [▲][▼] längst ner på skärmen i steg 2.

# **Redigera stillbilder**

 Bildredigering (
 <sup>118</sup>–<sup>112</sup>) är bara tillgängligt när det finns tillräckligt med ledigt utrymme på minneskortet.

- När [SET] visas på skärmen kan du om du vill peka på [SET] i stället för att trycka på [<sup>®</sup>]-knappen.
  - När [MeNU] visas på skärmen kan du om du vill peka på [MeNU] i stället för att trycka på [MENU]-knappen.

#### Ändra storlek på bilder

SET C?

OK

#### 🕨 Stillbilder 🗼 Filmer

Spara en kopia av bilderna i ett lägre antal inspelade pixlar.

#### Välj en bildstorlek.

- Tryck på [<sup>®</sup>]-knappen, välj [<sup>-</sup>] på menyn och välj en bildstorlek (<sup>®</sup>)34).
- Tryck på [<sup>®</sup>]-knappen.

#### **2** Spara den nya bilden.

 När [Spara ny bild?] visas väljer du [OK] med hjälp av [4][b]-knapparna eller [)-ratten och trycker sedan på [)-knappen.

#### Innan du använder kameran

Grundläggande handbok

Handbok för avancerad användning

> Grundläggande kamerafunktioner

Auto-läge/Hybridauto-läge

Övriga fotograferingslägen

P-läge

Tv-, Av-, M-, C1- och C2-läge

Visningsläge

Trådlösa funktioner

Inställningsmenyn

Tillbehör

Bilaga

Index

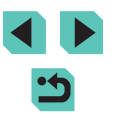

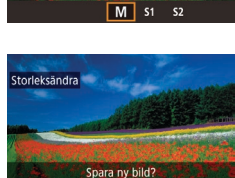

Avbryt

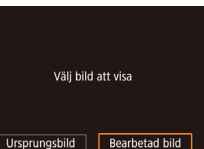

#### **3** Granska den nya bilden.

 Tryck på [4][b]-knapparna eller vrid [)-ratten för att välja [Bearbetad bild] och tryck sedan på [])-knappen.

- Den sparade bilden visas nu.
- Det går inte att redigera bilder som har tagits med en inställning för antal lagrade pixlar på [**S2**] (<sup>[1]</sup>47).
  - RAW-bilder kan inte redigeras.
- Det går inte att ändra storleken på en bild till ett högre antal lagrade pixlar.
- Om du väljer [Ursprungsbild] i steg 3 visas ursprungsbilden.

#### Använda menyn

 Image: 2 minipage

 1
 2

 3
 4

 5
 Storleksändra

 Beskärning
 Beskärning

 Ta bort röda ögon
 RAW-bildbehandling

 Utskriftsinsälln.
 Inst. för Fotobok

- 1 Välj [Storleksändra].
- Tryck på [MENU]-knappen och välj [Storleksändra] på fliken [▶3] (□35).

#### 2 Välj en bild.

- Välj en bild med hjälp av [◀][▶]-knapparna eller [♣]-ratten och tryck sedan på [♣]-knappen.
- Storleksändra URU D 111M 3984x/2656 M S1 S2
- **3** Välj en bildstorlek.
- Välj en storlek med hjälp av [4][▶]-knapparna eller [♣]-ratten och tryck sedan på [♣]-knappen.

- **4** Spara bilden som en ny bild och granska den.
- Tryck på [MENU]-knappen och följ anvisningarna i steg 3 under "Ändra storlek på bilder" (
  118).

#### Beskärning

📼 🔁 🖽 4:3

<sup>12</sup>∂ 1⊞14:3

12 5

🕨 Stillbilder 🗼 Filmer

Du kan markera en del av en bild och spara denna som en separat bildfil.

- Öppna inställningsskärmen.
- Tryck på [இ]-knappen, välj [] på menyn och tryck sedan på [இ]-knappen (□34).
- 2 Storleksändra, flytta, and justera sidförhållandet för beskärningsramen.
- Du kan använda [▲][▼][◀][▶]-knapparna för att flytta ramen.
- Ändra ramens orientering genom att vrida på ()-ratten för att välja () och tryck sedan på ()-knappen.
- Ändra ramens sidförhållande genom att vrida [)-ratten för att välja []. Du byter mellan sidförhållandena ([3:2], [16:9], [4:3], och [1:1]) genom att trycka på []-knappen upprepade gånger.

#### Innan du använder kameran

Grundläggande handbok

Handbok för avancerad användning

> Grundläggande kamerafunktioner

Auto-läge/Hybridauto-läge

Övriga fotograferingslägen

P-läge

Tv-, Av-, M-, C1- och C2-läge

Visningsläge

Trådlösa funktioner

Inställningsmenyn

Tillbehör

Bilaga

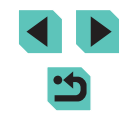

#### 3 Förhandsgranska den beskurna bilden.

- Välj [⊡] med hjälp av [)-ratten.
- Tryck på [@]-knappen upprepade gånger för att växla mellan visningen av den beskurna bilden och beskärningsramen.

#### Spara bilden som en ny bild och granska den.

- Välj [[1]] med hjälp [@]-ratten och tryck sedan på [@]-knappen.
- Föli anvisningarna i steg 2–3 under "Ändra storlek på bilder" (1118).

RAW-bilder kan inte redigeras.

- Det går inte att beskära bilder som redan har beskurits en gång.
- Det går inte att ändra storlek eller använda kreativa filter på beskurna bilder.
- Beskurna bilder kommer att ha ett lägre antal lagrade pixlar än obeskurna bilder
- Vid förhandsgranskningen av den beskurna bilden i steg 3 kan du ändra storlek. flytta och justera sidförhållandet för beskärningsramen.
- Det är även möjligt att använda funktionerna i steg 2 genom att trycka på [MENU]-knappen, välja [ > 3]-fliken > [Beskärning], trycka på 📳-knappen, välja en bild och trycka på 📳-knappen iaen.
- Du kan även flytta beskärningsramen i steg 2 genom att dra den på skärmen. Du kan även storleksändra ramar genom att nypa ihop eller sära fingrarna (22111) på skärmen.
  - Det går även att komma åt funktionerna genom att trycka på [□→]. [□], [□], och [] högst upp på skärmen i steg 2.

#### Använda filtereffekter

Du kan använda samma effekter på dina bilder som vid fotografering i lägena 📳, 📳, 🕼, 📢, 📢, 🚺, och 🚇 och spara dem som separata bilder.

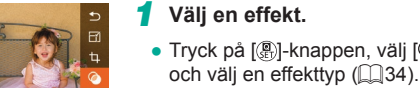

- Tryck på [@]-knappen, välj [] på menyn
- Tryck på [@]-knappen.

#### 2 Justera effekten efter dina önskemål.

- []]: Justera kontrasten med hiälp av [◀][▶]-knapparna eller [♣]-ratten.
- [1]: Justera oskärpan med hjälp av []]-knapparna eller []-ratten.
- [ ] eller [ ]: Justera effektnivån med hjälp av [◀][▶]-knapparna eller [@]-ratten.
- [**1**]: Justera färgmättnaden med hjälp av [4][▶]-knapparna eller [@]-ratten.
- [**O**]: Justera färgtonen med hiälp av []]-knapparna eller []-ratten.
- []]: Tryck på [INFO]-knappen för att ändra ramens storlek och tryck på [▲][▼]-knapparna för att flytta den.
- **3** Spara bilden som en ny bild och granska den.
- Tryck på [<sup>®</sup>]-knappen.
- Följ anvisningarna i steg 2–3 under "Ändra storlek på bilder" (118).

#### Innan du använder kameran

Grundläggande handbok

Handbok för avancerad användning

> Grundläggande kamerafunktioner

Auto-läge/Hybridauto-läge

Övriga fotograferingslägen

P-läge

Tv-, Av-, M-, C1- och C2-läge

Visningsläge

Trådlösa funktioner

Inställningsmenvn

Tillbehör

Bilaga

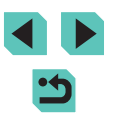

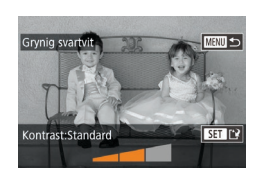

•

[♣]: Om du vill byta till vertikal orientering för ramen trycker du på [◀][▶]-knapparna på skärmen i steg 2. Tryck på [◀][▶]-knapparna igen om du vill flytta ramen. Tryck på [♠][♥]-knapparna om du vill att ramen ska återgå till horisontell orientering.

- Samma funktioner går att komma åt genom att trycka på [MENU]-knappen och välja [▶2]-fliken > [Kreativa filter], välja en bild och trycka på (இ)-knappen.
- Du kan även ändra effekten genom att peka på eller dra listen längst ner på skärmen i steg 2. Du kan för [4] även flytta ramen genom att peka på den eller dra den längs skärmen.

#### Ta bort röda ögon

🕨 Stillbilder 📄 Filmer

Korrigerar automatiskt bilder där ögon blivit röda. Du kan spara den korrigerade bilden som en separat fil.

|                    |                   |      | 1   | ŕ |     |   |
|--------------------|-------------------|------|-----|---|-----|---|
|                    |                   |      |     |   | r f | 9 |
| S                  | torle             | ksän | dra |   |     |   |
| E                  | Beskärning        |      |     |   |     |   |
| 1                  | Ta bort röda ögon |      |     |   |     |   |
| RAW-bildbehandling |                   |      |     |   |     |   |
| Utskriftsinställn. |                   |      |     |   |     |   |
| Inst. för Fotobok  |                   |      |     |   |     |   |
|                    |                   |      |     |   |     |   |

#### Välj [Ta bort röda ögon].

 Tryck på [MENU]-knappen och välj sedan [Ta bort röda ögon] på fliken [▶3] (□35).

#### 2 Välj en bild.

- Välj en bild med hjälp av
- [◀][▶]-knapparna eller [)-ratten.

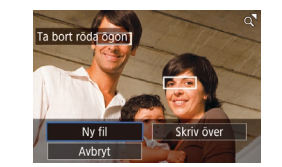

#### **3** Korrigera bilden.

- Tryck på [@]-knappen.
- Röda ögon som identifieras av kameran korrigeras och ramar visas runt de korrigerade delarna av bilden.
- Förstora eller förminska bilderna efter behov. Följ anvisningarna i stegen under "Förstora bilder" (21110).
- Spara bilden som en ny bild och granska den.
- Välj [Ny fil] med hjälp av
   [▲][▼][4][▶]-knapparna eller [∰]-ratten och tryck sedan på [இ]-knappen.
- Bilden sparas som en ny fil.
- Tryck på [MENU]-knappen och följ anvisningarna i steg 3 under "Ändra storlek på bilder" (
  118).
- Vissa bilder korrigeras eventuellt inte korrekt.
- Om du vill skriva över ursprungsbilden med den korrigerade bilden väljer du [Skriv över] i steg 4. Då tas ursprungsbilden bort.
- Det går inte att skriva över skyddade bilder.
- RAW-bilder kan inte redigeras på det här sättet.
- Det går att ta bort röda ögon i JPEG-bilder som också sparats i RAW-format, men ursprungsbilden kan inte skrivas över.

 Du kan också spara bilder genom att peka på [Ny fil] eller [Skriv över] på skärmen i steg 4.

#### Innan du använder kameran

Grundläggande handbok

Handbok för avancerad användning

> Grundläggande kamerafunktioner

Auto-läge/Hybridauto-läge

Övriga fotograferingslägen

P-läge

Tv-, Av-, M-, C1- och C2-läge

Visningsläge

Trådlösa funktioner

Inställningsmenyn

Tillbehör

Bilaga

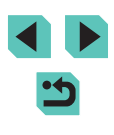

# **Bearbeta RAW-bilder med** kameran

RAW-bilden behålls och en kopia sparas som en JPEG.

Bearbeta bilder tagna med RAW-format i kameran. Den ursprungliga

Väli RAW-bild.

\*+% NR. Stat Do 63

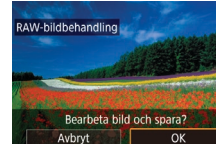

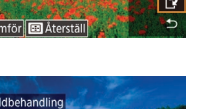

#### 5 Spara bilden.

- Om du har valt [ AW ] trycker du på  $[\blacktriangle]$   $[\checkmark]$   $[\checkmark]$   $[\land]$   $[\land]$   $[\land]$ Tryck på [@]-knappen, välj [OK] (med hjälp av [◀][▶]-knapparna eller [@]-ratten) och tryck sedan på 📳-knappen igen.
- Om du har valt [RAW] väljer du [OK] med hjälp av []].knapparna eller []]-ratten och trycker sedan på [@]-knappen.

| Innan | du | använder | kameran |
|-------|----|----------|---------|
|       |    |          |         |

Grundläggande handbok

Handbok för avancerad användning

> Grundläggande kamerafunktioner

Auto-läge/Hybridauto-läge

Övriga fotograferingslägen

P-läge

Tv-, Av-, M-, C1- och C2-läge

Visningsläge

Trådlösa funktioner

Inställningsmenyn

Tillbehör

Bilaga

Index

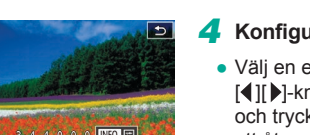

#### Öppna inställningsskärmen.

[]]-knapparna eller []-ratten.

• Väli en RAW-bild med hiälp av

• Tryck på [இ]-knappen och välj sedan [酬] på menyn. Välj ett alternativ (med hjälp av []]]-knapparna eller []-ratten).

Stillbilder Filmer

Gå till steg 5 när du väljer [<sup>RAW</sup>↓].

#### Ställ in bearbetningsvillkoren. 3

• Om du har valt [RAWL] trycker du på [@]-knappen, trycker på [▲][▼][◀][▶]-knapparna för att välja ett alternativ och trycker sedan på

(@)-knappen.

Konfigurera avancerade inställningar.

· Välj en effekt (med hjälp av []]-knapparna eller []-ratten) och tryck sedan på [@]-knappen för att återgå till skärmen i steg 3.

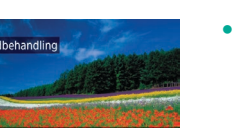

| lustering av ljusstyrka        | Justera ljusstyrkan.                                        |
|--------------------------------|-------------------------------------------------------------|
| /itbalans                      | Välj en vitbalans.                                          |
| Bildstil                       | Välj en bildstil.                                           |
| Auto ljuskorrigering           | Ställ in detaljer för automatisk ljuskorrigering.           |
| Brusreducering för<br>nöga ISO | Ställ in detaljer för brusreducering.                       |
| Bildkvalitet                   | Ställ in bildkvalitetnivån för JPEG-bilden.                 |
| Periferibelysn.korr.           | Korrigera vinjettering från objektivets egenskape           |
| Kromatisk aberr.korr.          | Korrigera kromatisk aberration från objektivets egenskaper. |
| Diffraktionskorrigering        | Korrigera skärpeförlust på grund av diffraktion.            |

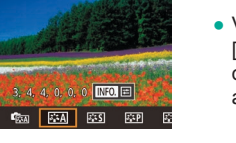

SET 💽

₩±0 N

RA DO

00 D

RAWL PAWL

Ō

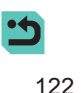

#### Välia ut enskilda bilder

#### Väli alternativet [Väli].

 Väli alternativet [Väli] enligt anvisningarna i "Använda menvn" (1123) och tryck sedan på [@]-knappen.

#### 2 Väli en bild.

- När du har valt en bild enligt anvisningarna i steg 2 under "Välja ut enskilda bilder" (112) visas [/].
- Tryck på [3]-knappen igen om du vill ta bort markeringen. [1] visas inte längre.
- Upprepa den här proceduren om du vill välia andra bilder.
- Tryck på [MENU]-knappen för gå till nästa skärm.

#### 3 Bearbeta bilden.

 Följ anvisningarna i steg 2–5 under "Bearbeta RAW-bilder med kameran" (122) för att bearbeta bilden.

#### Innan du använder kameran Grundläggande handbok

Handbok för avancerad användning

> Grundläggande kamerafunktioner

Auto-läge/Hybridauto-läge

Övriga fotograferingslägen

P-läge

Tv-, Av-, M-, C1- och C2-läge

Visningsläge

Trådlösa funktioner

Inställningsmenvn

Tillbehör

Bilaga

Index

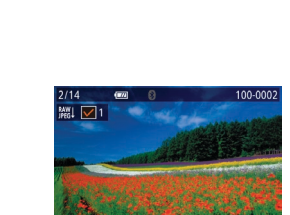

#### Du kan även välja en effekt för ett valt bearbetningsvillkor på skärmen i steg 3 genom att vrida [ ]-ratten.

- Om du vill visa en förstorad bild på skärmen i steg 3 vrider du [ ]-ratten motsols.
- Du kan jämföra den aktuella bilden med ursprungsbilden genom att trycka på [NFO]-knappen och vrida [)-ratten på skärmen i steg 3. Tryck på [MENU]-knappen om du vill återgå till skärmen för inställningar.
- Om du vill återställa ursprungsinställningarna trycker du på [----]-knappen på skärmen i steg 3, väljer [OK] (med hjälp av []]]-knapparna eller []]-ratten) och trycker sedan på (@)-knappen.
- Du kan konfigurera avancerade alternativ för funktioner som är markerade med [INFO] på skärmen i steg 4 genom att trycka på [NFO]-knappen.

#### Använda menyn

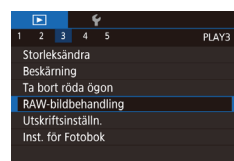

#### Öppna inställningsskärmen.

 Tryck på [MENU]-knappen och väli sedan [RAW-bildbehandling] på fliken [▶3] (□35).

#### 2 Välj en urvalsmetod.

- Välj önskat alternativ (235).
- Tryck på [MENU]-knappen för att komma tillbaka till menyskärmen.

#### Välja ett omfång

#### 1 Välj [Markera omfång].

2 Välj bilder.

#### 3 Bearbeta bilden.

 Följ anvisningarna i steg 2–5 under "Bearbeta RAW-bilder med kameran" (
122) för att bearbeta bilden.

• Bilder som skapas med bearbetning i kameran matchar inte exakt de bilder som bearbetas med Digital Photo Professional.

- Upp till 500 bilder kan väljas samtidigt.
  Välj ett önskat alternativ med [▲][▼]-knapparna när du bearbetar
- bilder från menyn.

# Redigera filmer

🕨 Stillbilder 🕨 Filmer

Du kan ta bort delar du inte behöver från början och slutet av filmer (inklusive filmsammandrag,  $\square$ 41).

#### **1** Välj [**%**].

- Följ anvisningarna i steg 1–5 under "Visa" (□103), välj [⅔] och tryck sedan på [இ]-knappen.
- Redigeringspanelen och redigeringslisten för filmer visas.
- 2 Ange vilka delar som ska klippas bort.
- (1) är redigeringspanelen och (2) är redigeringslisten för filmer.
- Välj [‰] eller [ﷺ] med hjälp av
   [▲][▼]-knapparna.
- För att ange en del som ska klippas bort (visas med [&]) trycker du på
   []]-knapparna eller vrider [@]-ratten för att flytta den orange []- eller
   []-ikonen. Klipp bort början av filmen

(från [&]) genom att välja [½] och klipp bort slutet av filmen genom att välja [½]

 Om du flyttar [♥] eller [♥] till en annan position än ett [𝔅]-märke i [𝔅♥] beskärs delen närmast [𝔅]-märket till vänster.
 I [𝑘½] beskärs delen närmast [𝔅]-märket till höger. Innan du använder kameran

Grundläggande handbok

Handbok för avancerad användning

Grundläggande kamerafunktioner

Auto-läge/Hybridauto-läge

Övriga fotograferingslägen

P-läge

Tv-, Av-, M-, C1- och C2-läge

Visningsläge

Trådlösa funktioner

Inställningsmenyn

Tillbehör

Bilaga

Index

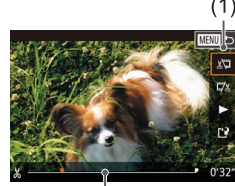

(Ż)

- **3** Granska den redigerade filmen.
- Välj [▶] med hjälp av [▲][▼]-knapparna och tryck sedan på [இ]-knappen.
   Den redigerade filmen spelas upp.
- Om du vill redigera filmen igen upprepar du steg 2.
- Om du vill avbryta redigeringen trycker du på [MENU]-knappen, väljer [OK] (med hjälp av [◀][▶]-knapparna eller [♣]-ratten) och trycker sedan på [♣]-knappen.

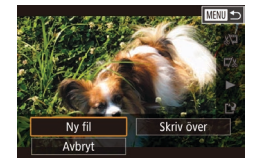

Kompr. & spara

Spar utan komp

#### Spara den redigerade filmen.

- Välj [▲] med hjälp av [▲][▼]-knapparna och tryck sedan på [⑧]-knappen.
- Välj [Ny fil] med hjälp av
   [▲][▼][◀][▶]-knapparna eller [♣]-ratten och tryck sedan på [♣]-knappen.
- Välj [Spar utan komp] och tryck sedan på [<sup>®</sup>]-knappen.
- Filmen sparas som en ny fil.

- Om du vill skriva över originalfilmen med den redigerade filmen väljer du [Skriv över] i steg 4. Då tas originalfilmen bort.
  - Om det inte finns tillräckligt med utrymme på minneskortet är bara [Skriv över] tillgängligt.
  - Om batteriet laddas ur helt medan filmen sparas kan det hända att filmen inte sparas.
  - När du redigerar filmer bör du om möjligt använda ett fulladdat batteri, eller sätta i ett nätaggregat och ansluta en nätadapter (båda säljs separat, 21167).

#### Minska filstorlekar

Du kan minska storleken på filmfiler genom att komprimera filmerna enligt nedan.

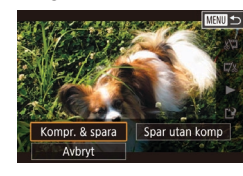

- Välj [[1]] på skärmen i steg 4 under "Redigera filmer" ([1]124). Välj [Ny fil] och tryck sedan på [<sup>®</sup>]-knappen.
- Välj [Kompr. & spara] och tryck sedan på [
   P]-knappen.

#### Bildkvaliteten efter kompression är enligt nedan.

| Före kompression                | Efter kompression      |
|---------------------------------|------------------------|
| <sup>≝</sup> ₩D 59.94P          | <sup>≝</sup> HD 29.97P |
| EFHD 50.00P                     | <sup>≝</sup> HD 25.00P |
| <sup>II</sup> FHD <b>29.97P</b> | <sup>≝</sup> HD 29.97P |
| EFHD 23.98P                     | <sup>≝</sup> HD 23.98P |
| <sup>II</sup> HD 59.94P         | <sup>≝</sup> HD 29.97P |
| EFHD 25.00P                     | <sup>≝</sup> HD 25.00P |
| <sup>II</sup> HD 50.00P         | <sup>∎</sup> HD 25.00P |

#### • [<sup>#</sup>VGA 29.97P]- och [<sup>#</sup>VGA 25.00P]-filmer kan inte komprimeras.

 Redigerade filmer kan inte sparas i komprimerat format om du väljer [Skriv över].

#### Innan du använder kameran

Grundläggande handbok

Handbok för avancerad användning

> Grundläggande kamerafunktioner

Auto-läge/Hybridauto-läge

Övriga fotograferingslägen

P-läge

Tv-, Av-, M-, C1- och C2-läge

Visningsläge

Trådlösa funktioner

Inställningsmenyn

Tillbehör

Bilaga

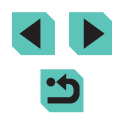

#### Redigera filmsammandrag

Stillbilder Filmer

Enskilda kapitel (sekvenser) (241) som har spelats in med 18 kan raderas vid behov. Var försiktig när du raderar sekvenser eftersom de inte går att få tillbaka.

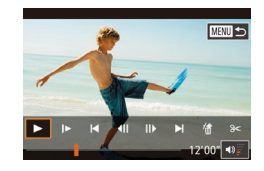

#### Välj den sekvens du vill ta bort.

- Spela upp en film som spelats in i [2]-läge enligt anvisningarna i steg 1–2 under "Visa korta filmer som skapats vid fotografering av stillbilder (Filmsammandrag)" ([2] 106) och tryck sedan på [3]-knappen för att öppna filmkontrollpanelen.
- Välj []
   eller [] med hjälp av
   []]
   ]-knapparna eller [])-ratten och tryck sedan på [])-knappen.

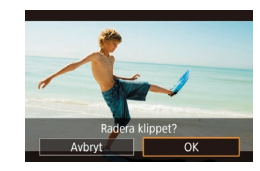

#### 2 Välj [#].

- Välj [∰] med hjälp av [◀][▶]-knapparna eller [♣]-ratten och tryck sedan på [♣]-knappen.
- Den markerade sekvensen spelas upp om och om igen.

#### **3** Bekräfta raderingen.

- Tryck på [4][)-knapparna eller vrid
   ratten för att välja [OK] och tryck sedan på [<sup>®</sup>]-knappen.
- Sekvensen raderas och den korta filmen skrivs över.

 [m] visas inte om du markerar en sekvens när kameran är ansluten till en skrivare.

| Innan du använder kameran |                                   |  |  |  |  |
|---------------------------|-----------------------------------|--|--|--|--|
| Grundläggande handbok     |                                   |  |  |  |  |
| Hand<br>anvär             | bok för avancerad<br>ndning       |  |  |  |  |
|                           | Grundläggande<br>kamerafunktioner |  |  |  |  |
|                           | Auto-läge/Hybridauto-läge         |  |  |  |  |
|                           | Övriga fotograferingslägen        |  |  |  |  |
|                           | P-läge                            |  |  |  |  |
|                           | Tv-, Av-, M-, C1- och C2-läge     |  |  |  |  |
|                           | Visningsläge                      |  |  |  |  |
|                           | Trådlösa funktioner               |  |  |  |  |
|                           | Inställningsmenyn                 |  |  |  |  |
|                           | Tillbehör                         |  |  |  |  |
|                           | Bilaga                            |  |  |  |  |
| Indox                     |                                   |  |  |  |  |

# Trådlösa funktioner

Skicka bilder trådlöst från kameran till en rad olika kompatibla enheter och använd kameran tillsammans med webbtjänster

# Tillgängliga trådlösa funktioner

#### Använda Wi-Fi-funktioner

Du kan skicka och ta emot bilder och fjärrstyra kameran genom att ansluta den till dessa enheter och tjänster via Wi-Fi.

· Smartphones och surfplattor

Skicka bilder till smartphones och surfplattor som har Wi-Fi-funktioner. Du kan också fotografera när du visar en fotograferingsskärm på din smartphone eller surfplatta. För enkelhetens skull används beteckningen smartphone som ett gemensamt namn för smartphones, surfplattor och andra kompatibla enheter i den här handboken.

Webbtjänster

Lägg till kontoinformation för onlinefototjänsten CANON iMAGE GATEWAY eller andra webbtjänster i kameran för att kunna skicka bilder från kameran till tjänsterna. Bilder på kameran som inte har överförts kan även överföras till en dator eller webbtjänst via CANON iMAGE GATEWAY.

Mediespelare

Visa bilder på DLNA\*-kompatibla TV-apparater eller andra enheter. \* DLNA är en förkortning för Digital Living Network Alliance

Skrivare

Skicka bilder trådlöst till en PictBridge-kompatibel skrivare (med stöd för DPS over IP) för att skriva ut dem.

 Annan kamera Skicka bilder trådlöst mellan Wi-Fi-kompatibla Canon-kameror.

#### Använda Bluetooth®-funktioner

Du kan enkelt para ihop kameran med en smartphone med lågenergi-Bluetooth\*. Du kan också fotografera eller visa bilder genom att använda din smartphone som fjärrkontroll. \* Kallas hädanefter för "Bluetooth". Innan du använder kameran

Grundläggande handbok

Handbok för avancerad användning

Grundläggande kamerafunktioner

Auto-läge/Hybridauto-läge

Övriga fotograferingslägen

P-läge

Tv-, Av-, M-, C1- och C2-läge

Visningsläge

Trådlösa funktioner

Inställningsmenyn

Tillbehör

Bilaga

Index

<ل

# Överföra bilder till en smartphone

Överför bilder till en smartphone på följande sätt:

• Anslut via Bluetooth (128)

Du kan enkelt ansluta kameran till en Bluetooth-aktiverad smartphone genom att para ihop dem. Det här gör det enklare att överföra bilder till en smartphone.

- Anslut via NFC (
   []] 130)
   Du kan ansluta kameran till en NFC-kompatibel smartphone genom
   att hålla enheterna mot varandra.
- Anslut via Wi-Fi-menyn (
  132)

Du kan ansluta kameran till en smartphone på samma sätt som till en dator eller en annan enhet. Du kan lägga till flera smartphones.

Innan du ansluter kameran till en smartphone måste du först installera den särskilda (kostnadsfria) appen Camera Connect på din smartphone. Mer information om det här programmet (enheter som stöds och funktioner som ingår) finns på Canons webbplats.

> Ägare till Wi-Fi-kompatibla Canon-kameror som använder EOS Remote för att ansluta sin kamera via Wi-Fi till en smartphone bör överväga att byta till mobilappen Camera Connect istället.

#### Överföra bilder till en Bluetooth-aktiverad smartphone

När du har parat ihop en smartphone via Bluetooth använder du din smartphone för att visa och spara kamerabilder.

#### Installera Camera Connect.

- Om du har en Android-enhet kan du hämta och installera Camera Connect från Google Play.
- Om du har en iPhone eller iPad kan du hämta och installera Camera Connect från App Store.
- 2 Registrera ett namn.
- Slå på kameran.
- Tryck på [MENU]-knappen, välj [Inst. för trådlös kommunikation] på fliken [¥4], och välj sedan [Namn].
- Tryck på [@]-knappen för att visa tangentbordet (□ 37) och ange sedan ett namn.
- Om du vill återgå till [Inst. för trådlös kommunikation] när du har tryckt på [MENU]-knappen trycker du på [MENU]-knappen igen.

Innan du använder kameran

Grundläggande handbok

Handbok för avancerad användning

> Grundläggande kamerafunktioner

Auto-läge/Hybridauto-läge

Övriga fotograferingslägen

P-läge

Tv-, Av-, M-, C1- och C2-läge

Visningsläge

Trådlösa funktioner

Inställningsmenyn

Tillbehör

Bilaga

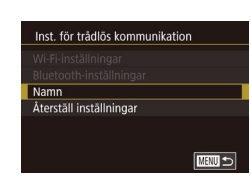

| Bluetooth-inställr | iingar |         |
|--------------------|--------|---------|
| Bluetooth          | På     |         |
| Parkopplar         |        |         |
|                    |        |         |
| Adresskontroll     |        |         |
|                    |        |         |
|                    |        |         |
|                    |        | MENTI 4 |

#### Parkopplar Parkopplingen pågår. Använd appen på din smartphone för att slutföra parkopplingen. O Avbryt

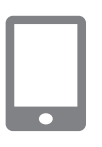

#### 3 Förbered för parkoppling.

- Välj [Bluetooth-inställningar], tryck på
   [▲][▼]-knapparna eller vrid [∰]-ratten för att välja [Parkopplar] och tryck sedan på
   [∰]-knappen.
- En skärm visas och anger att kameran väntar på att anslutning.

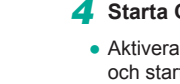

#### Starta Camera Connect.

- Aktivera Bluetooth på din smartphone och starta sedan Camera Connect på din smartphone.
- När kameran har identifierats visas en skärm där du kan välja din kamera.

#### **5** Välj en kamera att ansluta till.

- Välj kamerans namn.
- Slutför parkopplingen för din smartphone.

#### **5** Slutför parkopplingen.

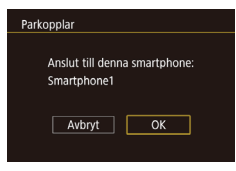

 Tryck på [4][>]-knapparna eller vrid [@]-ratten för att välja [OK] när bekräftelsemeddelandet visas på kameran, och tryck på [@]-knappen.

- Parkopplar Parad med: Smartphone1 OK

 Tryck på [<sup>®</sup>]-knappen när skärmen till vänster visas.

#### **7** Överför bilder.

- Kameran byter automatiskt till Wi-Fi om du väljer [Images on camera/Bilder i kamera] i Camera Connect.
- På en iPhone eller iPad kontrollerar du vilket SSID (nätverksnamn) som visas i kamerans menyer och välj sedan detta namn på Wi-Fi-menyn för att upprätta en anslutning.
- Använd din smartphone för att överföra bilder från kameran till smartphonen.
- Om du vill växla till Bluetooth inaktiverar du Wi-Fi-anslutningen på smartphonen.
- Batterikapaciteten kan vara lägre när du använder kameran efter parkoppling, eftersom energi förbrukas även när energispar är aktiverat.
- Bluetooth-anslutningsstatusen anges med en av följande ikoner.
   [1]: Ansluten, [1]: Frånkopplad
- Du kan också använda för att inaktivera Wi-Fi-anslutningen som beskrivs i steg 7.
- Om du vill kontrollera informationen på smartphonen som är ansluten via Bluetooth i [Kontrollera/återställ info] väljer du MENU (<sup>[]</sup>35) > fliken [<sup>4</sup>4] > [Inst. för trådlös] > [Bluetooth-inställningar]. Välj [Adresskontroll] för att kontrollera kamerans Bluetooth-adress.

Innan du använder kameran

Grundläggande handbok

Handbok för avancerad användning

> Grundläggande kamerafunktioner

Auto-läge/Hybridauto-läge

Övriga fotograferingslägen

P-läge

Tv-, Av-, M-, C1- och C2-läge

Visningsläge

Trådlösa funktioner

Inställningsmenyn

Tillbehör

Bilaga

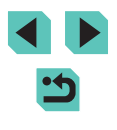

#### Överföra bilder till en NFC-kompatibel smartphone

Använd NFC-funktionen på en Android-smartphone för att förenkla installationen av Camera Connect och ansluta till kameran. De funktioner som är tillgängliga när enheterna först ansluts via NFC varierar beroende på kamerans läge när enheterna vidrör varandra.

- Om kameran är i fotograferingsläge när enheterna vidrör varandra kan du välja och överföra bilder på bildvalsskärmen. När enheterna är anslutna kan du också fjärrfotografera medan du visar en fotograferingsskärm på smartphonen, eller geotagga bilderna ([]] 149). Det är enkelt att ansluta på nytt till enheter som finns i listan över dina senaste enheter på Wi-Fi-menyn.
- Om kameran är i visningsläge när enheterna vidrör varandra kan du välja och överföra bilder från indexbilden där bilderna visas.

#### Ansluta via NFC när kameran är i fotograferingsläge

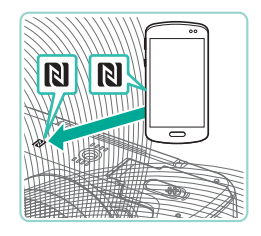

#### Installera Camera Connect.

- Flytta strömbrytaren till [ON].
- Mer information om var N-märket (N) är placerat finns i användarhandboken till din smartphone.
- Aktivera NFC på din smartphone och håll enheternas N-markeringar (N) mot varandra för att automatiskt öppna Google Play på telefonen. När hämtningssidan för Camera Connect visas hämtar och installerar du appen.

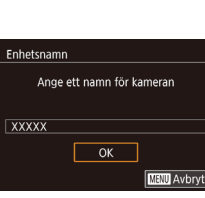

Visade bilder

De senaste dagarna

Väli efter gradering

Efter filnummer

Alla bilder

I dag

#### kamerans N-markering (N). • Kameraskärmen ändras automatiskt

- Om skärmen [Enhetsnamn] visas trycker du på [▲][▼]-knapparna eller vrider [♣]-ratten för att välja [OK], och trycker sedan på [♣]-knappen.
  - Camera Connect startar nu på telefonen och enheterna ansluts automatiskt.

#### 3 Justera sekretessinställningen.

2 Upprätta en anslutning.

Håll din smartphone som har

Camera Connect installerat mot

- När den här skärmen visas trycker du på [▲][▼]-knapparna eller vrider [♣]-ratten för att välja [Alla bilder]. Tryck sedan på [฿]-knappen.
- Nu kan du använda din smartphone för fjärrfotografering med Live View, eller för att bläddra bland, överföra eller geotaggga bilderna på kameran.

#### Innan du använder kameran

Grundläggande handbok

Handbok för avancerad användning

Grundläggande kamerafunktioner

Auto-läge/Hybridauto-läge

Övriga fotograferingslägen

P-läge

Tv-, Av-, M-, C1- och C2-läge

Visningsläge

Trådlösa funktioner

Inställningsmenyn

Tillbehör

Bilaga

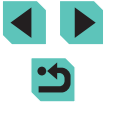

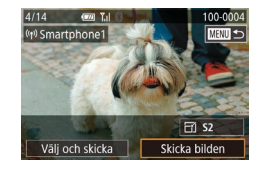

#### 4 Skicka en bild.

- Använd [@]-ratten för att välja en bild som ska skickas, tryck på
   [4][)-knapparna för att välja [Skicka bilden] och tryck sedan på [@]-knappen.
- När du har skickat bilden visas [Överföring klar] och skärmen för bildöverföring visas igen.
- Koppla från anslutningen genom att trycka på [MENU]-knappen, välja [OK] på bekräftelseskärmen (med hjälp av [4][)-knapparna eller [)-ratten) och sedan trycka på [)-knappen. Du kan också använda din smartphone för att avbryta anslutningen.

#### Tänk på följande vid användning av NFC-funktionen.

- Var försiktig så att inte kameran och din smartphone stöter ihop för hårt. Det kan skada enheterna.
- Beroende på vilken smartphonemodell du använder upptäcker kanske inte enheterna varandra omedelbart. Om detta inträffar kan du försöka hålla de båda enheterna mot varandra i olika positioner. Om det inte går att upprätta en anslutning håller du ihop enheterna tills kameraskärmen uppdateras.
- Placera inte några andra objekt mellan kameran och din smartphone. Observera att höljen, väskor och liknande tillbehör kan blockera kommunikationen mellan enheterna.
- För fjärrfotografering med Live View väljer du [Alla bilder] i steg 3.

- Det måste finnas ett minneskort i kameran för att en anslutning ska kunna upprättas.
- Du kan även ändra kamerans namn på skärmen i steg 2 (QQ 153).
- Koppla ifrån NFC-anslutningar genom att välja MENU (\$\$\\_35) > fliken [\$4] > [Inst. för trådlös] > [Wi-Fi-inställningar] > [NFC] > [Av].

#### Ansluta via NFC när kameran är i visningsläge

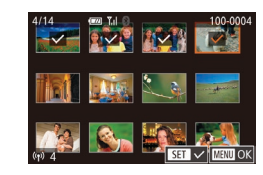

- Flytta strömbrytaren till [ON].
- Tryck på [**]**-knappen.
- Håll din smartphone som har Camera Connect installerat (<sup>1</sup>130) mot kamerans N-märke (<sup>1</sup>).
- Använd [▲][♥][◀][▶]-knapparna för att välja en bild att skicka och tryck sedan på [இ]-knappen. [√] visas.
- Tryck på [<sup>®</sup>]-knappen igen om du vill ta bort markeringen. [√] visas inte längre.
- Upprepa den här proceduren om du vill välja fler bilder.
- Tryck på [MENU]-knappen när du har valt bilder.
- Tryck på [◀][▶]-knapparna eller vrid [∰]-ratten för att välja [OK] och tryck sedan på [இ]-knappen.
- Välj [Skicka] med hjälp av
   [◀][▶]-knapparna eller [♣]-ratten och tryck sedan på [♣]-knappen.
- Bilderna har nu skickats.
- Avsluta anslutningen genom att först ta bort [√] från alla bilder och sedan trycka på [MENU]-knappen. Därefter trycker du på [4][)-knapparna eller vrider [)-ratten för att välja [OK].

#### Innan du använder kameran

Grundläggande handbok

Handbok för avancerad användning

Grundläggande kamerafunktioner

Auto-läge/Hybridauto-läge

Övriga fotograferingslägen

P-läge

Tv-, Av-, M-, C1- och C2-läge

Visningsläge

Trådlösa funktioner

Inställningsmenyn

Tillbehör

Bilaga

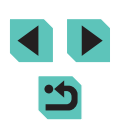

- - Om ett meddelande med en begäran om att du ska ange ett enhetsnamn visas när anslutning pågår följer du anvisningarna i steg 2 under "Ansluta via NFC när kameran är i fotograferingsläge" (111130) för att ange namnet.
  - Kameran lagrar inte någon information om de smartphones som du ansluter via NFC i visningsläget.

#### Ansluta till en smartphone via Wi-Fi-menyn

Följande steg visar hur du använder kameran som kopplingspunkt. men du kan även använda en befintlig kopplingspunkt (11134).

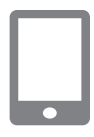

#### Installera Camera Connect.

- Om du har en Android-enhet kan du hämta och installera Camera Connect från Google Play.
- Om du har en iPhone eller iPad kan du hämta och installera Camera Connect från App Store.

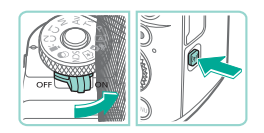

Anslut till smartphone

Ъ

모

#### Öppna Wi-Fi-menyn.

- Flytta strömbrytaren till [ON].
- Tryck på [((p))]-knappen.
- Om skärmen [Enhetsnamn] visas trvcker du på [▲][▼]-knapparna eller vrider [@]-ratten för att välja [OK]. Tryck sedan på 📳-knappen.

3 Välj []].

• Tryck på [▲][▼][4][▶]-knapparna eller vrid [)-ratten för att välja []. Tryck sedan på [@]-knappen.

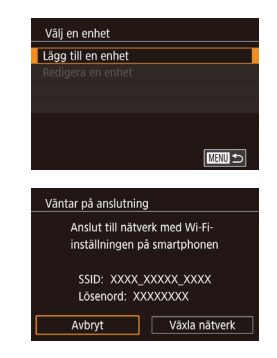

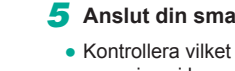

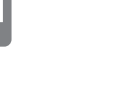

#### Väli [Lägg till en enhet].

- Tryck på [A][V]-knapparna eller vrid []-ratten för att välja [Lägg till en enhet]. Tryck sedan på [@]-knappen.
- Kamerans SSID och lösenord visas.

#### Anslut din smartphone till nätverket.

- Kontrollera vilket SSID (nätverksnamn) som visas i kamerans menver och väli sedan detta namn på Wi-Fi-menvn på din smartphone för att upprätta en anslutning.
- Ange lösenordet som visas på kameran i lösenordsfältet
- 6 Starta Camera Connect.
- Starta Camera Connect på din smartphone.

#### 7 Väli en kamera att ansluta till.

 En skärm visas på din smartphone där du kan välja vilken kamera du vill ansluta till. Välj kameran för att påbörja ihopparningen.

#### Innan du använder kameran

Grundläggande handbok

Handbok för avancerad användning

> Grundläggande kamerafunktioner

Auto-läge/Hybridauto-läge

Övriga fotograferingslägen

P-läge

Tv-, Av-, M-, C1- och C2-läge

Visningsläge

Trådlösa funktioner

Inställningsmenvn

Tillbehör

Bilaga

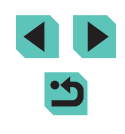

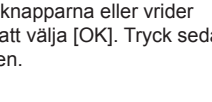

Visade bilder Alla bilder I dag De senaste dagarna Välj efter gradering Efter filnummer

#### **3** Justera sekretessinställningen.

- När den här skärmen visas trycker du på [▲][▼]-knapparna eller vrider [)-ratten för att välja [Alla bilder]. Tryck sedan på [)-knappen.
- Nu kan du använda din smartphone för fjärrfotografering med Live View, eller för att bläddra bland, importera eller geotaggga bilderna på kameran.

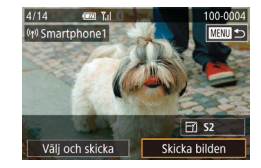

#### 9 Skicka en bild.

- Använd ()-ratten för att välja en bild som ska skickas, tryck på
   -knapparna för att välja [Skicka bilden] och tryck sedan på ()-knappen.
- När du har skickat bilden visas [Överföring klar] och skärmen för bildöverföring visas igen.
- Koppla från anslutningen genom att trycka på [MENU]-knappen, välja [OK] på bekräftelseskärmen (med hjälp av [4][b]-knapparna eller [\*]-ratten) och sedan trycka på [\*]-knappen. Du kan också använda din smartphone för att avbryta anslutningen.

1).

För fjärrfotografering med Live View väljer du [Alla bilder] i steg 8.
 Alla bilder i kameran kan visas på en ansluten smartphone om du väljer [Alla bilder] i steg 8. För att begränsa vilka bilder som kan visas i din smartphone ska du välja ett annat alternativ i steg 8 (µ152). När du har registrerat en smartphone kan du ändra sekretessinställningarna för den på kameran (µ152).

- Det måste finnas ett minneskort i kameran för att en anslutning ska kunna upprättas.
- Du kan även ändra kamerans namn på skärmen i steg 2 (1113).
- Du kan även öppna skärmen i steg 3 genom att välja MENU (<sup>[]</sup>35) > fliken [<sup>[</sup>4] > [Wi-Fi-anslutning].
- För att ansluta utan att ange ett lösenord i steg 5, välj MENU (<sup>[]</sup>35) > fliken [<sup>4</sup>4] > [Inst. för trådlös] > [Wi-Fi-inställningar] > [Lösenord] > [Av]. [Lösenord] visas inte längre på SSID-skärmen (i steg 4).
- När du har anslutit till enheter via Wi-Fi-menyn visas de senaste platserna överst i listan när du öppnar menyn. Du kan enkelt ansluta igen genom att välja en enhet med hjälp av [▲][▼]-knapparna och sedan trycka på (∰]-knappen. Om du vill lägga till en ny enhet öppnar du skärmen för val av enhet genom att trycka på [◀][▶]-knapparna och konfigurerar sedan inställningen.
- Om du inte vill visa de senast använda målenheterna väljer du MENU (<sup>[]</sup>35) > fliken [<sup>¶</sup>4] > [Inst. för trådlös] > [Wi-Fi-inställningar] > [Målhistorik] > [Av].

Innan du använder kameran

Grundläggande handbok

Handbok för avancerad användning

Grundläggande kamerafunktioner

Auto-läge/Hybridauto-läge

Övriga fotograferingslägen

P-läge

Tv-, Av-, M-, C1- och C2-läge

Visningsläge

Trådlösa funktioner

Inställningsmenyn

Tillbehör

Bilaga

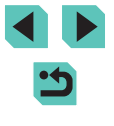

#### Använda en annan kopplingspunkt

När du ansluter kameran till en smartphone via Wi-Fi-menyn kan du även använda en befintlig kopplingspunkt. Information finns också i handboken till kopplingspunkten.

#### Kontrollera kopplingspunktens kompatibilitet

Kontrollera att routern eller basenheten för Wi-Fi uppfyller de Wi-Fistandarder som anges i "Gränssnitt" (<sup>1</sup>216). Anslutningsmetoderna varierar beroende på om kopplingspunkten har stöd för WPS (Wi-Fi Protected Setup, <sup>1</sup>134) eller ej (<sup>1</sup>135). Kontrollera följande information om kopplingspunkten inte har stöd för WPS.

• Nätverksnamn (SSID/ESSID)

SSID eller ESSID för den kopplingspunkt som du använder. Det kallas ofta även kopplingspunktsnamn eller nätverksnamn.

- Nätverksautentisering/datakryptering (krypteringsmetod/krypteringsläge) Metoden som används vid kryptering av data under trådlös överföring. Kontrollera vilken krypteringsmetod som används: WPA2-PSK (AES), WPA2-PSK (TKIP), WPA-PSK (AES), WPA-PSK (TKIP), WEP (öppen systemautentisering) eller ingen säkerhet.
- Lösenord (krypteringsnyckel/nätverksnyckel) Nyckeln som används vid kryptering av data under trådlös överföring. Kallas även "krypteringsnyckel" eller "nätverksnyckel".
- Nyckelindex (överföringsnyckel) Nyckeln som har angetts när WEP används till nätverksautentisering/ datakryptering. Använd inställningen "1".
  - Kontakta systemadministratören om systemadministratörsbehörighet krävs för att ändra nätverksinställningarna.
    - Dessa inställningar är mycket viktiga för nätverkets säkerhet. Var ytterst försiktig när du ändrar dessa inställningar.

- Information om WPS-kompatibilitet och hur du kontrollerar nätverksinställningarna finns i användarhandboken som medföljde din kopplingspunkt.
- En router är en enhet som skapar en nätverksstruktur (LAN-struktur) för anslutning av flera datorer. En router som har inbyggd Wi-Fifunktion kallas för en "Wi-Fi-router".
- I den här handboken benämns alla Wi-Fi-routrar och basstationer som "kopplingspunkter".

#### Använda WPS-kompatibla kopplingspunkter

WPS gör det enkelt att slutföra inställningarna när du ansluter enheter via Wi-Fi. Du kan antingen använda tryckknappsmetoden eller PIN-metoden för att göra inställningar på en enhet som har WPS-stöd.

Anslut din smartphone till kopplingspunkten.

#### 2 Förberedelser inför anslutningen.

#### **3** Välj [Växla nätverk].

- Tryck på [◀][▶]-knapparna eller vrid
   [♣]-ratten för att välja [Växla nätverk]. Tryck sedan på [♣]-knappen.
- En lista med identifierade kopplingspunkter visas.

Innan du använder kameran

Grundläggande handbok

Handbok för avancerad användning

> Grundläggande kamerafunktioner

Auto-läge/Hybridauto-läge

Övriga fotograferingslägen

P-läge

Tv-, Av-, M-, C1- och C2-läge

Visningsläge

Trådlösa funktioner

Inställningsmenyn

Tillbehör

Bilaga

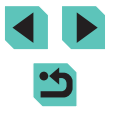

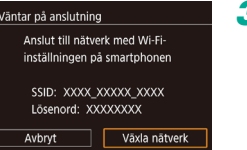

| Välj nätverk            |        |
|-------------------------|--------|
| Uppdatera               |        |
| Kamera som åtkomstpunkt |        |
| WPS-anslutning          |        |
| AccessPoint1            | ۳-۵    |
|                         |        |
|                         |        |
|                         | MENU 🕤 |

| WPS-anslutning |                                          |
|----------------|------------------------------------------|
| PBC-metod      |                                          |
| PIN-metod      |                                          |
|                |                                          |
|                |                                          |
|                |                                          |
|                |                                          |
|                | MENU 🗩                                   |
|                | WPS-anslutning<br>PBC-metod<br>PIN-metod |

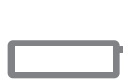

| WPS-anslutning                                     |      |
|----------------------------------------------------|------|
| Tryck och håll kopplingspu<br>knappen och fortsätt | nkt- |
| Nästa                                              |      |
|                                                    | MENU |

#### Väli IWPS-anslutning1.

• Tryck på [▲][▼]-knapparna eller vrid [)-ratten för att välja [WPS-anslutning]. Tryck sedan på [@]-knappen.

Väli [PBC-metod].

• Tryck på [A][V]-knapparna eller vrid [)-ratten för att välja [PBC-metod]. Tryck sedan på [?]-knappen.

#### Upprätta en anslutning.

6

- Håll knappen för WPS-anslutning på kopplingspunkten intryckt i några sekunder.
- Tryck på [<sup>®</sup>]-knappen på kameran för att gå vidare till nästa steg.

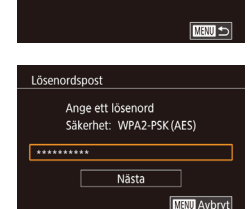

**0-m** 

Väli nätverk

WPS-anslutning AccessPoint1

Kamera som åtkomstpunkt

Unndatera

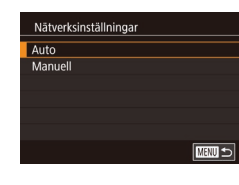

# Ansluta till kopplingspunkter i listan

#### Visa kopplingspunkterna i listan.

(kopplingspunkterna) enligt anvisningarna i steg 1-3 under "Använda WPSkompatibla kopplingspunkter" (22134).

#### 2 Välj en kopplingspunkt.

• Tryck på []]]]-knapparna eller vrid [@]-ratten för att välja ett nätverk (en kopplingspunkt) och tryck sedan på [@]-knappen.

#### 3 Ange kopplingspunktens lösenord.

- Tryck på [@]-knappen för att visa tangentbordet och ange sedan lösenordet (237).
- Tryck på [▲][▼]-knapparna eller vrid [@]-ratten för att välja [Nästa]. Tryck sedan på [@]-knappen.
- 4 Väli [Auto].
- Tryck på [▲][▼]-knapparna eller vrid [@]-ratten för att välia [Auto]. Tryck sedan på [@]-knappen.

#### 5 Skicka bilderna.

 Föli anvisningarna i steg 6–9 under "Ansluta till en smartphone via Wi-Fi-menyn" (132) för att välia smartphonen, justera sekretessinställningen och skicka bilderna

#### Innan du använder kameran

Grundläggande handbok

Handbok för avancerad användning

> Grundläggande kamerafunktioner

Auto-läge/Hybridauto-läge

Övriga fotograferingslägen

P-läge

Tv-, Av-, M-, C1- och C2-läge

Visningsläge

Trådlösa funktioner

Inställningsmenvn

Tillbehör

Bilaga

Index

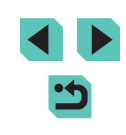

 Följ anvisningarna i steg 6–9 under "Ansluta till en smartphone via Wi-Fi-menyn" (2132) för

att välja smartphonen, justera sekretessinställningen och skicka bilderna.

Skicka bilderna.

Om du valde [PIN-metod] i steg 5 visas en PIN-kod på skärmen. Ange den här koden i kopplingspunkten. Välj en enhet på skärmbilden [Väli en enhet]. Läs också användarhandboken som medfölide kopplingspunkten för mer information.

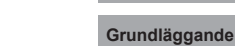

- Ta reda på kopplingspunktens lösenord genom att se efter på själva kopplingspunkten eller läsa i användarhandboken.
- Om inga kopplingspunkter identifieras trots att du pekar på [Uppdatera] i steg 2 för att uppdatera listan väljer du [Manuella inställningar] i steg 2 för att slutföra inställningarna för en kopplingspunkt manuellt. Följ anvisningarna på skärmen och ange ett SSID, säkerhetsinställningar och ett lösenord.
- Lösenord för kopplingspunkter du redan är ansluten till visas som [\*] i steg 3. Om du vill använda samma lösenord väljer du [Nästa] (med hjälp av [▲][▼]-knapparna eller [♣]-ratten) och trycker sedan på (♣)-knappen.

#### Föregående kopplingspunkter

Du kan återansluta automatiskt till en tidigare använd kopplingspunkt genom att följa anvisningarna i steg 4 under "Ansluta till en smartphone via Wi-Fi-menyn" (1132).

- Du kan använda kameran som en kopplingspunkt genom att välja [Växla nätverk] på den skärm som visas när anslutningen upprättas och sedan välja [Kamera som åtkomstpunkt].
- Om du vill använda en annan kopplingspunkt väljer du [Växla nätverk] på den skärm som visas när anslutningen upprättas. Sedan följer du anvisningarna från steg 4 under "Ansluta till kopplingspunkter i listan" (
  135) eller anvisningarna från steg 2 under "Använda WPSkompatibla kopplingspunkter" (
  134).

# Skicka bilder till en registrerad webbtjänst

#### Registrera webbtjänster

Använd en smartphone eller dator för att lägga till de kamerawebbtjänster du vill använda.

- Du behöver en smartphone eller dator med en webbläsare och Internetanslutning för att slutföra kamerainställningarna för CANON iMAGE GATEWAY och andra webbtjänster.
- Mer information om krav på webbläsaren (t.ex. Microsoft Internet Explorer), inklusive inställningar och versionsinformation, finns på webbplatsen för CANON iMAGE GATEWAY.
- Information om l\u00e4nder och regioner d\u00e4r CANON iMAGE GATEWAY är tillg\u00e4ngligt finns p\u00e5 Canons webbplats (http://www.canon.com/cig/).
- I hjälpinformationen för CANON iMAGE GATEWAY finns instruktioner och information om inställningar för CANON iMAGE GATEWAY.
- Du måste ha ett konto för andra webbtjänster än CANON iMAGE GATEWAY om du vill kunna använda dem. Mer information finns på webbplatserna för respektive webbtjänst du vill registrera dig på.
- Separata avgifter kan förekomma för Internetanslutning respektive kopplingspunkter.
  - I CANON iMAGE GATEWAY finns även instruktioner för nedladdning.

| Innan | du | använder | kameran |
|-------|----|----------|---------|
|-------|----|----------|---------|

Grundläggande handbok

Handbok för avancerad användning

Grundläggande kamerafunktioner

Auto-läge/Hybridauto-läge

Övriga fotograferingslägen

P-läge

Tv-, Av-, M-, C1- och C2-läge

Visningsläge

Trådlösa funktioner

Inställningsmenyn

Tillbehör

Bilaga

#### **Registrera CANON iMAGE GATEWAY**

Länka kameran till CANON iMAGE GATEWAY genom att lägga till CANON iMAGE GATEWAY som en målwebbtiänst på kameran. Observera att du måste ange en e-postadress som används på din dator eller smartphone så att du kan ta emot ett meddelande för att slutföra länkinställningarna.

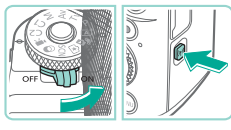

- Flytta strömbrytaren till [ON].
  - Tryck på [<sup>(</sup><sup>(</sup><sup>)</sup>)]-knappen.

Öppna Wi-Fi-menvn.

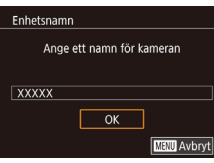

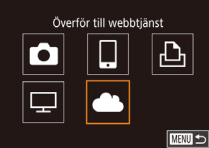

|                         |  | 면      |  |  |
|-------------------------|--|--------|--|--|
| Ţ                       |  |        |  |  |
|                         |  | MENU 🛨 |  |  |
|                         |  |        |  |  |
| Kamarawahhlistilatilata |  |        |  |  |

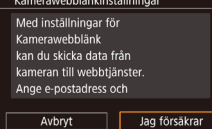

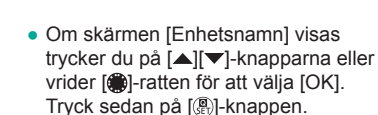

#### 2 Väli [

• Tryck på [▲][▼][4][▶]-knapparna eller vrid [)-ratten för att välja [ Tryck sedan på [@]-knappen.

#### Acceptera avtalet för att ange en e-postadress.

 Läs avtalet som visas, trvck på [◀][▶]-knapparna eller vrid [♣]-ratten för att välia [Jag försäkrar] och tryck sedan på 📳-knappen.

| °            |
|--------------|
| <del>ب</del> |
|              |
|              |
| MENU 🛨       |
|              |

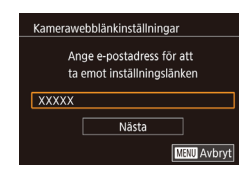

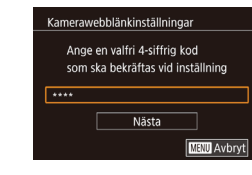

#### Skapa en anslutning till en kopplingspunkt.

 Anslut till kopplingspunkten enligt anvisningarna i steg 4-6 under "Använda WPS-kompatibla kopplingspunkter" (1134) eller steg 2-4 under "Ansluta till kopplingspunkter i listan" (22135).

#### 5 Ange din e-postadress.

- När kameran är ansluten till CANON. iMAGE GATEWAY via kopplingspunkten visas en skärm där du anger en e-postadress.
- Ange din e-postadress, tryck på [▲][▼]-knapparna eller vrid [)-ratten för att välia [Nästa] och tryck sedan på [P]-knappen.

#### Ange ett fyrsiffrigt nummer. 6

- Ange ett valfritt fyrsiffrigt nummer, tryck på [▲][▼]-knapparna eller vrid [)-ratten för att välja [Nästa] och tryck på 📳-knappen.
- Du behöver det fyrsiffriga numret när du sedan ställer in länken till CANON iMAGE GATEWAY i steg 8.

#### Innan du använder kameran

Grundläggande handbok

Handbok för avancerad användning

> Grundläggande kamerafunktioner

Auto-läge/Hybridauto-läge

Övriga fotograferingslägen

P-läge

Tv-, Av-, M-, C1- och C2-läge

Visningsläge

Trådlösa funktioner

Inställningsmenvn

Tillbehör

Bilaga

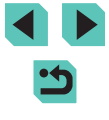

#### Meddelande

Canon har skickat e-post. Om du inte får det ska du kontr kontoinställnin f.e-nost När du fått det, öppna URL:en och slutf, inst.f. Kamerawebblänk

ОК

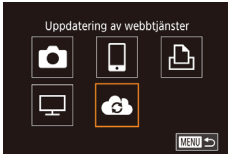

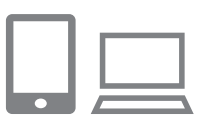

#### 7 Kontrollera att du har fått meddelandet.

- När information har skickats till CANON iMAGE GATEWAY får du ett meddelande till den e-postadress som du angav i stea 5.
- Tryck på [<sup>®</sup>]-knappen på nästa skärm som anger att meddelandet har skickats.
- [ ] ändras nu till [ ].
- 8 Öppna sidan i meddelandet och slutför kameralänkens inställningar.
- Öppna sidan som är länkad i meddelandet från en dator eller smartphone.
- Föli anvisningarna för att slutföra inställningarna på sidan för kameralänkinställningarna.
- Slutför CANON iMAGE GATEWAYinställningarna på kameran.
- Tryck på [▲][▼][◀][▶]-knapparna eller vrid [@]-ratten för att välja [ Tryck sedan på [P]-knappen.

([]]138).

Överför bilder mellan kameror Ô ļ Þ P MEND 🛧

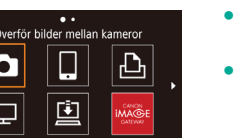

• [] (] 147) och CANON iMAGE GATEWAY läggs nu till som destinationer. Du kan lägga till andra webbtiänster efter behov. Föli i så fall anvisningarna från steg 2 i "Registrera andra webbtjänster"

- Börja med att kontrollera att datorns eller smartphonens e-postprogram inte är konfigurerat att spärra e-post från relevanta domäner, eftersom det kan förhindra att du får meddelandet.
- Du kan även ändra kamerans namn på skärmen i steg 1 (153).
- När du har anslutit till enheter via Wi-Fi-menyn visas de senaste platserna överst i listan när du öppnar menyn. Använd []].knapparna för att öppna skärmen för val av enhet och konfigurera sedan inställningarna.

#### Registrera andra webbtiänster

Du kan även lägga till andra webbtjänster än CANON iMAGE GATEWAY på kameran.

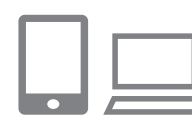

#### Logga in på CANON iMAGE GATEWAY och öppna länken till sidan för kamerawebblänkinställningar.

- På en dator eller smartphone går du till http://www.canon.com/cig/ om du vill öppna CANON iMAGE GATEWAY.
- Konfigurera den webbtjänst som du vill använda.
- Följ anvisningarna som visas på din smartphone eller dator för att konfigurera webbtjänsten.

Innan du använder kameran

Grundläggande handbok

Handbok för avancerad användning

> Grundläggande kamerafunktioner

Auto-läge/Hybridauto-läge

Övriga fotograferingslägen

P-läge

Tv-, Av-, M-, C1- och C2-läge

Visningsläge

Trådlösa funktioner

Inställningsmenvn

Tillbehör

Bilaga

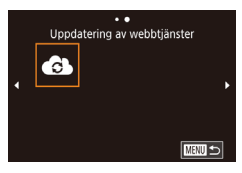

#### **3** Välj [🚯].

- Tryck på [<sup>((</sup>)]-knappen.
- Tryck på [▲][▼][◀][▶]-knapparna eller vrid [)-ratten för att välja []. Tryck sedan på []-knappen.
- Inställningarna för webbtjänsterna har nu uppdaterats.

 Om några konfigurerade inställningar ändras ska du upprepa dessa steg för att uppdatera kamerainställningarna.

#### Överföra bilder till webbtjänster

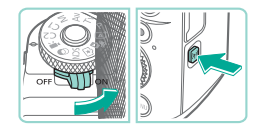

- Öppna Wi-Fi-menyn.
- Flytta strömbrytaren till [ON].
- Tryck på [((p))]-knappen.

# Overför till webbtjänst

#### **2** Välj en plats.

- Välj ikonen för webbtjänsten som du vill ansluta till (med hjälp av [▲][▼][◀][▶]-knapparna eller (∰)-ratten) och tryck sedan på (இ)-knappen.
- Om flera mottagare eller delningsalternativ används med en webbtjänst väljer du ett alternativ på skärmen [Välj mottagare] (med hjälp av [▲][▼]-knapparna eller [)-ratten) och trycker sedan på [)-knappen.

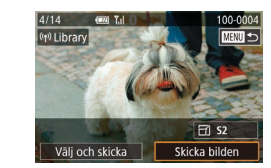

#### 3 Skicka en bild.

- Använd [)-ratten för att välja en bild som ska skickas, tryck på
   []].
   ].
   happarna för att välja [Skicka bilden] och tryck sedan på [)-knappen.
- När du vill göra en överföring till YouTube läser du användningsvillkoren, väljer [Jag försäkrar] och trycker sedan på [<sup>®</sup>]-knappen.
- Tryck på [<sup>®</sup>]-knappen för att komma tillbaka till visningsskärmen när [OK] visas efter att bilden har skickats.
- Det måste finnas ett minneskort med sparade bilder i kameran för att en anslutning ska kunna upprättas.
- Du kan även skicka flera bilder samtidigt, ändra bildernas storlek och lägga till kommentarer innan du skickar dem (
  144).
- Prova den dedikerade appen Canon Online Photo Album om du vill se bilder som har överförts till CANON iMAGE GATEWAY på en smartphone. Hämta och installera appen Canon Online Photo Album för iPhone eller iPad från App Store eller från Google Play för Android-enheter.

#### Innan du använder kameran

Grundläggande handbok

Handbok för avancerad användning

Grundläggande kamerafunktioner

Auto-läge/Hybridauto-läge

Övriga fotograferingslägen

P-läge

Tv-, Av-, M-, C1- och C2-läge

Visningsläge

Trådlösa funktioner

Inställningsmenyn

Tillbehör

Bilaga

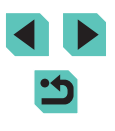

# Visa bilder i en mediespelare

Visa bilder från kamerans minneskort på en TV eller annan enhet. För att kunna använda den här funktionen måste du ha en DLNAkompatibel TV, spelkonsol, smartphone eller annan mediespelare. Alla ovanstående apparater kallas för mediespelare i den här handboken. Följ instruktionerna först när mediespelaren är ansluten till en kopplingspunkt. Du kan läsa dokumentationen till enheten om du vill ha ytterligare instruktioner.

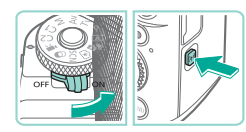

#### Öppna Wi-Fi-menyn.

- Flytta strömbrytaren till [ON].
- Tryck på [((
   <sup>(</sup>))]-knappen.

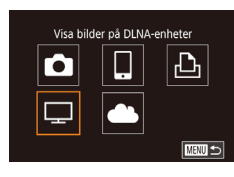

#### **2** Välj [<u>□</u>].

 Tryck på [▲][▼][▲][▶]-knapparna eller vrid [)-ratten för att välja []. Tryck sedan på [)-knappen.

Välj nätverk Uppdatera WPS-anslutning AccessPoint • •

#### Skapa en anslutning till en kopplingspunkt.

Anslutning Använd målenhet Avbr. anslutn.

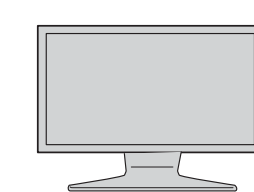

- När kameran är redo att anslutas till mediespelaren visas den här skärmen. Skärmen blir mörk efter ett tag.
- När enheterna är anslutna kan du använda mediespelaren för att visa bilder. Mer information hittar du i användarhandboken till mediespelaren.
- Öppna menybilden för mediespelarinställningar i tv:n.
- Använd mediespelaren för att visa
   [carCanon EOS M5].
- Ikonen kan se annorlunda ut beroende på vilken mediespelare som används. Hitta ikonen som heter [ Canon EOS M5].

#### 5 Visa bilder.

- Välj [Canon EOS M5] > minneskort (SD eller annat kort) > mapp > bilder.
- Om du markerar en bild visas den på mediespelaren. Mer information hittar du i användarhandboken till mediespelaren.
- Tryck på [
   [
   -knappen på kameran för att koppla ifrån när du är klar. Om skärmen är mörk kan du aktivera den genom att trycka på valfri knapp. Tryck på
   [
   -knappen när den andra skärmen i steg 3 visas.

#### Innan du använder kameran

Grundläggande handbok

Handbok för avancerad användning

Grundläggande kamerafunktioner

Auto-läge/Hybridauto-läge

Övriga fotograferingslägen

P-läge

Tv-, Av-, M-, C1- och C2-läge

Visningsläge

Trådlösa funktioner

Inställningsmenyn

Tillbehör

Bilaga

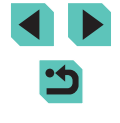

- Det måste finnas ett minneskort med sparade bilder i kameran för att en anslutning ska kunna upprättas.
- När du har anslutit till enheter via Wi-Fi-menyn visas de senaste platserna överst i listan när du öppnar Wi-Fi-menyn. Du kan enkelt ansluta igen genom att välja en enhet med hjälp av [][V]-knapparna och sedan trycka på [][V]-knappen. Om du
- vill lägga till en ny enhet öppnar du skärmen för val av enhet genom att trycka på [◀][▶]-knapparna och konfigurerar sedan inställningen.
- Tidigare anslutningar till mediespelare visas som "MediaServ."
   i anslutningshistoriken.
- RAW-bilder och filmer visas inte.
- Informationsrutor och uppgifter som visas på tv:n varierar beroende på vilken mediespelare som används. Vissa mediespelare visar inte bildinformation eller kan visa vertikala bilder horisontellt.
- Ikoner där det står till exempel "1-100" innehåller bilder som är grupperade enligt filnummer i den valda mappen.
- Datum som visas för kort eller mappar kan motsvara datumet på kamerans klocka när kortet eller mappen senast visades.

# Skriva ut bilder trådlöst på en ansluten skrivare

Du kan ansluta kameran till en skrivare för utskrift via Wi-Fi. Följande steg visar hur du använder kameran som kopplingspunkt, men du kan även använda en befintlig kopplingspunkt (🗐 134).

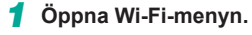

- Flytta strömbrytaren till [ON].
- Tryck på [((•))]-knappen.

# Skriv ut från Wi-Fi-skrivare

# Välj en enhet Lägg till en enhet Redigera en enhet

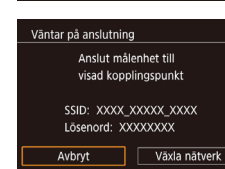

#### 2 Välj [凸].

 Tryck på [▲][♥][4][▶]-knapparna eller vrid ()]-ratten för att välja [⊡]. Tryck sedan på ()]-knappen.

#### **3** Välj [Lägg till en enhet].

- Tryck på [▲][▼]-knapparna eller vrid
   [⑦]-ratten för att välja [Lägg till en enhet]. Tryck sedan på [⑧]-knappen.
- Kamerans SSID och lösenord visas.

#### Innan du använder kameran

Grundläggande handbok

Handbok för avancerad användning

> Grundläggande kamerafunktioner

Auto-läge/Hybridauto-läge

Övriga fotograferingslägen

P-läge

Tv-, Av-, M-, C1- och C2-läge

Visningsläge

Trådlösa funktioner

Inställningsmenyn

Tillbehör

Bilaga

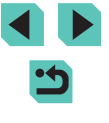

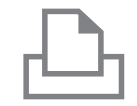

#### **4** Anslut skrivaren till nätverket.

5 Väli skrivaren.

 Kontrollera vilket SSID (nätverksnamn) som visas i kamerans menyer och välj sedan detta namn på Wi-Fi-menyn på din skrivare för att upprätta en anslutning.

### Välj en enhet Uppdatera Printer1 Välj enhet att ansluta till

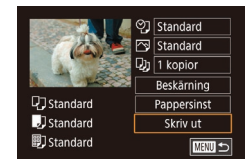

# **6** Välj en bild som ska skrivas ut.

• Väli skrivarens namn (med hiälp av

och tryck sedan på [@]-knappen.

[▲][▼]-knapparna eller [@]-ratten)

- Välj en bild med hjälp av
   [◀][▶]-knapparna eller [∰]-ratten.
- Tryck på [<sup>®</sup>]-knappen, välj [<u>L</u>] och tryck på [<sup>®</sup>]-knappen igen.
- Tryck på [▲][▼]-knapparna eller vrid
   [⑦]-ratten för att välja [Skriv ut] och tryck sedan på [⑧]-knappen.
- Detaljerade utskriftsanvisningar finns under "Skriva ut bilder" (
  178).
- Koppla från anslutningen genom att trycka på [▲]-knappen, välja [OK] på bekräftelseskärmen (med hjälp av [◀][▶]-knapparna eller [♣]-ratten) och sedan trycka på [♣]-knappen.

- Det måste finnas ett minneskort med sparade bilder i kameran för att en anslutning ska kunna upprättas.
- När du har anslutit till enheter via Wi-Fi-menyn visas de senaste platserna överst i listan när du öppnar Wi-Fi-menyn. Du kan enkelt ansluta igen genom att välja en enhet med hjälp av
   [▲][♥]-knapparna och sedan trycka på [இ]-knappen. Om du vill

lägga till en ny enhet öppnar du skärmen för val av enhet genom att trycka på [◀][▶]-knapparna och konfigurerar sedan inställningen.

- Om du inte vill visa de senast använda målenheterna väljer du MENU (\$\$\overline\$35\$) > fliken [\$\$\verline\$4\$] > [Inst. för trådlös] > [Wi-Fi-inställningar] > [Målhistorik] > [Av].
- Läs mer under "Använda en annan kopplingspunkt" (
  134) om en annan kopplingspunkt används.

Innan du använder kameran

Grundläggande handbok

Handbok för avancerad användning

Grundläggande kamerafunktioner

Auto-läge/Hybridauto-läge

Övriga fotograferingslägen

P-läge

Tv-, Av-, M-, C1- och C2-läge

Visningsläge

Trådlösa funktioner

Inställningsmenyn

Tillbehör

Bilaga

# Skicka bilder till en annan kamera

Anslut två kameror via Wi-Fi och skicka bilder mellan dem enligt nedan.

 Endast Wi-Fi-kompatibla Canon-kameror kan anslutas via Wi-Fi. Det går inte att ansluta till en kamera från Canon om de inte är Wi-Fi-kompatibel, även om den har stöd för FlashAir/Eye-Fi-kort.

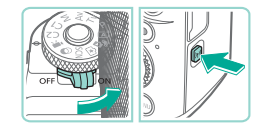

#### Öppna Wi-Fi-menyn.

- Flytta strömbrytaren till [ON].
- Tryck på [<sup>(</sup>(<sup>•</sup>))]-knappen.

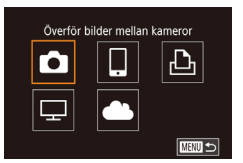

Väli en enhet

Lägg till en enhet

#### **2** Välj [**亡**].

 Tryck på [▲][♥][◀][▶]-knapparna eller vrid ()]-ratten för att välja []]. Tryck sedan på ()]-knappen.

#### 3 Välj [Lägg till en enhet].

- Tryck på [▲][▼]-knapparna eller vrid [)-ratten för att välja [Lägg till en enhet]. Tryck sedan på [)-knappen.
- Följ steg 1–3 även på mottagarkameran.
- Kamerans anslutningsinformation läggs till när [Starta anslutning på mottagarkameran] visas på båda kameraskärmarna.

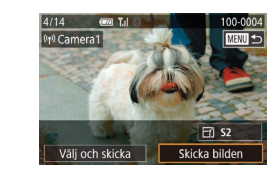

#### 🖡 Skicka en bild.

- Använd [)-ratten för att välja en bild som ska skickas, tryck på
   []].-knapparna för att välja [Skicka bilden] och tryck sedan på [)-knappen.
- När du har skickat bilden visas [Överföring klar] och skärmen för bildöverföring visas igen.
- Koppla från anslutningen genom att trycka på [MENU]-knappen, välja [OK] på bekräftelseskärmen (med hjälp av [4][)-knapparna eller ()-ratten) och sedan trycka på ()-knappen.
- Det måste finnas ett minneskort i kameran för att en anslutning ska kunna upprättas.
- När du har anslutit till enheter via Wi-Fi-menyn visas de senaste platserna överst i listan när du öppnar Wi-Fi-menyn. Du kan enkelt ansluta igen genom att välja en enhet med hjälp av

[▲][▼]-knapparna och sedan trycka på [இ]-knappen. Om du vill lägga till en ny enhet öppnar du skärmen för val av enhet genom att trycka på [◀][▶]-knapparna och konfigurerar sedan inställningen.

- Om du inte vill visa de senast använda målenheterna väljer du MENU (\$\$\overline\$\overline\$\ov
- Du kan även skicka flera bilder samtidigt och ändra bildernas storlek innan du skickar dem (
  144).

#### Innan du använder kameran

Grundläggande handbok

Handbok för avancerad användning

Grundläggande kamerafunktioner

Auto-läge/Hybridauto-läge

Övriga fotograferingslägen

P-läge

Tv-, Av-, M-, C1- och C2-läge

Visningsläge

Trådlösa funktioner

Inställningsmenyn

Tillbehör

Bilaga

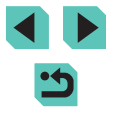

# Alternativ för att skicka bilder

Du kan välja att skicka flera bilder samtidigt. Du kan även ändra inställningen för bildernas antal lagrade pixlar (storlek) innan du skickar dem. En del webbtjänster ger dig även möjlighet att kommentera bilderna du skickar.

#### Skicka flera bilder

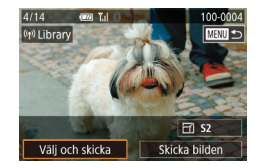

#### 🚺 Markera alternativet [Välj och skicka].

 Använd [4][)-knapparna för att välja [Välj och skicka] på bildöverföringsskärmen och tryck sedan på [<sup>®</sup>]-knappen.

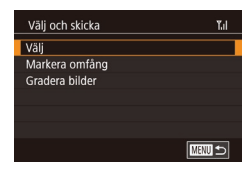

#### 2 Välj en urvalsmetod.

Välj en urvalsmetod med hjälp av
 [▲][▼]-knapparna eller [∰]-ratten.

#### Välja ut enskilda bilder

#### 1 Välj alternativet [Välj].

#### 2 Välj en bild.

- Använd [▲][♥][◀][▶]-knapparna för att välja en bild att skicka och tryck sedan på [இ]-knappen. [√] visas.
- Tryck på [<sup>®</sup>]-knappen igen om du vill ta bort markeringen. [√] visas inte längre.
- Upprepa den här proceduren om du vill välja fler bilder.
- Tryck på [MENU]-knappen när du har valt bilder.
- Tryck på [◀][▶]-knapparna eller vrid [♥]-ratten för att välja [OK] och tryck sedan på [᠙]-knappen.

#### **3** Skicka bilderna.

- Välj [Skicka] med hjälp av
   [◀][▶]-knapparna eller [♣]-ratten och tryck sedan på [♣]-knappen.
- Du kan även välja bilder i steg 2 genom att vrida [\*\*\*]-ratten motsols för att öppna enbildsvisning och sedan trycka på
   []]-knapparna eller vrida på [\*]-ratten.

Innan du använder kameran

Grundläggande handbok

Handbok för avancerad användning

> Grundläggande kamerafunktioner

Auto-läge/Hybridauto-läge

Övriga fotograferingslägen

P-läge

Tv-, Av-, M-, C1- och C2-läge

Visningsläge

Trådlösa funktioner

Inställningsmenyn

Tillbehör

Bilaga

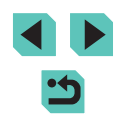
## Skicka graderade bilder

Innan du använder kameran

Grundläggande handbok

Handbok för avancerad användning

> Grundläggande kamerafunktioner

Auto-läge/Hybridauto-läge

Övriga fotograferingslägen

P-läge

Tv-, Av-, M-, C1- och C2-läge

Visningsläge

Trådlösa funktioner

Inställningsmenvn

Tillbehör

Bilaga

Index

## Väli [Markera omfång].

 Väli [Markera omfång] enligt anvisningarna i steg 2 under "Skicka flera bilder" (144) och tryck sedan på [@]-knappen.

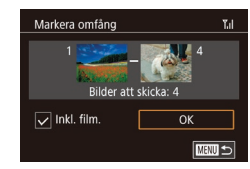

## 2 Välj bilder.

- Följ anvisningarna i steg 2-3 under "Välja ett omfång" (113) för att ange bilder.
- Inkludera filmer genom att trycka på [▲][▼][◀][▶]-knapparna för att välja [Inkl. film.] och tryck sedan på [P]-knappen för att markera alternativet som valt ( $\checkmark$ ).
- Väli [OK] med hiälp av [▲][▼][◀][▶] -knapparna och tryck sedan på [P]-knappen.

#### 3 Skicka bilderna.

· Välj [Skicka] med hjälp av [◀][▶]-knapparna eller [♣]-ratten och tryck sedan på [@]-knappen.

Skicka flera bilder med samma gradering (2117).

- Väli [Gradera bilder].
- Väli [Gradera bilder] enligt anvisningarna i steg 2 under "Skicka flera bilder" (111144) och trvck sedan på [@]-knappen
- Tryck på [▲][▼]-knapparna eller vrid Image: Image: och tryck sedan på 📳-knappen. En bildvalsskärm visas som endast innehåller bilder med den graderingen.
- Du kan även ta bort bilder från gruppen bilder som ska skickas genom att välja en bild och trycka på [@]-knappen för att ta bort [/]-markeringen.
- Tryck på [MENU]-knappen när du har valt bilder.
- Tryck på [4][]]-knapparna eller vrid [@]-ratten för att välja [OK] och tryck sedan på 📳-knappen.

## Skicka bilderna.

 Välj [Skicka] med hjälp av [4][ ]-knapparna eller [)-ratten och tryck sedan på [@]-knappen.

## Att tänka på när du skickar bilder

- Det kan ta lång tid att skicka filmer, beroende på tillståndet i det nätverk som du använder. Kontrollera att kamerans batteri är tillräckligt starkt.
- Vissa webbtjänster kan begränsa antalet bilder eller längden på de filmer som du kan skicka.
- Observera att bildkvaliteten varierar beroende på utrustning när du skickar filmer till en smartphone. Mer information finns i användarhandboken för din smartphone.
- På skärmen visas den trådlösa signalstyrkan med hjälp av följande ikoner:

 $[\uparrow_I]$  hög,  $[\uparrow_I]$  medelhög,  $[\uparrow]$  låg eller  $[\uparrow]$  svag

 Om du skickar bilder till webbtjänster går det fortare om du på nytt skickar bilder som du redan har sänt, och som fortfarande ligger kvar på CANON iMAGE GATEWAY-servern.

## Välja antalet lagrade pixlar (bildstorlek)

Använd [▲][▼]-knapparna för att välja [⊡] på bildöverföringsskärmen och tryck sedan på [இ]-knappen. På skärmen som visas väljer du inställningen för lagrade pixlar (bildstorlek) (med hjälp av [▲][▼]-knapparna eller [)-ratten) och trycker på [இ]-knappen.

- Välj [Nej] som alternativ för storleksändring för att skicka bilderna i originalstorlek.
- Välj [S2] om du vill ändra storleken på bilder som är större än den valda storleken innan du skickar bilderna.
- Filmer kan inte storleksändras.

## Lägga till kommentarer

Du kan använda kameran för att lägga till kommentarer till bilder som du skickar till e-postadresser, sociala nätverkstjänster o.s.v. Antalet tecken och symboler som kan anges kan variera beroende på vilken webbtjänst du använder.

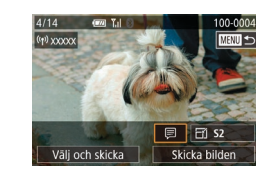

- Öppna skärmen för kommentarer.
- Använd [▲][♥][4][▶]-knapparna för att välja [➡] på bildöverföringsskärmen och tryck sedan på [♣]-knappen.
- 2 Lägg till en kommentar (🛄 37).

3 Skicka bilden.

- Om ingen kommentar anges skickas den kommentar som angetts i CANON iMAGE GATEWAY automatiskt.
- Du kan även kommentera flera bilder innan du skickar dem. Samma kommentar läggs till alla bilder som skickas tillsammans.

Innan du använder kameran

Grundläggande handbok

Handbok för avancerad användning

Grundläggande kamerafunktioner

Auto-läge/Hybridauto-läge

Övriga fotograferingslägen

P-läge

Tv-, Av-, M-, C1- och C2-läge

Visningsläge

Trådlösa funktioner

Inställningsmenyn

Tillbehör

Bilaga

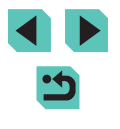

## Skicka bilder automatiskt (Bildsynk)

Bilder på minneskortet som inte redan har överförts kan skickas till en dator eller webbtjänster via CANON iMAGE GATEWAY. Observera att det inte går att skicka bilder enbart till webbtjänster.

## Inledande förberedelser

#### Förbereda kameran

Registrera []] som destination. På måldatorn ska du installera och konfigurera den kostnadsfria programvaran Image Transfer Utility som är kompatibel med Bildsynk.

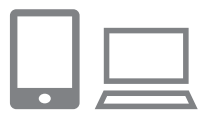

## 🚺 Lägg till [🖳 som en destination.

- Lägg till [[1]] som en destination enligt beskrivningen i "Registrera CANON iMAGE GATEWAY" ([1] 137).

- 2 Välj vilken typ av bilder som ska skickas (gäller endast om du skickar filmer med bilder).
  - Tryck på [MENU]-knappen, välj [Inst. för trådlös] på fliken [¥4] och välj sedan [Wi-Fi-inställningar] (<sup>1</sup> 35).
- Välj [Bildsynk] med hjälp av
   [▲][▼]-knapparna och välj sedan [Stillb./filmer] (□35).

## Förbereda datorn

Installera och konfigurera programvaran på måldatorn.

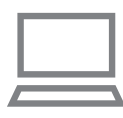

## Installera Image Transfer Utility.

- Installera Image Transfer Utility på en dator som är ansluten till Internet (<sup>1</sup>176).
- Image Transfer Utility kan även hämtas från sidan för Bildsynk-inställningar på CANON iMAGE GATEWAY (
  147).

## 2 Registrera kameran.

- Windows: Högerklicka på []
   i aktivitetsfältet och klicka sedan på [Add new camera/Lägg till ny kamera].
- Mac OS: Klicka på [1] i menyraden och klicka sedan på [Add new camera/ Lägg till ny kamera].
- En lista över de kameror som är länkade till CANON iMAGE GATEWAY visas. Välj den kamera du vill skicka bilderna från.
- När kameran har registrerats och datorn är klar att ta emot bilder växlar ikonen till [2].

Innan du använder kameran

Grundläggande handbok

Handbok för avancerad användning

> Grundläggande kamerafunktioner

Auto-läge/Hybridauto-läge

Övriga fotograferingslägen

P-läge

Tv-, Av-, M-, C1- och C2-läge

Visningsläge

Trådlösa funktioner

Inställningsmenyn

Tillbehör

Bilaga

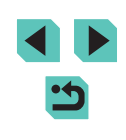

## Skicka bilder

Bilder som skickas från kameran sparas automatiskt på datorn. Om den dator som du tänker skicka bilder till är avstängd, lagras bilderna tillfälligt på CANON iMAGE GATEWAY-servern. Lagrade bilder raderas regelbundet så du bör starta datorn och spara bilderna.

#### Skicka bilder.

- Bilder som har skickats markeras med en [[<sup>†</sup>]]-ikon.

#### 2 Spara bilderna på datorn.

- Bilderna sparas automatiskt på datorn när du startar den.
- Bilder skickas automatiskt till webbtjänster från CANON iMAGE GATEWAY-servern, även om datorn är avstängd.

• När du skickar bilder bör du alltid använda ett fulladdat batteri eller en nätadaptersats (säljs separat, 🛄 167).

- Bilder som ännu inte skickats till datorn från CANON iMAGE GATEWAY-servern kommer att skickas till datorn även om de importerades till datorn via en annan metod.
  - Bilderna skickas snabbare om målet är en dator i samma nätverk som kameran, eftersom bilderna skickas via kopplingspunkten i stället för CANON iMAGE GATEWAY. Observera att bilder som lagras på datorn skickas till CANON iMAGE GATEWAY och datorn måste därför vara ansluten till Internet.

## Visa bilder som har skickats via Bildsynk på en smartphone

Genom att installera appen Canon Online Photo Album (Canon OPA) kan du använda din smartphone för att visa och ladda ner bilder via Bildsynk medan de tillfälligt sparas på servern för CANON iMAGE GATEWAY. Förbered genom att aktivera åtkomst till din smartphone på följande sätt.

- Se till att du har genomfört inställningarna som beskrivs i "Förbereda datorn" (2147).
- Hämta och installera appen Canon Online Photo Album för iPhone eller iPad från App Store eller från Google Play för Android-enheter.
- Logga in på CANON iMAGE GATEWAY (<sup>[]</sup>136), välj kameramodell, öppna skärmen för webbtjänstinställningar och aktivera visning och överföring från en smartphone i inställningarna för Bildsynk. Mer information finns under Hjälp i CANON iMAGE GATEWAY.
  - När bilder som har sparats tillfälligt på servern för CANON iMAGE GATEWAY har raderats kan de inte längre visas.
  - Bilder som överförts innan visning och nedladdning via smartphone aktiverades i inställningarna för Bildsynk kan inte öppnas på detta sätt.

Instruktioner f

 ör Canon Online Photo Album finns under Hj
 j
 i Canon Online Photo Album.

Innan du använder kameran

Grundläggande handbok

Handbok för avancerad användning

Grundläggande kamerafunktioner

Auto-läge/Hybridauto-läge

Övriga fotograferingslägen

P-läge

Tv-, Av-, M-, C1- och C2-läge

Visningsläge

Trådlösa funktioner

Inställningsmenyn

Tillbehör

Bilaga

## Använda en smartphone för att visa kamerabilder och styra kameran

DU kan göra följande med den dedikerade smartphone-appen Camera Connect.

- Bläddra bland bilder på kameran och spara dem i smartphonen
- Geotagga bilder på kameran (QQ 149)
- Fjärrstyra kameran från en smartphone (1149)

 Smartphonen måste ha tillåtelse att visa kamerabilder (
132, 
151) i kamerainställningarna.

## Geotagga bilder på kameran

GPS-data som har registrerats i en smartphone med den dedikerade Camera Connect-appen kan läggas till i bilder på kameran. Bilderna taggas med information som latitud, longitud och höjd.

- Andra kan hitta eller identifiera dig genom att använda platsdata i dina geotaggade stillbilder och filmer. Var försiktig när du delar bilderna med andra och när du publicerar bilder online där många kan se dem.

## Fjärrstyra kameran från en smartphone

#### Styra kameran via Wi-Fi

Du kan fotografera när du visar en fotograferingsskärm på din smartphone.

- - Placera kameran så att den står stadigt.
  - Fäst kameran på ett stativ eller vidta andra åtgärder för att hålla kameran helt stilla.
  - **2** Anslut kameran och smartphonen (<u>1132</u>).
  - Välj [Alla bilder] i sekretessinställningarna.
  - **3** Välj fjärrfotografering med Live View.
  - Välj [Remote live view shooting/ Fjärrfotografering med Live View]
     i Camera Connect på din smartphone.
  - När kameran är klar för fjärrfotografering med Live View visas en livebild från kameran på din smartphone.
  - Ett meddelande visas på kamerans skärm och alla kamerafunktioner utom strömbrytaren inaktiveras.
  - 4 Fotografera.
  - Använd din smartphone för att fotografera.

#### Innan du använder kameran

Grundläggande handbok

Handbok för avancerad användning

Grundläggande kamerafunktioner

Auto-läge/Hybridauto-läge

Övriga fotograferingslägen

P-läge

Tv-, Av-, M-, C1- och C2-läge

Visningsläge

Trådlösa funktioner

Inställningsmenyn

Tillbehör

Bilaga

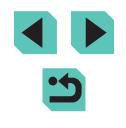

- Inspelning av film är inte tillgängligt.
- Det kan ta längre tid än vanligt att fokusera på motivet.
- Beroende på anslutningsstatusen kan en fördröjning förekomma för bildvisningen eller slutaren.
- Observera att hackiga rörelser på skärmen på din smartphone oftast är ett resultat av anslutningsmiljön och inte påverkar bilderna du tar.
- De tagna bilderna överförs inte till din smartphone. Använd din smartphone för att visa och överföra bilder från kameran.

## Styra kameran via Bluetooth

Du kan använda en Bluetooth-aktiverad smartphone för fjärrfotografering och byte av bildvisning.

Det är praktiskt om du vill ansluta snabbt när du fotograferar, eller om du vill styra uppspelningen när du är ansluten till en tv.

## 1 Förbered kameran.

- Ställ in fotograferingsmetod och fotograferingsfunktionerna på kameran.
- Fäst kameran på ett stativ eller vidta andra åtgärder för att hålla kameran helt stilla när du fotograferar.
- 2 Anslut kameran och smartphonen (
  128).
- Kontrollera att Bluetooth-anslutningen har upprättats.

#### **3** Välj Bluetooth-fjärrkontroll.

- Välj [Bluetooth remote controller/ Bluetooth-fjärrkontroll] i Camera Connect på smartphonen.
- Smartphone-skärmen ändras till en skärm för fjärrkontroll via Bluetooth.

#### 4 Fotografera och växla mellan bilder.

- Använd smartphonen för att fotografera i fotograferingsläge och växla mellan bilder i visningsläge.
- [Bluetooth remote controller/Bluetooth-fjärrkontroll] är inte tillgänglig när du är ansluten via Wi-Fi.

 Du kan kontrollera Bluetooth-anslutningsstatus via ikonen på skärmen (
192).

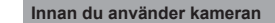

Grundläggande handbok

Handbok för avancerad användning

Grundläggande kamerafunktioner

Auto-läge/Hybridauto-läge

Övriga fotograferingslägen

P-läge

Tv-, Av-, M-, C1- och C2-läge

Visningsläge

Trådlösa funktioner

Inställningsmenyn

Tillbehör

Bilaga

Index

150

# Redigera eller ta bort inställningar för trådlös kommunikation

Redigera eller ta bort inställningar för trådlös kommunikation enligt nedan.

## Redigera anslutningsinformation

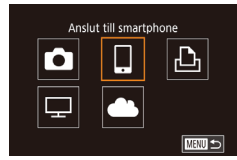

Väli en enhet

Lägg till en enhet

Redigera en enhet

Smartphone1

Smartphone2

- Öppna Wi-Fi-menyn och välj den enhet du vill redigera.
- Flytta strömbrytaren till [ON].
- Tryck på [<sup>(</sup>(<sup>•</sup>))]-knappen.
- Öppna skärmen för att välja enhet med hjälp av [4][)-knapparna, välj ikonen för den enhet som du vill redigera (tryck på [▲][♥][4][)-knapparna eller vrid [)-ratten) och tryck sedan på [)-knappen.

## 2 Välj [Redigera en enhet].

 Tryck på [▲][▼]-knapparna eller vrid [)-ratten för att välja [Redigera en enhet] och tryck sedan på [].knappen.

Redigera en enhet Smartphone1 Smartphone2

#### 3 Välj den enhet du vill redigera.

 Använd [▲][▼]-knapparna eller
 [⑦]-ratten för att välja den enhet du vill redigera och tryck sedan på
 [⑧]-knappen.

## 4 Välj det objekt du vill redigera.

- Använd [▲][▼]-knapparna eller
   [●]-ratten för att välja det objekt du vill redigera och tryck sedan på
   [●]-knappen.
- Vilka objekt som kan ändras beror på enhet eller tjänst.

| Konfigurerbara objekt          |   | Anslutning |   |   |             |  |
|--------------------------------|---|------------|---|---|-------------|--|
|                                |   |            | Ð |   | Webbtjänste |  |
| Ändra enhetsnamnet (🛄 151)     | 0 | 0          | 0 | - | -           |  |
| Visa inställningar (🛄 152)     | - | 0          | - | - | -           |  |
| Radera anslutningsinfo (🛄 152) | 0 | 0          | 0 | - | _           |  |

O : Kan konfigureras - : Ej konfigurerbar

## Ändra ett enhetsnamn

Du kan ändra enhetsnamnet (visningsnamn) som visas på kameran.

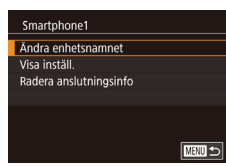

- Följ anvisningarna i steg 4 under "Redigera anslutningsinformation" (
  151), välj [Ändra enhetsnamnet] och tryck sedan på [
  ]-knappen.
- Välj inmatningsfältet och tryck sedan på [@]-knappen. Använd tangentbordet som visas för att mata in ett nytt namn (Digital 37).

#### Innan du använder kameran

Grundläggande handbok

Handbok för avancerad användning

Grundläggande kamerafunktioner

Auto-läge/Hybridauto-läge

Övriga fotograferingslägen

P-läge

Tv-, Av-, M-, C1- och C2-läge

Visningsläge

Trådlösa funktioner

Inställningsmenyn

Tillbehör

Bilaga

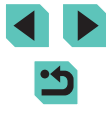

## Radera anslutningsinformation

Radera anslutningsinformation (information om enheter som du har anslutit till).

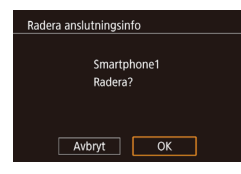

- Följ anvisningarna i steg 4 under "Redigera anslutningsinformation" (
  151), välj [Radera anslutningsinfo] och tryck sedan på [
  ]-knappen.
- Välj [OK] när [Radera?] visas genom att trycka på [◀][▶]-knapparna och sedan på (இ)-knappen.
- Anslutningsinformationen raderas.

#### Ange vilka bilder som får visas med smartphones

Ange vilka bilder på kamerans minneskort som kan visas från smartphones som är anslutna till kameran.

| Inställningsalternativ                                        | Bilder som kan visas med smartphones         |  |
|---------------------------------------------------------------|----------------------------------------------|--|
| Alla bilder Alla bilder på minneskortet                       |                                              |  |
| l dag                                                         | Bilder som har tagits under dagen            |  |
| De senaste dagarna Bilder som tagits inom ett visst antal dag |                                              |  |
| Välj efter gradering Bilder med en viss gradering ( 117)      |                                              |  |
| Efter filnummer                                               | Bilder inom det angivna filnummerintervallet |  |

Samma instruktioner kan följas när skärmen i steg 2 visas efter att en anslutning har etablerats med en smartphone.

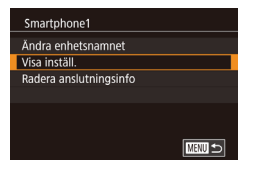

#### Öppna inställningsskärmen.

Visade bilder Alla bilder I dag De senaste dagarna Välj efter gradering Efter filnummer

#### **2** Ange ett alternativ.

- Välj ett alternativ med hjälp av
   [▲][▼]-knapparna eller (∰]-ratten.
- Efter att du har valt [Alla bilder] eller [I dag]: Tryck på []-knappen.
- Efter att du har valt [De senaste dagarna]: Ange antalet dagar genom att trycka på [இ]-knappen, följt av [▲][♥]-knapparna och sedan [இ]-knappen.
- Efter att du har valt [Välj efter gradering]: Ange gradering genom att trycka på [இ]-knappen, följt av [▲][♥]-knapparna och sedan [இ]-knappen.
- Efter att du har valt [Efter filnummer]: Tryck på [இ]-knappen och ange det första och sista numret på nästa skärm, välj [OK] och tryck sedan på [இ]-knappen. Information om att välja ett omfång finns i steg 2-3 under "Välja ett omfång" (
  113).

• För fjärrfotografering med Live View väljer du [Alla bilder].

Innan du använder kameran

Grundläggande handbok

Handbok för avancerad användning

> Grundläggande kamerafunktioner

Auto-läge/Hybridauto-läge

Övriga fotograferingslägen

P-läge

Tv-, Av-, M-, C1- och C2-läge

Visningsläge

Trådlösa funktioner

Inställningsmenyn

Tillbehör

Bilaga

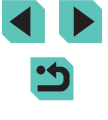

## Ändra kamerans enhetsnamn

Ändra kamerans enhetsnamn (visas på anslutna enheter) efter önskemål.

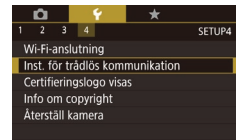

Inst för trådlös kommunikation

Ange ett namn för kameran

XXXXX

MENU 🕤

Wi-Fi-inställningar

Namn

Namn

Bluetooth-inställningar

Återställ inställningar

## **1** Välj [Inst. för trådlös kommunikation].

 Tryck på [MENU]-knappen och välj sedan [Inst. för trådlös kommunikation] på fliken [¥4] (<sup>[]</sup>35).

## 2 Välj [Namn].

 Tryck på [▲][▼]-knapparna eller vrid [)-ratten för att välja [Namn] och tryck sedan på [].knappen.

## 3 Ändra namnet.

- Tryck på [இ]-knappen för att visa tangentbordet (□37) och ange sedan ett namn.
- Ett meddelande visas om det enhetsnamn du försöker ange börjar med en symbol eller ett blanksteg. Tryck i så fall på [<sup>®</sup>]-knappen och ange ett annat enhetsnamn.
- Du kan även ändra namnet från skärmen [Enhetsnamn] som visades vid den första Wi-Fi-anslutningen. Markera i detta fall textrutan, tryck på (<sup>®</sup>)-knappen för att öppna tangentbordet och ange ett nytt enhetsnamn.

# Återställa inställningar för trådlös kommunikation till standardinställningarna

SETUP4

3 4

ertifieringslogo visas

nst. för trådlös kommunikation

Inst. för trådlös kommunikation

XXXXX

MANU 🕤

Wi-Fi-anslutning

Info om copyright

Återställ kamera

Wi-Fi-inställningar

Namn

Bluetooth-inställningar

Återställ inställningar

Återställ inställningarna för trådlös kommunikation till standardinställningarna om kameran byter ägare eller om du gör dig av med kameran på annat sätt. När inställningarna för trådlös kommunikation återställs raderas också alla webbtjänstinställningar. Du måste vara säker på att du vill återställa alla Wi-Fi-inställningar innan du använder det här alternativet.

- Välj [Inst. för trådlös kommunikation].
- Tryck på [MENU]-knappen och välj sedan [Inst. för trådlös kommunikation] på fliken [¥4] (<sup>1</sup>]35).

## 2 Välj [Återställ inställningar].

 Tryck på [▲][▼]-knapparna eller vrid [●]-ratten för att välja [Återställ inställningar] och tryck sedan på [⑧]-knappen.

#### 3 Återställ standardinställningarna.

- Tryck på [◀][▶]-knapparna eller vrid [♥]-ratten för att välja [OK] och tryck sedan på [᠙]-knappen.
- Inställningarna för trådlös kommunikation är nu återställda.
- Om du vill återställa andra inställningar än inställningar för trådlös kommunikation till grundinställningarna väljer du [Återställ kamera] på fliken [¥4] (1163).

#### Innan du använder kameran

Grundläggande handbok

Handbok för avancerad användning

> Grundläggande kamerafunktioner

Auto-läge/Hybridauto-läge

Övriga fotograferingslägen

P-läge

Tv-, Av-, M-, C1- och C2-läge

Visningsläge

Trådlösa funktioner

Inställningsmenyn

Tillbehör

Bilaga

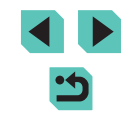

## Återställ information för enheter som parkopplats via Bluetooth

Återställ informationen om anslutna smartphones innan du parkopplar med en annan smartphone.

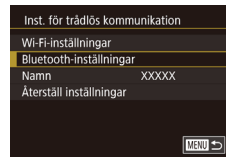

| Bluetooth-inställnir  | ngar |        |
|-----------------------|------|--------|
| Bluetooth             | På   |        |
|                       |      |        |
| Kontrollera/återställ | info |        |
| Adresskontroll        |      |        |
|                       |      |        |
|                       |      |        |
|                       |      | MENU 🕤 |

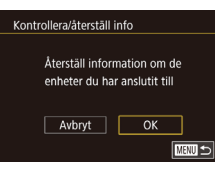

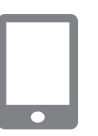

#### Välj [Bluetooth-inställningar].

 Tryck på [MENU]-knappen och välj fliken [¥4] > [Inst. för trådlös] > [Bluetooth-inställningar].

2 Välj [Kontrollera/återställ info].

 Tryck på [▲][▼]-knapparna eller vrid [)-ratten för att välja [Kontrollera/ återställ info] och tryck sedan på [)-knappen.

#### **3** Återställ informationen.

- När [Återställ information om de enheter du har anslutit till] visas väljer du [OK] med hjälp av [4][)-knapparna eller [)-ratten och trycker sedan på [)-knappen.

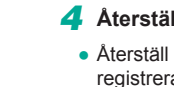

#### Återställ kamerainformationen.

 Återställ kamerainformation som registrerats i smartphonen via smartphonens meny för Bluetoothinställningar.

| Innan du använder kameran        |                                   |  |  |
|----------------------------------|-----------------------------------|--|--|
| Grun                             | dläggande handbok                 |  |  |
| Handbok för avancerad användning |                                   |  |  |
|                                  | Grundläggande<br>kamerafunktioner |  |  |
|                                  | Auto-läge/Hybridauto-läge         |  |  |
|                                  | Övriga fotograferingslägen        |  |  |
|                                  | P-läge                            |  |  |
|                                  | Tv-, Av-, M-, C1- och C2-läge     |  |  |
|                                  | Visningsläge                      |  |  |
|                                  | Trådlösa funktioner               |  |  |
|                                  | Inställningsmenyn                 |  |  |
|                                  | Tillbehör                         |  |  |
|                                  | Bilaga                            |  |  |
|                                  |                                   |  |  |

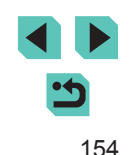

## Inställningsmenyn

Anpassa eller ställ in grundläggande funktioner så att kameran blir lättare att använda

# Justera grundläggande kamerafunktioner

Inställningarna på flikarna [¥1], [¥2], [¥3] och [¥4] på MENU (□35) kan konfigureras. Om du vill kan du anpassa vanliga funktioner så att kameran blir lättare att använda.

## Datumbaserad bildlagring

Dagligen

I stället för att spara bilder i mappar som skapas varje månad kan du låta kameran skapa mappar för varje dag som du fotograferar.

- Välj [Skapa mapp] på [¥1]-fliken och välj sedan [Dagligen].
- Bilderna sparas nu i mappar som skapas efter fotograferingsdatum.

## Filnumrering

🖆 🖌

Skapa mapp

De bilder du tar numreras automatiskt i den ordning de tas (0001–9999) och sparas i mappar med upp till 2 000 bilder i varje. Du kan ändra hur kameran tilldelar filnummer.

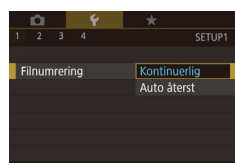

 Välj [Filnumrering] på [¥1]-fliken och välj sedan ett alternativ.

| Kontinuerlig                | Bilder numreras i nummerordning (tills en bild med<br>nummer 9999 tas/sparas), även om du byter minneskort |
|-----------------------------|----------------------------------------------------------------------------------------------------|
| Automatisk<br>återställning | Numreringen återställs till 0001 när du byter minneskort eller när en ny mapp skapas.                      |

Innan du använder kameran

Grundläggande handbok

Handbok för avancerad användning

Grundläggande kamerafunktioner

Auto-läge/Hybridauto-läge

Övriga fotograferingslägen

P-läge

Tv-, Av-, M-, C1- och C2-läge

Visningsläge

Trådlösa funktioner

Inställningsmenyn

Tillbehör

Bilaga

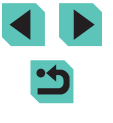

## Formatera minneskort

Innan du använder ett nytt minneskort eller ett minneskort som har formaterats i en annan enhet måste du formatera kortet i den här kameran. Formateringen raderar alla data på minneskortet. Kopiera bilderna på minneskortet till en dator eller säkerhetskopiera dem på annat sätt innan du formaterar kortet.

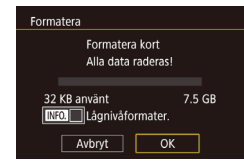

## Gå till skärmen [Formatera].

 Välj [Formatera] på [¥1]-fliken och tryck sedan på [<sup>®</sup>]-knappen.

## 2 Välj [OK].

 Tryck på [4][)-knapparna eller vrid [)-ratten för att välja [OK] och tryck sedan på [])-knappen.

## **3** Formatera minneskortet.

- Starta formateringsprocessen genom att trycka på [▲][▼]-knapparna eller vrida
   [♣]-ratten för att välja [OK] och sedan trycka på [♣]-knappen.
- När formateringen är klar visas [Formateringen av minneskortet klar]. Tryck på [இ]-knappen.

 Om du formaterar eller raderar data på minneskortet ändras kortets filhanteringsinformation. Data på kortet tas inte bort fullständigt. När du överför eller kasserar ett minneskort bör du se till att den personliga informationen på kortet är skyddad, till exempel genom att fysiskt förstöra kortet.

 Den uppgift om minneskortets totala kapacitet som visas på formateringsskärmen kan vara mindre än den angivna kapaciteten.

## Lågnivåformatering

Formatera

32 KB använt

Formatera kort

INFO. Lågnivåformater.

Avbryt

Alla data raderas!

7.5 GB

OK

Gör en lågnivåformatering i följande fall: [Fel på minneskortet] visas, kameran fungerar inte korrekt, läsa/skriva bilder till/från kortet går långsamt, serietagning går långsammare eller inspelning av filmer avbryts plötsligt. Lågnivåformateringen raderar alla data på minneskortet. Kopiera bilderna på minneskortet till en dator eller säkerhetskopiera dem på annat sätt innan du lågnivåformaterar kortet.

- Välj [Lågnivåformater.] på skärmen i steg 2 under "Formatera minneskort" (□156) genom att trycka på [INFO]-knappen. En [√]-ikon visas.
  - Följ anvisningarna i steg 2 under "Formatera minneskort" (1156) för att fortsätta med formateringen.
- En lågnivåformatering tar längre tid än "Formatera minneskort" (
   (
   (
   156), eftersom data raderas från alla lagringsområden på minneskortet.
  - Du kan avbryta en lågnivåformatering som pågår genom att välja [Avbryt]. Då kommer alla data att ha raderats, men det går att använda kortet som vanligt.

Innan du använder kameran

Grundläggande handbok

Handbok för avancerad användning

> Grundläggande kamerafunktioner

Auto-läge/Hybridauto-läge

Övriga fotograferingslägen

P-läge

Tv-, Av-, M-, C1- och C2-läge

Visningsläge

Trådlösa funktioner

Inställningsmenyn

Tillbehör

Bilaga

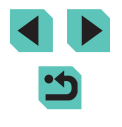

## Byta videosystem

Ställ in videosystemet för TV:n som ska användas för visning. Den här inställningen bestämmer bildkvaliteten (bildhastigheten) för filmer.

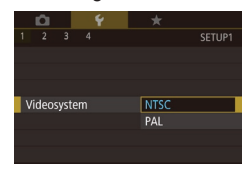

 Välj [Videosystem] på [¥1]-fliken och välj sedan ett alternativ.

## Vattenpasskalibrering

Kalibrera vattenpasset om det inte verkar hjälpa dig att nivellera kameran. Visa hjälplinjer (QQ94) för att få en mer exakt kalibrering så att du kan nivellera kameran i förväg.

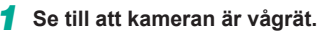

• Placera kameran på en plan yta, till exempel ett bord.

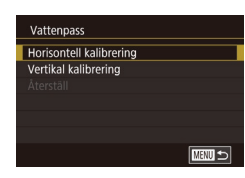

#### Kalibrera vattenpasset.

- Välj [Vattenpass] på [¥1]-fliken och tryck sedan på [<sup>®</sup>]-knappen.
- Om du vill justera vänster/höger lutning väljer du [Horisontell kalibrering] och om du vill justera lutning framåt/bakåt väljer du [Vertikal kalibrering] och därefter [<sup>®</sup>]-knappen. Ett bekräftelsemeddelande visas.
- Välj [OK] och tryck sedan på [<sup>®</sup>]-knappen.

## Återställa vattenpasset

Återställ vattenpasset till ursprungsläget enligt nedan. Observera att det inte är möjligt om du inte har kalibrerat vattenpasset.

- Välj [Vattenpass] på [¥1]-fliken och tryck sedan på [<sup>®</sup>]-knappen.
- Välj [Återställ] och tryck sedan på [<sup>®</sup>]-knappen.
- Välj [OK] och tryck sedan på [<sup>®</sup>]-knappen.

## Använda Ekoläge

Av

٨٧

ŧ.

SETUP2

\*----\*

08.08.'16 10:00

Vattennass

Återställ

Di la

Ekoläge

Tidszon

Datum/tid

Energispar

2 3 4

Skārm liusstvrk

Kvällsvisning

Horisontell kalibrering

Vertikal kalibrering

Med den här funktionen kan du spara på batteriet när du använder fotograferingsläget. När kameran inte används blir skärmen snabbt mörk för att minska batteriförbrukningen.

#### 🚺 Konfigurera inställningen.

- Välj [Ekoläge] på [<sup>4</sup>2]-fliken och välj sedan [På].
- [ECO] visas på fotograferingsskärmen (1191).
- Skärmen blir mörk när kameran inte används på cirka två sekunder. Efter ytterligare cirka tio sekunder stängs skärmen av. Kameran stängs av när den inte har använts på tre minuter.

## Potografera.

 Om du trycker ned avtryckaren halvvägs när skärmen har stängts av, men indikatorlampan fortfarande blinkar, slås skärmen på och du kan fortsätta fotografera.

#### Innan du använder kameran

Grundläggande handbok

Handbok för avancerad användning

Grundläggande kamerafunktioner

Auto-läge/Hybridauto-läge

Övriga fotograferingslägen

P-läge

Tv-, Av-, M-, C1- och C2-läge

Visningsläge

Trådlösa funktioner

Inställningsmenyn

Tillbehör

Bilaga

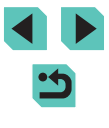

## Justering av energisparfunktion

Justera tidsinställningarna för automatisk avstängning av kamera och skärm (Autom. avstängn och Skärm av) om det behövs (231).

| Energispar      |       |
|-----------------|-------|
| Skārm av        | 1 min |
| Autom. avstängn | 1 min |
|                 |       |
|                 |       |
|                 |       |
|                 |       |
|                 |       |

- Välj [Energispar] på [<sup>4</sup>2]-fliken och tryck sedan på [<sup>®</sup>]-knappen.
- Välj ett alternativ och tryck på
  [இ]-knappen. Justera inställningen med
  hjälp av [▲][▼]-knapparna och [)-ratten
  och tryck sedan på []-knappen igen.

 För att spara på batteriet ska du normalt välja [1 min] för [Autom. avstängn] och [1 min] eller mindre för [Skärm av].

- .
  - Inställningen för [Skärm av] gäller även om du ställer in [Autom. avstängn] på [Av].
  - De här strömsparfunktionerna är inte tillgängliga om du har valt inställningen [På] för Ekoläge (<sup>1</sup>
    <sup>157</sup>).

## Skärmens ljusstyrka

Skärmens och sökarens ljusstyrka kan ställas in separat. Se till att den skärm som ska justeras är aktiv innan du börjar justera.

[)-ratten.

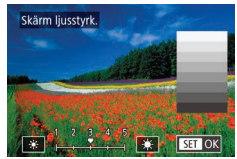

Håll ned [INFO,]-knappen i minst en sekund för maximal ljusstyrka. (Detta åsidosätter inställningen för alternativet

Välj [¥2]-fliken > [Skärm ljusstyrk.], tryck

med hjälp av [◀][▶]-knapparna eller

på [<sup>(P)</sup>]-knappen och justera ljusstyrkan

• Välj [Kvällsvisning] på [¥2]-fliken och välj

ljusstyrka. (Detta åsidosätter inställningen för alternativet [Skärm ljusstyrk.] på [♥2]-fliken.) Håll ned [INFO]-knappen i minst en sekund igen eller starta om kameran om du vill att skärmen ska återgå till den ljusstyrka som användes tidigare.

## Byt färg på skärminformationen

Information som visas på skärmen och menyerna kan ändras till en färg som lämpar sig för fotografering i svagt ljus.

sedan [På].

 Välj [Av] för att återställa ursprungsvisningen.

- 1 2 3 4 SETUP2 Kvällsvisning Pa Av
  - Du kan även återställa inställningen till [Av] genom att hålla ned **INFO**]-knappen i minst en sekund.

Innan du använder kameran

Grundläggande handbok

Handbok för avancerad användning

Grundläggande kamerafunktioner

Auto-läge/Hybridauto-läge

Övriga fotograferingslägen

P-läge

Tv-, Av-, M-, C1- och C2-läge

Visningsläge

Trådlösa funktioner

Inställningsmenyn

Tillbehör

Bilaga

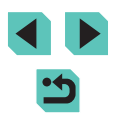

## Världsklocka

Om du vill vara säker på att dina bilder får korrekt lokalt datum och tid när du reser utomlands är det bara att registrera resmålet i förväg och växla till den tidszonen. Med denna praktiska funktion behöver du inte ändra inställningen Datum/tid manuellt.

Kontrollera att du har ställt in datum och tid samt din hemtidszon enligt anvisningarna under "Ställa in datum och tid" (221) innan du böriar använda världsklockan

| Tidszon |                     |
|---------|---------------------|
|         | Välj ett alternativ |
| 🔺 Hem   | 08.08.201610:00     |
| ≯ Värld | ,,;                 |
|         |                     |
|         | SET Välj tidszon    |

Väli ett alternativ

08.08.201610:00

08.08.201611:00

SET Välj tidszon

Tidszon

🕂 Hem

≯ Värld

## 1 Ange ditt resmål.

- Välj [Tidszon] på [¥2]-fliken och tryck sedan på 📳-knappen.
- Väli [X Värld] med hiälp av [▲][▼]-knapparna eller [)ratten och tryck sedan på [@]-knappen.
- Väli resmålet med hiälp av []]-knapparna.
- Du kan ställa in sommartid (1 timme framåt) genom att välja [1/4] med hjälp av [▲][▼]-knapparna och sedan välja [...] med hjälp av []]-knapparna.
- Tryck på [<sup>®</sup>]-knappen.

#### 2 Växla till resmålets tidszon.

- Väli [X Värld] med hiälp av [▲][▼]-knapparna eller [)-ratten och tryck sedan på [MENU]-knappen.
- [X] visas på fotograferingsskärmen ([]191).

Om du ändrar datum eller tid i läget [X] (22) ändras datum och tid för [A Hem] automatiskt.

## Datum och tid

Ställ in datum och tid enligt beskrivningen nedan.

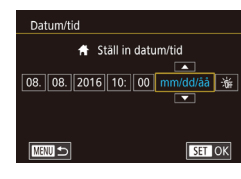

## Visningsspråk

Om det behövs kan du ändra visningsspråket.

| English    | Norsk    | Română  |
|------------|----------|---------|
| Deutsch    | Svenska  | Türkçe  |
| Français   | Español  | العربية |
| Nederlands | Ελληνικά | ภาษาไทย |
| Dansk      | Русский  | 简体中文    |
| Português  | Polski   | 繁體中文    |
| Suomi      | Čeština  | 한국어     |
| Italiano   | Magyar   | 日本語     |
| Українська |          |         |

• Välj [Språk 🗊] på [¥3]-fliken och tryck sedan på [@]-knappen.

• Välj [Datum/tid] på [¥2]-fliken och tryck

[]]-knapparna och justera sedan

inställningen, antingen genom att

trycka på [▲][▼]-knapparna eller

sedan på [P]-knappen.

vrida [@]-ratten.

Väli ett alternativ med hiälp av

 Väli ett språk med hiälp av [▲][▼][4][▶]-knapparna eller [∰]-ratten och tryck sedan på 📳-knappen.

Du kan även öppna skärmen [Språk] i visningsläget genom att hålla [ R)-knappen nedtryckt och sedan trycka på [ MENU]-knappen.

## Stänga av kameraljud

Förhindra att kameran låter när du trycker ned avtryckaren halvvägs eller använder siälvutlösaren.

- Pipljud Av
- Välj [Pipljud] på [¥3]-fliken och välj sedan [Av].

#### Innan du använder kameran

Grundläggande handbok

Handbok för avancerad användning

> Grundläggande kamerafunktioner

Auto-läge/Hybridauto-läge

Övriga fotograferingslägen

P-läge

Tv-, Av-, M-, C1- och C2-läge

Visningsläge

Trådlösa funktioner

Inställningsmenvn

Tillbehör

Bilaga

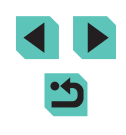

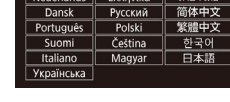

## Aktivera kameraljud

Liud kan spelas upp som feedback efter kameraåtgärder, till exempel när du trycker på knappar eller pekar på skärmen.

- På Knappljud vol
- Välj [Knappljud vol] på [¥3]-fliken och välj sedan [På].

## Dölja Råd och tips

Råd och tips visas vanligtvis när du väljer alternativ i snabbinställningsmenyn (134) eller på fotograferingsskärmen (169). Om du föredrar kan du stänga av denna information.

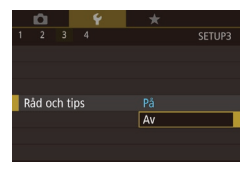

 Väli [Råd och tips] på [¥3]-fliken och väli sedan [Av].

## Justera pekskärmen

Pekskärmens känslighet kan ökas så den svarar på lättare beröring. eller så kan du inaktivera pekskärmskontrollen.

- Pekfunktioner Känslig
  - - Vidta följande försiktighetsåtgärder när du använder pekskärmen.
    - Skärmen är inte tryckkänslig. Använd inte skarpa objekt som naglar eller kulspetspennor för pekfunktioner.

Välj [¥3]-fliken > [Pekfunktioner] och

Om du vill öka pekskärmens känslighet

pekskärmskontrollen väljer du [Av].

väljer du [Känslig] och om du vill inaktivera

sedan önskat alternativ.

- Utför inga pekfunktioner med våta fingrar.
- Om du utför pekfunktioner när skärmen eller dina fingrar är våta kan det hända att kameran inte reagerar, eller inte fungerar som den ska. Stäng i så fall av kameran och torka av skärmen med en trasa.
- Använd inte skärmskydd eller självhäftande film som är köpt separat. Det kan göra att pekfunktionerna fungerar sämre.
- Kameran kan vara mindre responsiv om du utför pekfunktioner snabbt när inställningen är inställd på [Känslig].

#### Innan du använder kameran

Grundläggande handbok

Handbok för avancerad användning

> Grundläggande kamerafunktioner

Auto-läge/Hybridauto-läge

Övriga fotograferingslägen

P-läge

Tv-, Av-, M-, C1- och C2-läge

Visningsläge

Trådlösa funktioner

Inställningsmenvn

Tillbehör

Bilaga

Index

## Lista fotograferingslägen som ikoner

Lista fotograferingslägen som ikoner på menyskärmen utan namn för snabbare val.

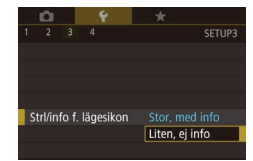

 Väli [Strl/info f. lägesikon] på [¥3]-fliken och välj sedan [Liten, ej info].

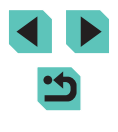

## Rengöra bildsensorn

#### Bildsensorn rengörs automatiskt för avlägsnande av damm varje gång du slår på eller stänger av kameran eller växlar till energisparläget. Du kan slå på eller stänga av den automatiska rengöringen efter behov.

## Stänga av automatisk rengöring

## 🚺 Öppna inställningsskärmen.

- När kameran har slagits på och är i fotograferingsläge väljer du [Sensorrengöring] på [¥3]-fliken och trycker på [<sup>®</sup>]-knappen.
- Välj [Auto rengöring .□] med hjälp av
   [▲][▼]-knapparna eller [) ratten och tryck sedan på [] ratten.

#### Auto rengöring 🗁

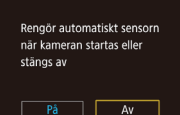

#### 2 Konfigurera inställningen.

 Tryck på [4][)-knapparna eller vrid [)-ratten för att välja [Av] och tryck sedan på [)-knappen.

## Aktivera sensorrengöring

Rengör nu 🏣

Rengör sensorn nu

Avbryt OK

#### Öppna inställningsskärmen.

- När kameran har slagits på och är i fotograferingsläge väljer du [Sensorrengöring] på [¥3]-fliken och trycker på [<sup>®</sup>]-knappen.
- Välj [Rengör nu , →] med hjälp av [▲][▼]-knapparna eller ()-ratten och tryck sedan på ()-knappen.

#### **2** Starta rengöringen.

- Tryck på [4][)-knapparna eller vrid [)-ratten för att välja [OK] och tryck sedan på []-knappen.
- Ett meddelande visar att rengöringen pågår. Det hörs ett slutarljud, men ingen bild tas.
- Sensorrengöringen fungerar även när inget objektiv är fäst. Om inget objektiv är fäst ska du inte föra in fingret eller spetsen på en gummiblåsa längre än till objektivfattningen, eftersom det kan skada slutarridåerna.
- Rengör kameran stående på ett skrivbord eller annan yta för bästa resultat.
- Upprepad rengöring leder inte till märkbart bättre resultat. Observera att [Rengör nu , t] inte är tillgänglig direkt efter en rengöring.
- Kontakta Canons kundtjänst om det finns damm eller något annat material på bildsensorn som rengöringsfunktionen inte kan avlägsna.

#### Innan du använder kameran

Grundläggande handbok

Handbok för avancerad användning

Grundläggande kamerafunktioner

Auto-läge/Hybridauto-läge

Övriga fotograferingslägen

P-läge

Tv-, Av-, M-, C1- och C2-läge

Visningsläge

Trådlösa funktioner

Inställningsmenyn

Tillbehör

Bilaga

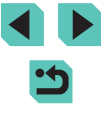

## Manuell sensorrengöring

Om det finns damm kvar efter den automatiska rengöringen kan det avlägsnas genom att använda en gummiblåsa eller annat specialverktyg. Bildsensorns yta är mycket känslig. Om sensorn behöver rengöras manuellt rekommenderar vi att du vänder dig till Canons kundtjänst.

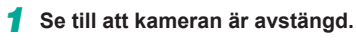

- **2** Ta bort objektivet.
- 3 Rengör sensorn.
- Bildsensorn är mycket känslig. Rengör sensorn försiktigt.
- Använd inte en borstförsedd gummiblåsa. Sensorn kan skadas av borsten.
- För inte in gummiblåsans spets i kamerans objektivfattning. Det kan skada slutarridåerna.
- Använd aldrig tryckluft eller gas för att rengöra sensorn. Tryckluft kan skada sensorn och gas kan frysa på sensorn.
- Om sensorn fortfarande inte blir ren med hjälp av gummiblåsan rekommenderas att låta den rengöras av Canons kundtjänst.

## Kontrollera certifieringslogotyper

Vissa logotyper för certifieringskrav som uppfylls av kameran kan visas på skärmen. Övriga certifieringslogotyper finns tryckta i den här handboken, på kamerans förpackning eller på kamerahuset.

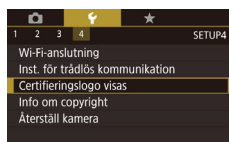

 Välj [Certifieringslogo visas] på [¥4]-fliken och tryck på [<sup>®</sup>]-knappen.

## Ställa in info om copyright som ska registreras i bilder

Om du vill registrera upphovsmannens namn och copyright-information i bilderna kan du ställa in den här informationen i förväg enligt nedan.

Info om copyright

Visa info om copyright Ange upphovsman

Ange info om copyright

Ta bort info om copyright

- Välj [Info om copyright] på [¥4]-fliken och tryck sedan på [<sup>®</sup>]-knappen.
- Välj [Ange upphovsman] eller [Ange info om copyright] med hjälp av [▲][▼]-knapparna eller [♣]-ratten. Tryck på [♣]-knappen för att visa tangentbordet och ange sedan namnet (□37).
- Tryck på [MENU]-knappen. När [Acceptera ändringar?] visas väljer du [Ja] (med hjälp av [◀][▶]-knapparna eller [♣]-ratten) och trycker sedan på [இ]-knappen.
- Den information som ställts in här kommer nu att registreras i bilderna.
- Om du vill kontrollera den information som angetts väljer du [Visa info om copyright] på skärmen ovan. Tryck sedan på [இ)-knappen.
- Du kan också använda EOS Utility (
  176) när du vill ange, ändra och ta bort information om copyright på kameran. Vissa tecken som har skrivits in med hjälp av programvaran kan kanske inte visas på kameran men kommer att lagras korrekt i bilderna.
- När du har sparat bilderna på en dator kan du använda programvaran för att kontrollera den copyright-information som registrerats i bilderna.

Innan du använder kameran

Grundläggande handbok

Handbok för avancerad användning

> Grundläggande kamerafunktioner

Auto-läge/Hybridauto-läge

Övriga fotograferingslägen

P-läge

Tv-, Av-, M-, C1- och C2-läge

Visningsläge

Trådlösa funktioner

Inställningsmenyn

Tillbehör

Bilaga

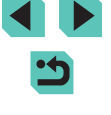

## Ta bort all information om copyright

Du kan ta bort både upphovsmannens namn och copyright-information på samma gång enligt nedan.

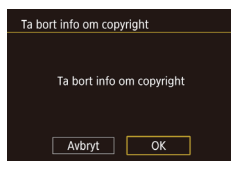

- Följ stegen i "Ställa in info om copyright som ska registreras i bilder" (2162) och välj [Ta bort info om copyright].
   Tryck på [4][b]-knapparna eller vrid
  - (∰)-ratten för att välja [OK] och tryck sedan på [∰]-knappen.

 Den information om copyright som redan registrerats i bilderna kommer inte att tas bort.

## Justera andra inställningar

Följande inställningar kan också justeras.

- [Inst. för trådlös] ([**¥**4]-fliken) (127)
- [Egen kamerainst. (C1, C2)] ([**Ý**4]-fliken) (**Q**99)
- [ firmware-version] ([ 4]-fliken) (används för firmware-uppdateringar)

 Vid uppdateringar av firmware stängs pekskärmsfältet av så att inga åtgärder utförs av misstag.

## Återställa kamerans standardinställningar

Om du har ändrat en inställning av misstag kan du återställa kamerans standardinställningar.

#### Återställa alla standardinställningar för kameran

- Öppna skärmen [Grundinst.].
- Välj [Återställ kamera] på fliken [¥4] och tryck sedan på [<sup>®</sup>]-knappen.
- Tryck på [▲][▼]-knapparna eller vrid [●]-ratten för att välja [Grundinst.] och tryck sedan på [...]-knappen.

#### Återställ standardinställningarna.

- Tryck på [4][>]-knapparna eller vrid [)-ratten för att välja [OK] och tryck sedan på []-knappen.
- Alla standardinställningar för kameran är nu återställda.
- Följande funktioner återställs inte till standardinställningen.
  - [1]-flikinställning [Videosystem] ([]157)
  - [**Ý**2]-flikinställningar [Tidszon] (囗159), [Datum/tid] (囗159) och [Språk [詞 (囗159)
  - [**5**]-flikinställningar [Funktionsinst. extern blixt], [C.Fn inställn. extern blixt] i [Blixtstyrning]
  - [**P**1]-flik

Grundinst.

Återställ grundinst?

Avbryt

OK

- Inställning av exponeringskompensation (QQ69)
- Fotograferingsläge (QD56)
- Inställningar för trådlös kommunikation (QQ 127)
- Kalibrerat värde för vattenpasset (QQ 157)
- Information om copyright (QQ 163)

#### Innan du använder kameran

Grundläggande handbok

Handbok för avancerad användning

Grundläggande kamerafunktioner

Auto-läge/Hybridauto-läge

Övriga fotograferingslägen

P-läge

Tv-, Av-, M-, C1- och C2-läge

Visningsläge

Trådlösa funktioner

Inställningsmenyn

Tillbehör

Bilaga

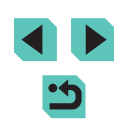

| Återställa standardinställningar för enskilda funktioner                  |                                                                                                    |
|---------------------------------------------------------------------------|----------------------------------------------------------------------------------------------------|
| Inställningarna för följand<br>standardinställningarna.                   | e funktioner kan återställas enskilt till                                                                 |
| <ul><li>Användarinställningar</li><li>[1]5]-flikinställningar  </li></ul> | för egna forograferingslägen<br>[Inst. för inbyggd blixt], [Funktionsinst.                                |
| extern blixt] och [C.Fn<br>[                                              | inställn. extern blixt] i [Blixtstyrning]                                                                 |
| Inst. för trådlös komm     Kolibreret värde för ver                       | unikation                                                                                                 |
| <ul> <li>Copyright-information</li> </ul>                                 | intenpassei                                                                                               |
|                                                                           | 1 Öppna skärmen [Andra inställn.].                                                                        |
|                                                                           | <ul> <li>Välj [Återställ kamera] på fliken [¥4] och<br/>tryck sedan på [<sup>®</sup>]-knappen.</li> </ul> |
| Återställ kamera                                                          | <ul> <li>Tryck på [▲][▼]-knapparna eller vrid<br/>[∰]-ratten för att välja [Andra inställn.]</li> </ul>   |
| Andra inställn.                                                           | och tryck sedan på [∰]-knappen.                                                                           |
|                                                                           |                                                                                                    |
|                                                                           | <b>2</b> Välj funktionen som ska återställas.                                                             |
|                                                                           | <ul> <li>Tryck på [▲][▼]-knapparna eller vrid<br/>[∰]-ratten för att välja funktionen som</li> </ul>      |
|                                                                           | ska återställas och tryck sedan på<br>[∰]-knappen.                                                        |
|                                                                           | <b>3</b> Återställ standardinställningarna.                                                               |
|                                                                           | Tryck på [4][]-knapparna eller vrid                                                                       |

- Tryck på [4][)-knapparna eller vrid [)-ratten för att välja [OK] och tryck sedan på []-knappen.
   Standardinställningarna för funktionen
- Standardinstallningarna for funktio är nu återställda.

:5

#### Originaltillbehör från Canon rekommenderas.

Canon ansvarar inte för eventuella skador på produkten och/eller olyckor som brand eller liknande som orsakats av fel på tillbehör från andra tillverkare än Canon (till exempel ett batteri som läcker och/eller exploderar). Observera att reparationer som din Canon-produkt kan

Innan du använder kameran Grundläggande handbok Handbok för avancerad användning Grundläggande kamerafunktioner Auto-läge/Hybridauto-läge Övriga fotograferingslägen P-läge Tv-, Av-, M-, C1- och C2-läge Visningsläge Trådlösa funktioner Inställningsmenyn Tillbehör

Bilaga

Index

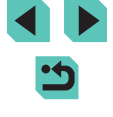

#### 165

## Tillbehör

Använd din kamera på fler sätt med extra tillbehör från Canon och kompatibla tillbehör från andra tillverkare

Kameran är utformad för att fungera optimalt med Canons egna tillbehör. behöva på grund av sådana fel inte täcks av garantin och medför en avgift.

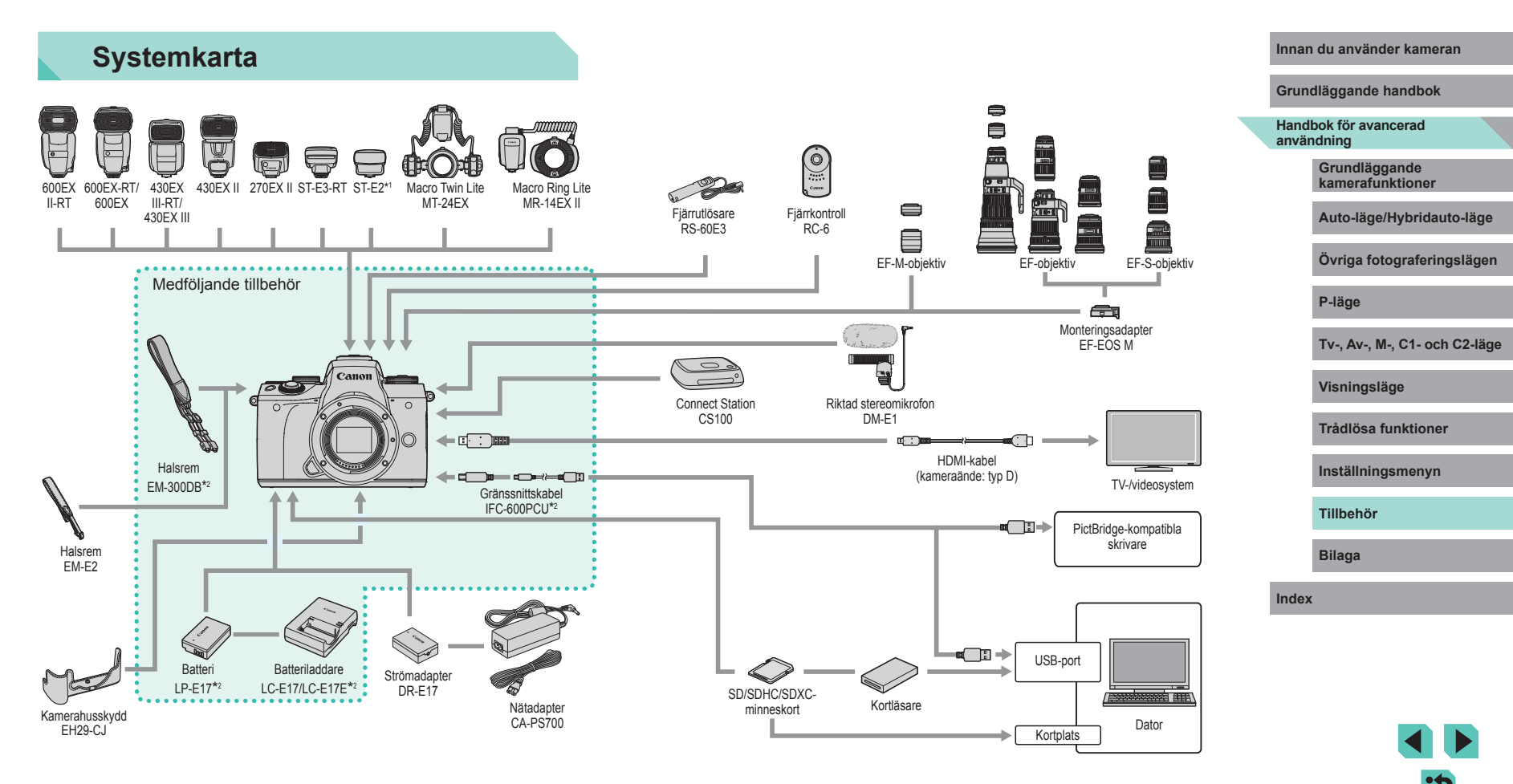

<sup>\*1</sup> Med vissa objektiv kan du behöva använda förlängningskabeln OC-E3.

\*2 Kan även köpas separat.

## Extra tillbehör

Nedanstående kameratillbehör kan köpas separat. Observera att vissa tillbehör inte säljs överallt eller kan ha utgått ur sortimentet.

## Objektiv

#### EF-M, EF och EF-S-objektiv

 Byt objektiv efter motivet eller efter din fotograferingsstil. Observera att EF- och EF-S-objektiv kräver monteringsadapter EF-EOS M.

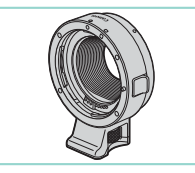

#### Monteringsadapter EF-EOS M

 Använd denna monteringsadapter för montering av EF- och EF-S-objektiv.

## Strömförsörjning

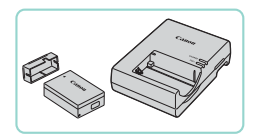

#### Batteri LP-E17

Uppladdningsbart litiumjonbatteri

#### Batteriladdare LC-E17/LC-E17E

- Laddare för batteri LP-E17
- Meddelandet [Batterikommunikationsfel] visas om du använder ett batteri från en annan tillverkare än Canon och ett svar från användaren krävs. Observera att Canon inte kan hållas ansvarigt för skador till följd av funktionsfel eller eldsvådor som kan uppstå vid användning av batterier från andra tillverkare än Canon.

 Batteriet har ett praktiskt skyddslock som du kan fästa så att du enkelt ser laddningsstatusen. Fäst locket så att 
 syns på ett laddat batteri och fäst det så att
 inte syns på ett urladdat batteri.

#### Nätadapter CA-PS700

 För strömförsörjning via ett vanligt eluttag. Rekommenderas om kameran ska användas kontinuerligt en längre tid eller när den ansluts till en dator eller skrivare. Kan inte användas för att ladda batteriet i kameran.

#### Strömadapter DR-E17

- Används med en nätadapter.
- Batteriladdaren och nätadaptern kan användas i områden med 100–240 V växelspänning (50/60 Hz).
- Om kontakten inte passar i uttaget använder du en adapter (finns i fackhandeln). Använd aldrig transformatorer för resebruk eftersom de kan skada batteriet.

#### Innan du använder kameran

Grundläggande handbok

Handbok för avancerad användning

Grundläggande kamerafunktioner

Auto-läge/Hybridauto-läge

Övriga fotograferingslägen

P-läge

Tv-, Av-, M-, C1- och C2-läge

Visningsläge

Trådlösa funktioner

Inställningsmenyn

Tillbehör

Bilaga

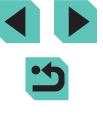

## Blixtaggregat

#### Speedlite 600EX II-RT/600EX-RT/600EX/ 430EX III-RT/430EX III/430EX II/270EX II

 En blixt som monteras i blixtskon och som möjliggör många olika typer av blixtfotografering. Speedlite 580EX II, 580EX, 550EX, 430EX, 420EX, 380EX, 320EX, 270EX, 220EX och 90EX kan också användas.

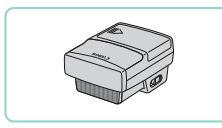

## Speedlite Transmitter ST-E3-RT/ST-E2

- Aktiverar trådlös kontroll av sekundära Speedlite-blixtar (förutom Speedlite 220EX/270EX).
- När du använder ST-E2 med vissa objektiv kan du behöva använda förlängningskabeln OC-E3.

## Macro Twin Lite MT-24EX Macro Ring Lite MR-14EX II

 En extern närbildsblixt som möjliggör många olika typer av makroblixtfotografering. MR-14EX kan också användas.

## Mikrofon

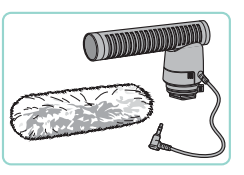

## Övriga tillbehör

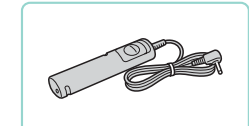

## Fjärrutlösare RS-60E3

Riktad stereomikrofon DM-E1

 När filmer spelas in blir alla ljud och vibrationer som mikrofonen uppfattar

från kameran eller objektivet tystare.

 Aktiverar fjärravtryckning (trycker ned avtryckaren halvvägs eller helt).

#### Fjärrkontroll RC-6

 Aktiverar fjärrfotografering på en kamera som du har konfigurerat.

#### Kamerahusskydd EH29-CJ

• Skyddar kameran från damm och repor.

#### Innan du använder kameran

Grundläggande handbok

Handbok för avancerad användning

Grundläggande kamerafunktioner

Auto-läge/Hybridauto-läge

Övriga fotograferingslägen

P-läge

Tv-, Av-, M-, C1- och C2-läge

Visningsläge

Trådlösa funktioner

Inställningsmenyn

Tillbehör

Bilaga

Index

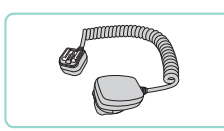

#### Förlängningskabel OC-E3

 Anslutningskabel som gör det möjligt att använda en Speedlite utan att montera den på kameran. •
 •

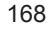

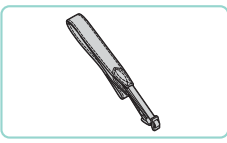

#### Halsrem FM-F2

 Remmen är tillverkad av samma material som kamerahusskyddet EH29-CJ.

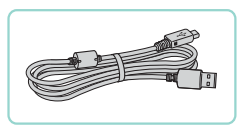

#### Gränssnittskabel IFC-600PCU

 För att ansluta kameran till en dator eller skrivare

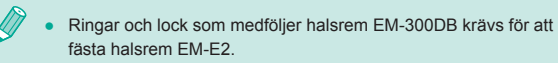

## Skrivare

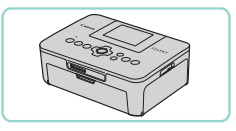

#### PictBridge-kompatibla Canon-skrivare

 Du kan ansluta kameran direkt till en skrivare om du vill skriva ut bilder och inte använder en dator Du kan få mer information av närmaste Canon-återförsäljare.

## Lagring av bilder och film

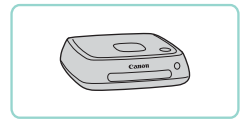

#### **Connect Station CS100**

• En enhet för att lagra bilder som sedan kan visas via TV. skrivas ut trådlöst i en Wi-Fi-kompatibel skrivare, delas via Internet och mycket mer.

## Använda extra tillbehör

Du kan visa dina bilder på en tv genom att ansluta kameran till en HDTV med en HDMI-kabel (inte längre än 2.5 m. med en tvp D-kontakt

i kameraänden, finns i fackhandeln). Filmer som har spelats in med bildkvaliteten [#FHD 59.94P], [#FHD 29.97P], [#FHD 23.98P], [#HD 59.94P], [#FHD 50.00P], [#FHD 25.00P]

avstängda.

Mer information om hur du ansluter eller växlar ingång finns

Stillbilder Filmer

Stillbilder Filmer

Grundläggande handbok

Handbok för avancerad användning

Innan du använder kameran

Grundläggande kamerafunktioner

Auto-läge/Hybridauto-läge

Övriga fotograferingslägen

P-läge

Tv-, Av-, M-, C1- och C2-läge

Visningsläge

Trådlösa funktioner

Inställningsmenvn

Tillbehör

Bilaga

Index

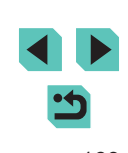

2 Anslut kameran till tv:n.

eller [HD 5000P] kan visas i HD-kvalitet.

i användarhandboken för tv:n

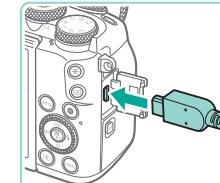

 Öppna kamerans kontaktskydd och för in kabelkontakten helt i kamerans uttag.

Se till att kameran och tv:n är

För in kabelkontakten helt i tv:ns HDMI-

kontakt, som bilden visar.

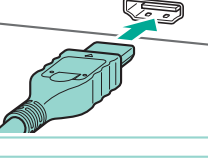

Visning på en tv

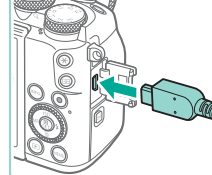

#### 3 Slå på tv:n och växla till den externa ingången.

 Växla tv-ingången till den externa ingången som du anslöt kabeln till i steg 2.

#### **4** Slå på kameran.

- Flytta strömbrytaren till [ON].
- Tryck på [**b**]-knappen.
- Bilder från kameran visas nu på tv:n. (Ingenting visas på kamerans skärm.)
- När du är klar, stäng av kameran och tv:n innan du drar ut kabeln.

 Pekskärmsfunktionerna kan inte användas när kameran är ansluten till en tv.

 När kameran är ansluten till tv:n kan du även ta bilder medan du granskar dem på tv:ns större skärm. Fotograferingen går till på samma sätt som när du använder kamerans skärm. Men visningen kan inte förstoras (µ110) och Kvällsvisning (µ158) är inte tillgängligt.

## Strömförsörjning via ett vanligt eluttag

#### Stillbilder Filmer

Om du förser kameran med ström med både nätadaptern CA-PS700 och nätaggregatet DR-E17 (säljs separat) behöver du inte hålla reda på hur mycket batteritid som återstår.

## Se till att kameran är avstängd.

#### 2 Sätt i adaptern.

- Öppna skyddet genom att följa anvisningarna i steg 1 i "Sätta i batteriet och minneskortet" (<sup>2</sup>)20).
- Håll adaptern med kontakterna (1) vända i den riktning som bilden visar och sätt i adaptern på samma sätt som ett batteri (följ steg 2 under "Sätta i batteriet och minneskortet" ([]20)).
- Stäng skyddet genom att följa steg 4 under "Sätta i batteriet och minneskortet" (<sup>[]</sup>20).

## Anslut nätadaptern till strömadaptern.

 Öppna skyddet och för in nätadapterkontakten helt i strömadaptern.

## Anslut nätkabeln.

- Anslut ena änden av nätkabeln till nätaggregatet och sätt sedan i stickkontakten i ett eluttag.
- Slå på kameran och använd den.
- Stäng av kameran och dra ut nätkabeln ur eluttaget när du är klar.

#### Innan du använder kameran

Grundläggande handbok

Handbok för avancerad användning

Grundläggande kamerafunktioner

Auto-läge/Hybridauto-läge

Övriga fotograferingslägen

P-läge

Tv-, Av-, M-, C1- och C2-läge

Visningsläge

Trådlösa funktioner

Inställningsmenyn

Tillbehör

Bilaga

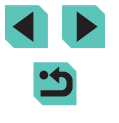

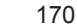

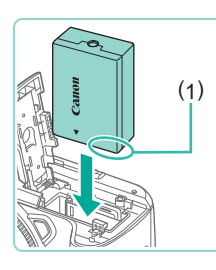

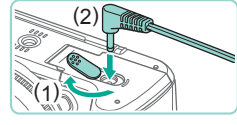

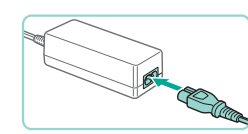

- - Dra inte ur adaptern eller nätkabeln när kameran är påslagen. Det kan leda till att bilder raderas eller att kameran skadas.
  - Anslut inte nätadaptern eller dess sladd till några andra enheter. Det kan leda till att produkten inte fungerar som den ska eller skadas.

## Fjärrfotografera

Med fjärrkontroll RC-6 (säljs separat) kan du fotografera på upp till cirka 5 meters avstånd från kameran.

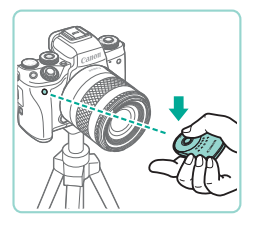

- Följ anvisningarna i steg 1 under "Använda självutlösaren" (244) och välj 📳.
- Du tar en bild genom att rikta fjärrkontrollen mot kamerans fjärrkontrollsensor och trycka på överföringsknappen.

- Motivet måste vara i fokus, annars går det inte att fotografera.
- Slutaren kan utlösas av misstag av lysrörs- eller LED-belysning i närheten. Använd kameran så långt bort som möjligt från sådana liuskällor
- Om du använder en fjärrkontroll som hör till en tv eller liknande riktad mot kameran kan slutaren utlösas av misstag.

## Använda en fjärrutlösare (säljs separat)

Fiärrutlösaren RS-60E3 (tillval) kan användas för att undvika kameraskakningar som annars kan uppstå när du trycker direkt på avtryckaren. Det här extra tillbehöret är praktiskt att använda när du fotograferar med lång slutartid.

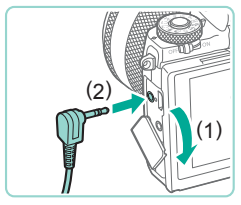

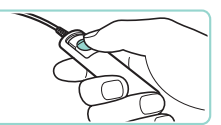

### Ansluta fjärrutlösaren.

- Se till att kameran är avstängd.
- Öppna kontaktskyddet och för in fiärrutlösarkontakten.

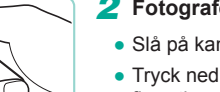

## 2 Fotografera.

- Slå på kameran.
- Tryck ned frigöringsknappen på fjärrutlösaren för att fotografera.

## Använda blixtskon

Använd blixtskon för att montera en extra extern blixt eller mikrofon

## Ta bort blixtskoskvddet.

- Dra av skyddet som bilden visar.
- Förvara skyddet i väskan för den externa blixten eller mikrofonen för att inte tappa bort det.

## 2 Montera blixtskoskvddet.

- Montera blixtskoskyddet i kamerans blixtsko igen för att skydda den när du tar bort en extern blixt eller mikrofon
- Sätt i skyddet som bilden visar.

#### Innan du använder kameran

Grundläggande handbok

Handbok för avancerad användning

> Grundläggande kamerafunktioner

Auto-läge/Hybridauto-läge

Övriga fotograferingslägen

P-läge

Tv-, Av-, M-, C1- och C2-läge

Visningsläge

Trådlösa funktioner

Inställningsmenvn

Tillbehör

Bilaga

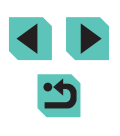

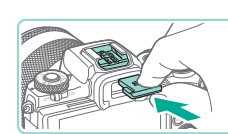

## Använda en extern blixt (säljs separat)

#### Stillbilder Filmer

Mer avancerad blixtfotografering blir möjlig med tillbehörsblixtarna i Speedlite EX-serien.

- Det kan hända att blixten inte utlöses korrekt, eller inte utlöses alls, om du använder andra Canon-blixtar än EX-seriens.
  - Användningen av blixtar (särskilt blixtar med hög spänning) eller blixttillbehör som inte kommer från Canon kan förhindra normal användning eller rent av skada kameran.

 Mer information finns i instruktionsboken till Speedlite EX-serien. Det här är en kamera av typ A och alla funktioner i Speedlite i EX-serien kan användas.

#### 1 Montera blixten.

- Se till att kameran är avstängd och montera sedan blixten.
- 2 Slå på blixten först och sedan kameran.
- En orange [5]-ikon visas nu.
- När blixten har laddats tänds dess kontrollampa.
- 3 Välj fotograferingsläget [P], [Tv], [Av] eller [[V]].
- Inställningarna för blixten kan endast ändras när något av dessa lägen används.
   I andra lägen görs samtliga inställningar för blixten automatiskt och blixten utlöses automatiskt när det behövs.
- 4 Konfigurera den externa blixten (<u>1172</u>).

- Håll kablarna (från Macro Ring Lite eller Macro Twin Lite samt förlängningskabeln) borta från blixthuvudena.
- När du använder ett stativ ska du justera stativbenen så att de inte kommer i kontakt med blixthuvudena.
- Inställningarna för den inbyggda blixten går inte att konfigurera när en blixt ur Speedlite EX-serien används, eftersom det inte går att komma åt den inställningsskärmen.
- Du kan även komma till inställningsskärmen genom att trycka på
   )-knappen i minst en sekund.
- AF-hjälpbelysningen på den externa blixten tänds inte.

#### Ställa in den externa blixtens funktioner

När en extern blixt är ansluten konfigurerar du följande inställningar på MENU (25) > [C5]-fiken > [Blixtstyrning].

- Blixttändning (<sup>1</sup> 82)
- E-TTL II-mätning (QQ84)
- Minskning av röda ögon (QQ51)
- Korrigering av blixtexponering (Q38)
- Funktionsinställningar för extern blixt (
  172)

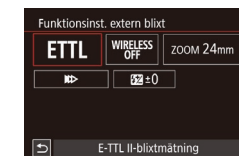

#### Välj [Funktionsinst. extern blixt] och tryck på [ P-knappen för att öppna skärmen till vänster.

 Tryck på [▲][♥][♦][▶]-knapparna eller vrid [●]-ratten för att välja ett alternativ och tryck sedan på [®]-knappen.
 Välj ett alternativ på skärmen som visas (med hjälp av [4][▶]-knapparna eller [●]-ratten) och tryck sedan på [®]-knappen.

#### Innan du använder kameran

Grundläggande handbok

Handbok för avancerad användning

> Grundläggande kamerafunktioner

Auto-läge/Hybridauto-läge

Övriga fotograferingslägen

P-läge

Tv-, Av-, M-, C1- och C2-läge

Visningsläge

Trådlösa funktioner

Inställningsmenyn

Tillbehör

Bilaga

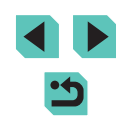

| Inställningsalternativ           | Beskrivning                                                                                                    |  |
|----------------------------------|----------------------------------------------------------------------------------------------------|--|
|                                  | Välj det blixtläge som passar bäst för din<br>blixtfotografering.                                                                                                    |  |
| Plivtlägo                        | <ul> <li>[E-TTL II-blixtmätning] är standardläget<br/>för Speedlite i EX-serien som utlöses<br/>automatiskt.</li> </ul>                                                                                                    |  |
| Blixlidge                        | <ul> <li>Använd läget [Manuell inst] om du själv vill<br/>bestämma [Blixtnivåreglering] för blixten.</li> </ul>                                                                                                    |  |
|                                  | <ul> <li>Mer information om andra blixtlägen finns<br/>i användarhandboken till en blixt som är<br/>kompatibel med dessa lägen.</li> </ul>                                                                                                    |  |
| Trådlös funktion                 | Gör trådlös blixtfotografering med flera blixtar<br>möjligt. När du fotograferar med flera blixtar<br>kan du också konfigurera radiokanal, optisk<br>kanal och huvudblixttändning. Mer information<br>finns i användarhandboken till blixtenheter som<br>är kompatibla med fotografering med trådlös<br>blixt. |  |
| Blixtzoom (blixtens<br>täckning) | Med blixtar som har blixthuvud med zoom kan<br>du ställa in blixtens täckning. Vanligen väljer du<br>[AUTO] så att kameran automatiskt ställer in<br>blixtens täckning så att den stämmer överens<br>med objektivets brännvidd                                                                                 |  |
|                                  | Ändra inställningen för blixten och slutaren så<br>här.<br>• []]]: Blixten utlöses omedelbart efter att<br>slutaren har öppnats                                                                                                    |  |
| Slutarsynkronisering             | <ul> <li>[I]: Blixten utlöses omedelbart innan den<br/>andra ridån stängs. Om slutartiden är 1/100<br/>sek. eller snabbare tillämpas synkronisering<br/>med första ridån automatiskt även om<br/>[Synkronisera med 2:a ridån] har ställts in.</li> </ul>                                                       |  |
|                                  | <ul> <li>[m]: Blixten kan användas med alla<br/>slutartider. Det är särskilt effektivt för<br/>porträttfotografering med upplättningsblixt<br/>för att prioritera bländarinställningen.</li> </ul>                                                                                                    |  |

| Inställningsalternativ            | Beskrivning                                                                                                    | li li       | nnan du använder kameran                                                                          |
|-----------------------------------|----------------------------------------------------------------------------------------------------|-------------|---------------------------------------------------------------------------------------------------|
| Blixtexponerings-<br>kompensation | Gör det möjligt att justera<br>exponeringskompensation när blixten utlöses.<br>Mer information finns i användarhandboken<br>till blixten. Om blixtexponeringskompensation<br>ställs in på blixten kan det inte ställas in på<br>kameran. Om det ställs in på både kameran<br>och gäller inställningen på blixten. | C<br>H<br>a | Grundläggande handbok<br>Handbok för avancerad<br>användning<br>Grundläggande<br>kamerafunktioner |
| Blixtnivåreglering                | Konfigurera blixtnivåregleringen. Mer<br>information finns i användarhandboken till<br>blixten. Om det ställs in på både kameran och<br>gäller inställningen på blixten.                                                                                                    |             | Auto-läge/Hybridauto-läge<br>Övriga fotograferingslägen                                           |
| Variation<br>blixtexponering      | Aktiverar FEB (varierande blixtexponering)<br>som tar tre bilder medan blixtenergin<br>ändras automatiskt. Mer information finns<br>i användarhandboken till blixtenheter som är<br>kompatibla med varierande blixtexponering.                                                                                    |             | P-läge<br>Tv-, Av-, M-, C1- och C2-läge                                                           |
| Antal blixtar/<br>blixtfrekvens   | Anger antal blixtar och frekvens när [Blixtläge]<br>är inställt på [MULTI].                                                                                                    |             | Trådlösa funktioner                                                                               |
| Styrning av<br>blixtförhållande   | Anger den relativa blixtnivåregleringen när flera<br>trådlösa blixtar eller MR-14EX II används.                                                                                                    |             | Inställningsmenyn                                                                                 |
|                                   |                                                                                                    |             | Tillbehör                                                                                         |

- Skärmen [Inst. för inbyggd blixt] är inte tillgänglig när en extern blixt har monterats på kameran.
- Vilken information som visas och vilka inställningsalternativ som är tillgängliga varierar beroende på blixttypen, det aktuella blixtläget, inställningar för egen programmering av blixt och andra faktorer. Mer information det tillgängliga blixtfunktionerna finns i användarhandboken till blixten.
- Med en Speedlite i EX-serien som inte är kompatibel med blixtfunktionsinställningar kan du bara justera [Exp.komp blixt]. ([Slutarsynkronisering] kan också ställas in för vissa Speedlite i EX-serien.)

Bilaga

## Inställningar för egen programmering av extern blixt

Mer information om egen programmering av blixtar finns i användarhandboken till blixten (säljs separat).

## Blixtstyrning

- E-TTL II måtare Evaluerande Röda ögon min På Korr. blixtexp På Inst. för inbyggd blixt Funktionsinst. extern blixt C.Fn inställn. extern blixt Radera inst.
- Tryck på [MENU]-knappen, välj [Blixtstyrning] på [15]-fliken, välj [C.Fn inställn. extern blixt] och tryck sedan på [19]-knappen.
- Tryck på [◀][▶]-knapparna eller vrid [∰]-ratten för att välja ett alternativ och tryck sedan på [இ]-knappen.
   Välj ett alternativ på skärmen som visas (med hjälp av [▲][▼]-knapparna eller [∰]-ratten) och tryck sedan på [இ]-knappen.

 Om blixten ska utlösas helt när du fotograferar ställer du in [Blixtijusmätmetod] på [1:TTL] (automatisk blixtljusmätning) i [C.Fn inställn. extern blixt].

## Återställa den externa blixtens standardinställningar

Återställ standardinställningarna för [Funktionsinst. extern blixt] och [C.Fn inställn. extern blixt].

#### Radera inst.

Radera inst. inbyggd blixt Radera inst. extern blixt Radera C.Fn inst. ext. blixt

MENU 🕤

- Tryck på [MENU]-knappen, välj
   [D5]-fliken > [Blixtstyrning] >
   [Återställ inställningarna] och tryck sedan på [<sup>®</sup>]-knappen.
- Tryck på [▲][▼]-knapparna eller vrid [)-ratten för att välja ett alternativ och tryck sedan på []-knappen.
   Välj [OK] på nästa skärm (med hjälp av [4][)-knapparna eller []-ratten) och tryck sedan på []-knappen.

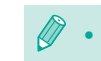

 [Radera inst. inbyggd blixt] är inte tillgängligt när en extern blixt har monterats på kameran.

## Använda externa mikrofoner (säljs separat)

Stillbilder Filmer

Genom att använda riktade stereomikrofonen DM-E1 (säljs separat) du minska det ljud från objektivet och kameran som spelas in i filmer. Observera att den inbyggda mikrofonen inte används för inspelning när en extern mikrofon är ansluten.

Information finns också i användarhandboken till DM-E1.

- 🚺 Se till att kameran är avstängd.
- 2 Fäst den externa mikrofonen på blixtskon.
- Sätt i den riktade stereomikrofonen i blixtskon (<sup>[]</sup>4) som bilden visar.
- Flytta reglaget till [LOCK]-sidan.

## Anslut mikrofonens utkontakt.

 Anslut mikrofonens utkontakt till den externa mikrofonens IN-kontakt (
4) som bilden visar.

#### Innan du använder kameran

Grundläggande handbok

Handbok för avancerad användning

Grundläggande kamerafunktioner

Auto-läge/Hybridauto-läge

Övriga fotograferingslägen

P-läge

Tv-, Av-, M-, C1- och C2-läge

Visningsläge

Trådlösa funktioner

Inställningsmenyn

Tillbehör

Bilaga

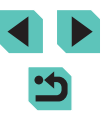

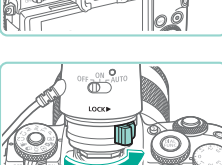

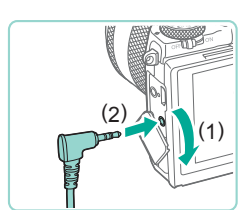

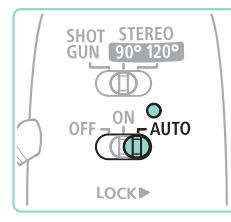

## 4 Slå först på kameran och sedan den externa mikrofonen.

 Skjut den externa mikrofonens strömbrytare från [OFF] till [AUTO]. När den är inställd på [AUTO] slås mikrofonen av och på synkroniserat med kamerans strömbrytare och funktionen Autom. avstängn.

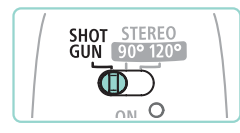

#### Justera mikrofonens riktningsfunktion efter motivet.

 Använd mikrofonens riktningsfunktionsreglage för att ställa in riktningen.

## **6** Ta bort när du är klar.

- När du har stängt av mikrofonen drar du ut utkontakten och tar bort den genom att följa anslutningsanvisningarna i omvänd ordning.
- Ett batteri krävs för den externa mikrofonen. Byt ut batteriet när strömkontrollampan inte lyser längre.
  - När du testar mikrofonens funktion ska du prata i stället för att knacka på eller andas i mikrofonen.
  - Rör inte vid mikrofonen, kabeln eller vindbrusfiltret när du spelar in. De här ljuden spelas in.
  - Brus kan spelas in på grund av radio- eller högspänningsstörningar från närliggande radiotorn, högspänningsledningar, mobiltelefoner eller andra källor med starka elektromagnetiska vågor.
  - Brus kan spelas in när trådlösa kamerafunktioner används. Undvik att använda trådlösa funktioner när du spelar in.
  - Om mikrofonen används när det är kallt kan inspelningarna bli förvrängda.

- Om du ansluter extern mikrofon inaktiveras [Vindbrusfilter] ([]67).
- Du kan också spela in genom att ansluta en mikrofon med minikontakt (3,5 mm i diameter) till den externa mikrofonens IN-kontakt.

Innan du använder kameran Grundläggande handbok Handbok för avancerad användning Grundläggande kamerafunktioner Auto-läge/Hybridauto-läge Övriga fotograferingslägen P-läge Tv-, Av-, M-, C1- och C2-läge Visningsläge Trådlösa funktioner Inställningsmenvn Tillbehör Bilaga Index

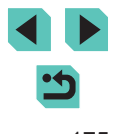

## Använda programvaran

Följande avsnitt beskriver de programvaror som kan laddas ned från Canons webbplats, hur du installerar programvarorna och sparar bilder på din dator.

## Programvara

När programvaran är installerad kan du göra följande saker på din dator.

- EOS Utility
  - Importera bilder och ändra kamerainställningar
- Digital Photo Professional
  - Bläddra bland bilder, inklusive RAW-bilder, samt bearbeta och redigera dem
- Picture Style Editor
  - Redigera bildstilar samt skapa och spara bildstilsfiler
- Image Transfer Utility
  - Ställ in bildsynk (2147) and ta emot bilder
- Map Utility
- Använda en karta för att visa GPS-information som har lagts till i bilder

 Filmer som har importerats till din dator kan visas och redigeras med programvara som har stöd för filmerna från din kamera.

Image Transfer Utility kan även hämtas från sidan för Bildsynkinställningar på CANON iMAGE GATEWAY.

## Användarhandbok för programvaran

Hämta användarhandböcker för programvara på Canons webbplats efter behov.

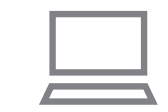

- Använd en dator som är ansluten till Internet och gå till http://www.canon.com/icpd/.
- Välj webbplatsen för ditt land eller din region.

## Kontrollera datormiljön

Mer information om programvarukrav, kompatibilitet och stöd för nya operativsystem finns på Canons webbplats.

## Installera programvaran

#### Hämta programvaran.

- Använd en dator som är ansluten till Internet och gå till http://www.canon.com/icpd/.
- Välj webbplatsen för ditt land eller din region.
- Hämta programvaran.

## 2 Följ anvisningarna som visas.

 Dubbelklicka på den hämtade filen för att installera den.

#### Innan du använder kameran

Grundläggande handbok

Handbok för avancerad användning

> Grundläggande kamerafunktioner

Auto-läge/Hybridauto-läge

Övriga fotograferingslägen

P-läge

Tv-, Av-, M-, C1- och C2-läge

Visningsläge

Trådlösa funktioner

Inställningsmenyn

Tillbehör

Bilaga

## Spara bilder på en dator

Använd en gränssnittskabel ( $\square 2$ ) för att ansluta kameran och spara bilder till datorn.

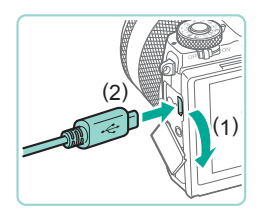

#### Anslut kameran till datorn.

- Öppna luckan (1) när kameran är avstängd. För in kabelns mindre stickkontakt i kamerakontakten (2) i den riktning som visas.
- Anslut kabelns större stickkontakt till datorns USB-port. Mer information om datorns USB-anslutningar finns i användarhandboken för datorn.

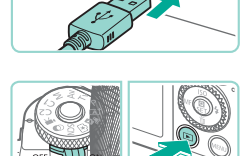

#### 2 Slå på kameran och starta EOS Utility.

- Flytta strömbrytaren till [ON].
- Tryck på [▶]-knappen.
- Windows: Dubbelklicka på EOS Utilityikonen på skrivbordet.
- Mac OS: Klicka på EOS Utility-ikonen i Dock.
- Nästa gång du ansluter kameran till datorn och slår på kameran kommer EOS Utility att starta automatiskt.

## **3** Spara bilderna på datorn.

- Klicka på [Download images to computer/ Överför bilder till dator] > [Start automatic download/Börja automatisk överföring].
- När bilder sparas i bildmappen på datorn (i separata mappar sorterade efter datum) startar Digital Photo Professional automatiskt och visar de överförda bilderna.
- Stäng EOS Utility när bilderna har sparats, skjut kamerans strömbrytare till [OFF] för att stänga av kameran och koppla sedan från kabeln.
- Använd Digital Photo Professional för att visa bilderna på din dator. Filmer som har importerats till din dator kan visas med programvara som har stöd för filmerna från din kamera.
- När kameran ansluts till datorn första gången installeras drivrutinerna. Det kan därför ta några minuter innan det går att överföra bilder.
- Du kan enkelt spara bilder på datorn genom att bara ansluta kameran till datorn och inte använda den medföljande programvaran, men observera följande.
  - När kameran har anslutits till datorn kan det ta några minuter innan det går att överföra bilder.
  - Bilder som är tagna i vertikal orientering kan eventuellt sparas i horisontell orientering.
  - RAW-bilder (eller JPEG-bilder som har tagits samtidigt som RAW-bilder) kanske inte kan sparas.
  - Bildernas skyddsinställningar kan förloras under överföringen till en dator.
  - Det kan uppstå problem med att spara bilder eller bildinformation beroende på operativsystemets version, filstorlek eller använd programvara.

#### Innan du använder kameran

Grundläggande handbok

Handbok för avancerad användning

Grundläggande kamerafunktioner

Auto-läge/Hybridauto-läge

Övriga fotograferingslägen

P-läge

Tv-, Av-, M-, C1- och C2-läge

Visningsläge

Trådlösa funktioner

Inställningsmenyn

Tillbehör

Bilaga

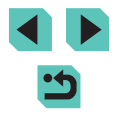

## Skriva ut bilder

Stillbilder Filmer

Du kan enkelt skriva ut dina bilder genom att ansluta kameran till en skrivare. På kameran kan du välja bilder för grupputskrift, göra i ordning beställningar till fotolabb och förbereda eller skriva ut order eller bilder för fotoböcker. En kompakt fotoskrivare i Canon SELPHY CP Series används här som exempel. Skärmbilderna och de tillgängliga funktionerna kan variera mellan olika skrivare. Se även instruktionsboken till skrivaren för mer information.

## Enkel utskrift

Stillbilder Filmer

Du skriver enkelt ut dina bilder genom att ansluta kameran till en PictBridge-kompatibel skrivare (säljs separat) med en gränssnittskabel (

#### Se till att kameran och skrivaren är avstängda.

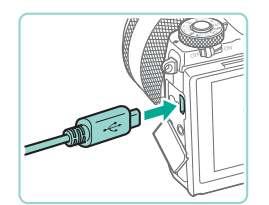

## Anslut kameran till skrivaren.

- Öppna kontaktskyddet. Håll den mindre kabelkontakten åt det håll som visas och för in den helt i kontakten på kameran.
- Anslut den större kabelkontakten till skrivaren. Mer information om anslutningar finns i skrivarens användarhandbok.

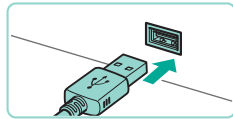

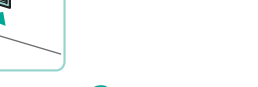

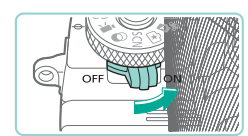

## Slå på kameran.

• Flytta strömbrytaren till [ON].

## 5 Välj en bild.

Välj en bild med hjälp av
 [◀][▶]-knapparna eller [∰]-ratten.

## 6 Gå till utskriftsskärmen.

 Tryck på [<sup>®</sup>]-knappen, välj [<sup>L</sup>] och tryck på [<sup>®</sup>]-knappen igen.

## 7 Skriv ut bilden.

- Tryck på [▲][▼]-knapparna eller vrid [⑦]-ratten för att välja [Skriv ut] och tryck sedan på [⑧]-knappen.
- Nu påbörjas utskriften.
- Upprepa ovanstående steg med början från steg 5 när utskriften är klar för att skriva ut andra bilder.
- När du är klar stänger du av kameran och skrivaren och kopplar från kabeln.

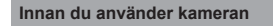

Grundläggande handbok

Handbok för avancerad användning

Grundläggande kamerafunktioner

Auto-läge/Hybridauto-läge

Övriga fotograferingslägen

P-läge

Tv-, Av-, M-, C1- och C2-läge

Visningsläge

Trådlösa funktioner

Inställningsmenyn

Tillbehör

Bilaga

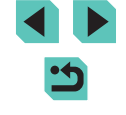

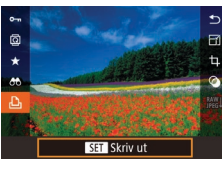

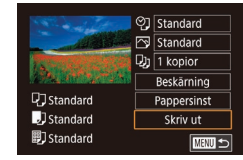

## Konfigurera utskriftsinställningar

Stillbilder Filmer

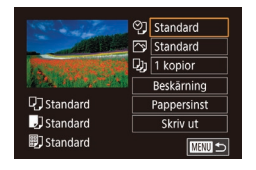

#### Gå till utskriftsskärmen.

 Föli anvisningarna i steg 1–6 under "Enkel utskrift" (178) för att öppna skärmen.

#### 2 Konfigurera inställningarna.

• Tryck på [▲][▼]-knapparna eller vrid [-ratten för att välja ett alternativ och tryck sedan på [P]-knappen. Välj ett alternativ på nästa skärm (med hiälp av [▲][▼]-knapparna eller [)-ratten) och tryck sedan på 📳-knappen för att återgå till utskriftsskärmen

|                     | Standard | Stämmer överens med inställningarna<br>för aktuell skrivare.                                        |
|---------------------|----------|----------------------------------------------------------------------------------------------------|
|                     | Datum    | Skriver ut bilder med datum.                                                                        |
| QJ                  | Filnr.   | Skriver ut bilder med filnumret.                                                                    |
|                     | Båda     | Skriver ut bilder med både datum och filnummer.                                                     |
|                     | Av       | -                                                                                                   |
|                     | Standard | Stämmer överens med inställningarna<br>för aktuell skrivare.                                        |
|                     | Av       | -                                                                                                   |
|                     | På       | Använder information från<br>fotograferingstillfället för att optimera<br>utskriftsinställningarna. |
|                     | Rödögon1 | Tar bort röda ögon.                                                                                 |
| Antal<br>kopior     |          | Anger antalet kopior som ska skrivas ut.                                                            |
| Beskärning          | -        | Ange ett bildområde som du vill skriva ut ( 179).                                                   |
| appersinställningar | -        | Ange pappersformat, layout och andra uppgifter (🛄 180).                                             |

Genom att beskära bilderna innan utskrift kan du skriva ut det bildområde

## Beskära bilder innan utskrift

som du vill ha i stället för att skriva ut hela bilden.

Stillbilder Filmer

Index

Grundläggande handbok Handbok för avancerad användning Grundläggande kamerafunktioner Auto-läge/Hybridauto-läge Övriga fotograferingslägen P-läge Tv-, Av-, M-, C1- och C2-läge Visningsläge Trådlösa funktioner Inställningsmenyn Tillbehör Bilaga

Innan du använder kameran

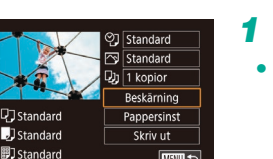

MENU 🕤

#### Välj alternativet [Beskärning].

- När du har följt anvisningarna i steg 1 under "Konfigurera utskriftsinställningar" (179) och öppnat utskriftsskärmen väljer du [Beskärning] och trycker sedan på [@]-knappen.
- · En beskärningsram visas och anger att det här bildområdet kommer att skrivas ut

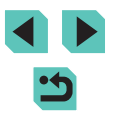

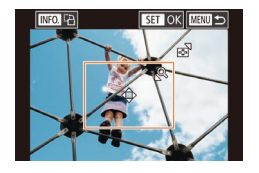

## 2 Justera vid behov beskärningsramen.

- Du kan storleksändra ramen genom att vrida på [\*\*\*][\*]-rattarna.
- Du kan använda [▲][▼][◀][▶]-knapparna för att flytta ramen.
- Du kan rotera ramen genom att trycka på [INFO]-knappen.

## 3 Skriv ut bilden.

 Följ anvisningarna i steg 7 under "Enkel utskrift" (
178) för att skriva ut.

 Det kan hända att beskärning inte är möjligt med små bilder eller med vissa sidförhållanden.

## Välja pappersformat och layout innan utskrift

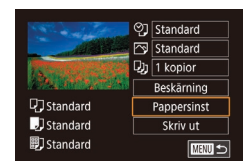

## Välj [Pappersinst].

 När du har följt anvisningarna i steg 1 under "Konfigurera utskriftsinställningar" (
179) och öppnat utskriftsskärmen väljer du [Pappersinst] och trycker sedan på [
]-knappen.

**Stillbilder** Filmer

| Pappersformat |           |
|---------------|-----------|
| Standard      |           |
| 10x14,8cm     |           |
|               |           |
|               |           |
|               |           |
|               |           |
| MENU Avbryt   | SET Nästa |

#### **2** Välj ett pappersformat.

 Välj ett alternativ med hjälp av [▲][▼]-knapparna eller [∰]-ratten och tryck sedan på [இ]-knappen.

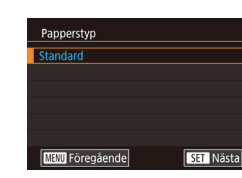

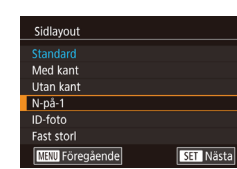

### **3** Välj en papperstyp.

 Välj ett alternativ med hjälp av
 [▲][▼]-knapparna eller (∰)-ratten och tryck sedan på (இ)-knappen.

## **4** Välj en layout.

- Välj ett alternativ med hjälp av [▲][▼]-knapparna eller [⑦]-ratten och tryck sedan på [⑧]-knappen.
- Tryck på [இ]-knappen när du väljer [N-på-1]. På nästa skärm väljer du antalet bilder som du vill skriva ut per ark (med hjälp av [▲][▼]-knapparna eller [∰]-ratten) och trycker sedan på [இ]-knappen.
- 5 Skriv ut bilden.

## Tillgängliga layoutalternativ

| Standard     | Stämmer överens med inställningarna för aktuell skrivare.                                                                                                    |
|--------------|----------------------------------------------------------------------------------------------------|
| Med kant     | Skriver ut en tom ram runt bilden.                                                                                                    |
| Utan kant    | Utfallande utskrift utan kant.                                                                                                    |
| N-på-1       | Välj hur många bilder som ska skrivas ut per ark.                                                                                                    |
| ID-foto      | Skriver ut bilder till identifikationshandlingar.<br>Endast tillgängligt för bilder med L-inställningen för antal<br>lagrade pixlar och ett sidförhållande på 3:2. |
| Fast storlek | Välj en utskriftsstorlek.<br>Välj mellan utskrifter i formaten 90 × 130 mm,<br>vykortsstorlek och brett format.                                                    |

#### Innan du använder kameran

Grundläggande handbok

Handbok för avancerad användning

Grundläggande kamerafunktioner

Auto-läge/Hybridauto-läge

Övriga fotograferingslägen

P-läge

Tv-, Av-, M-, C1- och C2-läge

Visningsläge

Trådlösa funktioner

Inställningsmenyn

Tillbehör

Bilaga

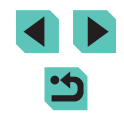
#### Stillbilder Filmer

# 1 Välj [ID-foto].

 Följ anvisningarna i steg 1–4 under "Välja pappersformat och layout innan utskrift" (2180), välj [ID-foto] och tryck på [?]-knappen.

# ID-foto Lángsida 25mm Kortsida 20mm Beskärning

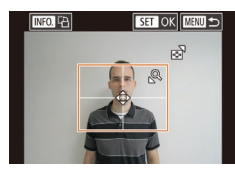

# Välj lång- och kortsidornas längd.

 Tryck på [▲][♥]-knapparna eller vrid [)-ratten för att välja ett alternativ och tryck sedan på []-knappen. På nästa skärm väljer du längden (med hjälp av [▲][♥]-knapparna eller []-ratten) och trycker sedan på []-knappen.

# 3 Välj utskriftsområde. Tryck på [▲][▼]-knapparna eller vrid [∰]-ratten på skärmen i steg 2 för att välja [Beskärning].

- Följ steg 2 under "Beskära bilder innan utskrift" (
  179) för att välja utskriftsyta.
- **4** Skriv ut bilden.

# Skriva ut filmsekvenser

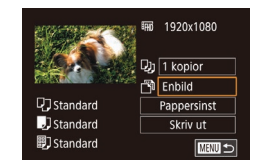

# Gå till utskriftsskärmen.

Stillbilder Filmer

 Följ anvisningarna i steg 1–6 under "Enkel utskrift" (1178) för att välja en film. Följande skärm visas.

# 2 Välj en utskriftsmetod.

- Välj [➡] med hjälp av [▲][▼]-knapparna och tryck sedan på (♣]-knappen. Välj ett alternativ på nästa skärm (med hjälp av [▲][▼]-knapparna eller [♣]-ratten) och tryck sedan på [♣]-knappen för att återgå till utskriftsskärmen.
- **3** Skriv ut bilden.

# Utskriftsalternativ för filmsekvenser

| Enbild    | Skriver ut den film som visas som en stillbild.                                                                                                    |
|-----------|----------------------------------------------------------------------------------------------------|
| Bildserie | Skriver ut en bildserie med ett visst mellanrum mellan<br>varje bild och på ett och samma ark. Du kan också skriva<br>ut bildrutans mappnummer, filnummer och inspelningstid<br>genom att ställa in [Bildtext] till [På]. |

- Efter att ha valt ett motiv för utskrift enligt anvisningarna i steg 2–5 under "Visa" (□ 103) kan du även öppna skärmen i steg 1 genom att trycka på [◀][▶]-knapparna eller vrida (♣)-ratten för att välja
   [➡] i filmkontrollpanelen och sedan trycka på [♣]-knappen.

# Lägga till bilder i utskriftslistan (DPOF)

Stillbilder Filmer

Det går att ställa in kameran för grupputskrifter (💭 184) och för att beställa utskrifter från fotolabb. Så här väljer du upp till 998 bilder på ett minneskort och ställer in de relevanta inställningarna, till exempel antalet kopior. Den utskriftsinformation som du förbereder på det här sättet uppfyller DPOF-standarderna (Digital Print Order Format).

• Du kan inte lägga till RAW-bilder i utskriftslistan.

#### Innan du använder kameran

Grundläggande handbok

Handbok för avancerad användning

Grundläggande kamerafunktioner

Auto-läge/Hybridauto-läge

Övriga fotograferingslägen

P-läge

Tv-, Av-, M-, C1- och C2-läge

Visningsläge

Trådlösa funktioner

Inställningsmenyn

Tillbehör

Bilaga

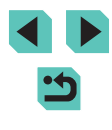

### Konfigurera utskriftsinställningar

Stillbilder Filmer

Så här anger du utskriftsformatet, oavsett om du vill lägga till datum, filnummer eller andra inställningar. Inställningarna gäller alla bilder i utskriftslistan.

| Utskriftsinställn. |          |
|--------------------|----------|
| Utskriftstyp       | Standard |
| Datum              | Av       |
| Bild nr            | Av       |
| Ta bort DPOF       | På       |
|                    |          |
| <b>D</b> 0         |          |

- Tryck på [MENU]-knappen, välj [Utskriftsinställn.] på [▶]3]-fliken och tryck sedan på [<sup>®</sup>]-knappen.
- Tryck på [▲][▼]-knapparna eller vrid
   [●]-ratten för att välja [Utskriftsinställn.] och tryck sedan på [⊕]-knappen. Välj och konfigurera funktioner på nästa skärm om det behövs (□35).

|              | Standard  | Skriver ut en bild per ark.                                        |
|--------------|-----------|--------------------------------------------------------------------|
| Utskriftstyp | Indexbild | Mindre versioner av flera bilder skrivs ut per ark.                |
|              | Båda      | Skriver ut i både standard- och indexbildformat.                   |
| Deture       | På        | Skriver ut bilder med fotograferingsdatumet.                       |
| Datum        | Av        | -                                                                  |
| Dildor       | På        | Skriver ut bilder med filnumret.                                   |
| Bild hr      | Av        | -                                                                  |
| Ta bort      | På        | Alla inställningar för utskriftslistan tas bort efter<br>utskrift. |
|              | Av        | -                                                                  |

- Det är inte säkert att alla dina DPOF-inställningar kan användas av skrivaren eller fotolabbet.
  - Image: Image: Ima
  - Om [Datum] ställs in på [På] kan vissa skrivare skriva ut datumet två gånger.

- Om du anger [Indexbild] hindrar det dig från att välja [På] för både [Datum] och [Bild nr] på samma gång.
- Indexutskrifter kan inte göras på vissa PictBridge-kompatibla skrivare från Canon (säljs separat).

# Ställa in utskrift av enskilda bilder

MENU 🗲

Utskriftsinställn

Väli bild och antal

Markera omfång

Väli alla bilder

Ta bort alla val Utskriftsinställn

(DPOF)

Stillbilder Filmer

#### Välj alternativet [Välj bild och antal].

- Tryck på [MENU]-knappen, välj [Utskriftsinställn.] på [D]3]-fliken och tryck sedan på [@]-knappen.
- Tryck på [▲][▼]-knapparna eller vrid [●]-ratten för att välja [Välj bild och antal] och tryck sedan på [-]-knappen (□35).

# 2 Välj en bild.

- Välj en bild med hjälp av [◀][▶]-knapparna eller [♣]-ratten och tryck sedan på [♣]-knappen.
- Du kan nu ange antalet kopior.
- Om du anger indexutskrift för bilden märks den med en [√]-ikon. Om du vill avbryta indexutskriften för bilden trycker du på (இ)-knappen igen. [√] visas inte längre.

#### Innan du använder kameran

Grundläggande handbok

Handbok för avancerad användning

> Grundläggande kamerafunktioner

Auto-läge/Hybridauto-läge

Övriga fotograferingslägen

P-läge

Tv-, Av-, M-, C1- och C2-läge

Visningsläge

Trådlösa funktioner

Inställningsmenyn

Tillbehör

Bilaga

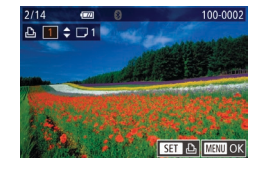

#### 3 Ange antal kopior.

- Ange antalet kopior (upp till 99) med hiälp av [▲][▼]-knapparna eller [@]-ratten.
- Upprepa steg 2–3 om du vill ställa in utskrift för andra bilder och ange antalet kopior.
- Antalet utskrifter kan inte ställas in för indexutskrifter. Du kan bara välia vilka bilder som ska skrivas ut genom att följa stea 2.
- Tryck på [MENU]-knappen för att komma tillbaka till menvskärmen när du är klar.

# Ställa in utskrift av ett bildintervall

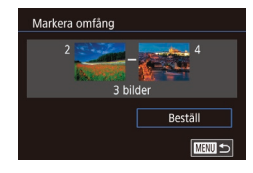

 Väli [Markera omfång] enligt anvisningarna i steg 1 under "Ställa in utskrift av enskilda bilder" (111182) och tryck sedan på [@]-knappen.

**Stillbilder** Filmer

Stillbilder Filmer

- Föli anvisningarna i steg 2–3 under "Välia ett omfång" (2113) för att ange bilder.
- Välj [Beställ] med hjälp av [▲][▼]-knapparna och tryck sedan på [@]-knappen.

# Ställa in utskrift av alla bilder

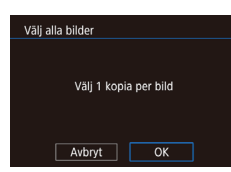

- Välj [Välj alla bilder] enligt anvisningarna i steg 1 under "Ställa in utskrift av enskilda bilder" (2182) och tryck sedan på 📳-knappen.
- Tryck på []]]-knapparna eller vrid [)-ratten för att välja [OK] och tryck sedan på 📳-knappen.

# Ta bort alla bilder från utskriftslistan

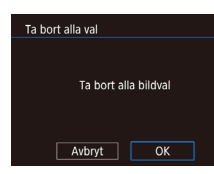

- Välj [Ta bort alla val] enligt anvisningarna i steg 1 under "Ställa in utskrift av enskilda bilder" (182) och tryck sedan på 📳-knappen.
- Tryck på [4][)-knapparna eller vrid [@]-ratten för att välia [OK] och trvck sedan på 📳-knappen.

# Lägga till bilder i en fotobok

Stillbilder Filmer

Fotoböcker kan skapas i kameran genom att du väljer upp till 998 bilder på ett minneskort och överför dem till programvaran på datorn, där de lagras i en egen mapp. Den här funktionen är användbar för att beställa tryckta fotoböcker online och för att skriva ut fotoböcker på din egen skrivare.

# Välja en urvalsmetod

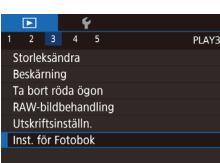

• Tryck på [MENU]-knappen, välj [Inst. för Fotobok] på [ ] 31-fliken och ange sedan hur du vill välia bilder.

[1] kan visas på kameran som en varning för att minneskortet har utskriftsinställningar som ställts in på en annan kamera. Om du ändrar utskriftsinställningarna med hjälp av den här kameran kan det hända att alla tidigare inställningar skrivs över. Innan du använder kameran

Grundläggande handbok

Handbok för avancerad användning

> Grundläggande kamerafunktioner

Auto-läge/Hybridauto-läge

Övriga fotograferingslägen

P-läge

Tv-, Av-, M-, C1- och C2-läge

Visningsläge

Trådlösa funktioner

Inställningsmenvn

Tillbehör

Bilaga

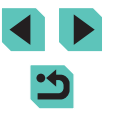

# Lägga till bilder en och en

# Ta bort alla bilder ur en fotobok

#### **Stillbilder** Filmer

• Väli alternativet [Ta bort alla val] enligt anvisningarna i "Välia en urvalsmetod" (1183) och tryck sedan på [@]-knappen.

Innan du använder kameran

Grundläggande handbok

Handbok för avancerad användning

Grundläggande

Auto-läge/Hybridauto-läge

Övriga fotograferingslägen

- kamerafunktioner P-läge Tv-, Av-, M-, C1- och C2-läge Visningsläge Trådlösa funktioner Inställningsmenyn Tillbehör Bilaga

#### Välj alternativet [Välj] enligt anvisningarna Ta bort alla bildval i "Välja en urvalsmetod" (1183) och tryck sedan på [@]-knappen. • Tryck på [4][)-knapparna eller vrid [@]-ratten för att välja [OK] och tryck OK Avbryt MENU 🕤 sedan på 📳-knappen. 2 Väli en bild. ..... 100-0002 Väli en bild med hiälp av [◀][▶]-knapparna eller [)-ratten och tryck sedan på [3]-knappen. • [**/**] visas. Om du vill ta bort bilden ur fotoboken trycker du på 📳-knappen igen. [ visas inte längre. • Upprepa den här proceduren om du vill välia andra bilder. Tryck på [MENU]-knappen för att komma tillbaka till menvskärmen när du är klar. Stillbilder Filmer Index · Välj alternativet [Välj alla bilder] enligt anvisningarna i "Välja en urvalsmetod" (1183) och tryck sedan på Väli 1 kopia per bild [@]-knappen.

Ta bort alla val

- Tryck på []]]-knapparna eller vrid -ratten för att välja [OK] och tryck sedan på 📳-knappen.

► Stillbilder ► Filmer

Väli alternativet [Väli].

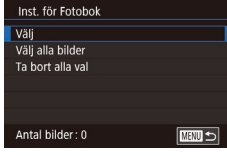

**I** 

# Lägga till alla bilder i en fotobok

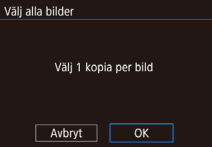

184

# Bilaga

Användbar information vid användning av kameran

# Felsökning

Om du tror att ett fel har uppstått i kameran kontrollerar du först följande saker. Om nedanstående steg inte löser problemet kontaktar du Canons kundtjänst.

## Ström

Ingenting händer när strömbrytaren har inställningen [ON].

- Kontrollera att batteriet är laddat (🛄 19).
- Kontrollera att batteriet är isatt åt rätt håll (<sup>[]</sup>20).
- Kontrollera att luckan till minneskortet/batteriet är ordentligt stängd (220).
- Smutsiga batterikontakter försämrar batteriets prestanda. Prova att rengöra kontakterna med en bomullstops och sedan ta ur och sätta i batteriet flera gånger.

#### Batteriet laddar snabbt ur.

- Batteriets prestanda försämras vid låga temperaturer. Prova att värma batteriet lite genom att till exempel ha det i fickan. Kontrollera att kontakterna inte vidrör några metallföremål.
- Smutsiga batterikontakter försämrar batteriets prestanda. Prova att rengöra kontakterna med en bomullstops och sedan ta ur och sätta i batteriet flera gånger.
- Om detta inte hjälper och batteriet snabbt laddas ur efter laddning har det nått slutet av sin livslängd. Köp ett nytt batteri.

Batteriet har svällt upp.

 Det är normalt att batterier sväller upp, och det är ingen fara för säkerheten.
 Om batteriet däremot sväller upp så mycket att det inte längre går att föra in det i kameran bör du kontakta Canons kundtjänst.

Ett ljud hörs när du slår på eller stänger av kameran och ett EF-M-objektiv används.

 När du stänger av kameran minskas objektivets bländaröppning för att förhindra att ljus kommer in i kameran. Detta skyddar kamerans inre delar.

#### Innan du använder kameran

Grundläggande handbok

Handbok för avancerad användning

Grundläggande kamerafunktioner

Auto-läge/Hybridauto-läge

Övriga fotograferingslägen

P-läge

Tv-, Av-, M-, C1- och C2-läge

Visningsläge

Trådlösa funktioner

Inställningsmenyn

Tillbehör

Bilaga

#### Fotografering

Det går inte att fotografera.

- Det går inte att fotografera om motivet inte är i fokus. Tryck ned avtryckaren halvvägs och vänta tills ramen blir grön innan du tar din bild, motivet är då i fokus.
- I visningsläget (101) trycker du ned avtryckaren halvvägs (101).

Skärmen ser märklig ut vid svagt ljus (234).

Skärmen ser märklig ut vid fotografering.

- Observera att följande visningsproblem inte lagras i stillbilder, men spelas in i filmer.
  - Skärmen kan flimra och vågräta staplar synas när du fotograferar i lysrörsbelysning eller LED-belysning.

[4] blinkar på skärmen när avtryckaren trycks ned och det går inte att fotografera (<sup>[]</sup>42).

[9] visas när avtryckaren trycks ned halvvägs (242).

- Fotografera med bildstabilisering (Q86).
- Fäll upp blixten och ställ in blixtläget på [3] ([1]82).
- Öka ISO-talet (271).
- Fäst kameran på ett stativ eller utför andra åtgärder för att hålla kameran helt stilla. Stäng av bildstabiliseringen i detta fall (\$\overline{L}86\$).

#### Bilderna är oskarpa.

- Använd autofokus (AF) när du fotograferar.
- Kameran kan inte fokusera om du är närmare motivet än objektivets minsta fokuseringsavstånd. Objektivets minsta fokuseringsavstånd står tryckt på objektivet. Objektivets minsta fokuseringsavstånd mäts från markeringen [-O-] (filmplanmärket) överst på kameran till motivet.
- Ställ in [AF-hjälpbelysning (LED)] på [På] (<sup>[]</sup>51).
- Kontrollera att du har inaktiverat alla funktioner du inte vill använda, till exempel manuell fokusering.
- Prova att fotografera med fokuseringslåset eller autofokuslåset (<sup>1</sup>/<sub>1</sub>78, <sup>1</sup>/<sub>1</sub>79).

#### Bilderna är suddiga.

 Beroende på fotograferingsförhållanden kan bilderna bli suddiga oftare när funktionen skärmavtryckare används. Håll kameran stilla när du fotograferar.

Autofokusramen är orange och kameran fokuserar inte när du trycker ned avtryckaren halvvägs.

 Försök att centrera de delar av motivet som har högre kontrast innan du trycker ned avtryckaren halvvägs. Prova annars att trycka ned avtryckaren halvvägs flera gånger i rad. Detta kan hjälpa kameran att fokusera viket visas med en grön autofokusram.

Motiven i bilden ser för mörka ut.

- Fäll upp blixten och ställ in blixtläget på [\$] ([]82).
- Justera ljusstyrkan genom att använda exponeringskompensationen (QQ69).
- Justera ljusstyrkan med Auto ljuskorrigering (272).
- Använd AE-lås eller utsnittsmätning (<sup>[]</sup> 70).

#### Motiven ser för ljusa ut, högdagrarna är urblekta.

- Fäll ned blixten och ställ in blixtläget på [3] (239).
- Justera ljusstyrkan genom att använda exponeringskompensationen (269).
- Använd AE-lås eller utsnittsmätning (<sup>[[]</sup><sub>1</sub>70).
- Minska ljuset som belyser motivet.

#### Bilderna blir för mörka trots blixttändning (242).

- Justera ljusstyrkan genom att använda blixtexponeringskompensationen eller ändra blixtnivåregleringen (<sup>183</sup>, <sup>193</sup>).
- Öka ISO-talet (🛄 71).

Motiven i bilder tagna med blixt ser för ljusa ut eller så är högdagrarna urblekta.

- Fotografera inom blixtens räckvidd (<sup>[]</sup>213).
- Fäll ned blixten och ställ in blixtläget på [3] (139).

#### Vita punkter syns i bilden vid fotografering med blixt.

• Detta orsakas av att ljuset från blixten reflekteras i damm eller luftburna partiklar.

#### Bilderna ser gryniga ut.

- Sänk ISO-talet (<sup>[]</sup>71).
- Ibland kan höga ISO-tal i kombination med vissa fotograferingslägen orsaka gryniga bilder (<sup>[2]</sup>56).

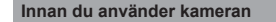

Grundläggande handbok

Handbok för avancerad användning

Grundläggande kamerafunktioner

Auto-läge/Hybridauto-läge

Övriga fotograferingslägen

P-läge

Tv-, Av-, M-, C1- och C2-läge

Visningsläge

Trådlösa funktioner

Inställningsmenyn

Tillbehör

Bilaga

Bilder innehåller linjeformigt brus eller ett moarémönster.

- Beroende på motiv kan vissa bilder uppvisa linjeformigt brus eller ett moarémönster. Detta kan särskilt inträffa under följande förhållanden.
  - När motiv har smala horisontella ränder eller rutiga mönster.
  - När det finns solsken eller andra starka ljuskällor som lyser i eller i närheten av fotograferingsskärmen.
  - I dessa situationer kan brus och moaré minskas med hjälp av följande åtgärder.
  - Ändra storlek på motivet genom att justera fokuseringsavståndet eller zooma in/ut.
  - Komponera om bilden så att de starka ljuskällorna inte syns i fotograferingsskärmen.
  - Använd ett motljusskydd för att förhindra att det starka ljuset når objektivet.
- Om du flyttar eller lutar objektivet när du använder ett TS-E-objektiv kan linjeformigt brus eller moarémönster uppstå i bilden.

#### Personerna på bilden har fått röda ögon.

- Ställ in [Röda ögon min] till [På] ([]51]). Lampan för minskning av röda ögon ([]4) aktiveras när du fotograferar med blixt. Bäst resultat uppnås om de som fotograferas tittar in i lampan. Prova också att öka belysningen vid fotografering inomhus och att ta bilderna från ett kortare avstånd.
- Redigera bilderna med funktionen för att ta bort röda ögon (Q121).

Det tar för lång tid att lagra bilder på minneskortet/serietagningen går långsammare.

• Utför en lågnivåformatering av minneskortet i kameran (Q156).

#### Serietagningen avbryts plötsligt.

 Serietagning avbryts automatiskt efter ca 1 000 bilder under samma tagning för att skydda kameran. Lyft fingret från avtryckaren ett ögonblick innan du fortsätter fotografera.

Fotograferingsinställningar eller snabbinställningsmenyn är inte tillgängliga.

Pekskärms-AF eller skärmavtryckaren fungerar inte.

 Pekskärms-AF och skärmavtryckaren fungerar inte om du pekar på skärmens kanter. Peka närmare skärmens mitt.

#### Spela in filmer

Inspelningstiden visas inte på ett korrekt sätt eller så avbryts inspelningen.

 Formatera minneskortet med hjälp av kameran eller byt till ett minneskort som har stöd för höghastighetsinspelning. Observera att även om inspelningstiden inte visas på ett korrekt sätt är filmer på minneskortet lika långa som den faktiska inspelningstiden.

#### [1] visas och fotograferingen upphör automatiskt.

- Kamerans interna minnesbuffert har blivit full eftersom kameran inte kunde skriva till minneskortet snabbt nog. Försök med något av följande:
  - Utför en lågnivåformatering av minneskortet i kameran (2156).
  - Sänk bildkvaliteten (<sup>[]</sup>49).
  - Byt till ett minneskort som har stöd för höghastighetsinspelning.

#### Motiven ser förvrängda ut.

 Motiv som passerar framför kameran med hög hastighet kan se förvrängda ut. Detta innebär inte att det har uppstått ett fel.

#### Filmen fryser tillfälligt.

 Med vissa objektiv spelas filmen in på ett sätt som gör att bilden ser ut att sakna en bildruta i situationer med stora variationer i ljuset.

#### Bildvisning

Det går inte att visa bilder eller filmer.

 Det kanske inte går att visa bilder eller filmer om en dator har använts för att byta namn på filer eller ändra mappstrukturen.

Visningen stannar eller ljudet hoppar.

- Byt till ett minneskort som har lågnivåformaterats i den här kameran (2156).
- Det kan uppstå korta avbrott när du spelar upp filmer som kopierats till minneskort med låga läshastigheter.
- När filmer spelas upp på en dator kan bildrutor falla bort och ljudet hoppa om datorn inte har tillräckliga prestanda.

Ljud spelas inte upp för filmer.

- Justera volymen (2103) om filmens ljud är lågt.
- Inget ljud spelas upp för filmer som spelats in med läget [4] ([62) eller [7] ([65) eftersom ljud inte spelas i dessa lägen.

#### Innan du använder kameran

Grundläggande handbok

Handbok för avancerad användning

Grundläggande kamerafunktioner

Auto-läge/Hybridauto-läge

Övriga fotograferingslägen

P-läge

Tv-, Av-, M-, C1- och C2-läge

Visningsläge

Trådlösa funktioner

Inställningsmenyn

Tillbehör

Bilaga

Dator

Det går inte att överföra bilder till en dator.

- När du försöker att överföra bilder till datorn med en kabel kan du prova att sänka överföringshastigheten på följande sätt.
  - Gå till visningsläget genom att trycka på [▶]-knappen. Håll [▶ ENU]-knappen intryckt samtidigt som du trycker på [▲]- och [®]-knapparna. På nästa skärm trycker du på knapparna [◀][▶] eller vrider ratten [♣) för att välja [B] och trycker sedan på [®]-knappen.

#### Wi-Fi

Det går inte att öppna Wi-Fi-menyn genom att trycka på [((p)]-knappen.

 Wi-Fi-menyn kan inte öppnas när kameran är ansluten till en skrivare via kabel. Koppla från kabeln.

Det går inte att lägga till en enhet/destination.

- Du kan lägga till högst 20 poster med anslutningsinformation i kameran. Radera först anslutningsinformation som du inte behöver ha kvar i kameran, och lägg sedan till de nya enheterna/platserna (<sup>[1]</sup>151).
- Använd en dator eller smartphone för att registrera webbtjänster (Q136).
- Använd inte kameran i närheten av källor som kan störa Wi-Fi-signalerna, till exempel mikrovågsugnar eller annan utrustning som använder sig av 2,4 GHz-bandet.
- Håll kameran närmare den andra enheten du försöker att ansluta till (t.ex. en kopplingspunkt) och se till att det inte finns några hinder mellan enheterna.

Kan inte ansluta till kopplingspunkten.

 Kontrollera att kanalen för kopplingspunkten är inställd på en kanal som stöds av kameran (
216). Obs! Vi rekommenderar att du anger en kanal som stöds manuellt i stället för att använda automatisk tilldelning av kanal. Det går inte att skicka bilder.

- Destinationsenheten har otillräckligt med lagringsutrymme. Öka lagringsutrymmet på destinationsenheten och skicka bilderna på nytt.
- Skrivskyddsreglaget på minneskortet i målkameran är inställd på det låsta läget. Skjut spärren till olåst läge.
- RAW-bilder kan inte importeras till kameran eller visas på en TV. Om du väljer att importera RAW-bilder till en smartphone så importeras de som JPEG-bilder. Du kan även skicka RAW-bilder via Bildsynk.
- Det går inte att skicka bilder till CANON iMAGE GATEWAY eller andra webbtjänster om du flyttar eller döper om bildfiler/-mappar på den dator som tagit emot bilder som skickats med Bildsynk via en kopplingspunkt (QQ 147). Säkerställ att bilderna redan har skickats till CANON iMAGE GATEWAY eller andra webbtjänster innan du flyttar eller döper om dessa bildfiler/-mappar på datorn.

Det går inte att storleksändra bilderna för att skicka dem.

- Bilder kan inte storleksändras till ett större antal lagrade pixlar än deras ursprungliga storlek.
- Filmer kan inte storleksändras.

Det tar lång tid att skicka bilder./Den trådlösa anslutningen har brutits.

- Det kan ta lång tid att skicka filmer.
- Använd inte kameran i närheten av källor som kan störa Wi-Fi-signalerna, till exempel mikrovågsugnar eller annan utrustning som använder sig av 2,4 GHzbandet. Observera att det kan ta lång tid att skicka bilder även om []] visas.
- Håll kameran närmare den andra enheten du försöker att ansluta till (t.ex. en kopplingspunkt) och se till att det inte finns några hinder mellan enheterna.

Inget meddelande tas emot på en dator eller smartphone när CANON iMAGE GATEWAY har lagts till i kameran.

- Se till att du har angett rätt e-postadress och försök lägg till destinationen igen.
- Kontrollera e-postinställningarna på din dator eller smartphone. Om de är konfigurerade att spärra e-post från vissa domäner kanske du inte kan ta emot meddelandet

Radera Wi-Fi-anslutningsinformationen innan du kasserar kameran eller ger den till någon annan.

Återställ Wi-Fi-inställningarna (
153).

Innan du använder kameran

Grundläggande handbok

Handbok för avancerad användning

Grundläggande kamerafunktioner

Auto-läge/Hybridauto-läge

Övriga fotograferingslägen

P-läge

Tv-, Av-, M-, C1- och C2-läge

Visningsläge

Trådlösa funktioner

Inställningsmenyn

Tillbehör

Bilaga

# Meddelanden som visas på skärmen

Om det visas ett felmeddelande ska du göra följande.

#### Fotografering, inspelning av filmer eller uppspelning

#### Inget minneskort

#### Minneskortet är låst

 Skrivskyddsfliken på minneskortet är i låst läge. Skjut skrivskyddsfliken till olåst läge (<sup>[]</sup>20).

#### Kan inte spara bilden!

 Du försökte att fotografera utan att det fanns ett minneskort i kameran. Du måste sätta i ett minneskort åt rätt håll för att kunna fotografera (20).

#### Fel på minneskortet (1156)

 Om samma felmeddelande visas även efter att du har formaterat ett minneskort som stöds (<sup>[]</sup>2) och satt i det på rätt sätt (<sup>[]</sup>20) bör du kontakta Canons kundtjänst.

#### För lite minneskortutr

#### Pekskärms-AF inte tillgängl.

#### Pekskärms-AF avbruten

 Kameran kunde inte längre identifiera motivet som du valde med Pekskärms-AF (
 (
 (
 79).

#### Ladda batteriet (119)

#### Ingen bild.

Minneskortet innehåller inga bilder som kan visas.

# Skyddad! (2112)

Okänd bildfil/Ej kompatibel JPEG/Bilden är för stor/Kan inte spela upp MOV/ Kan inte spela upp MP4

- Bilder som inte stöds eller skadade bilder kan inte visas.
- Det är inte säkert att det går att visa bilder som har redigerats eller fått sina filnamn ändrade på en dator eller som har tagits med en annan kamera.

Kan inte förstora!/Kan inte rotera/Kan inte ändra bild/Kan inte ändra/ Bilden kan inte väljas.

 Följande funktioner kan vara otillgängliga för bilder som har fått sina filnamn ändrade eller redan redigerats på en dator eller som har tagits med en annan kamera. Observera att funktioner som har markerats med asterisk (\*) inte är tillgängliga för filmer.

Förstora\* ([[]110), Rotera\* ([[]116), Gradering ([[]117), Redigera\* ([[]118), Utskriftslista\* ([[]181) och Inst. för Fotobok\* ([[]183).

#### Ogiltigt intervall för urval

 När du angav ett omfång och valde bilder (
113,
115,
115,
183) försökte du att välja en startbild som befann sig efter slutbilden eller tvärtom.

#### Urvalsgränsen överskriden

- Utskriftslista (
  181) eller Inställningar för Fotobok (
  183) kunde inte sparas på korrekt sätt. Minska antalet valda bilder och försök igen.
- Du försökte att välja fler än 500 bilder i Skydda (
  112), Radera (
  114), Gradering (
  117), Utskriftslista (
  181) eller Inställningar för Fotobok (
  183).

#### Namnfel!

 Det gick inte att skapa mappen eller spara bilder eftersom det högsta möjliga mappnumret (999) för lagring av bilder på kortet har nåtts och det högsta möjliga bildnumret (9999) för lagring av bilder i mappar har nåtts. Du kan antingen formatera minneskortet (µ156) eller gå till menyn (µ35), välja [¥1]-fliken och ändra [Filnumrering] till [Auto återst] (µ155).

#### Objektivfel

- Ett fel har uppstått i kommunikationen mellan kameran och objektivet. Rengör objektivkontakterna och montera objektivet korrekt på kameran.
- Om detta felmeddelande visas ofta kan det tyda på att kameran är skadad. Kontakta i så fall Canons kundtjänst.

#### Innan du använder kameran

Grundläggande handbok

Handbok för avancerad användning

Grundläggande kamerafunktioner

Auto-läge/Hybridauto-läge

Övriga fotograferingslägen

P-läge

Tv-, Av-, M-, C1- och C2-läge

Visningsläge

Trådlösa funktioner

Inställningsmenyn

Tillbehör

Bilaga

#### Ett kamerafel har upptäckts (felnummer)

- Om det h\u00e4r felmeddelandet visas direkt efter att du har tagit en bild kan det h\u00e4nda att bilden inte har sparats. G\u00e5 till visningsl\u00e4get och kontrollera att bilden finns d\u00e4r.
- Om detta felmeddelande visas ofta kan det tyda på att kameran är skadad. Skriv i så fall ned felnumret (*Exx*) och kontakta Canons kundtjänst.

#### Filfel

 Korrekta utskrifter (
178) kan eventuellt inte göras för bilder som har tagits med andra kameror eller bilder som har redigerats med hjälp av programvara i en dator, även om kameran är ansluten till skrivaren.

#### Utskriftsfel

#### Bläckuppsamlaren är full

Kontakta Canons kundtjänst och be om hjälp med att skaffa en ny bläckuppsamlare.

#### Wi-Fi

#### Anslutning misslyckades

- Inga kopplingspunkter hittades. Kontrollera inställningarna för kopplingspunkterna (
  134).
- Det gick inte att hitta en enhet. Stäng av kameran och starta om den igen, och försök att återansluta.
- Kontrollera enheten som du vill ansluta till och se till att den är redo för anslutning.

#### Kan ej fastställa kopp.punkt

 WPS-knapparna trycktes in samtidigt på flera kopplingspunkter. Försök att ansluta på nytt.

#### Ingen kopplingspunkt hittades

- Kontrollera att kopplingspunkten är påslagen.
- När du ansluter manuellt till en kopplingspunkt måste du kontrollera att du har angivit rätt SSID.

Felaktigt lösenord/Felaktiga säkerhetsinställningar för Wi-Fi

• Kontrollera kopplingspunktens säkerhetsinställningar (2134).

#### IP-adresskonflikt

• Återställ IP-adressen så att alla konflikter med andra enheter elimineras

#### Frånkopplad/Mottagningen misslyckades/Sändningen misslyckades

- Du kanske befinner dig på en plats där Wi-Fi-signalerna störs.
- Använd inte kamerans Wi-Fi-funktion i närheten av mikrovågsugnar, Bluetoothenheter eller andra enheter som använder sig av 2,4 GHz-bandet.
- Håll kameran närmare den andra enheten du försöker att ansluta till (t.ex. en kopplingspunkt) och se till att det inte finns några hinder mellan enheterna.
- Kontrollera att den anslutna enheten inte har några fel.

#### Sändningen misslyckades

Fel på minneskortet

• Om samma felmeddelande visas även när du har satt in ett formaterat minneskort åt rätt håll bör du kontakta Canons kundtjänst.

#### Mottagningen misslyckades

För lite minneskortutrymme

 Det finns inte tillräckligt med ledigt utrymme på minneskortet i mottagarkameran för att ta emot bilder. Ta bort bilder så att mer utrymme frigörs på minneskortet eller sätt i ett minneskort med tillräckligt mycket ledigt utrymme.

#### Mottagningen misslyckades

#### Minneskortet är låst

 Skrivskyddsfliken på minneskortet i kameran som ska ta emot bilderna är inställt på det låsta läget. Skjut spärren till olåst läge.

#### Mottagningen misslyckades

#### Namnfel!

 När det högsta mappnumret (999) och det högsta bildnumret (9999) har uppnåtts på den mottagande kameran går det inte att ta emot fler bilder.

#### Otillräckligt utrymme på server

- Ta bort onödiga bilder som har överförts till CANON iMAGE GATEWAY så att utrymme frigörs.
- Spara bilderna som skickats via Bildsynk (Q147) på din dator.

#### Kontrollera nätverksinställningar

 Kontrollera att datorn kan ansluta till Internet med de aktuella nätverksinställningarna.

#### Innan du använder kameran

Grundläggande handbok

Handbok för avancerad användning

Grundläggande kamerafunktioner

Auto-läge/Hybridauto-läge

Övriga fotograferingslägen

P-läge

Tv-, Av-, M-, C1- och C2-läge

Visningsläge

Trådlösa funktioner

Inställningsmenyn

Tillbehör

Bilaga

# Information på skärmen

# Vid fotografering

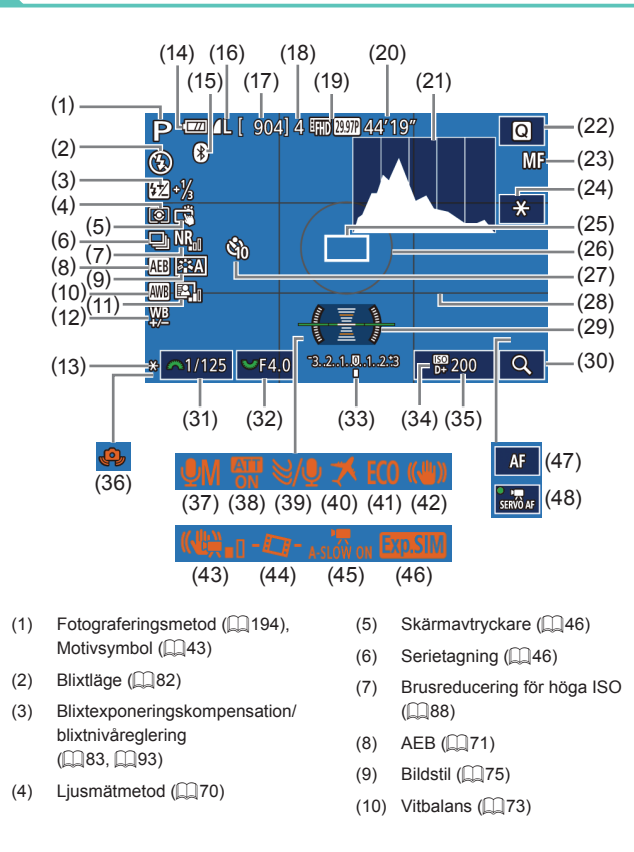

- (11) Auto ljuskorrigering (Q272)
- (12) Vitbalanskorrigering (Q74)
- (13) AE-lås (🛄70)
- (14) Batterinivå (🛄 191)
- (15) Bluetooth-anslutningsstatus ([]]128)
- (16) Stillbildskvalitet (komprimering, inställning för antal lagrade pixlar) (
  47)
- (17) Antal bilder som kan tas
- (18) Maximalt antal bilder i en bildserie
- (19) Filmkvalitet (lagrade pixlar, bildfrekvens) (Q49)
- (20) Återstående tid
- (21) Histogram (📖 106)
- (22) Snabbinställningsmeny (23)
- (23) Manuell fokusering (23)
- (24) Film-AE-lås (🛄64)
- (25) Autofokusram (277)
- (26) Ram för ljusmätning (270)
- (27) Självutlösare (QQ44)
- (28) Hjälplinjer (III 34)

# Batterinivå

# En ikon eller ett meddelande på skärmen anger batteriets laddningsnivå.

 Visa
 Information

 Image: Wight of the second second secon

- (29) Vattenpass (250)
- (30) Förstoring (Q181)
- (31) Slutartid (290)
- (32) Bländarvärde (291)
- (33) Exponeringskompensation (QQ69)
- (34) Högdagerprioritet (272)
- (35) ISO-tal (271)
- (36) Kameraskakvarning (242)
- (37) Audioinspelningsläge (QQ66)
- (38) Dämpare (267)
- (39) Vindbrusfilter (267)
- (40) Tidszon (🛄 159)
- (41) Ekoläge (🛄 157)
- (42) Bildstabilisering (Q86)
- (43) Digital IS (📖 86)
- (44) Auto.nivå (🛄51)
- (45) Auto. långsam slutare (QQ65)
- (46) Exponeringssimulering (
- (47) AF/MF-indikator (Q064)
- (48) Filmservo-AF (264)

# Grundläggande handbok Handbok för avancerad användning Grundläggande kamerafunktioner Auto-läge/Hybridauto-läge Övriga fotograferingslägen P-läge Tv-, Av-, M-, C1- och C2-läge Visningsläge Trådlösa funktioner Inställningsmenvn Tillbehör Bilaga Index

Innan du använder kameran

▲
 ▶
 ●

# Vid uppspelning

\*

|     | Infovisning 1                                               |                                          |                                                                    | E |
|-----|-------------------------------------------------------------|------------------------------------------|--------------------------------------------------------------------|---|
| 14  |                                                             | (1)<br>                                  | (2) (3) (5) (7) (9) (10)<br>  (4) (6) (8)  <br>@ 대왕 한가/에는 100-0002 |   |
| 125 | 5 F4.0 B21±0 B89200D+ BB⊡4L                                 | - <mark>1/125 F</mark> 4<br> <br>(11) (1 | 2) (13) (14)(15) (16)                                              |   |
| 1)  | Bild som visas/antal bilder totalt                          | (9)                                      | Skydd                                                              |   |
| 2)  | Batterinivå                                                 | (10)                                     | Mappnummer - filnummer                                             |   |
| 3)  | Wi-Fi-signalstyrka                                          | (11)                                     | Slutartid                                                          |   |
| 1)  | Bluetooth-anslutningsstatus                                 | (12)                                     | Bländarvärde                                                       |   |
| 5)  | Inställningar kan appliceras                                | (13)                                     | Nivå för exponeringskompensation                                   |   |
|     | på [[★]]-läget                                              | (14)                                     | ISO-tal                                                            |   |
| 5)  | Bildsynk klar                                               | (15)                                     | Högdagerprioritet                                                  |   |
| 7)  | Redigerad*1                                                 | (16)                                     | Bildkvalitet*2                                                     |   |
| 3)  | Gradering                                                   | . ,                                      |                                                                    |   |
| 1   | Visas på bilder med kreativa filter,                        | storleksän                               | dringar, beskärning eller minskning                                |   |
| 2   | av röda ögon applicerat.<br>Beskurna bilder är märkta med [ | .1.                                      |                                                                    |   |

|                  | Infovisning 2                                                |                     |              |                           |                | Innar         | n du använder kameran          |
|------------------|--------------------------------------------------------------|---------------------|--------------|---------------------------|----------------|---------------|--------------------------------|
|                  | (1) (2)                                                      | (3)                 | (4) (5)      | (6)                       | (7) (8)        | Grun          | dläggande handbok              |
| 2/14             | @ T.I © [1]][∷]⊑ 100-0002<br>08/08/2016 10:00:00             | P 1/1               | 25 F4.0      | ⊠±()                      | 150 200 D+     | Hand<br>anvär | bok för avancerad<br>ndning    |
|                  |                                                              | (9) (10)            | )            | (11)                      | (12)(13)       |               | Grundläggande kamerafunktioner |
| P                | 1/125 F4.0 B2±0 B3 200 D+<br>PA2 B3A0,1,1,-2,-2,-2 B28-1½ B3 | _ ஹ்≣ ¥⊉"A2<br>(14) | (15)         | 1,1,-2 <mark>,</mark> -2, | ,-2 ∰2-11/3 ®  |               | Auto-läge/Hybridauto-          |
| 13 <sub>11</sub> | ● 辆 2000 Ⅲ2 4L 5472 x 3648 2.26 MB                           |                     |              |                           |                |               | Övriga fotograferings          |
| (1)              | Fotograferingsdatum/-tid                                     | (10)                | Vitbalansk   | orrigering                |                |               | P-läge                         |
| (2)              | Histogram                                                    | (11)                | Bildstilsins | tällninga                 | r              |               | Tv-, Av-, M-, C1- och C        |
| (3)              | Fotograferingsläge                                           | (12)                | Blixtexpon   | eringsko                  | mpensation     |               | ,                              |
| (4)              | Slutartid                                                    | (13)                | Ljusmätme    | etod                      |                |               | Visningsläge                   |
| (5)              | Bländarvärde                                                 | (14)                | Auto ljusko  | orrigering                |                |               |                                |
| (6)              | Nivå för exponeringskompensation                             | n (15)              | Ta bort röc  | la ögon                   |                |               | Trådlösa funktioner            |
| (7)              | ISO-tal                                                      | (16)                | Bildkvalite  | t*                        |                |               | Inställningsmenvn              |
| (8)              | Högdagerprioritet                                            | (17)                | Inställning  | för antal                 | lagrade pixlar |               |                                |
| (9)              | Vitbalans                                                    | (18)                | Bildstorlek  |                           |                |               | Tillbehör                      |
| * Be             | skurna bilder är märkta med [4].                             |                     |              |                           |                |               |                                |
|                  | Infovianing 2                                                |                     |              |                           |                |               | Bilaga                         |

#### Infovisning 3

Visar objektivnamn, brännvidd och ett RGB-histogram. Observera att hela objektivnamnet kanske inte får plats på skärmen. Informationen överst på skärmen är samma information som visas på skärmen Infovisning 2.

# Infovisning 4

Visar information om vitbalans. Informationen överst på skärmen är samma information som visas på skärmen Infovisning 2.

| Grundi           | aggande nandbok                   |
|------------------|-----------------------------------|
| Handbo<br>använd | ok för avancerad<br>Ining         |
|                  | Grundläggande<br>kamerafunktioner |
|                  | Auto-läge/Hybridauto-läge         |
| (                | Övriga fotograferingslägen        |
|                  | P-läge                            |
| ľ                | Tv-, Av-, M-, C1- och C2-läge     |
| •                | Visningsläge                      |
| ·                | Trådlösa funktioner               |
|                  | Inställningsmenyn                 |
| ľ                | Tillbehör                         |
| I                | Bilaga                            |
| Index            |                                   |
|                  |                                   |

#### Infovisning 5

Visar information bildstilsinformation. Informationen överst på skärmen är samma information som visas på skärmen Infovisning 2.

# Infovisning 6

Visar brusreduceringsinställningar för lång exponeringstid och höga ISO-tal. Informationen överst på skärmen är samma information som visas på skärmen Infovisning 2.

# Infovisning 7

Visar objektivets korrigeringsdata samt information om korrigering av periferibelysning, kromatisk aberration och diffraktion. Informationen överst på skärmen är samma information som visas på skärmen Infovisning 2.

# Infovisning 8

Visar GPS-information. Informationen överst på skärmen är samma information som visas på skärmen Infovisning 2.

#### Sammanfattning av kontrollpanelen för filmer Alternativen nedan är tillgängliga på kontrollpanelen för filmer som öppnas enligt anvisningarna under "Visa" (1103). Visas när kameran är ansluten till en PictBridge-kompatibel Ъ skrivare (22178). Uppspelning Slow Motion (Justera uppspelningshastigheten med [4][]-knapparna eller []-ratten. Inget ljud spelas upp.) Hoppa bakåt\* eller Föregående klipp (126) (Om du vill fortsätta hoppa bakåt fortsätter du att hålla nere [ ( )-knappen.) Föregående bild (Fortsätt hålla ned [)-knappen om du vill 4 snabbspola bakåt.) Nästa bild (Fortsätt hålla ned [<sup>®</sup>]-knappen om du vill snabbspola framåt.) Hoppa framåt\* eller Nästa klipp (2126) (Håll [?)-knappen nedtryckt om du vill fortsätta att hoppa framåt.) 衞 Radera klipp (visas när ett filmsammandrag har valts (1126)) % Redigera (224)

\* Visar bildrutan ungefär 4 sek. före eller efter den aktuella bildrutan.

- När du spelar upp film kan du hoppa framåt eller bakåt (eller till föregående eller nästa klipp) genom att trycka på [4][)-knapparna.
  - Peka på rullningslisten eller dra den åt vänster eller höger om du vill förflytta dig mellan bildrutorna.

| nnan o | du använder kameran               |
|--------|-----------------------------------|
| Grund  | läggande handbok                  |
| landbo | ok för avancerad<br>Ining         |
|        | Grundläggande<br>kamerafunktioner |
|        | Auto-läge/Hybridauto-läge         |
| 4      | Övriga fotograferingslägen        |
| I      | P-läge                            |
| ·      | Tv-, Av-, M-, C1- och C2-läge     |
| •      | Visningsläge                      |
| ·      | Trådlösa funktioner               |
|        | Inställningsmenyn                 |
| ·      | Tillbehör                         |
| I      | Bilaga                            |
| ndex   |                                   |

# Funktioner och menytabeller

# Tillgängliga funktioner i olika fotograferingslägen

| Funktion                           | Fotograferingsläge                               | C1<br>/<br>C2 | M | Av | τv | Ρ | ۲. | <b>A</b> | æ  | * | úa | Þ | * |   | ٣٩ | <b>X</b> | 1  | å | HDR | J | ۴ | < | æ, | 0 | 2 | ٤. | • |   | <b>.</b> |
|------------------------------------|--------------------------------------------------|---------------|---|----|----|---|----|----------|----|---|----|---|---|---|----|----------|----|---|-----|---|---|---|----|---|---|----|---|---|----------|
| Exponeringskompensa                | tion (🛄69)                                       | *1            | 0 | 0  | 0  | 0 | -  | -        | *2 | 0 | *2 | 0 | 0 | 0 | 0  | 0        | 0  | - | 0   | 0 | 0 | 0 | 0  | 0 | 0 | 0  | 0 | 0 | 0        |
|                                    | AUTO                                             | *1            | 0 | 0  | 0  | 0 | 0  | 0        | 0  | 0 | 0  | 0 | 0 | 0 | 0  | 0        | 0  | 0 | 0   | 0 | 0 | 0 | 0  | 0 | 0 | 0  | 0 | 0 | 0        |
| ISO-tal (🛄71)                      | 100–6400                                         | *1            | 0 | 0  | 0  | 0 | -  | -        | -  | - | -  | - | - | - | -  | -        | -  | - | -   | - | - | - | -  | - | - | -  | - | 0 | -        |
|                                    | 8000–25600                                       | *1            | 0 | 0  | 0  | 0 | -  | -        | -  | - | -  | - | - | - | -  | -        | -  | - | -   | - | - | - | -  | - | - | -  | - | - | -        |
|                                    | Auto                                             | *1            | - | -  | -  | 0 | 0  | 0        | 0  | - | -  | 0 | - | 0 | -  | -        | 0  | - | -   | 0 | 0 | 0 | 0  | 0 | 0 | 0  | - | - | -        |
|                                    | På                                               | *1            | 0 | 0  | 0  | 0 | -  | -        | 0  | - | 0  | 0 | - | 0 | 0  | -        | 0  | - | -   | 0 | 0 | 0 | 0  | 0 | 0 | 0  | - | - | -        |
| Blixt ([]82)                       | Lång synktid                                     | *1            | - | 0  | -  | 0 | *3 | *3       | 0  | - | -  | - | - | - | -  | -        | *3 | - | -   | - | - | - | -  | - | - | -  | - | - | -        |
|                                    | Av                                               | *1            | 0 | 0  | 0  | 0 | 0  | 0        | 0  | 0 | 0  | 0 | 0 | 0 | 0  | 0        | 0  | 0 | 0   | 0 | 0 | 0 | 0  | 0 | 0 | 0  | 0 | 0 | 0        |
| Extern blixttändning (             |                                                  | 0             | 0 | 0  | 0  | 0 | 0  | 0        | 0  | - | 0  | 0 | - | 0 | 0  | -        | 0  | - | -   | 0 | 0 | 0 | 0  | 0 | 0 | 0  | - | - | -        |
| Blixtexponeringskompe              | ensation (🛄 83)                                  | *1            | 0 | 0  | 0  | 0 | -  | -        | *4 | - | *4 | - | - | - | -  | -        | -  | - | -   | - | - | - | -  | - | - | -  | - | - | -        |
| Blixtnivåreglering (🛄 9            | 3)                                               | *1            | 0 | 0  | 0  | - | -  | -        | -  | - | -  | - | - | - | -  | -        | -  | - | -   | - | - | - | -  | - | - | -  | - | - | -        |
| Bländarvärde (🛄 91)                |                                                  | *1            | 0 | 0  | -  | - | -  | -        | -  | - | -  | - | - | - | -  | -        | -  | - | -   | - | - | - | -  | - | - | -  | - | 0 | -        |
| Slutartid (🛄90)                    |                                                  | *1            | 0 | -  | 0  | - | -  | -        | -  | - | -  | - | - | - | -  | -        | -  | - | -   | - | - | - | -  | - | - | -  | - | 0 | -        |
| Bulbexponering (🛄 92)              | )                                                | *1            | 0 | -  | -  | - | -  | -        | -  | - | -  | - | - | - | -  | -        | -  | - | -   | - | - | - | -  | - | - | -  | - | - | -        |
| Programskifte (🛄70)                | *1                                               | -             | - | -  | 0  | - | -  | -        | -  | - | -  | - | - | - | -  | -        | -  | - | -   | - | - | - | -  | - | - | -  | - | 0 |          |
| AE-lås (ጪ64, ጪ70)<br>FE-lås (ጪ84)  | E-lås (Д64, Д70)<br>E-lås (Д84)                  |               |   |    | 0  | 0 | -  | -        | -  | - | -  | - | - | - | -  | -        | -  | - | -   | - | - | - | -  | - | - | -  | 0 | 0 | 0        |
| AE-lås (vid inspelning),<br>(  64) | -lås ([[[43]]]), Exponeringskompensation<br>]64) |               |   |    |    | 0 | -  | -        | -  | 0 | -  | 0 | 0 | 0 | 0  | 0        | 0  | 0 | 0   | 0 | 0 | 0 | 0  | 0 | 0 | 0  | 0 | 0 | -        |

Innan du använder kameran

Grundläggande handbok

Handbok för avancerad användning

Grundläggande kamerafunktioner

Auto-läge/Hybridauto-läge

Övriga fotograferingslägen

P-läge

Tv-, Av-, M-, C1- och C2-läge

Visningsläge

Trådlösa funktioner

Inställningsmenyn

Tillbehör

Bilaga

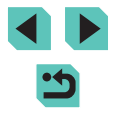

|                                                            | Fotograferingsläge                             | C <sub>1</sub> |       |        | <b>_</b> ., |      |     |   |          | L Line |    |    |   |   |           |   |   |            |        |        |        |       | L_A  |       |        |        |      |        |   |   | Inna | an du använder kameran         |
|------------------------------------------------------------|------------------------------------------------|----------------|-------|--------|-------------|------|-----|---|----------|--------|----|----|---|---|-----------|---|---|------------|--------|--------|--------|-------|------|-------|--------|--------|------|--------|---|---|------|--------------------------------|
| Funktion                                                   |                                                | Ć2             |       | AV     |             | P    | نها |   |          | 8      | 60 | 40 |   |   | <u> "</u> |   |   | <b>2</b> 5 |        | 1      |        |       |      |       |        |        |      |        |   |   | Gru  | ndläggande handbok             |
| Manuell fokusering (🛄81)                                   | *5                                             | *1             | 0     | 0      | 0           | 0    | -   | - | 0        | -      | -  | 0  | 0 | 0 | 0         | 0 | 0 | 0          | 0      | 0      | 0      | 0     | 0    | 0     | 0      | 0      | 0    | 0      | 0 |   | Han  | dbok för avancerad             |
| Manuell fokusväxling vid fil                               | minspelning (🛄64)                              | 0              | 0     | 0      | 0           | 0    | -   | - | 0        | -      | -  | 0  | 0 | 0 | 0         | 0 | 0 | 0          | 0      | 0      | 0      | 0     | 0    | 0     | 0      | 0      | 0    | 0      | - |   | anva | ändning                        |
| Flytta autofokusramen                                      | Central                                        | *1             | 0     | 0      | 0           | 0    | -   | - | 0        | 0      | -  | 0  | 0 | 0 | 0         | 0 | 0 | 0          | 0      | -      | 0      | 0     | -    | 0     | 0      | 0      | 0    | 0      | 0 |   |      | Grundläggande kamerafunktioner |
| (Å79)                                                      | Periferi                                       | *1             | 0     | 0      | 0           | 0    | -   | - | 0        | 0      | -  | 0  | 0 | 0 | 0         | 0 | 0 | 0          | 0      | -      | 0      | 0     | -    | -     | -      | 0      | 0    | 0      | 0 |   |      | Auto-läge/Hybridauto-läge      |
| Pekskärms-AF (🛄79)                                         |                                                | 0              | 0     | 0      | 0           | 0    | 0   | 0 | 0        | 0      | 0  | 0  | 0 | 0 | 0         | 0 | 0 | 0          | 0      | -      | 0      | 0     | -    | -     | -      | 0      | 0    | 0      | 0 |   |      | <b>3</b> , <b>3</b>            |
| Ansiktsval (🛄 79)                                          |                                                | 0              | 0     | 0      | 0           | 0    | 0   | 0 | 0        | 0      | 0  | 0  | 0 | 0 | 0         | - | 0 | 0          | 0      | -      | 0      | 0     | -    | 0     | 0      | 0      | 0    | 0      | - | 1 |      | Övriga fotograferingslägen     |
| Förstorad visning (QQ81)                                   |                                                | *1             | 0     | 0      | 0           | 0    | -   | - | 0        | 0      | -  | 0  | 0 | 0 | 0         | - | - | -          | -      | -      | -      | -     | -    | -     | -      | -      | -    | -      | - | ] |      | P-läge                         |
| Skärmavtryckare (QQ46)                                     |                                                | 0              | 0     | 0      | 0           | 0    | 0   | 0 | 0        | 0      | 0  | 0  | 0 | 0 | 0         | 0 | 0 | 0          | 0      | *6     | 0      | 0     | -    | *6    | *6     | 0      | -    | -      | - |   |      |                                |
|                                                            | Infovisning 1/                                 |                |       |        |             |      |     |   | $\vdash$ |        |    |    |   |   |           |   |   |            |        |        |        |       |      |       |        |        |      |        |   | - |      | Tv-, Av-, M-, C1- och C2-läge  |
| Infovising 1/<br>Infovising 2/<br>Ingen informationsvising |                                                | 0              | 0     | 0      | 0           | 0    | 0   | 0 | 0        | 0      | 0  | 0  | 0 | 0 | 0         | 0 | 0 | 0          | 0      | 0      | 0      | 0     | 0    | 0     | 0      | 0      | 0    | 0      | 0 |   |      | Visningsläge                   |
|                                                            | INFO. Direktkontroll                           |                | 0     | 0      | 0           | 0    | -   | - | -        | -      | -  | -  | - | - | -         | - | - | -          | -      | -      | -      | -     | -    | -     | -      | -      | 0    | 0      | 0 | ] |      | Trådlösa funktioner            |
| *1 Alternativen kan va                                     | ariera beroende på det tilldela                | de fo          | togra | aferin | gsläg       | get. |     |   |          |        |    |    |   |   |           |   | 0 | Tillgä     | inglig | t elle | r stäl | ls in | auto | matis | skt. – | Ej til | lgän | gligt. |   | - |      |                                |
| *2 Ställ in [Ljusstyrka]<br>*3 Ej tillgängligt, men        | l.<br>ändras till [ <b>∕₂*</b> ] i vissa fall. |                |       |        |             |      |     |   |          |        |    |    |   |   |           |   |   |            |        |        |        |       |      |       |        |        |      |        |   |   |      | Inställningsmenyn              |

\*4

Anpassad till [Ljusstyrka]-inställningen. Manuell fokusering när Manuell fok. har valts med omkopplaren på EF- eller EF-S-objektiv. \*5

\*6 Endast tillgängligt för fotografering. Motiv kan inte anges. Tillbehör

Bilaga

Index

# Snabbinställningsmeny

| Funktion               |                             | Fotog       | raferingsläge | C1<br>/<br>C2 | м     | Av    | Τv     | Ρ     | @†    | <b>1</b> | ¥     | *      | ία    | Þ     | * | <b>(</b> | ٣ſ | <b>\$</b> | 2 | Å | HDR | J | ۴ | • | ġ. | 0 | 2 | L | • | <b>*</b> | <b>.</b> |
|------------------------|-----------------------------|-------------|---------------|---------------|-------|-------|--------|-------|-------|----------|-------|--------|-------|-------|---|----------|----|-----------|---|---|-----|---|---|---|----|---|---|---|---|----------|----------|
|                        |                             | AFE         |               | *1            | 0     | 0     | 0      | 0     | 0     | 0        | *2    | 0      | 0     | 0     | 0 | 0        | 0  | -         | 0 | 0 | 0   | - | 0 | 0 | -  | 0 | 0 | 0 | 0 | 0        | -        |
| AF-metod (             | <b>[</b> ]77)               | AF()        |               | *1            | 0     | 0     | 0      | 0     | -     | -        | *2    | 0      | -     | 0     | 0 | 0        | 0  | 0         | 0 | 0 | 0   | - | 0 | 0 | -  | 0 | 0 | 0 | 0 | 0        | -        |
|                        |                             | AF          |               | *1            | 0     | 0     | 0      | 0     | -     | Ι        | *2    | 0      | -     | 0     | 0 | 0        | 0  | -         | 0 | 0 | 0   | 0 | 0 | 0 | 0  | 0 | 0 | 0 | 0 | 0        | 0        |
|                        |                             | ONE SHOT    |               | *1            | 0     | 0     | 0      | 0     | 0     | 0        | *2    | -      | 0     | 0     | 0 | 0        | 0  | -         | 0 | 0 | 0   | 0 | 0 | 0 | 0  | 0 | 0 | 0 | 0 | 0        | 0        |
| AF-funktion            | (⊫,⊒80)                     | SERVO       |               | *1            | 0     | 0     | 0      | 0     | -     | -        | *2    | 0      | -     | -     | - | -        | -  | 0         | - | 0 | 0   | - | 0 | 0 | _  | 0 | - | 0 | - | -        | _        |
| Bildkvalitet           | (Щ47)                       |             |               | Mer           | infor | matio | on fir | nns i | "Foto | grafe    | ering | sflik" | (QQ)* | 198). |   |          |    |           |   |   |     |   |   |   |    |   |   | - |   |          |          |
|                        |                             | EFID 59.94P |               | *1            | 0     | 0     | 0      | 0     | 0     | 0        | 0     | 0      | 0     | 0     | 0 | 0        | 0  | 0         | 0 | 0 | 0   | 0 | 0 | 0 | _  | 0 | 0 | 0 | 0 | 0        | _        |
|                        | När NTSC<br>har valts       | EFHD 29.97P |               | *1            | 0     | 0     | 0      | 0     | 0     | 0        | 0     | 0      | 0     | 0     | 0 | 0        | 0  | 0         | 0 | 0 | 0   | 0 | 0 | 0 | *3 | 0 | 0 | 0 | 0 | 0        | 0        |
| Inon stor              | har valts                   | EFID 23.98P |               | *1            | 0     | 0     | 0      | 0     | 0     | 0        | 0     | 0      | 0     | 0     | 0 | 0        | 0  | 0         | 0 | 0 | 0   | 0 | 0 | 0 | -  | 0 | 0 | 0 | 0 | 0        | -        |
| video                  |                             | EHD 59.94P/ | (f) 29.97P    | *1            | 0     | 0     | 0      | 0     | 0     | 0        | 0     | 0      | 0     | 0     | 0 | 0        | 0  | 0         | 0 | 0 | 0   | 0 | 0 | 0 | *3 | 0 | 0 | 0 | 0 | 0        | _        |
| (⊑⊒49)                 |                             | EFHD 50.00P |               | *1            | 0     | 0     | 0      | 0     | 0     | 0        | 0     | 0      | 0     | 0     | 0 | 0        | 0  | 0         | 0 | 0 | 0   | 0 | 0 | 0 | -  | 0 | 0 | 0 | 0 | 0        | -        |
|                        | När PAL<br>har valts        | EFID 25.00P |               | *1            | 0     | 0     | 0      | 0     | 0     | 0        | 0     | 0      | 0     | 0     | 0 | 0        | 0  | 0         | 0 | 0 | 0   | 0 | 0 | 0 | *3 | 0 | 0 | 0 | 0 | 0        | 0        |
|                        |                             | EHD 50.00P/ | (6) 25.00P    | *1            | 0     | 0     | 0      | 0     | 0     | 0        | 0     | 0      | 0     | 0     | 0 | 0        | 0  | 0         | 0 | 0 | 0   | 0 | 0 | 0 | *3 | 0 | 0 | 0 | 0 | 0        | _        |
|                        |                             |             |               | *1            | 0     | 0     | 0      | 0     | 0     | 0        | 0     | 0      | 0     | 0     | 0 | 0        | 0  | 0         | 0 | 0 | 0   | 0 | 0 | 0 | 0  | 0 | 0 | 0 | 0 | 0        | 0        |
| Matningsme             | etod (🛄46)                  | 말           |               | *1            | 0     | 0     | 0      | 0     | 0     | -        | -     | 0      | -     | 0     | 0 | 0        | 0  | -         | - | - | -   | - | - | - | -  | - | - | - | 0 | 0        | -        |
|                        |                             |             |               | *1            | 0     | 0     | 0      | 0     | 0     | -        | -     | 0      | -     | 0     | 0 | 0        | 0  | 0         | - | - | -   | - | - | - | -  | - | - | - | 0 | 0        | -        |
|                        |                             | Con         |               | *1            | 0     | 0     | 0      | 0     | 0     | 0        | 0     | 0      | 0     | 0     | 0 | 0        | 0  | 0         | 0 | 0 | 0   | 0 | 0 | 0 | 0  | 0 | 0 | 0 | 0 | 0        | 0        |
| Självutlösar<br>(□144) | e/fjärrkontroll             | 40/02/02    |               | *1            | 0     | 0     | 0      | 0     | 0     | 0        | -     | 0      | 0     | 0     | 0 | 0        | 0  | 0         | 0 | 0 | 0   | 0 | 0 | 0 | 0  | 0 | 0 | 0 | 0 | 0        | 0        |
| (⊫⊭= =++)              |                             | 1           |               | *1            | 0     | 0     | 0      | 0     | 0     | 0        | _     | 0      | -     | 0     | 0 | 0        | 0  | 0         | 0 | 0 | 0   | 0 | 0 | 0 | 0  | 0 | 0 | 0 | 0 | 0        | 0        |
|                        |                             | Faen siälv- | Fördröjn.     | *1            | 0     | 0     | 0      | 0     | 0     | 0        | _     | 0      | 0     | 0     | 0 | 0        | 0  | 0         | 0 | 0 | 0   | 0 | 0 | 0 | 0  | 0 | 0 | 0 | 0 | 0        | 0        |
| Inställninga           | illningar för självutlösare | utlösartid  | Bilder        | *1            | 0     | 0     | 0      | 0     | 0     | _        | _     | 0      | _     | 0     | 0 | 0        | 0  | 0         | - | - | -   | - | - | - | _  | - | _ | - | _ | _        | _        |

Innan du använder kameran

Grundläggande handbok

Handbok för avancerad användning

Grundläggande kamerafunktioner

Auto-läge/Hybridauto-läge

Övriga fotograferingslägen

P-läge

Tv-, Av-, M-, C1- och C2-läge

Visningsläge

Trådlösa funktioner

Inställningsmenyn

Tillbehör

Bilaga

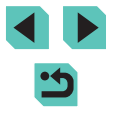

|                                | Fotograferingsläge                                                                                                    | C1 | м | ۸۷ | ту | D | <u>ج</u> † |   | Let I | ia |   |    | - |   | ΨA |     | 27 | * | HDR | - |   |    | .a. |   |   | a | •  | » M | .,,, |  | In  | nan  | du använder kameran               |
|--------------------------------|----------------------------------------------------------------------------------------------------|----|---|----|----|---|------------|---|-------|----|---|----|---|---|----|-----|----|---|-----|---|---|----|-----|---|---|---|----|-----|------|--|-----|------|-----------------------------------|
| Funktion                       |                                                                                                    | Ć2 |   | ~` | •• | • | ڪ          | A |       |    |   | 1. |   |   |    | ••• |    |   |     |   |   | ** |     |   |   |   |    |     |      |  | Gr  | run  | dläggande handbok                 |
|                                | AWB                                                                                                    | *1 | 0 | 0  | 0  | 0 | 0          | 0 | 0     | 0  | 0 | 0  | 0 | 0 | 0  | 0   | 0  | 0 | 0   | 0 | 0 | 0  | 0   | 0 | 0 | 0 | 0  | 0   | 0    |  | Ha  | and  | bok för avancerad                 |
| Vitbalans (🛄73)                | ```,^ <b>₽</b> ,/₹;/₩                                                                                                    | *1 | 0 | 0  | 0  | 0 | -          | - | -     | -  | - | -  | - | - | -  | -   | -  | - | -   | - | - | -  | -   | - | - | - | 0  | 0   | 0    |  | an  | ivar | idning                            |
|                                | 4                                                                                                    | *1 | 0 | 0  | 0  | 0 | -          | - | -     | -  | - | -  | - | - | -  | -   | -  | - | -   | - | - | -  | -   | - | - | - | -  | -   | -    |  |     |      | Grundläggande<br>kamerafunktioner |
|                                |                                                                                                    | *1 | 0 | 0  | 0  | 0 | -          | - | -     | -  | - | -  | - | - | -  | -   | -  | - | -   | - | - | -  | -   | - | - | - | 0  | 0   | 0    |  |     |      | Auto-läge/Hybridauto-läge         |
| К                              |                                                                                                    | *1 | 0 | 0  | 0  | 0 | _          | - | -     | -  | - | -  | - | - | -  | -   | -  | - | -   | - | - | -  | -   | - | - | - | 0  | 0   | 0    |  |     |      |                                   |
| <u> </u>                       | 3.3A                                                                                                    | *1 | 0 | 0  | 0  | 0 | 0          | 0 | -     | 0  | - | 0  | 0 | 0 | 0  | 0   | -  | 0 | -   | - | - | -  | -   | - | - | - | 0  | 0   | 0    |  |     |      | Övriga fotograferingslägen        |
|                                | 215                                                                                                    | *1 | 0 | 0  | 0  | 0 | -          | - | 0     | -  | 0 | -  | - | - | -  | -   | 0  | - | 0   | 0 | 0 | 0  | 0   | 0 | 0 | 0 | 0  | 0   | 0    |  |     |      | P-läge                            |
| Bildstil (🛄75)                 | <b>3.1</b><br><b>3.1</b><br><b>3</b> | *1 | 0 | 0  | 0  | 0 | _          | _ | _     | _  | - | -  | - | - | -  | -   | _  | _ | _   | - | - | -  | -   | _ | _ | _ | 0  | 0   | 0    |  |     |      | Tv-, Av-, M-, C1- och C2-läge     |
|                                |                                                                                                    | *1 | 0 | 0  | 0  | 0 | 0          | 0 | 0     | 0  | 0 | 0  | 0 | 0 | 0  | 0   | 0  | 0 | 0   | 0 | 0 | 0  | 0   | 0 | 0 | 0 | 0  | 0   | 0    |  |     |      | Visningsläge                      |
| Ljusmätmetod (🛄70)             |                                                                                                    | *1 | 0 | 0  | 0  | 0 | _          | - | -     | -  | - | -  | - | - | -  | -   | _  | - | -   | - | - | -  | -   | - | - | - | -  | -   | -    |  |     |      | Trådlösa funktioner               |
|                                | EOFF                                                                                                    | *1 | 0 | 0  | 0  | 0 | -          | - | 0     | -  | 0 | -  | - | - | -  | -   | -  | - | 0   | 0 | 0 | 0  | 0   | 0 | 0 | 0 | 0  | 0   | 0    |  |     |      | Inställningsmenvn                 |
| Auto ljuskorrigering           |                                                                                                    | *1 | 0 | 0  | 0  | 0 | _          | - | -     | -  | - | _  | - | - | _  | -   | _  | - | -   | - | - | -  | -   | _ | - | - | 0  | 0   | -    |  |     |      |                                   |
|                                |                                                                                                    | *1 | 0 | 0  | 0  | 0 | 0          | 0 | -     | 0  | - | 0  | 0 | 0 | 0  | 0   | 0  | 0 | -   | - | - | -  | -   | - | - | - | 0  | 0   | -    |  |     |      | Tillbehör                         |
|                                | 16:9                                                                                                    | *1 | 0 | 0  | 0  | 0 | 0          | - | *4    | 0  | - | 0  | 0 | 0 | 0  | 0   | 0  | 0 | 0   | 0 | 0 | 0  | 0   | 0 | 0 | 0 | *5 | *5  | 0    |  |     |      | Bilaga                            |
| Sidförhållande för stillbilder | 3:2                                                                                                    | *1 | 0 | 0  | 0  | 0 | 0          | 0 | *4    | 0  | 0 | 0  | 0 | 0 | 0  | 0   | 0  | 0 | 0   | 0 | 0 | 0  | -   | 0 | 0 | 0 | -  | _   | -    |  | -   |      |                                   |
| (Q49)                          | 4:3                                                                                                    | *1 | 0 | 0  | 0  | 0 | 0          | - | *4    | 0  | - | 0  | 0 | 0 | 0  | 0   | 0  | 0 | 0   | 0 | 0 | 0  | 0   | 0 | 0 | 0 | *5 | *5  | -    |  | Inc | dex  |                                   |
|                                | 1:1                                                                                                    | *1 | 0 | 0  | 0  | 0 | 0          | - | *4    | 0  | 0 | 0  | 0 | 0 | 0  | 0   | 0  | 0 | 0   | 0 | 0 | 0  | -   | 0 | 0 | 0 | -  | -   | -    |  |     |      |                                   |

\*1 Alternativen kan variera beroende på det tilldelade fotograferingsläget.
 \*2 Funktioner kan konfigureras på fliken [1]3].

Synkroniseras med inställningen för sidförhållande och ställs in automatiskt (\$\$\begin{bmatrix}{ll}62\$).
 Funktioner kan konfigureras på fliken [\$\$11].
 Ställs in automatiskt och anpassas till sidförhållandet för filmens inspelningsstorlek.

O Tillgängligt eller ställs in automatiskt. – Ej tillgängligt.

# Fotograferingsflik

|          |            |                                  |                                                                 | C1                                     |     |       |       |        |        |       |            |        |            |           |      |      |    | 1  |   |   |    |     |   |     | 1 |    |   |   |    |   |          | Grun         | ndläggande handbok |                                |          |
|----------|------------|----------------------------------|-----------------------------------------------------------------|----------------------------------------|-----|-------|-------|--------|--------|-------|------------|--------|------------|-----------|------|------|----|----|---|---|----|-----|---|-----|---|----|---|---|----|---|----------|--------------|--------------------|--------------------------------|----------|
| Funkti   | on         |                                  | Fotogr                                                          | aferingsläge                           |     | Μ     | Av    | Tv     | Ρ      | @†    | <b>A</b> 1 | £      | ۲          | ία        | Ą    | *    | *  | ٣f | * | 1 | Ť. | HDR | 0 | ۴   | × | æ) | o | 2 | ٤. | • | <b>*</b> | <del>گ</del> | Hand<br>anvä       | dbok för avancerad<br>indning  |          |
|          | Bildk      |                                  |                                                                 |                                        | *1  | 0     | 0     | 0      | 0      | 0     | -          | -      | 0          | -         | 0    | -    | -  | -  | - | - | -  | -   | - | -   | - | -  | - | - | -  | 0 | 0        | 0            |                    | Grundläggande kamerafunktioner |          |
|          | valitet    | JPEG                             | <b>AL</b>                                                       |                                        | *1  | 0     | 0     | 0      | 0      | 0     | 0          | 0      | 0          | 0         | 0    | 0    | 0  | 0  | 0 | 0 | 0  | 0   | 0 | 0   | 0 | 0  | 0 | 0 | 0  | 0 | 0        | 0            |                    | Auto-läge/Hybridauto-läge      | e        |
|          | Â          |                                  | IL/M/IM/                                                        | IS1/IS1/S2                             | *1  | 0     | 0     | 0      | 0      | 0     | -          | 0      | 0          | 0         | 0    | 0    | 0  | 0  | 0 | 0 | 0  | 0   | 0 | 0   | 0 | 0  | 0 | 0 | 0  | 0 | 0        | 0            |                    | Övriga fotograforingslägg      | n        |
|          | (7         | RAW                              |                                                                 |                                        | *1  | 0     | 0     | 0      | 0      | 0     | 0          | 0      | 0          | 0         | 0    | 0    | 0  | 0  | 0 | 0 | 0  | 0   | 0 | 0   | 0 | 0  | 0 | 0 | 0  | 0 | 0        | 0            |                    | ovnga lotograteringstage       | <u> </u> |
|          |            |                                  | RAW                                                             |                                        | *1  | 0     | 0     | 0      | 0      | 0     | -          | -      | 0          | -         | 0    | -    | -  | -  | - | - | -  | -   | - | -   | - | -  | - | - | -  | 0 | 0        | 0            |                    | P-läge                         |          |
|          | Sidfö      | örhållande för stillb            | ilder (QQ49)                                                    |                                        | Mer | infor | matic | on fin | ns i ' | 'Snal | bbins      | ställn | ingsr<br>I | neny<br>I | " (🕮 | 196) | ). |    |   |   |    |     |   |     |   |    |   |   |    |   |          |              |                    | Tv-, Av-, M-, C1- och C2-lä    | qe       |
|          | Display fö | Skärminfo/växla<br>inställningar | Sökarinställi<br>Sökarinställi<br>Ingen info.di<br>INFO. Direkt | n. 1/<br>n. 2/<br>isplay/<br>tkontroll | 0   | 0     | 0     | 0      | 0      | 0     | 0          | 0      | 0          | 0         | 0    | 0    | 0  | 0  | 0 | 0 | 0  | 0   | 0 | 0   | 0 | 0  | 0 | 0 | 0  | 0 | 0        | 0            |                    | Visningsläge                   |          |
| -        | r fotograf | Sökarinfo/växla<br>inställningar | Ingen info.di<br>Sökarinställr                                  | isplay/<br>n. 1/                       | 0   | 0     | 0     | 0      | 0      | 0     | 0          | 0      | 0          | _         | 0    | 0    | 0  | 0  | 0 | 0 | 0  | 0   | 0 | 0   | 0 | 0  | 0 | 0 | 0  | 0 | 0        | 0            |                    | Trådlösa funktioner            |          |
| 1        | ering      | Vert vier ev                     | På                                                              | 11. 2                                  | *1  | 0     | 0     | 0      | 0      | 0     | 0          | 0      | 0          | <br>  _   | 0    | 0    | 0  | 0  | 0 | 0 | 0  | 0   | 0 | 0   | 0 | 0  | 0 | 0 | 0  | _ | _        | _            |                    | Inställningsmenyn              |          |
|          | sinfor     | sökare                           | Av                                                              |                                        | *1  | 0     | 0     | 0      | 0      | 0     | 0          | 0      | 0          | -         | 0    | 0    | 0  | 0  | 0 | 0 | 0  | 0   | 0 | 0   | 0 | 0  | 0 | 0 | 0  | 0 | 0        | 0            |                    | Tillbehör                      |          |
|          | mation     | Rutnät                           | 3x3 ┿/6x4<br>3x3+diag ≯                                         | <br>⊈∰/                                | *1  | 0     | 0     | 0      | 0      | 0     | 0          | 0      | 0          | 0         | 0    | 0    | 0  | 0  | 0 | 0 | 0  | 0   | 0 | 0   | 0 | 0  | 0 | 0 | 0  | 0 | 0        | 0            |                    | Bilaga                         |          |
|          | ([[]]94)   |                                  | Ljusstyrka/<br>RGB                                              | Ljusstyrka/<br>RGB                     | *1  | 0     | 0     | 0      | 0      | 0     | 0          | 0      | 0          | 0         | 0    | 0    | 0  | 0  | 0 | 0 | 0  | 0   | 0 | 0   | 0 | 0  | 0 | 0 | 0  | 0 | 0        | 0            | Inde               | x                              |          |
|          |            | Histogram                        | Visnings-<br>storlek                                            | Stor/<br>Liten                         | *1  | 0     | 0     | 0      | 0      | 0     | 0          | 0      | 0          | 0         | 0    | 0    | 0  | 0  | 0 | 0 | 0  | 0   | 0 | 0   | 0 | 0  | 0 | 0 | 0  | 0 | 0        | 0            |                    |                                |          |
|          | Expo       | o. simulering                    | På                                                              |                                        | *1  | 0     | 0     | 0      | 0      | 0     | 0          | 0      | 0          | 0         | 0    | 0    | 0  | 0  | 0 | 0 | 0  | 0   | 0 | 0   | 0 | 0  | 0 | 0 | 0  | 0 | 0        | 0            |                    |                                |          |
|          | (          | 69)                              | Av                                                              |                                        | *1  | 0     | 0     | 0      | 0      | -     | -          | -      | -          | -         | -    | -    | -  | -  | - | - | -  | -   | - | - ] | - | -  | - | - | -  | - | -        | -            |                    |                                |          |
|          | Spe        | gelv. skärm                      | På                                                              |                                        | *1  | 0     | 0     | 0      | 0      | 0     | 0          | 0      | 0          | 0         | 0    | 0    | 0  | 0  | 0 | 0 | 0  | 0   | 0 | 0   | 0 | 0  | 0 | 0 | 0  | 0 | 0        | 0            |                    |                                |          |
| (Щ33) Av |            |                                  |                                                                 |                                        |     | 0     | 0     | 0      | 0      | 0     | 0          | 0      | 0          | -         | 0    | 0    | 0  | 0  | 0 | 0 | 0  | 0   | 0 | 0   | 0 | 0  | 0 | 0 | 0  | 0 | 0        | 0            |                    |                                |          |

198

1

|            |                                   | Fotogr               | raferingsläge                   | C1 | М | A.v | TV | D | <u>ج</u> |   |   | L interest |   |   |   |   | Ψ¢       |           | 27 | * |   |   |   |   |   |   |   | A | , _ | » M |   | , | Inna | n du använder kameran        |
|------------|-----------------------------------|----------------------|---------------------------------|----|---|-----|----|---|----------|---|---|------------|---|---|---|---|----------|-----------|----|---|---|---|---|---|---|---|---|---|-----|-----|---|---|------|------------------------------|
| Funkti     | on                                |                      |                                 | Ć2 |   |     |    |   |          |   |   |            |   |   |   |   | <u> </u> | •••       |    |   |   |   |   |   |   |   | - |   |     |     |   |   | Gru  | ndläggande handbok           |
|            | Visningsläge (M32)                | Visnings-            | Energispar                      | *1 | 0 | 0   | 0  | 0 | 0        | 0 | 0 | -          | 0 | 0 | 0 | 0 | 0        | -         | 0  | 0 | 0 | 0 | 0 | 0 | 0 | 0 | 0 | 0 | -   | -   | - |   | Han  | dbok för avancerad           |
|            |                                   | förval               | visning                         | *1 | 0 | 0   | 0  | 0 | 0        | - | - | -          | - | - | - | - | -        | -         | -  | - | - | - | - | - | - | - | - | - | -   | -   | - |   | unve | Grundläggande                |
|            | Sökarvisn.form.                   | Visning 1/Vi         | sning 2                         | *1 | 0 | 0   | 0  | 0 | 0        | 0 | 0 | 0          | - | 0 | 0 | 0 | 0        | 0         | 0  | 0 | 0 | 0 | 0 | 0 | 0 | 0 | 0 | 0 | 0   | 0   | 0 |   |      | kamerafunktioner             |
|            | Visningstid (                     | Av/2 sek./4          | sek./8 sek./                    | *1 | 0 | 0   | 0  | 0 | 0        | 0 | 0 | 0          | 0 | 0 | 0 | 0 | 0        | 0         | 0  | 0 | 0 | 0 | 0 | 0 | 0 | 0 | 0 | 0 | 0   | 0   | 0 |   |      | Auto-läge/Hybridauto-läge    |
|            |                                   | Hold                 | På                              | *1 | 0 | 0   | 0  | 0 | 0        | 0 | 0 | 0          | 0 | 0 | 0 | 0 | 0        | 0         | 0  | 0 | 0 | 0 | 0 | 0 | _ | 0 | 0 | 0 | _   | -   | - | - |      | Övriga fotograferingslägen   |
|            | Skärmavtryckare                   | tryckare             | Av                              | *1 | 0 | 0   | 0  | 0 | 0        | 0 | 0 | 0          | 0 | 0 | 0 | 0 | 0        | 0         | 0  | 0 | 0 | 0 | 0 | 0 | 0 | 0 | 0 | 0 | 0   | 0   | 0 |   |      | P-läge                       |
| <b>D</b> 2 | (🛄 46)                            | AF-ramspo-<br>sition | Central/<br>Touch-<br>punkt     | *1 | 0 | 0   | 0  | 0 | -        | - | 0 | 0          | - | 0 | 0 | 0 | 0        | 0         | 0  | 0 | 0 | - | 0 | 0 | - | - | - | 0 | -   | -   | - |   |      | Tv-, Av-, M-, C1- och C2-läg |
|            |                                   | Touch och<br>dra AF  | På/<br>Av                       | *1 | 0 | 0   | 0  | 0 | 0        | 0 | 0 | 0          | - | 0 | 0 | 0 | 0        | 0         | 0  | 0 | 0 | - | 0 | 0 | 0 | - | - | 0 | 0   | 0   | 0 | 1 |      | Visningsläge                 |
|            |                                   | Positions-<br>metod  | Absolut/<br>Relativ             | *1 | 0 | 0   | 0  | 0 | 0        | 0 | 0 | 0          | - | 0 | 0 | 0 | 0        | 0         | 0  | 0 | 0 | - | 0 | 0 | 0 | - | - | 0 | 0   | 0   | 0 |   |      | Trådlösa funktioner          |
|            | Touch och dra<br>AF-inställningar |                      | Hela disp./                     |    |   |     |    |   |          |   |   |            |   |   |   |   |          | $\square$ |    |   |   |   |   |   |   |   |   |   |     |     |   | 1 |      | Inställningsmenyn            |
|            | (🛄 95)                            | Aktiv                | Vänster/<br>Upp hö./            | *1 | 0 | 0   | 0  | 0 | 0        | 0 | 0 | 0          | _ | 0 | 0 | 0 | 0        | 0         | 0  | 0 | 0 | _ | 0 | 0 | 0 | _ | _ | 0 | 0   | 0   | 0 |   |      | Tillbehör                    |
|            |                                   | louchyla             | Ned hö./<br>Upp vä./<br>Ned vä. |    |   |     |    |   |          |   |   |            |   |   |   |   |          |           |    |   |   |   |   |   |   |   |   |   |     |     |   |   |      | Bilaga                       |
|            | Layout f. snabbinställn.          | ([[]]98)             |                                 | 0  | 0 | 0   | 0  | 0 | 0        | 0 | - | 0          | 0 | 0 | 0 | 0 | 0        | 0         | 0  | 0 | 0 | 0 | 0 | 0 | 0 | 0 | 0 | 0 | 0   | 0   | 0 | ] | Inde | x                            |

|            |                            | Fotograferingsläge | C <sub>1</sub> | М      | <b>^</b> | т., с    |      | + _   |       | 5 <b>M</b> | l de la |      |      |     | ΨA |   | <b>8</b> 7 | * |   | - |   | • | .a. |   |   | a  | • | ) III |   | In | nar  | du an        | vänder ka             | imeran   |        |
|------------|----------------------------|--------------------|----------------|--------|----------|----------|------|-------|-------|------------|---------|------|------|-----|----|---|------------|---|---|---|---|---|-----|---|---|----|---|-------|---|----|------|--------------|-----------------------|----------|--------|
| Funkti     | ion                        |                    | Ć2             |        | ÄV       |          |      |       |       |            |         | 1    |      |     |    |   |            |   |   |   |   |   |     |   |   | 86 |   |       | * | Gr | run  | dlägga       | nde hand              | bok      |        |
|            | AF-funktion (🛄80)          |                    | Mer            | infor  | matic    | on finns | i "S | nabbi | nstä  | Ilnings    | smen    | y" ( | ]196 | 5). |    |   |            |   |   |   |   |   |     |   |   |    |   |       |   | Ha | and  | bok föi      | · avancera            | d        |        |
|            | AF-metod (🛄77)             |                    | Mer            | inforr | matic    | on finns | i "S | nabbi | nstäl | Ilnings    | smen    | y" ( | ]196 | ö). |    |   |            |   |   |   |   |   |     |   |   |    |   |       |   | an | าvär | ndning       |                       |          |        |
|            | AF Ram Storlek*3           | Normal             | *1             | 0      | 0        | 0 0      | ) -  | -   - | . 0   | 0          | -       | 0    | 0    | 0   | 0  | - | -          | 0 | 0 | 0 | 0 | 0 | -   | 0 | 0 | 0  | 0 | 0     | 0 |    |      | Grun<br>kame | dläggand<br>rafunktio | e<br>ner |        |
|            | (🛄 78)                     | Liten              | *1             | 0      | 0        | 0        | ) -  | -   - | . C   | ) –        | -       | 0    | 0    | 0   | 0  | - | -          | 0 | 0 | - | 0 | 0 | -   | 0 | 0 | 0  | - | -     | - |    |      | Auto         | läge/Hybi             | ridauto  | läge   |
|            | Kontinuerlia AF            | På                 | *1             | 0      | 0        | 0 0      |      | o   c |       | 0          | 0       | 0    | 0    | 0   | 0  | 0 | 0          | 0 | 0 | 0 | 0 | 0 | 0   | 0 | 0 | 0  | 0 | 0     | 0 |    |      |              |                       |          |        |
| <b>•</b> 3 | (🛄80)                      | Av                 | *1             | 0      | 0        | 0 0      |      |       |       | ) –        | 0       | 0    | 0    | 0   | 0  | 0 | 0          | 0 | 0 | 0 | 0 | 0 | 0   | 0 | 0 | 0  | - | -     | - |    |      | Övrig        | a fotogra             | feringsl | ägen   |
|            |                            | Autofokus          | *1             | 0      | 0        | 0 0      |      |       |       | 0          | 0       | 0    | 0    | 0   | 0  | 0 | 0          | 0 | 0 | 0 | 0 | 0 | 0   | 0 | 0 | 0  | 0 | 0     | 0 |    |      | P-läg        | e                     |          |        |
|            | Fokusläge (⊑⊒81)           | MF/AF+MF           | *1             | 0      | 0        | 0 0      | ) -  | -   - | . C   | > -        | -       | 0    | 0    | 0   | 0  | 0 | 0          | 0 | 0 | 0 | 0 | 0 | 0   | 0 | 0 | 0  | 0 | 0     | 0 |    |      | T            | M. C4                 | ash C    | 0 15   |
|            | AF-hiälphelvsning          | På                 | *1             | 0      | 0        | 0 0      |      |       |       | ) -        | 0       | 0    | 0    | 0   | 0  | 0 | 0          | 0 | 0 | 0 | 0 | 0 | 0   | 0 | 0 | 0  | 0 | 0     | 0 |    |      | IV-, A       | w-, m-, c1            | - och C  | z-lage |
|            | (LED) ( <sup>[[]</sup> 51) | Av                 | *1             | 0      | 0        | 0 0      |      |       |       | 0          | 0       | 0    | 0    | 0   | 0  | 0 | 0          | 0 | 0 | 0 | 0 | 0 | 0   | 0 | 0 | 0  | 0 | 0     | 0 |    |      | Visni        | ngsläge               |          |        |

#### Trådlösa funktioner

Inställningsmenyn

Tillbehör

Bilaga

|        |                                       | Fotogr                 | aferingsläge      | C1 | М |   | TV | D | ل <u>م</u> + |   |   | ů. |   |    |   |   | Ψ¢       |     | 2 |   |   |   |   |    | <i>,</i> ∎. |   | ۲ | a | , | ▶ <u>∎</u> M | .,,,,,,,,,,,,,,,,,,,,,,,,,,,,,,,,,,,,,, |   | Inn | an du använder kameran          |
|--------|---------------------------------------|------------------------|-------------------|----|---|---|----|---|--------------|---|---|----|---|----|---|---|----------|-----|---|---|---|---|---|----|-------------|---|---|---|---|--------------|-----------------------------------------|---|-----|---------------------------------|
| Funkti | on                                    |                        |                   | Ć2 |   |   |    | • |              |   |   |    |   | 1. |   |   | <u> </u> | ••• |   |   |   |   |   | ** |             |   |   |   |   |              | ~                                       |   | Gru | undläggande handbok             |
|        |                                       | Peaking                | På                | *1 | 0 | 0 | 0  | 0 | -            | - | 0 | -  | - | 0  | 0 | 0 | 0        | 0   | 0 | 0 | 0 | 0 | 0 | 0  | 0           | 0 | 0 | 0 | 0 | 0            | 0                                       |   | Har | ndbok för avancerad<br>rändning |
|        | Inställning av<br>MF-peaking (🛄82)    | Nivå                   | AV<br>Låg/Hög     | *1 | 0 | 0 | 0  | 0 | -            | - | 0 | -  | - | 0  | 0 | 0 | 0        | 0   | 0 | 0 | 0 | 0 | 0 | 0  | 0           | 0 | 0 | 0 | 0 | 0            | 0                                       |   |     | Grundläggande                   |
|        |                                       | Färg                   | Röd/Gul/<br>Blå   | *1 | 0 | 0 | 0  | 0 | -            | - | 0 | -  | - | 0  | 0 | 0 | 0        | 0   | 0 | 0 | 0 | 0 | 0 | 0  | 0           | 0 | 0 | 0 | 0 | 0            | 0                                       |   |     | Auto-läge/Hybridauto-läge       |
|        |                                       |                        | Av                | *1 | 0 | 0 | 0  | 0 | -            | 0 | 0 | 0  | 0 | 0  | 0 | 0 | 0        | -   | - | 0 | 0 | 0 | 0 | 0  | 0           | 0 | 0 | 0 | 0 | 0            | 0                                       |   |     | Övriga fotograferingsläge       |
|        | Inställningar för                     | Bildstab.*4            | Kontinu-<br>erlig | *1 | 0 | 0 | 0  | 0 | 0            | 0 | 0 | 0  | 0 | 0  | 0 | 0 | 0        | 0   | 0 | 0 | 0 | 0 | 0 | 0  | 0           | 0 | 0 | 0 | 0 | 0            | -                                       |   |     | P-läge                          |
|        | bildstabilisering                     |                        | Av                | *1 | 0 | 0 | 0  | 0 | 0            | 0 | 0 | 0  | 0 | 0  | 0 | 0 | 0        | 0   | 0 | 0 | 0 | 0 | 0 | 0  | 0           | 0 | 0 | 0 | 0 | 0            | 0                                       | ] |     | 1 1090                          |
|        |                                       | Digital IS             | På                | *1 | 0 | 0 | 0  | 0 | 0            | 0 | 0 | 0  | 0 | 0  | 0 | 0 | 0        | 0   | 0 | 0 | 0 | 0 | 0 | 0  | -           | 0 | 0 | 0 | 0 | 0            | -                                       | 1 |     | Tv-, Av-, M-, C1- och C2-läg    |
| •      |                                       |                        | Förbättrad        | -  | - | - | -  | - | -            | - | - | -  | - | -  | - | - | -        | -   | - | - | - | - | - | _  | -           | - | - | - | 0 | 0            | -                                       |   |     | Visningsläge                    |
|        | Auto. nivå                            | På                     |                   | *1 | 0 | 0 | 0  | 0 | 0            | 0 | 0 | 0  | 0 | 0  | 0 | 0 | 0        | 0   | 0 | 0 | 0 | 0 | 0 | 0  | -           | 0 | 0 | 0 | 0 | 0            | -                                       |   |     | Trådläge funktionen             |
|        | (🛄51)                                 | Av                     |                   | *1 | 0 | 0 | 0  | 0 | 0            | 0 | 0 | 0  | 0 | 0  | 0 | 0 | 0        | 0   | 0 | 0 | 0 | 0 | 0 | 0  | 0           | 0 | 0 | 0 | 0 | 0            | 0                                       |   |     | Tradiosa funktioner             |
|        |                                       | Periferi-<br>belysning | På/<br>Av         | *1 | 0 | 0 | 0  | 0 | 0            | 0 | 0 | 0  | 0 | 0  | 0 | 0 | 0        | 0   | 0 | 0 | 0 | 0 | 0 | 0  | 0           | 0 | 0 | 0 | 0 | 0            | 0                                       |   |     | Inställningsmenyn               |
|        | Korrigering för<br>objektivaberration | Kromatisk<br>aberr.    | På/<br>Av         | *1 | 0 | 0 | 0  | 0 | 0            | 0 | 0 | 0  | 0 | 0  | 0 | 0 | 0        | 0   | 0 | 0 | 0 | 0 | 0 | 0  | 0           | 0 | 0 | 0 | 0 | 0            | 0                                       |   |     | Tillbehör                       |
|        | (🛄 87)                                | D.111                  | På                | *1 | 0 | 0 | 0  | 0 | 0            | - | 0 | 0  | 0 | 0  | 0 | 0 | 0        | 0   | 0 | 0 | 0 | 0 | 0 | 0  | 0           | 0 | 0 | 0 | - | -            | -                                       | 1 |     | Bilaga                          |
|        |                                       | Diffraktion            | Av                | *1 | 0 | 0 | 0  | 0 | 0            | 0 | 0 | 0  | 0 | 0  | 0 | 0 | 0        | 0   | 0 | 0 | 0 | 0 | 0 | 0  | 0           | 0 | 0 | 0 | 0 | 0            | 0                                       | ] | Ind | A.Y.                            |
|        | AEB (🛄 71)                            |                        | -                 | *1 | 0 | 0 | 0  | 0 | -            | - | - | -  | - | -  | - | - | -        | -   | - | - | - | - | - | -  | -           | - | - | - | - | -            | -                                       | 1 | ina | ex                              |

| Funkti      | on    |                          | Fotogr                                | aferingsläge                  | C1<br>/   | м     | Av    | Tv     | P    | st 🗖   | <b>7</b> 6 | £ .     | L di  | <sub>2</sub> भ |            |       | ۳ſ       | <b>~</b>   | 2      | ä         | HDR | J | ۲ | • | ġ. | 0 | 2 | 8 | <b>T</b> | ₽ <u>M</u> |          |   | In | nnar  | n du använder kameran      |       |
|-------------|-------|--------------------------|---------------------------------------|-------------------------------|-----------|-------|-------|--------|------|--------|------------|---------|-------|----------------|------------|-------|----------|------------|--------|-----------|-----|---|---|---|----|---|---|---|----------|------------|----------|---|----|-------|----------------------------|-------|
|             | 1     |                          |                                       |                               |           |       |       |        |      |        |            |         |       |                |            |       |          |            |        |           |     |   |   |   |    |   |   |   |          |            |          |   | G  | irun  | dläggande handbok          |       |
|             | Iso   | 0-tal (Щ71)              | ISO-tal                               |                               | Mer<br>*1 | infor | matic | n finn | si"T | illgän | igliga     | i funk  | tione | r i olił       | a fot      | ograf | ering    | jsläge     | en" ([ | _∐19<br>  | 4). |   |   |   | _  | _ |   | _ | _        | 0          | <u> </u> |   | H  | land  | bok för avancerad          |       |
|             |       | adagorprioritot          | Av                                    |                               | *1        | 0     | 0     | 0      |      |        |            | <br>    |       |                | 10         | 0     | 0        | 0          | 0      | 0         | 0   | 0 | - | 0 | 0  | 0 | - | 0 | -        | 0          | 0        | 1 | ai | IIvai | Grundläggande              |       |
|             |       | 72)                      | På                                    |                               | *1        | 0     | 0     | 0      | 0    |        |            |         |       |                | -          | -     | -        | -          | _      | -         | -   | - | - | - | -  | - | - | - | 0        | 0          | -        |   |    |       | kamerafunktioner           |       |
|             | Aut   | o ljuskorrigering (🎑     | ]72)                                  |                               | Mer       | infor | matic | n finn | si"S | nabb   | instä      | illning | Isme  | ny" ([         | <br>[]196  | 6).   |          |            |        |           |     |   |   |   |    |   |   |   |          |            |          |   |    |       | Auto-läge/Hybridauto-l     | äge   |
|             | Ljus  | smätmetod (🛄70)          |                                       |                               | Mer       | infor | matic | n finn | si"S | nabb   | instä      | illning | Isme  | ny" ([         | Q196       | 6).   |          |            |        |           |     |   |   |   |    |   |   |   |          |            |          |   |    |       | Övrige fetegreferingeli    | äaan  |
|             | Blix  | Blixttändning (          | 32)                                   |                               | Mer       | infor | matic | n finn | si"T | illgän | igliga     | ı funk  | tione | r i olił       | a fot      | ograf | ering    | gsläge     | en" ([ | 19        | 4). |   |   |   |    |   |   |   |          |            |          |   |    |       | Ovriga lotograteringsia    | igen  |
|             | tstyr | E-TTL II mätare          | Evaluerande                           | 9                             | *1        | 0     | 0     | 0      | 0    | o lo   | o lo       | о –     | - C   | 0              | -          | 0     | 0        | -          | 0      | -         | -   | 0 | 0 | 0 | 0  | 0 | 0 | 0 | -        | -          | -        |   |    |       | P-läge                     |       |
|             | ning  | (📖84)                    | Genomsnitt                            |                               | *1        | 0     | 0     | 0      | 0    | -   -  | -   -      | -   -   | -   - | -   -          | -          | -     | -        | -          | -      | -         | -   | _ | _ | - | -  | - | _ | - | -        | -          | -        |   |    |       | The Ave M. Cd. ash CO      | 12.00 |
|             |       | Röda ögon min<br>(∭51)   | På/Av                                 |                               | *1        | 0     | 0     | 0      | 0    | o   c  | o   c      | -   c   | -   c | 0              | -          | 0     | 0        | -          | 0      | -         | -   | 0 | 0 | 0 | 0  | 0 | 0 | 0 | -        | -          | -        |   |    |       | TV-, AV-, IVI-, CT- 0CH C2 | -lage |
|             |       | Korrigering av           | På                                    |                               | *1        | 0     | 0     | 0      | 0    | 5 0    | 5 0        | - I C   | - 0   | 0              | +-         | 0     | 0        | 1-         | 0      | -         | -   | 0 | 0 | 0 | 0  | 0 | 0 | 0 | -        | -          | _        |   |    |       | Visningsläge               |       |
|             |       | blixtexponering<br>(🛄83) | Av                                    |                               | *1        | 0     | 0     | 0      | 0    | -   -  | - (        | о -     | -   - | ·   -          | -          | -     | -        | -          | -      | -         | -   | - | - | - | -  | - | - | - | -        | _          | -        |   |    |       | Trådlösa funktioner        |       |
| <b>C</b> *5 |       |                          |                                       | E-TTL II                      | *1        | 0     | 0     | 0      | 0    | o o    | o o        | о –     | - C   | 0              | 1-         | 0     | 0        | -          | 0      | -         | -   | 0 | 0 | 0 | 0  | 0 | 0 | 0 | -        | _          | -        |   |    |       |                            |       |
|             |       |                          | Blixtläge                             | Manuell                       |           |       |       |        |      | ╈      | ╈          |         |       |                | $\uparrow$ |       |          | $\uparrow$ |        | $\square$ |     |   |   |   |    |   |   |   |          |            |          |   |    |       | Inställningsmenyn          |       |
|             |       |                          | ([==] 95)                             | blixtinställ-<br>ning         | *1        | 0     | 0     | 0      | -    | -   ·  | -   ·      | -   -   | -   - | ·   -          | -          | -     | -        | -          | -      | -         | -   | - | - | - | -  | - | - | - | -        | -          | -        |   |    |       | Tillbehör                  |       |
|             |       | Inst. för inbyggd        | Blixt-                                | 1:a ridån                     | *1        | 0     | 0     | 0      | 0    | o   c  | o   c      | р –     | -   C | 0              | -          | 0     | 0        | -          | 0      | -         | -   | 0 | 0 | 0 | 0  | 0 | 0 | 0 | -        | -          | -        |   |    |       | Pilogo                     |       |
|             |       | blixt                    | synk (🛄84)                            | 2:a ridån                     | *1        | 0     | 0     | 0      | 0    | -   -  | - 0        | о –     | -   - | -   -          | -          | -     | -        | -          | -      | -         | -   | - | - | - | -  | - | - | - | -        | _          | -        |   |    |       | впада                      |       |
|             |       |                          | exponeri                              | ngs-<br>on                    | Mer       | infor | matic | n finn | si"T | illgän | Igliga     | ı funk  | tione | r i olił       | a fot      | ograf | ering    | gsläge     | en" ([ | 119       | 4). |   |   |   |    |   |   |   |          |            |          |   | In | ndex  | c                          |       |
|             |       |                          | blixtener                             | ai                            | Mer       | infor | matic | n finn | si"T | illaän | nlina      | funk    | tione | r i olik       | a fot      | ograf | erinc    | nsläne     | n" (آ  | 119       | 4)  |   |   |   |    |   |   |   |          |            |          |   |    |       |                            |       |
|             |       | Eunktionsinst exte       | arn blivt (M1                         | 72)                           |           |       |       |        |      |        |            |         | -   - | -   _          |            |       | <u> </u> |            | _      |           |     | _ |   | _ | _  | _ |   | _ | _        | _          | <u> </u> |   |    |       |                            |       |
|             |       |                          |                                       | (2)                           |           | 0     | 0     |        |      | +      | +          | +       | -     | +              | +          |       | $\vdash$ | -          |        | -         | -   |   |   |   |    | _ |   | _ | _        | _          | -        |   |    |       |                            |       |
|             |       | C.Fn Installn. exte      | n blixt (LLI17                        | 4)                            |           | 0     | -     |        |      |        |            |         |       |                |            | -     | -        |            | _      | -         | -   | _ | - | _ | _  | _ | - | - | -        | -          | -        |   |    |       |                            |       |
|             |       | Padara inst              | blixt                                 | inbyggu                       | 0         | 0     | 0     | 0      | 0    | -   -  | -   0      | -   C   | -   - | -   -          | -          | -     | -        | -          | -      | -         | -   | - | - | - | -  | - | - | - | -        | -          | -        |   |    |       |                            |       |
|             |       | (Q85, Q174)              | Radera inst.<br>Radera C.Fr<br>blixt. | extern blixt/<br>n inst. ext. | 0         | 0     | 0     | 0      | 0    | -   -  | -   -      | - [ -   | -   - | -              | -          | -     | -        | -          | _      | -         | -   | - | - | - | _  | - | - | - | -        | _          | -        |   |    |       | .1                         |       |

|      |                       | Fotograferingsläge                      | <b>C1</b> | м     | Δν    | ту      | <b>P</b> | <u>_</u> + |      | -<br>   |       |        |             |     | Ψ4         |       | 2 | * | HDR | - |   |   | <i>,</i> ∎, |   |   | a, |   | ) M |    | Inn | nan | du använder kameran               |
|------|-----------------------|-----------------------------------------|-----------|-------|-------|---------|----------|------------|------|---------|-------|--------|-------------|-----|------------|-------|---|---|-----|---|---|---|-------------|---|---|----|---|-----|----|-----|-----|-----------------------------------|
| Funk | tion                  |                                         | Ć2        |       |       |         |          |            |      |         |       |        |             |     | <u> ''</u> | (0*0* |   |   |     |   |   |   |             |   |   |    |   |     | w. | Gru | und | lläggande handbok                 |
|      | Vitbalans (🎞73)       |                                         | Mer       | infor | matic | on finn | si"S     | Snabb      | inst | ällning | sme   | ny" ([ | <u>]</u> 19 | 6). |            |       |   |   |     |   |   |   |             |   |   |    |   |     |    | Ha  | ndb | ook för avancerad                 |
|      | Egen VB (🛄 73)        |                                         | 0         | 0     | 0     | 0       | 0        | -   -      | -    | -   -   | .   . | -   -  | -           | -   | -          | -     | - | - | -   | - | - | - | -           | - | - | -  | 0 | 0   | 0  | anv | vän | dning                             |
|      | VB-korrigering (🛄 74) |                                         | Mer       | infor | matic | on finn | si"S     | Snabb      | inst | ällning | sme   | ny" ([ | ц<br>Д19    | 6). |            |       |   |   |     |   |   |   |             |   |   |    |   |     |    |     |     | Grundläggande<br>kamerafunktioner |
|      | Bildstil (🋄75)        |                                         | Mer       | infor | matic | on finn | si"S     | Snabb      | inst | ällning | sme   | ny" ([ | Q19         | 6). |            |       |   |   |     |   |   |   |             |   |   |    |   |     |    |     |     | Auto-läge/Hybridauto-läge         |
| 6*   | Brusreduc för lång    | Av                                      | *1        | 0     | 0     | 0       | 0        | 0 0        | 5    | oc      |       | 0 0    | c           | 0   | 0          | 0     | 0 | 0 | 0   | 0 | 0 | 0 | 0           | 0 | 0 | 0  | 0 | 0   | 0  |     | 1   |                                   |
|      | exp.tid (🛄 89)        | Auto/På                                 | *1        | 0     | 0     | 0       | 0        |            | -    | -   -   | .   . | -   -  | 1-          | -   | -          | -     | - | - | -   | - | - | - | -           | - | - | -  | - | -   | -  |     |     | Övriga fotograferingslägen        |
|      | Brusreducering för    | Standard                                | *1        | 0     | 0     | 0       | 0        | 0 0        | Ъ    | o c     |       | 0 0    | С           | 0   | 0          | 0     | 0 | 0 | 0   | 0 | 0 | 0 | 0           | 0 | 0 | 0  | 0 | 0   | 0  |     |     | P-läge                            |
|      | höga ISO (Q88)        | Av/Låg/Hög/Brusred.<br>vid multitagning | *1        | 0     | 0     | 0       | 0        |            | - [  | -   -   | .   . | -   -  | -           | -   | -          | -     | - | - | -   | - | - | - | -           | - | - | -  | - | -   | _  |     | j   | Tv-, Av-, M-, C1- och C2-läge     |

:5

Visningsläge

Tillbehör Bilaga

Index

Trådlösa funktioner Inställningsmenyn

|              |                                          | Fotograferingsläge                                                                                                    | <b>C1</b> | м      | Δ٧    | тν     | Р      | ۲a1  |      | r <b>€</b> 1 | k     | in   | 5    | -   |    | W4 |   | 21 | * | HDR | 5 |   | • | <i>,</i> ∎, | ര |   | a. | ) | • <u>•</u> |   |   | Innai | n du använder kameran                                                 |
|--------------|------------------------------------------|----------------------------------------------------------------------------------------------------|-----------|--------|-------|--------|--------|------|------|--------------|-------|------|------|-----|----|----|---|----|---|-----|---|---|---|-------------|---|---|----|---|------------|---|---|-------|-----------------------------------------------------------------------|
| Funkti       | on                                       |                                                                                                    | Ć2        |        |       |        |        |      |      |              |       |      |      |     |    |    |   |    |   |     |   | Ì |   |             |   |   |    |   |            |   | _ | Grun  | dläggande handbok                                                     |
|              | Matningsmetod (QQ46)                     | )                                                                                                    | Mer i     | inforr | natio | n finn | is i " | Snat | bins | tälln        | ingsr | neny | " (  | 196 | ). |    |   |    |   |     |   |   |   |             |   |   |    |   |            |   |   | Hanc  | lbok för avancerad                                                    |
|              | Självutlösare/fjärrkontro                | oll (🛄44)                                                                                                    | Mer i     | inforr | natio | n finn | s i "  | Snat | bins | tälln        | ingsr | neny | " (🕮 | 196 | ). |    |   |    |   |     |   |   |   |             |   |   |    |   |            |   |   | anvä  | ndning                                                                |
|              | Typ av sammandrag<br>(🛄41)               | Inkludera stillbilder/<br>Inga stillb.                                                                                                    | -         | -      | -     | -      | -      | _    | 0    | -            | -     | -    | -    | -   | -  | -  | - | _  | - | -   | - | - | _ | -           | _ | - | -  | _ | -          | - | ] |       | Grundläggande<br>kamerafunktioner                                     |
|              | AF-autoomkopplare                        | På                                                                                                    | -         | -      | -     | -      | -      | 0    | _    | _            | _     | -    | -    | _   | -  | -  | - | _  | - | -   | - | - | - | -           | _ | _ | _  | - | -          | - |   |       | Auto-läge/Hybridauto-läge                                             |
|              | ([[]]44)                                 | Av                                                                                                    | 0         | 0      | 0     | 0      | 0      | 0    | 0    | 0            | 0     | 0    | 0    | 0   | 0  | 0  | 0 | 0  | 0 | 0   | 0 | 0 | 0 | 0           | 0 | 0 | 0  | 0 | 0          | 0 |   |       | Övriga fotograferingslägen                                            |
|              | Behåll (★)-inställning<br>(Щ 53)         | Av/På                                                                                                    | -         | -      | -     | -      | -      | -    | -    | 0            | -     | -    | -    | -   | -  | -  | - | -  | - | -   | - | - | - | -           | - | - | -  | - | -          | - |   |       | P-läge                                                                |
| <b>D</b> 7*7 |                                          | ringsmotiv 1/Motiv 2/<br>Motiv 3/Egen                                                                                                    | _         | _      | -     | -      | -      | -    | _    | _            | -     | -    | -    | -   | -  | -  | - | _  | - | -   | - | - | - | -           | _ | _ | -  | _ | -          | 0 |   |       | Tv-, Av-, M-, C1- och C2-läge                                         |
|              | Inställn. för<br>Timelapse-film<br>(Щ65) | n<br>e<br>2-4 sek./ 30-900<br>(Motiv 1)<br>5-10 sek./ 30-720<br>(Motiv 2)<br>11-30 sek./<br>30-240 (Motiv 3)<br>2-30 sek./ 30-900<br>(Egen) | -         | -      | -     | -      | -      | _    | _    | _            | _     | _    | _    | -   | _  | -  | _ | _  | - | -   | _ | _ | _ | _           | _ | - | _  | _ | -          | 0 |   |       | Visningsläge<br>Trådlösa funktioner<br>Inställningsmenyn<br>Tillbehör |
|              |                                          | Exponering Fast/<br>Exponering bild                                                                                                    | -         | -      | -     | -      | -      | -    | -    | -            | -     | -    | -    | -   | -  | -  | - | -  | - | -   | - | - | - | -           | - | - | -  | - | -          | 0 |   |       | Bilaga                                                                |
|              |                                          | Granska På/<br>bild Av                                                                                                    | -         | -      | -     | -      | -      | -    | -    | -            | -     | -    | -    | -   | -  | -  | - | -  | - | -   | - | - | - | -           | - | - | -  | - | -          | 0 | 1 | Index | ĸ                                                                     |

|            | _            |                      | Fotogr    | raferingsläge | C1  | м     | Δν    | Tv      | P   | ۲.   |      | r Pi   | ia,  | ينع  | 5   | -    |    | W4 |                | 2 | * | HDR | 5 |   |   | <i>"</i> ∎, |   |   | a | ) | ►M |   | Innan du ai | nvänder kameran             |
|------------|--------------|----------------------|-----------|---------------|-----|-------|-------|---------|-----|------|------|--------|------|------|-----|------|----|----|----------------|---|---|-----|---|---|---|-------------|---|---|---|---|----|---|-------------|-----------------------------|
| Funkti     | on           |                      |           |               | Ć2  |       |       |         |     |      |      |        |      |      | 1.  |      |    |    | <b>(•••</b> •• |   |   |     |   |   |   |             |   |   |   |   |    |   | Grundlägga  | ande handbok                |
|            | Insp         | .storl. video (🛄 49) | )         |               | Mer | infor | matic | on finn | si" | Snab | bins | tällni | ngsr | neny | " ( | 196) | ). |    |                |   |   |     |   |   |   |             |   |   |   |   |    |   | Handbok fö  | or avancerad                |
|            | Ŀ            |                      | Auto/På   |               | *1  | 0     | 0     | 0       | 0   | 0    | 0    | 0      | 0    | 0    | 0   | 0    | 0  | 0  | 0              | 0 | 0 | 0   | 0 | 0 | 0 | -           | 0 | 0 | 0 | 0 | 0  | - | användning  | J                           |
|            | dinspe       | Ljudinspelning       | Manuell   |               | *1  | 0     | 0     | 0       | 0   | -    | -    | -      | -    | -    | -   | -    | -  | -  | -              | - | - | -   | - | - | - | -           | - | - | - | 0 | 0  | - | Grunkam     | ndläggande<br>erafunktioner |
|            | Ining        |                      | Av        |               | *1  | 0     | 0     | 0       | 0   | 0    | 0    | 0      | 0    | 0    | 0   | 0    | 0  | 0  | 0              | 0 | 0 | 0   | 0 | 0 | 0 | 0           | 0 | 0 | 0 | 0 | 0  | 0 | Auto        | )-läge/Hybridauto-läge      |
|            | Â            | Insp. nivå           |           |               | *1  | 0     | 0     | 0       | 0   | _    | -    | _      | _    | -    | -   | -    | -  | -  | _              | - | - | -   | - | - | - | _           | - | - | _ | 0 | 0  | - |             |                             |
|            | <u>]</u> 66) |                      | Vindbrus- | Auto          | *1  | 0     | 0     | 0       | 0   | 0    | 0    | 0      | 0    | 0    | 0   | 0    | 0  | 0  | 0              | 0 | 0 | 0   | 0 | 0 | 0 | -           | 0 | 0 | 0 | 0 | 0  | - | Övri        | ga fotograferingslägen      |
|            |              | Vindbrusfilter/      | filter    | Av            | *1  | 0     | 0     | 0       | 0   | -    | -    | _      | _    | -    | -   | -    | -  | -  | -              | - | - | -   | - | - | - | 0           | - | - | - | 0 | 0  | 0 | P-läg       | ge                          |
| <b>6</b> 8 |              | Dämpare              | Di        | Auto          | *1  | 0     | 0     | 0       | 0   | 0    | 0    | 0      | 0    | 0    | 0   | 0    | 0  | 0  | 0              | 0 | 0 | 0   | 0 | 0 | 0 | 0           | 0 | 0 | 0 | 0 | 0  | 0 | <b>T</b>    | Av. M. Cd. each CO line     |
|            |              |                      | Dampare   | Av/På         | *1  | 0     | 0     | 0       | 0   | -    | -    | -      | -    | -    | -   | -    | -  | -  | -              | - | - | -   | - | - | - | -           | - | - | - | 0 | 0  | - | IV-, /      | Av-, M-, C1- och C2-lage    |
|            | Film         | iservo-AF            | På        | •             | *1  | 0     | 0     | 0       | 0   | 0    | 0    | 0      | 0    | 0    | 0   | 0    | 0  | 0  | 0              | 0 | 0 | 0   | 0 | 0 | 0 | -           | 0 | 0 | 0 | 0 | 0  | 0 | Visn        | ingsläge                    |
|            | (            | 64)                  | Av        |               | *1  | 0     | 0     | 0       | 0   | 0    | 0    | 0      | 0    | 0    | 0   | 0    | 0  | 0  | 0              | 0 | 0 | 0   | 0 | 0 | 0 | 0           | 0 | 0 | 0 | 0 | 0  | - | Tråd        | llösa funktioner            |
|            | AF r         | med avtryckare vid   | ONE SHOT  |               | *1  | 0     | 0     | 0       | 0   | 0    | 0    | 0      | 0    | 0    | 0   | 0    | 0  | 0  | 0              | 0 | 0 | 0   | 0 | 0 | 0 | 0           | 0 | 0 | 0 | 0 | 0  | - |             |                             |
|            | P            | ([[]64)              | Av        |               | *1  | 0     | 0     | 0       | 0   | 0    | 0    | 0      | 0    | 0    | 0   | 0    | 0  | 0  | 0              | 0 | 0 | 0   | 0 | 0 | 0 | 0           | 0 | 0 | 0 | 0 | 0  | 0 | Instä       | illningsmenyn               |
|            | <u>ا</u>     | Auto. långsam        | På        |               | *1  | 0     | 0     | 0       | 0   | 0    | 0    | 0      | 0    | 0    | 0   | 0    | 0  | 0  | 0              | 0 | 0 | 0   | 0 | 0 | 0 | -           | 0 | 0 | 0 | 0 | -  | - | Tillb       | ehör                        |
|            | sluta        | are                  | Av        |               | *1  | 0     | 0     | 0       | 0   | 0    | 0    | 0      | 0    | 0    | 0   | 0    | 0  | 0  | 0              | 0 | 0 | 0   | 0 | 0 | 0 | 0           | 0 | 0 | 0 | 0 | 0  | 0 | Bila        |                             |

\*1 Alternativen kan variera beroende på det tilldelade fotograferingsläget.

\*2 Inställd på [Av] och kan inte justeras när både [] [] (eller []]) och [SERVO] har valts.

\*3 Endast tillgängligt när AF-metoden är [AF ].

\*4 Visas inte för EF- eller EF-S-objektiv eller för EF-M-objektiv utan bildstabilisering.

- \*5 Alternativ från [[06]-fliken visas på [[05]-fliken i [17]-läge. Alternativ från [[07]-fliken visas på [[05]-fliken i dessa lägen: [17], [17], [1
- \*6 Alternativ från [07]-filken visas på [06]-filken i dessa lägen: [13], [14], [14],

O Tillgängligt eller ställs in automatiskt. - Ej tillgängligt.

205

|                  |               |                       |                         |               |   | 1  | 1  | r – | r – | 1          |   |   |    |   |   |   | 1  | 1 | 1 | r | 1   |   |   |   |          |   |   | 1 |   | r  | 1        | 1 | 1 | Grun          | dläg        |
|------------------|---------------|-----------------------|-------------------------|---------------|---|----|----|-----|-----|------------|---|---|----|---|---|---|----|---|---|---|-----|---|---|---|----------|---|---|---|---|----|----------|---|---|---------------|-------------|
| Funktion         |               | Fotog                 | raferingsläge           | C1<br>/<br>C2 | М | Αv | Τv | Ρ   | @‡  | <b>A</b> 1 | £ | * | ú0 | Þ | * | ¥ | ٣ſ | * | 1 | å | HDR | J | ۴ | * | <u>i</u> | o | 2 | Ł | • | •₩ | <b>ب</b> |   |   | Hand<br>anväi | bok<br>ndni |
|                  |               | Av                    |                         | *             | 0 | 0  | 0  | 0   | 0   | 0          | 0 | 0 | 0  | 0 | 0 | 0 | 0  | 0 | 0 | 0 | 0   | 0 | 0 | 0 | 0        | 0 | 0 | 0 | 0 | 0  | 0        |   |   |               | Gru<br>kar  |
| C.Fn I:          | Utvidgat ISO  | På                    |                         | *             | - | -  | -  | -   | -   | -          | - | - | -  | - | - | - | -  | - | - | - | -   | - | - | - | -        | - | - | - | - | 0  | -        |   |   |               | Au          |
| (Q)96)           | Säkerhets-    | Av                    |                         | *             | 0 | 0  | 0  | 0   | 0   | 0          | 0 | 0 | 0  | 0 | 0 | 0 | 0  | 0 | 0 | 0 | 0   | 0 | 0 | 0 | 0        | 0 | 0 | 0 | 0 | 0  | 0        |   |   |               | Öv          |
|                  | förskjutning  | På                    |                         | *             | - | 0  | 0  | _   | -   | -          | - | - | _  | _ | - | - | _  | _ | - | _ | -   | _ | _ | _ | -        | _ | _ | - | _ | _  | _        |   |   |               | 0.          |
|                  | Rattriktning  | Normal                |                         | *             | 0 | 0  | 0  | 0   | -   | -          | - | - | -  | - | - | - | -  | - | - | - | -   | - | - | - | -        | - | - | - | 0 | 0  | 0        |   |   |               | P-la        |
|                  | för Tv/Av     | Omvänd riktr          | ning                    | *             | 0 | 0  | 0  | 0   | -   | -          | - | - | -  | - | - | - | -  | - | - | - | -   | - | - | - | -        | - | - | - | - | 0  | 0        |   |   |               | Tv          |
|                  |               |                       | AF/AE-lås               | *             | 0 | 0  | 0  | 0   | -   | -          | - | - | -  | - | - | - | -  | - | - | - | -   | - | - | - | -        | - | - | - | 0 | 0  | -        |   |   |               | Vie         |
|                  |               |                       | AE-lås/AF               | *             | 0 | 0  | 0  | 0   | -   | -          | - | - | -  | - | - | _ | -  | - | - | - | -   | - | - | - | -        | - | - | - | 0 | 0  | -        |   |   |               | VIS         |
| C.Fn II:         |               | Avtryckare/<br>AE-lås | AF/AF-lås,<br>ej AE-lås | *             | 0 | 0  | 0  | 0   | -   | -          | - | - | -  | - | - | - | -  | - | - | - | -   | - | - | - | -        | - | - | - | 0 | 0  | -        |   |   |               | Trå         |
| Övriga<br>(🛄 96) | Egna          |                       | AE/AF, ej<br>AE-lås     | *             | 0 | 0  | 0  | 0   | -   | -          | - | - | -  | - | - | - | -  | - | - | - | -   | - | - | - | -        | - | - | - | 0 | 0  | -        |   |   |               | Ins         |
|                  | Inställningar |                       | Ställ in                |               |   |    |    |     |     |            |   |   |    |   |   |   |    |   |   |   |     |   |   |   |          |   |   |   |   |    |          |   |   |               | Till        |
|                  |               | Rattar                | -funk. för<br>M-läge    | 0             | 0 | 0  | 0  | 0   | -   | -          | - | - | -  | - | - | - | -  | - | - | - | -   | - | - | - | -        | - | - | - | 0 | 0  | 0        |   |   |               | Bil         |
|                  |               |                       | Ställ in                | 0             | 0 | 0  | 0  | 0   | _   | _          | _ | _ | _  | _ | _ | _ | _  | _ | _ | _ | _   | _ | _ | _ | _        | _ | _ | _ | 0 | 0  | 0        |   |   | Index         | t           |
|                  |               |                       | -funk.                  |               |   |    |    |     |     |            |   |   |    |   |   |   |    |   |   |   |     |   |   |   |          |   |   |   |   |    |          |   |   |               |             |

# Fliken C.Fn

Innan du använder kameran

:5

|                 | Fotog                                                                                       | graferingsläge                                                                                                    | C,1                                                                                                    |                                                                                                    |                                                                                                    | <b></b> .                                                                                                    |                                                                                                    |                                                                                                    |                                                                                                    |                                                                                                    | ůa                                                                                                    | +                                                                                                    |                                                                                                    |                                                         |                                                                                                    | WA                                                                                                    |                                                                                                    |                                                         | *                                                       |                                                         |                                                                                                    |                                                                                                    |                                                         | A                                                                                                    |                                                                                                    |                                                       | 4                                                                                                    |                                                                                                    | <b>N</b>                                                |                                                                                                    |                                                                                                    | Innan                                                                                                    | ı du använder kameran                                                                                                    |
|-----------------|---------------------------------------------------------------------------------------------|----------------------------------------------------------------------------------------------------|----------------------------------------------------------------------------------------------------|----------------------------------------------------------------------------------------------------|----------------------------------------------------------------------------------------------------|----------------------------------------------------------------------------------------------------|----------------------------------------------------------------------------------------------------|----------------------------------------------------------------------------------------------------|----------------------------------------------------------------------------------------------------|----------------------------------------------------------------------------------------------------|----------------------------------------------------------------------------------------------------|----------------------------------------------------------------------------------------------------|----------------------------------------------------------------------------------------------------|---------------------------------------------------------|----------------------------------------------------------------------------------------------------|----------------------------------------------------------------------------------------------------|----------------------------------------------------------------------------------------------------|---------------------------------------------------------|---------------------------------------------------------|---------------------------------------------------------|----------------------------------------------------------------------------------------------------|----------------------------------------------------------------------------------------------------|---------------------------------------------------------|----------------------------------------------------------------------------------------------------|----------------------------------------------------------------------------------------------------|-------------------------------------------------------|----------------------------------------------------------------------------------------------------|----------------------------------------------------------------------------------------------------|---------------------------------------------------------|----------------------------------------------------------------------------------------------------|----------------------------------------------------------------------------------------------------|----------------------------------------------------------------------------------------------------|----------------------------------------------------------------------------------------------------|
|                 |                                                                                             |                                                                                                    | Ć2                                                                                                    |                                                                                                    | AV                                                                                                    |                                                                                                    |                                                                                                    | نگا                                                                                                    |                                                                                                    |                                                                                                    | 8                                                                                                    | űÖ.                                                                                                    | 40                                                                                                    |                                                         |                                                                                                    | 11                                                                                                    | <b>**</b>                                                                                                    |                                                         | <b>4</b> 5                                              | ΠUK                                                     |                                                                                                    |                                                                                                    |                                                         |                                                                                                    | U                                                                                                    | *                                                     | 86                                                                                                    | · <del></del>                                                                                                    | 7                                                       | 187 ° 1                                                                                                    |                                                                                                    | Grune                                                                                                    | dläggande handbok                                                                                                    |
|                 |                                                                                             | M-Fn<br>-knapp                                                                                                    | 0                                                                                                    | 0                                                                                                    | 0                                                                                                    | 0                                                                                                    | 0                                                                                                    | -                                                                                                    | -                                                                                                    | -                                                                                                    | -                                                                                                    | -                                                                                                    | -                                                                                                    | -                                                       | -                                                                                                    | -                                                                                                    | -                                                                                                    | -                                                       | -                                                       | -                                                       | -                                                                                                    | -                                                                                                    | -                                                       | -                                                                                                    | -                                                                                                    | -                                                     | -                                                                                                    | 0                                                                                                    | 0                                                       | 0                                                                                                    |                                                                                                    | Handl                                                                                                    | bok för avancerad<br>ndning                                                                                                    |
|                 |                                                                                             | P,-knapp                                                                                                    | 0                                                                                                    | 0                                                                                                    | 0                                                                                                    | 0                                                                                                    | 0                                                                                                    | -                                                                                                    | -                                                                                                    | -                                                                                                    | -                                                                                                    | -                                                                                                    | -                                                                                                    | -                                                       | -                                                                                                    | -                                                                                                    | -                                                                                                    | -                                                       | -                                                       | -                                                       | -                                                                                                    | -                                                                                                    | -                                                       | -                                                                                                    | -                                                                                                    | -                                                     | -                                                                                                    | -                                                                                                    | -                                                       | -                                                                                                    | ]                                                                                                    | l                                                                                                    | Grundläggande<br>kamerafunktioner                                                                                                    |
| Fana            | Andro                                                                                       | 🚭-knapp                                                                                                    | 0                                                                                                    | 0                                                                                                    | 0                                                                                                    | 0                                                                                                    | 0                                                                                                    | -                                                                                                    | -                                                                                                    | -                                                                                                    | -                                                                                                    | -                                                                                                    | -                                                                                                    | -                                                       | -                                                                                                    | -                                                                                                    | -                                                                                                    | -                                                       | -                                                       | -                                                       | -                                                                                                    | -                                                                                                    | -                                                       | -                                                                                                    | -                                                                                                    | -                                                     | -                                                                                                    | 0                                                                                                    | 0                                                       | 0                                                                                                    |                                                                                                    | 1                                                                                                    | Auto-lägo/Hybridauto-lä                                                                                                    |
| Inställningar   | knappar                                                                                     | ISO-knapp                                                                                                    | 0                                                                                                    | 0                                                                                                    | 0                                                                                                    | 0                                                                                                    | 0                                                                                                    | -                                                                                                    | -                                                                                                    | -                                                                                                    | -                                                                                                    | -                                                                                                    | -                                                                                                    | -                                                       | -                                                                                                    | -                                                                                                    | -                                                                                                    | -                                                       | -                                                       | -                                                       | -                                                                                                    | -                                                                                                    | -                                                       | -                                                                                                    | -                                                                                                    | -                                                     | -                                                                                                    | 0                                                                                                    | 0                                                       | -                                                                                                    |                                                                                                    |                                                                                                    | Auto-lage/Hybridauto-la                                                                                                    |
|                 |                                                                                             | ∰-knapp                                                                                                    | 0                                                                                                    | 0                                                                                                    | 0                                                                                                    | 0                                                                                                    | 0                                                                                                    | -                                                                                                    | -                                                                                                    | -                                                                                                    | -                                                                                                    | -                                                                                                    | -                                                                                                    | -                                                       | -                                                                                                    | -                                                                                                    | -                                                                                                    | -                                                       | -                                                       | -                                                       | -                                                                                                    | -                                                                                                    | -                                                       | -                                                                                                    | -                                                                                                    | -                                                     | -                                                                                                    | 0                                                                                                    | 0                                                       | 0                                                                                                    | 1                                                                                                    | ľ                                                                                                    | Övriga fotograferingsläg                                                                                                    |
|                 |                                                                                             | MF-knapp                                                                                                    | 0                                                                                                    | 0                                                                                                    | 0                                                                                                    | 0                                                                                                    | 0                                                                                                    | -                                                                                                    | -                                                                                                    | -                                                                                                    | -                                                                                                    | -                                                                                                    | -                                                                                                    | -                                                       | -                                                                                                    | -                                                                                                    | -                                                                                                    | -                                                       | -                                                       | -                                                       | -                                                                                                    | -                                                                                                    | -                                                       | -                                                                                                    | -                                                                                                    | -                                                     | -                                                                                                    | 0                                                                                                    | 0                                                       | 0                                                                                                    | 1                                                                                                    | ľ                                                                                                    | P-läge                                                                                                    |
|                 |                                                                                             | \$-knapp                                                                                                    | 0                                                                                                    | 0                                                                                                    | 0                                                                                                    | 0                                                                                                    | 0                                                                                                    | -                                                                                                    | -                                                                                                    | -                                                                                                    | -                                                                                                    | -                                                                                                    | -                                                                                                    | -                                                       | -                                                                                                    | -                                                                                                    | -                                                                                                    | -                                                       | -                                                       | -                                                       | -                                                                                                    | -                                                                                                    | -                                                       | -                                                                                                    | -                                                                                                    | -                                                     | -                                                                                                    | 0                                                                                                    | 0                                                       | 0                                                                                                    | 1                                                                                                    | 1                                                                                                    | Ty Ay M C1 och C2                                                                                                    |
| Litiös slutaren | Av                                                                                          |                                                                                                    | *                                                                                                    | 0                                                                                                    | 0                                                                                                    | 0                                                                                                    | 0                                                                                                    | 0                                                                                                    | 0                                                                                                    | 0                                                                                                    | 0                                                                                                    | 0                                                                                                    | 0                                                                                                    | 0                                                       | 0                                                                                                    | 0                                                                                                    | 0                                                                                                    | 0                                                       | 0                                                       | 0                                                       | 0                                                                                                    | 0                                                                                                    | 0                                                       | 0                                                                                                    | 0                                                                                                    | 0                                                     | 0                                                                                                    | 0                                                                                                    | 0                                                       | 0                                                                                                    | 1                                                                                                    |                                                                                                    | TV-, AV-, M-, C1- OCH C2-                                                                                                    |
| utan optik      | På                                                                                          |                                                                                                    | *                                                                                                    | 0                                                                                                    | 0                                                                                                    | 0                                                                                                    | 0                                                                                                    | -                                                                                                    | -                                                                                                    | -                                                                                                    | -                                                                                                    | -                                                                                                    | -                                                                                                    | -                                                       | -                                                                                                    | -                                                                                                    | -                                                                                                    | -                                                       | -                                                       | -                                                       | -                                                                                                    | -                                                                                                    | -                                                       | -                                                                                                    | -                                                                                                    | -                                                     | -                                                                                                    | 0                                                                                                    | 0                                                       | 0                                                                                                    | 1                                                                                                    |                                                                                                    | Visningsläge                                                                                                    |
| Dra in objektiv | På                                                                                          |                                                                                                    | *                                                                                                    | 0                                                                                                    | 0                                                                                                    | 0                                                                                                    | 0                                                                                                    | 0                                                                                                    | 0                                                                                                    | 0                                                                                                    | 0                                                                                                    | 0                                                                                                    | 0                                                                                                    | 0                                                       | 0                                                                                                    | 0                                                                                                    | 0                                                                                                    | 0                                                       | 0                                                       | 0                                                       | 0                                                                                                    | 0                                                                                                    | 0                                                       | 0                                                                                                    | 0                                                                                                    | 0                                                     | 0                                                                                                    | 0                                                                                                    | 0                                                       | 0                                                                                                    | 1                                                                                                    | ſ                                                                                                    | Trådlösa funktioner                                                                                                    |
| vid avstängning | Av                                                                                          |                                                                                                    | *                                                                                                    | 0                                                                                                    | 0                                                                                                    | 0                                                                                                    | 0                                                                                                    | -                                                                                                    | -                                                                                                    | -                                                                                                    | -                                                                                                    | -                                                                                                    | -                                                                                                    | -                                                       | -                                                                                                    | -                                                                                                    | -                                                                                                    | -                                                       | -                                                       | -                                                       | -                                                                                                    | -                                                                                                    | -                                                       | -                                                                                                    | -                                                                                                    | -                                                     | -                                                                                                    | 0                                                                                                    | 0                                                       | 0                                                                                                    | 1                                                                                                    | I                                                                                                    |                                                                                                    |
| egen programmer | ing (C.Fn) (⊑                                                                               | Q96)                                                                                                    | -                                                                                                    | 0                                                                                                    | 0                                                                                                    | 0                                                                                                    | 0                                                                                                    | -                                                                                                    | -                                                                                                    | -                                                                                                    | -                                                                                                    | -                                                                                                    | -                                                                                                    | -                                                       | -                                                                                                    | -                                                                                                    | -                                                                                                    | -                                                       | -                                                       | -                                                       | -                                                                                                    | -                                                                                                    | -                                                       | -                                                                                                    | -                                                                                                    | -                                                     | -                                                                                                    | 0                                                                                                    | 0                                                       | 0                                                                                                    | 1                                                                                                    |                                                                                                    | Inställningsmenyn                                                                                                    |
|                 | Egna<br>Inställningar<br>Utlös slutaren<br>utan optik<br>Dra in objektiv<br>vid avstängning | Egna<br>Inställningar<br>Utlös slutaren<br>utan optik<br>Dra in objektiv<br>vid avstängning<br>Regen programmering (C.Fn) ( | Fotograferingsläge         Egna         Inställningar         Andra         knappar         Image: Signa Stranger         Inställningar         Andra         knappar         Image: Signa Stranger         Image: Signa Stranger | Fotograferingsläge     7/22       Egna     Andra     M-Fn     O       Inställningar     Andra     M-Fn     O       Andra     knappar     O     Im-knapp     O       Imställningar     Andra     Im-knapp     O       Imställningar     Andra     Im-knapp     O       Imställningar     Andra     Im-knapp     O       Imställningar     Av     Im-knapp     O       Imställningar     Av     *     På       Imställningar     På     *     *       Dra in objektiv     På     *       Av     *     *       Av     *     * | Fotograferingsläge       C1/2       M         Egna       M-Fn       0       0         Inställningar       Andra       -knapp       0       0         M-Fn       0       0       -knapp       0       0         M-Fn       0       0       -knapp       0       0         M-Fn       0       0       -knapp       0       0         M-Fn       0       0       -knapp       0       0         M-Fn       0       0       -knapp       0       0         M-Knapp       0       0       -knapp       0       0         M-knapp       0       0       -knapp       0       0         M-knapp       0       0       -knapp       0       0         M-knapp       0       0       -knapp       0       0         Utlös slutaren<br>utan optik       Av       *       0       0         På       *       0       -       0       -         Dra in objektiv<br>vid avstängning       På       *       0       -         appen programmering (C.Fn) ([[]96])       -       0       -       0 | Fotograferingsläge       C1       M       Av         Egna       Andra       N-Fn       0       0       0         Inställningar       Andra       M-Fn       0       0       0         Imställningar       Andra       M-Fn       0       0       0         Imställningar       Andra       Imställningar       0       0       0         Imställningar       Andra       Imställningar       0       0       0         Imställningar       Andra       Imställningar       0       0       0         Imställningar       Andra       Imställningar       0       0       0         Imställningar       Av       Imställningar       0       0       0         Imställningar       Av       Imställningar       0       0       0         Imställningar       Av       Imställningar       0       0       0         Imställningar       Av       Imställningar       0       0       0         Imställningar       Av       Imställningar       0       0       0         Imställningar       Av       Imställningar       1mställningar       0       0         Imställningar< | Fotograferingsläge         C1<br>C2         M         Av         Tv           Egna<br>Inställningar         Andra<br>knappar         M-Fn<br>-knapp         0         0         0         0         0           Imställningar         Andra<br>knappar         M-Fn<br>-knapp         0         0         0         0         0           Imställningar         Andra<br>knappar         Imställningar         0         0         0         0         0         0         0         0         0         0         0         0         0         0         0         0         0         0         0         0         0         0         0         0         0         0         0         0         0         0         0         0         0         0         0         0         0         0         0         0         0         0         0         0         0         0         0         0         0         0         0         0         0         0         0         0         0         0         0         0         0         0         0         0         0         0         0         0         0         0         0         0         0 | Fotograferingsläge         C1<br>C2         M         Av         Tv         P           Egna<br>Inställningar         Andra<br>knappar         M-Fn<br>-knapp         0         0         0         0         0         0         0         0         0         0         0         0         0         0         0         0         0         0         0         0         0         0         0         0         0         0         0         0         0         0         0         0         0         0         0         0         0         0         0         0         0         0         0         0         0         0         0         0         0         0         0         0         0         0         0         0         0         0         0         0         0         0         0         0         0         0         0         0         0         0         0         0         0         0         0         0         0         0         0         0         0         0         0         0         0         0         0         0         0         0         0         0         0         0 </td <td>Fotograferingsläge         C1         M         Av         Tv         P         Attrantion           Egna         Andra        </td> <td>Fotograferingsläge         C1         M         Av         Tv         P         L         L           Egna         M-Fn         0         0         0         0         0         0         0         0         0         0         0         0         0         0         0         0         0         0         0         0         0         0         0         0         0         0         0         0         0         0         0         0         0         0         0         0         0         0         0         0         0         0         0         0         0         0         0         0         0         0         0         0         0         0         0         0         0         0         0         0         0         0         0         0         0         0         0         0         0         0         0         0         0         0         0         0         0         0         0         0         0         0         0         0         0         0         0         0         0         0         0         0         0         0         0&lt;</td> <td>Fotograferingsläge         C1         M         Av         Tv         P         Image         Image         Im</td> <td>Fotograferingsläge         M         Av         Tv         P         At         At         At           Egna         Andra        </td> <td>Fotograferingsläge         Y         P         I         I</td> <td><math display="block"> \begin{array}{c c c c c c c c c c c c c c c c c c c </math></td> <td>Fotograferingslage         M         Av         Tv         P         I         I         <thi< th=""></thi<></td> <td>Fotograferingsläge         Y         Y         P         I         I</td> <td>Fotograferingsläge         C1         M         Av         Tv         P         A         A         A         A         A         A         A         P         A         A         A         A         A         A         A         P         A         A         A         A         A         A         A         P         A         A         A         A         A         A         A         P         A         A</td> <td><math display="block"> \begin{array}{c c c c c c c c c c c c c c c c c c c </math></td> <td><math display="block"> \begin{array}{c c c c c c c c c c c c c c c c c c c </math></td> <td><math display="block"> \begin{array}{c c c c c c c c c c c c c c c c c c c </math></td> <td>Fotograferingsläge         C1         M         Av         Tv         P         I         I</td> <td>Fotograferingsläge         C1         M         Av         Tv         P         Im         Im</td> <td><math display="block"> \begin{array}{ c c c c c c c c c c c c c c c c c c c</math></td> <td>Fotograferingslage         Cl         M         Av         Tv         P         II         II         II         III         III         III         III         III         III         III         III         III         III         III         III         III         III         III         III         IIII         IIII         IIII         IIII         IIII         IIIII         IIIIII         IIIIII         IIIIIII         IIIIIIIIIIIIIIIIIIIIIIIIIIIIIIIIIIII</td> <td>Fotograferingsläge         Cl         M         Av         Tv         P         G         M         K         K</td> <td><math display="block"> \begin{array}{                                    </math></td> <td>Fotograteringslage         C1         M         Av         Tv         P         At         At         A         V         V         A         V         V         V         V<td>Fotograferingslage         C1         M         Av         Tv         P         at         at         b         b<td><math display="block"> \begin{array}{ c c c c c c c c c c c c c c c c c c c</math></td><td>Fotograferingslage         Cl         M         Av         Tv         P         At         A         A         A         A         A         A         A         A         B         A         B         B         A         B         B</td><td>Fotogram         M         M&lt;</td><td>Fotograferingslage       C1       M       Av       Tv       P       III       III       III       III       III       III       III       III       III       III       III       III       III       III       III       III       III       IIII       IIII       IIII       IIII       IIIII       IIIIII       IIIIIII       IIIIIII       IIIIIIII       IIIIIIIIIIIIIIIIIIIIIIIIIIIIIIIIIIII</td><td>Fotograferingslage         C1         M Av         V         P         A         6         6         7         7         7         7         7         7         7         7         7         7         7         7         7         7         7         7         7         7         7         7         7         7         7         7         7         7         7         7         7         7         7         7         7         7         7         7         7         7         7         7         7         7         7         7         7         7         7         7         7         7         7         7         7         7         7         7         7         7         7         7         7         7         7         7         7         7         7         7         7         7         7         7         7         7         7         7         7         7         7         7         7         7         7         7         7         7         7         7         7         7         7         7         7         7         7         7         7         7</td></td></td> | Fotograferingsläge         C1         M         Av         Tv         P         Attrantion           Egna         Andra | Fotograferingsläge         C1         M         Av         Tv         P         L         L           Egna         M-Fn         0         0         0         0         0         0         0         0         0         0         0         0         0         0         0         0         0         0         0         0         0         0         0         0         0         0         0         0         0         0         0         0         0         0         0         0         0         0         0         0         0         0         0         0         0         0         0         0         0         0         0         0         0         0         0         0         0         0         0         0         0         0         0         0         0         0         0         0         0         0         0         0         0         0         0         0         0         0         0         0         0         0         0         0         0         0         0         0         0         0         0         0         0         0         0< | Fotograferingsläge         C1         M         Av         Tv         P         Image         Image         Im | Fotograferingsläge         M         Av         Tv         P         At         At         At           Egna         Andra | Fotograferingsläge         Y         P         I         I | $ \begin{array}{c c c c c c c c c c c c c c c c c c c $ | Fotograferingslage         M         Av         Tv         P         I         I <thi< th=""></thi<> | Fotograferingsläge         Y         Y         P         I         I | Fotograferingsläge         C1         M         Av         Tv         P         A         A         A         A         A         A         A         P         A         A         A         A         A         A         A         P         A         A         A         A         A         A         A         P         A         A         A         A         A         A         A         P         A         A | $ \begin{array}{c c c c c c c c c c c c c c c c c c c $ | $ \begin{array}{c c c c c c c c c c c c c c c c c c c $ | $ \begin{array}{c c c c c c c c c c c c c c c c c c c $ | Fotograferingsläge         C1         M         Av         Tv         P         I         I | Fotograferingsläge         C1         M         Av         Tv         P         Im         Im | $ \begin{array}{ c c c c c c c c c c c c c c c c c c c$ | Fotograferingslage         Cl         M         Av         Tv         P         II         II         II         III         III         III         III         III         III         III         III         III         III         III         III         III         III         III         III         IIII         IIII         IIII         IIII         IIII         IIIII         IIIIII         IIIIII         IIIIIII         IIIIIIIIIIIIIIIIIIIIIIIIIIIIIIIIIIII | Fotograferingsläge         Cl         M         Av         Tv         P         G         M         K         K | $ \begin{array}{                                    $ | Fotograteringslage         C1         M         Av         Tv         P         At         At         A         V         V         A         V         V         V         V <td>Fotograferingslage         C1         M         Av         Tv         P         at         at         b         b<td><math display="block"> \begin{array}{ c c c c c c c c c c c c c c c c c c c</math></td><td>Fotograferingslage         Cl         M         Av         Tv         P         At         A         A         A         A         A         A         A         A         B         A         B         B         A         B         B</td><td>Fotogram         M         M&lt;</td><td>Fotograferingslage       C1       M       Av       Tv       P       III       III       III       III       III       III       III       III       III       III       III       III       III       III       III       III       III       IIII       IIII       IIII       IIII       IIIII       IIIIII       IIIIIII       IIIIIII       IIIIIIII       IIIIIIIIIIIIIIIIIIIIIIIIIIIIIIIIIIII</td><td>Fotograferingslage         C1         M Av         V         P         A         6         6         7         7         7         7         7         7         7         7         7         7         7         7         7         7         7         7         7         7         7         7         7         7         7         7         7         7         7         7         7         7         7         7         7         7         7         7         7         7         7         7         7         7         7         7         7         7         7         7         7         7         7         7         7         7         7         7         7         7         7         7         7         7         7         7         7         7         7         7         7         7         7         7         7         7         7         7         7         7         7         7         7         7         7         7         7         7         7         7         7         7         7         7         7         7         7         7         7         7</td></td> | Fotograferingslage         C1         M         Av         Tv         P         at         at         b         b <td><math display="block"> \begin{array}{ c c c c c c c c c c c c c c c c c c c</math></td> <td>Fotograferingslage         Cl         M         Av         Tv         P         At         A         A         A         A         A         A         A         A         B         A         B         B         A         B         B</td> <td>Fotogram         M         M&lt;</td> <td>Fotograferingslage       C1       M       Av       Tv       P       III       III       III       III       III       III       III       III       III       III       III       III       III       III       III       III       III       IIII       IIII       IIII       IIII       IIIII       IIIIII       IIIIIII       IIIIIII       IIIIIIII       IIIIIIIIIIIIIIIIIIIIIIIIIIIIIIIIIIII</td> <td>Fotograferingslage         C1         M Av         V         P         A         6         6         7         7         7         7         7         7         7         7         7         7         7         7         7         7         7         7         7         7         7         7         7         7         7         7         7         7         7         7         7         7         7         7         7         7         7         7         7         7         7         7         7         7         7         7         7         7         7         7         7         7         7         7         7         7         7         7         7         7         7         7         7         7         7         7         7         7         7         7         7         7         7         7         7         7         7         7         7         7         7         7         7         7         7         7         7         7         7         7         7         7         7         7         7         7         7         7         7         7</td> | $ \begin{array}{ c c c c c c c c c c c c c c c c c c c$ | Fotograferingslage         Cl         M         Av         Tv         P         At         A         A         A         A         A         A         A         A         B         A         B         B         A         B         B | Fotogram         M         M< | Fotograferingslage       C1       M       Av       Tv       P       III       III       III       III       III       III       III       III       III       III       III       III       III       III       III       III       III       IIII       IIII       IIII       IIII       IIIII       IIIIII       IIIIIII       IIIIIII       IIIIIIII       IIIIIIIIIIIIIIIIIIIIIIIIIIIIIIIIIIII | Fotograferingslage         C1         M Av         V         P         A         6         6         7         7         7         7         7         7         7         7         7         7         7         7         7         7         7         7         7         7         7         7         7         7         7         7         7         7         7         7         7         7         7         7         7         7         7         7         7         7         7         7         7         7         7         7         7         7         7         7         7         7         7         7         7         7         7         7         7         7         7         7         7         7         7         7         7         7         7         7         7         7         7         7         7         7         7         7         7         7         7         7         7         7         7         7         7         7         7         7         7         7         7         7         7         7         7         7         7         7 |

Alternativen kan variera beroende på det tilldelade fotograferingsläget. \*

O Tillgängligt eller ställs in automatiskt. – Ej tillgängligt.

ige gen läge Tillbehör Bilaga Index

# **INFO. Direktkontroll**

| Skärmen INFO. Direktkontroll ([[]69]<br>[[4]], [4]], [[2]], [4], [4], [4], [1], [4],<br>[4], [4], [6], [6], [2] och [4]. | ) är ir<br>[ <b>¥]</b> , | nte ti<br>[ <b>¶¶</b> ], | llgän<br><b>æ</b> ], | glig i<br>[ <b>[]</b> ], | följa<br>[ 🕸 ], | ndel<br>[HDR] | ägen<br>, [🎒] | I:<br> , |
|----------------------------------------------------------------------------------------------------|--------------------------|--------------------------|----------------------|--------------------------|-----------------|---------------|---------------|----------|
| Funktion                                                                                                    | C1<br>/<br>C2            | м                        | Av                   | Тν                       | Ρ               | •             | <b>M</b>      | ÷.       |
| Fotograferingsläge                                                                                                    | -                        | -                        | -                    | _                        | -               | 0             | 0             | 0        |
| Slutartid                                                                                                    | *                        | 0                        | -                    | 0                        | -               | _             | 0             | _        |
| Bländarvärde                                                                                                    | *                        | 0                        | 0                    | -                        | -               | _             | 0             | _        |
| ISO-tal                                                                                                    | 0                        | 0                        | 0                    | 0                        | 0               | _             | 0             | _        |
| АЕВ                                                                                                    | 0                        | 0                        | 0                    | 0                        | 0               | -             | -             | -        |
| Exp.komp blixt                                                                                                    | 0                        | 0                        | 0                    | 0                        | 0               | -             | -             | -        |
| Bildstil                                                                                                    | 0                        | 0                        | 0                    | 0                        | 0               | 0             | 0             | 0        |
| Vitbalans                                                                                                    | 0                        | 0                        | 0                    | 0                        | 0               | 0             | 0             | 0        |
| VB-korrigering                                                                                                    | 0                        | 0                        | 0                    | 0                        | 0               | 0             | 0             | 0        |
| Auto ljuskorrigering                                                                                                    | 0                        | 0                        | 0                    | 0                        | 0               | 0             | 0             | -        |
| Egna Inställningar                                                                                                    | 0                        | 0                        | 0                    | 0                        | 0               | 0             | 0             | -        |
| Ljusmätmetod                                                                                                    | 0                        | 0                        | 0                    | 0                        | 0               | -             | -             | -        |
| Matningsmetod                                                                                                    | 0                        | 0                        | 0                    | 0                        | 0               | -             | -             | -        |
| Självutlösare                                                                                                    | 0                        | 0                        | 0                    | 0                        | 0               | 0             | 0             | 0        |
| Bildkvalitet                                                                                                    | 0                        | 0                        | 0                    | 0                        | 0               | 0             | 0             | 0        |
| Blixttändning                                                                                                    | 0                        | 0                        | 0                    | 0                        | 0               | -             | -             | -        |
| AF-metod                                                                                                    | 0                        | 0                        | 0                    | 0                        | 0               | 0             | 0             | -        |
| AF-funktion                                                                                                    | 0                        | 0                        | 0                    | 0                        | 0               | -             | -             | -        |
| Inspelningsstorlek för video                                                                                             | -                        | -                        | -                    | -                        | -               | 0             | 0             | -        |
| Insp. nivå                                                                                                    | -                        | -                        | -                    | -                        | _               | 0             | 0             | _        |

| Fotograferingsläge           | C1<br>/<br>C2 | м | Av | Τv | Р | • | •₩ | <u>ه</u> |
|------------------------------|---------------|---|----|----|---|---|----|----------|
| Vindbrusfilter               | -             | - | -  | -  | - | 0 | 0  | -        |
| Dämpare                      | -             | - | -  | -  | - | 0 | 0  | -        |
| Inställn. för Timelapse-film | -             | - | -  | -  | - | - | _  | 0        |
| 0 T                          |               |   |    |    |   |   |    | 12. 4    |

O Tillgängligt eller ställs in automatiskt. – Ej tillgängligt.

\* Alternativen kan variera beroende på det tilldelade fotograferingsläget.

|     | Innan          | du använder kameran               |
|-----|----------------|-----------------------------------|
|     | Grune          | dläggande handbok                 |
|     | Handl<br>anvär | ook för avancerad<br>Idning       |
|     |                | Grundläggande<br>kamerafunktioner |
|     |                | Auto-läge/Hybridauto-läge         |
|     |                | Övriga fotograferingslägen        |
|     |                | P-läge                            |
|     |                | Tv-, Av-, M-, C1- och C2-läge     |
|     |                | Visningsläge                      |
|     |                | Trådlösa funktioner               |
|     |                | Inställningsmenyn                 |
|     |                | Tillbehör                         |
|     |                | Bilaga                            |
| - 1 | Index          |                                   |

# Fliken Inställningar

| Flik       | Objekt                 | Referenssida   |
|------------|------------------------|----------------|
| <b>¥</b> 1 | Skapa mapp             | <b>[]]</b> 155 |
|            | Filnumrering           | <b>155</b>     |
|            | Formatera              | <b>156</b>     |
|            | Videosystem            | <b>157</b>     |
|            | Visningsinställn.      | <b>1</b> ]]32  |
|            | Vattenpass             | □150           |
|            | Ekoläge                | <b>157</b>     |
|            | Energispar             | ∭31            |
| 62         | Skärm ljusstyrk.       | <b>158</b>     |
| *-         | Kvällsvisning          | <b>158</b>     |
|            | Tidszon                | <b>159</b>     |
|            | Datum/tid              | <b>159</b>     |
|            | Språk 🗊                | <b>159</b>     |
|            | Pipljud                | <b>159</b>     |
|            | Knappljud vol.         | <b>[]]</b> 160 |
| <b>¥</b> 3 | Råd och tips           | <b>160</b>     |
|            | Strl/info f. lägesikon | <b>160</b>     |
|            | Pekfunktioner          | <u>160</u>     |
|            | Sensorrengöring        | <b>[</b> ]161  |

|                         | Wi-Fi-anslutning                  | <u>127</u>    |
|-------------------------|-----------------------------------|---------------|
|                         | Inst. för trådlös kommunikation   | <b>127</b>    |
| Certifieringslogo visas |                                   | <b>162</b>    |
| <b>4</b> 4              | Egen kamerainställning (C1, C2)*1 | <b>\$\$99</b> |
|                         | Info om copyright                 | <b>162</b>    |
|                         | Återställ kamera*2                | <b>[</b> ]163 |
|                         | firmware-version: *.*.* *3        | <b>[</b> ]163 |

- \*1 Endast tillgängligt i dessa lägen: [C1], [C2], [M], [AV], [TV], och [P].
  \*2 Endast [Andra inställn.] är tillgängligt i [C1]- eller [C2]-läge.
  \*3 Endast tillgängligt i dessa lägen: [C1], [C2], [M], [AV], [TV], [P], [',], [',], ['

# Fliken Min meny

| Flik | Objekt                 | Referenssida |
|------|------------------------|--------------|
| ★1   | Min meny-inställningar | <b>100</b>   |

| nnan du använder kameran |                                   |  |
|--------------------------|-----------------------------------|--|
| Grun                     | dläggande handbok                 |  |
| land<br>nvär             | bok för avancerad<br>ndning       |  |
|                          | Grundläggande<br>kamerafunktioner |  |
|                          | Auto-läge/Hybridauto-läge         |  |
|                          | Övriga fotograferingslägen        |  |
|                          | P-läge                            |  |
|                          | Tv-, Av-, M-, C1- och C2-läge     |  |
|                          | Visningsläge                      |  |
|                          | Trådlösa funktioner               |  |
|                          | Inställningsmenyn                 |  |
|                          | Tillbehör                         |  |
|                          | Bilaga                            |  |
| ndex                     | :                                 |  |
|                          |                                   |  |
|                          |                                   |  |
|                          |                                   |  |

I

# Fliken Bildvisning

| Flik       | Objekt                      | Referenssida   |
|------------|-----------------------------|----------------|
| <b>•</b> 1 | Skydda                      | <u>[]]</u> 112 |
|            | Rotera                      | <b>116</b>     |
|            | Radera                      | <b>[]]</b> 114 |
|            | Gradering                   | <b>117</b>     |
|            | Bildspel                    | <b>[]]111</b>  |
|            | Lista/visa filmsam.         | <b>[]]</b> 106 |
| ▶2         | Bildsökning                 | <b>108</b>     |
|            | Kreativa filter             | <u>[]]</u> 120 |
|            | Storleksändra               | <u>[]]</u> 118 |
|            | Beskärning                  | <b>[]]</b> 119 |
| ▶3         | Ta bort röda ögon           | <b>[]]</b> 121 |
|            | RAW-bildbehandling          | <u>[]]</u> 122 |
|            | Utskriftsinställn.          | <b>[]]</b> 181 |
|            | Inst. för Fotobok           | <b>[]]</b> 183 |
|            | Övergångseffekt             | <b>[]]</b> 103 |
|            | Indexeffekt                 | <b>[]]</b> 107 |
|            | Bläddringsvy                | <b>[]]</b> 103 |
| ▶4         | Högdagervarn.               | <b>[]]</b> 105 |
|            | Visa AF-punkt               | <b>106</b>     |
|            | Visa med rutnät             | <b>[]]</b> 106 |
|            | Autom rotering              | <b>[]]</b> 117 |
|            | Fortsätt                    | <b>103</b>     |
|            | Bildhopp med 🗯              | <u>[]</u> 109  |
| ▶5         | Storleksändra Ӿ 💷           | □107, □110     |
|            | Visningsinformationsdisplay | <b>105</b>     |
|            | Förstoring (ca)             | <u>[]</u> 111  |

# Snabbinställningsmeny för visningsläget

| Objekt                   | Referenssida  |
|--------------------------|---------------|
| Skydda                   | <u></u> 112   |
| Rotera                   | <b>116</b>    |
| Gradering                | <b>117</b>    |
| Bildsökning              | <u>108</u>    |
| Spela upp film           | 104           |
| Visa länkat filmsam.     | <b>106</b>    |
| Skriva ut                | <u>178</u>    |
| Storleksändra            | <b>118</b>    |
| Beskärning               | <b>119</b>    |
| Kreativa filter          | <u>120</u>    |
| RAW-bildbehandling       | <u>[]</u> 122 |
| Tillämpa 🖈 inställningar | <b>\$55</b>   |

Innan du använder kameran Grundläggande handbok Handbok för avancerad användning Grundläggande kamerafunktioner Auto-läge/Hybridauto-läge Övriga fotograferingslägen P-läge Tv-, Av-, M-, C1- och C2-läge Visningsläge Trådlösa funktioner Inställningsmenyn Tillbehör Bilaga Index

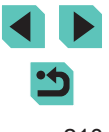

# Försiktighetsåtgärder vid hantering

- Kameran innehåller avancerad elektronik. Undvik att tappa den eller utsätta den för stötar.
- Ha aldrig kameran i närheten av magneter, motorer eller andra enheter som genererar starka elektromagnetiska fält, då dessa kan störa funktioner eller radera bilddata.
- Om kameran eller skärmen blir smutsig eller får vattenstänk på sig torkar du av dem med en torr och mjuk trasa, till exempel en glasögonduk. Gnid inte för hårt.
- Använd aldrig rengöringsmedel som innehåller organiska lösningsmedel när du rengör kameran eller skärmen.
- Använd en blåsborste för att avlägsna damm från objektivet. Kontakta Canons kundtjänst om du får problem med rengöringen.
- För att förhindra att kondens bildas på kameran efter snabba temperaturförändringar (till exempel när kameran flyttas från en kall till en varm miljö) bör du stoppa kameran i en lufttät, återförslutningsbar plastpåse och låta den gradvis anpassa sig till temperaturen innan du tar ut den ur påsen.
- Förvara oanvända batterier i en plastpåse eller annan behållare. Om du inte kommer använda batteriet under en längre tid ska du en gång om året ladda det och sedan använda det tills det tar slut innan du lägger undan det för förvaring igen. På detta sätt bibehålls batteriets prestanda.
- Upphör omedelbart att använda kameran om du upptäcker att kondens har bildats. Annars kan kameran skadas. Ta bort objektivet, ta ur batteriet och minneskortet och vänta tills fukten har avdunstat innan du fortsätter att använda kameran.
- Vidrör inte kamerans eller objektivets elektriska kontakter. Det kan orsaka funktionsfel hos kameran.
- Vidrör inte bildsensorn när du har tagit bort objektivet eftersom den lätt kan skadas när den är exponerad.

- Undvik att blockera slutaren med ett finger eller något annat föremål.
   Det kan orsaka funktionsfel.
- När du tar loss objektivet från kameran ställer du det med den bakre änden uppåt och sätter på objektivlocket, så att du inte repar objektivet eller de elektriska kontakterna.
- Förutom damm som kommer in i kameran kan i vissa sällsynta fall smörjmedel från kamerans inre komponenter lämna fläckar på sensorns framsida. Om fläckar finns kvar efter den automatiska sensorrengöringen ska du kontakta Canons kundsupport för att får hjälp med rengöring av sensorn.
- Användaren rekommenderas att regelbundet rengöra kamerahuset och objektivfattningen med en mjuk torkduk.

Innan du använder kameran

Grundläggande handbok

Handbok för avancerad användning

Grundläggande kamerafunktioner

Auto-läge/Hybridauto-läge

Övriga fotograferingslägen

P-läge

Tv-, Av-, M-, C1- och C2-läge

Visningsläge

Trådlösa funktioner

Inställningsmenyn

Tillbehör

Bilaga

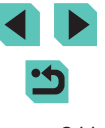

# Tekniska data

#### Тур

| Kategori | Systemkameror med autofok |  |
|----------|---------------------------|--|
|          | och exponeringsautomatik  |  |

#### Bildsensor

| Sensorstorlek<br>Bildsensorstorlek                                                                                         | .Cirka 22,3 × 14,9 mm                            |
|----------------------------------------------------------------------------------------------------|--------------------------------------------------|
| Antal pixlar<br>Kameraeffektiva pixlar<br>(Antalet pixlar kan minska<br>på grund av bildbehandling)<br>Totalt antal pixlar | .Cirka 24,2 megapixlar<br>.Cirka 25,8 megapixlar |
| Sidförhållande                                                                                                    | .3:2                                             |

Rengöringsfunktion (Auto/Manuell)......Finns

# Fokuskontroll

| AF-metod                            | Ansikte+Följande AF, Enpunkts-AF |
|-------------------------------------|----------------------------------|
| AF-punkter (max.)                   | .49 punkter                      |
| Intervall för fokuseringsljusstyrka |                                  |
| (rumstemperatur, ISO 100,           |                                  |
| vid användning av EF-M22mm F2 STM)  |                                  |
| EV-värde                            | .–1 – 18                         |
| Fokusfunktion                       |                                  |
| TTL-autofokus                       | . One-Shot AF, Servo AF          |
|                                     |                                  |

AF-hjälpbelysning .....Inbyggd LED-belysning

# Exponeringsinställning

| Ljusmätmetod                                                                                                    | Realtidsmätning med bildsensorn,                                                                      | Grund       |
|----------------------------------------------------------------------------------------------------|----------------------------------------------------------------------------------------------------|-------------|
|                                                                                                    | centrumvägd genomsnitt., spot                                                                         | Handbanvänd |
| Arbetsområde för ljusstyrka<br>(rumstemperatur, ISO 100)<br>EV-värde                                                                | .1–20                                                                                                 |             |
| Exponeringsinställning                                                                                                    | Programautomatik, tidsförval AE,<br>bländarförval AE, manuell<br>exponering                           | 1           |
| Exponeringskompensation<br>Manuell<br>AE-variation                                                                                  | .±3 steg i 1/3 steg<br>.±2 steg in 1/3 steg (kan användas<br>tillsammans med manuell<br>kompensation) |             |
| ISO-tal (rekommenderat exponeringsindex)<br>Intervall för ISO Auto (AUTO-läge)<br>Lägsta tal<br>Högsta tal<br>Max. ISO-tal (P-läge) | .ISO 100<br>.ISO 6400<br>.ISO 25600                                                                   |             |
| AE-lås (Manuellt/Auto)                                                                                                    | Finns                                                                                                 |             |
| Vitbalans                                                                                                    |                                                                                                    |             |
| Inställningar för vitbalans                                                                                                    | .Auto, Dagsljus, Skugga, Moln,<br>Glödlampa, Lysrör, Blixt,<br>Färgtemperatur, Egen                   | Index       |
| Vitbalanskorrigering                                                                                                    | Finns                                                                                                 |             |

# Innan du använder kameran läggande handbok ok för avancerad dning Grundläggande kamerafunktioner Auto-läge/Hybridauto-läge Övriga fotograferingslägen P-läge Tv-, Av-, M-, C1- och C2-läge Visningsläge Trådlösa funktioner Inställningsmenyn Tillbehör Bilaga

#### Slutare

Metod.....Filmplan

#### Slutartid

| Intervall i alla fotograferingslägen |             |
|--------------------------------------|-------------|
| Max. Tv                              | 30 sek.     |
| Min. Tv                              | 1/4000 sek. |
| Snabbaste synkroniserade             |             |
| slutartid med blixt                  | 1/200 sek.  |

#### Blixt

#### Inbyggd blixt

Typ.....Blixt med manuell uppfällning Tekniska data

Ledtal (ISO 100/m).....Cirka 5 Blixtens räckvidd (indikation som jämförelse) (ungefärligt intervall i meter)

| ISO tol           | EF-M15-45mm F3.5-6.3 IS STM |                 |  |
|-------------------|-----------------------------|-----------------|--|
| 150-tai           | Vidvinkel: f/3.5            | Telefoto: f/6.3 |  |
| 100               | 0,5–1,4                     | 0,5–0,9         |  |
| 200               | 0,5–2,0                     | 0,5–1,3         |  |
| 400               | 0,5–2,9                     | 0,5–1,8         |  |
| 800               | 0,7–4,0                     | 0,5–2,5         |  |
| 1600              | 1,0–5,7                     | 0,5–3,6         |  |
| 3200              | 1,5–8,1                     | 0,8–5,1         |  |
| 6400              | 2,1–11,4                    | 1,2–7,1         |  |
| 12800             | 2,9–16,2                    | 1,6–10,1        |  |
| Motsvarande 25600 | 4,1–22,9                    | 2,4–14,3        |  |

| Extern blixt | E-TTL II blixtautomatik,      |
|--------------|-------------------------------|
|              | blixtfunktioner kan anges med |
|              | kameran                       |
| EE låa       | Finne                         |

FE-lås ......Finns

# Sökare/Bildskärm

| Elektronisk färgsökare<br>Skärmstorlek<br>Pixlar | . 0,39-typ<br>. Cirka 2 360 000 punkter                                                                                                    |
|--------------------------------------------------|----------------------------------------------------------------------------------------------------|
| Bildskärm<br>Tvp                                 | TFT-färgbildskärm med flvtande                                                                                                    |
| Skärmetorlek                                     | kristaller<br>8.0 cm (3.2 tum)                                                                                                    |
| Effektiva pixels                                 | Cirka 1 620 000 punkter                                                                                                    |
| Skärpedjupskontroll                              | Finns                                                                                                    |
| Visade språk                                     | Engelska, tyska, franska,<br>holländska, danska, portugisiska,<br>finska, italienska, norska, svenska,<br>spanska, grekiska, ryska, polska,<br>tjeckiska, ungerska, rumänska,<br>ukrainska, turkiska, arabiska,<br>thailändska, förenklad kinesiska,<br>traditionell kinesiska, koreanska,<br>japanska |

# Fotografering

| Bildbehandling             |                                                                      |
|----------------------------|----------------------------------------------------------------------|
| Brusreducering             |                                                                      |
| Bilder med lång exponering | . Med exponering på en sekund eller<br>längre och med bulbexponering |
| Bilder med höga ISO-tal    | .Med valfritt ISO-tal                                                |
| Bildkorrigering            |                                                                      |
| Auto ljuskorrigering       | Finns                                                                |
| Högdagerprioritet          | .Finns                                                               |

Innan du använder kameran

Grundläggande handbok

Handbok för avancerad användning

Grundläggande kamerafunktioner

Auto-läge/Hybridauto-läge

Övriga fotograferingslägen

P-läge

Tv-, Av-, M-, C1- och C2-läge

Visningsläge

Trådlösa funktioner

Inställningsmenyn

Tillbehör

Bilaga

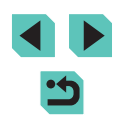

| Objektivkorrigering<br>(EF-M-objektiv har |                                                                                                    |  |
|-------------------------------------------|----------------------------------------------------------------------------------------------------|--|
| korrigeringsdata i objektivet)            | Korrigering av periferibelysning,                                                                                                    |  |
| Bildstil                                  | Kromatisk aberrationsjustering,<br>Diffraktionskorrigering<br>Auto, Standard, Porträtt, Landskap,<br>Detaljrik, Neutral, Naturtrogen,<br>Monokrom, Egen1, Egen2, Egen3 |  |
| Serietagning                              |                                                                                                    |  |
| Matningsmetod                             | Enbildsfotografering, serietagning (max.: cirka 9,0 bilder/sek.)                                                                                                    |  |
| Maximalt antal bilder i en bildserie      |                                                                                                    |  |
| <u> </u>                                  | Cirka 26 bilder                                                                                                    |  |
| AL CONTRACT                               | Cirka 25 bilder                                                                                                    |  |
| <b>A</b> M                                | Cirko 24 hildor                                                                                                    |  |
| JM                                        | Cirka 24 bilder                                                                                                    |  |
| <b>⊿</b> S1                               | Cirka 23 bilder                                                                                                    |  |
| ∎S1                                       |                                                                                                    |  |
| S2                                        | Cirka 24 bilder                                                                                                    |  |
| RAW                                       | Cirka 17 bilder                                                                                                    |  |
| RAW + JPEG (🏧 )                           | Cirka 16 bilder                                                                                                    |  |

# Inspelning

| Filformat                        | .DCF-kompatibelt DPOF-<br>kompatibelt (Version 1.1) |
|----------------------------------|-----------------------------------------------------|
| Datatyp                          |                                                     |
| Stillbilder                      |                                                     |
| Inspelningsformat                | .Exif 2.3 (DCF 2.0)                                 |
| Bilder                           |                                                     |
| (serietagna RAW-bilder bearbetas |                                                     |
| med 12-bitars AD-konvertering)   | .JPEG/RAW (CR2 ett 14-bitars                        |
|                                  | RAW-format från Canon)                              |
| Filmer                           |                                                     |
| Inspelningsformat                | .MP4                                                |
| Video                            | .MPEG-4 AVC/H.264                                   |
| Ljud                             | .MPEG-4 AAC-LC (stereo)                             |
| Justering av inspelningsnivå     | .Finns                                              |
| Vindbrusfilter                   | .Finns                                              |
| Dämpare                          | .Finns                                              |
| Antal hilder                     |                                                     |

#### Antal bilder Stillbild

Med ett 16 GB UHS-I-minneskort

| Bildkvalitet    | Antal bilder<br>(indikation som jämförelse) |
|-----------------|---------------------------------------------|
| L.              | 1 833 bilder                                |
| al.             | 2 760 bilder                                |
| ۵M              | 3 114 bilder                                |
| M               | 4 671 bilder                                |
| <b>⊿</b> S1     | 4 717 bilder                                |
| al S1           | 6 656 bilder                                |
| S2              | 8 098 bilder                                |
| RAW             | 450 bilder                                  |
| RAW + JPEG (∰*) | 361 bilder                                  |

# Innan du använder kameran

Grundläggande handbok

Handbok för avancerad användning

Grundläggande kamerafunktioner

Auto-läge/Hybridauto-läge

Övriga fotograferingslägen

P-läge

Tv-, Av-, M-, C1- och C2-läge

Visningsläge

Trådlösa funktioner

Inställningsmenyn

Tillbehör

Bilaga

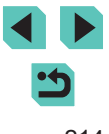

# Film

Med ett 16 GB UHS-I-minneskort

| Bildkvalitet                              | Filstorlek för inspelning<br>(indikation som<br>jämförelse) | Inspelningsbar tid<br>per minneskort<br>(indikation som jämförelse) |
|-------------------------------------------|-------------------------------------------------------------|---------------------------------------------------------------------|
| <sup>11</sup> FHD 59.94P<br>11 FHD 50.00P | 4 288 KB/sek.                                               | 59 min 30 sek.                                                      |
| <sup>11</sup> FHD 29.97P<br>11FHD 25.00P  | 2 945 KB/sek.                                               | 1 tim. 26 min 5 sek.                                                |
| 110 23.98P                                | 2 945 KB/sek.                                               | 1 tim. 26 min 5 sek.                                                |
| <sup>LI</sup> HD 59.94P<br>HD 50.00P      | 1 969 KB/sek.                                               | 2 tim. 8 min. 27 sek.                                               |
| W(f) 29.97P                               | 382 KB/sek.                                                 | 10 tim. 22 min. 35 sek.                                             |

 Serietagning är möjlig tills antingen minneskortet blir fullt eller inspelningstiden når 29 minuter och 59 sekunder.

| Lagringsmedia   | SD-/SDHC-/SDXC-minneskort |
|-----------------|---------------------------|
| Mappinställning | Per månad/dag             |
| Filnumrering    | Kontinuerlig, Automatisk  |
|                 | atorotalining             |

# Bildvisning

| Zoomförstoringsvisning<br>Zoomförstoring                                                        | . Min.: cirka 2,0×<br>Max.: cirka 10,0×                                                                                                    |
|-------------------------------------------------------------------------------------------------|----------------------------------------------------------------------------------------------------|
| Högdagervarning                                                                                 | Finns                                                                                                    |
| Gradering                                                                                       | Finns                                                                                                    |
| Bildskydd                                                                                       | Finns                                                                                                    |
| Bildbläddringsmetoder                                                                           | . Enbild, Hoppa 10 bilder, Hoppa<br>100 bilder, Bildsökning (Gradering,<br>Datum, Person, Stillbilder, Filmer,<br>Filmsammandrag), Bläddringsvy                               |
| Bildspel                                                                                        | . Alla bilder, bildspel med alla bilder<br>efter urval från söklistan                                                                                                    |
| Efterbehandling av bilder<br>(Möjligt endast med bilder som är<br>tagna med samma kameramodell) | . Kreativa filter (Grynig svartvit, Mjuk<br>fokus, Fisheye-effekt, Oljemålning,<br>Akvarell, Leksakskamera,<br>Miniatyreffekt), Storleksändra,<br>Ta bort röda ögon           |
| Anpassa                                                                                         |                                                                                                    |
| Registrering av egen<br>programmering                                                           | . Avtryckare, inmatningsratt, bakre<br>inmatningsratt, korsknapp (upp,<br>ned, vänster, höger), kontrollratt,<br>M-Fn-knapp, filmknapp, knapp för<br>byte av Touch och dra AF |
| Info om copyright                                                                               | Finns                                                                                                    |

# Innan du använder kameran Grundläggande handbok Handbok för avancerad användning Grundläggande kamerafunktioner Auto-läge/Hybridauto-läge Övriga fotograferingslägen P-läge Tv-, Av-, M-, C1- och C2-läge Visningsläge Trådlösa funktioner Inställningsmenyn Tillbehör Bilaga Index

< ► 5

#### Ström

| Batteri                   | .LP-E17            |
|---------------------------|--------------------|
| Antal stillbilder         |                    |
| (CIPA-kompatibelt)        |                    |
| Bildskärm På              | . Cirka 295 bilder |
| Elektronisk färgsökare På | . Cirka 295 bilder |
| Antal stillbilder         |                    |
| (Ekoläge På)              |                    |
| Bildskärm På              | .Cirka 420 bilder  |
| Inspelningstid för film   |                    |
| (CIPA-kompatibelt)        |                    |
| Bildskärm På              | .Cirka 85 min.     |
| Elektronisk färgsökare På | .Cirka 90 min.     |

# Gränssnitt

| Trådanslutet            | Digitalkontakt (Hi-Speed USB-<br>kompatibel), HDMI UT-kontakt |
|-------------------------|---------------------------------------------------------------|
| Trådlöst                |                                                               |
| NFC                     | NFC Forum Type3/4-                                            |
|                         | taggkompatibelt (dynamiskt)                                   |
| Bluetooth               |                                                               |
| Standarder som uppfylls | Bluetooth-specifikation version 4.1                           |
|                         | (lågenergi-Bluetooth)                                         |
| Överföringsschema       | GFSK-moduleringsschema                                        |
| Wi-Fi                   |                                                               |
| Standarder som uppfylls | IEEE 802.11b/g/n                                              |
| Överföringsfrekvens     |                                                               |
| Frekvens                | 2,4 GHz                                                       |
| Kanaler                 | 1–11                                                          |
| Säkerhet                |                                                               |
| Infrastrukturläge       | WPA2-PSK (AES/TKIP),                                          |
|                         | WPA-PSK (AES/TKIP), WEP                                       |
|                         | * WPS-kompatibelt                                             |
|                         | (Wi-Fi Protected Setup)                                       |
| Kamera som åtkomstpunkt | WPA2-PSK (AES)                                                |
| Ad hoc-läge             | WPA2-PSK (AES)                                                |

# Driftsmiljö

| Temperatur    | Min.: 0 °C, |
|---------------|-------------|
|               | Max.: 40 °C |
| Luftfuktighet |             |

# Mått (CIPA-kompatibelt)

| В | 115,6 mm |
|---|----------|
| Н |          |
| D | 60,6 mm  |

# Vikt (CIPA-kompatibel)

| Endast kamerahus                 | Cirka 380 g |
|----------------------------------|-------------|
| Inklusive batteri och minneskort | Cirka 427 g |

# Batteri LP-E17

| Τνρ               | Uppladdningsbart litiumionbatteri |
|-------------------|-----------------------------------|
| Nominell spänning | .7,2 V DC                         |
| Batterikapacitet  | 1 040 mAh                         |
| Driftstemperatur  | Laddning:                         |
|                   | 5–40 °C                           |
|                   | Fotografering:                    |
|                   | 0–40 °C                           |
| Luftfuktighet     | .85 % eller lägre                 |
| Mått (B x H x D)  | . Cirka 33,0 x 14,0 x 49,4 mm     |
| Vikt              | Cirka 45 g (utan skyddshölje)     |

#### Innan du använder kameran

Grundläggande handbok

Handbok för avancerad användning

Grundläggande kamerafunktioner

Auto-läge/Hybridauto-läge

Övriga fotograferingslägen

P-läge

Tv-, Av-, M-, C1- och C2-läge

Visningsläge

Trådlösa funktioner

Inställningsmenyn

Tillbehör

Bilaga
# Batteriladdare LC-E17/ LC-E17E

| Kompatibla batterier | .Batteri LP-E17                                               |
|----------------------|---------------------------------------------------------------|
| Laddningstid         | .Cirka 2 timmar (vid<br>rumstemperatur)                       |
| Nominell inspänning  | .100–240 V AC (50/60 Hz)                                      |
| Nominell utspänning  | .8,4 V DC/700 mA                                              |
| Driftstemperatur     | .5–40 °C                                                      |
| Luftfuktighet        | .85 % eller lägre                                             |
| Mått (B x H x D)     | .Cirka 67,3 × 27,7 × 92,2 mm                                  |
| Vikt                 | .LC-E17: Cirka 85 g<br>LC-E17E: Cirka 80 g<br>(utan nätkabel) |

- Alla ovanstående data baseras på Canons teststandarder och CIPA:s (Camera & Imaging Products Association) teststandarder och riktlinjer.
- Mått, maximal diameter, längd och vikt som anges ovan baseras på CIPA:s riktlinjer (förutom vikten för endast kamerahus).
- Produktspecifikationer och exteriören kan komma att ändras utan föregående avisering.
- Om det uppstår problem när du monterar ett objektiv som inte kommer från Canon på kameran kontaktar du tillverkaren av objektivet.

| Innan du använder kameran           |  |  |  |
|-------------------------------------|--|--|--|
| Grundläggande handbok               |  |  |  |
| Handbok för avancerad<br>användning |  |  |  |
| Grundläggande<br>kamerafunktioner   |  |  |  |
| Auto-läge/Hybridauto-läge           |  |  |  |
| Övriga fotograferingslägen          |  |  |  |
| P-läge                              |  |  |  |
| Tv-, Av-, M-, C1- och C2-läge       |  |  |  |
| Visningsläge                        |  |  |  |
| Trådlösa funktioner                 |  |  |  |
| Inställningsmenyn                   |  |  |  |
| Tillbehör                           |  |  |  |
| Bilaga                              |  |  |  |
| Index                               |  |  |  |

# Index

## Α

AEB-fotografering 71 AF-lås 70 AF-punkt zoom 81 Akvarell (fotograferingsläge) 61 Ansikte+Föliande 78 Antal lagrade pixlar (bildstorlek) 47 Auto liuskorrigering 72 Autofokuslås 79 Autofokusramar 77 Automatisk rotering 117 Auto-läge (fotograferingsläge) 26, 39 Av (fotograferingsläge) 91

#### В Batteri

Ekoläge 157 Energisparfunktion 31 Ladda 19 Nivå 191 Batterier → Datum/tid (klockbatteri) Energisparfunktion 31 Batteriladdare 2, 167 Beskärning 119, 179 Bilder Bildvisning → Visa Radera 114 Skvdda 112 Visninastid 52 Bildkvalitet → Kompression Bildspel 111 Bildstabilisering 86 Bildstil 75 Bildsvnk 147 Bildvisning → Visa

# Blixt

Blixtexponeringskompensation 83 Lång synktid 83 På 83 Stänga av blixten 83 Blixtexponeringskompensation 83 Blixtläge 173 Brusreducerina Höga ISO-tal 88 Lång exponeringstid 89 Brusreducering för höga ISO 88 Brusreducering för lång exponeringstid 89 Brusreducering vid multitagning 87.88 Bulbexponering 92

## С

C (fotograferingsläge) 99 Camera Connect 130 CANON IMAGE GATEWAY 136 Creative Assist (fotograferingsläge) 53

## D

Dammborttagning för bild 161 Datum/tid Bvta 22 Inställningar 21 Klockbatteri 22 Världsklocka 159 Delarnas namn 4 DI NA 127 **DPOF 181** 

Е

Egen programmering 96 Egen VB 73 Ekoläge 157 Enbildsvisning 28 Energisparfunktion 31 Enpunkts-AF (autofokusram) 78 Exponering AF-lås 70 FF-lås 84 Kompensation 69

F Favoriter 117 FFB 173 FF-lås 84 Felmeddelanden 189 Felsökning 185 Filmer Bildkvalitet (antal lagrade pixlar/ bildfrekvens) 49 Rediaerina 124 Filnumrering 155 Filtereffekter 76 Firmware 163 Fisheye-effekt (fotograferingsläge) 60 Fiärrfotografering med Live View 149 Flerfunktionsknapp 97 Fokuserina Autofokuslås 79 Autofokusramar 77 MF-peaking 82 Pekskärms-AF 79 Servo AF 80 Fokuseringslås 78 Fokuseringsområde Manuell fokusering 81 Fotografering Fotograferingsinformation 191

Främre ratt 4 Färg (vitbalans) 73 Färgmättnad 76 Färgtemperatur 74 Färgtonprioritet 72 Förpackningens innehåll 2 Förstorad visning 110

### G

Gradering 117 Grynig svartvit (fotograferingsläge) 60

## н

Halsrem → Rem HDMI-kabel 169 Hiälplinier 34 Hybridauto (fotograferingsläge) 41

Ikoner 191, 192 Indexbild 107 Indikator 38, 51 Installation 176 Inställningar för fotobok 183 ISO-tal 71

#### κ

Kamera Återställ allt 163 Kamera som åtkomstpunkt 136 Kompression 47 Kontakt 169, 170, 178 Kontrast 76 Korrigering av periferibelysning 87 Kreativa filter (fotograferingsläge) 59 Kromatisk aberrationsjustering 87

#### Innan du använder kameran

Grundläggande handbok

Handbok för avancerad användning

> Grundläggande kamerafunktioner

Auto-läge/Hybridauto-läge

Övriga fotograferingslägen

### P-läge

Tv-, Av-, M-, C1- och C2-läge

Visningsläge

Trådlösa funktioner

Inställningsmenvn

Tillbehör

Bilaga

Index

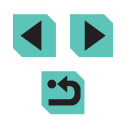

## L

Ladda 19 Landskap 75 Landskap (fotograferingsläge) 56 Ljud 159 Lång exponeringstid 92 Lång synktid 83

## Μ

M (fotograferingsläge) 91 Makrofotografering 56 Manuell fokusering 81 Mat (fotograferingsläge) 58 Meny Grundläggande funktioner 35 Tabell 194 MF (Manuell fokusering) 81 MF-peaking 82 Miniatyreffekt (fotograferingsläge) 62 Minneskort 2 Mjuk fokus (fotograferingsläge) 60 Mätningsmetod 70

## Ν

Nattfoto utan stativ (fotograferingsläge) 56 Naturtrogen 75 Nivå 191 Närbild (fotograferingsläge) 56 Nätadapter 167, 170 Nätström 170

#### 0

Objektiv 23 Frigöringsknapp 24 Oljemålning (fotograferingsläge) 61

#### Ρ

P (fotograferingsläge) 68 Panorering (fotograferingsläge) 58 Pekskärms-AF 79 PictBridge 169, 178 Porträtt (fotograferingsläge) 56 Programautomatik 68 Programvara Användarhandbok 176 Installation 176 Spara bilder på en dator 177 På 83

## Q

 $Q\text{-meny} \rightarrow Snabbinställningsmeny}$ 

## R

Radera 114 Radera alla 116 RAW 48 RAW-bildbearbetning 122 Redigera eller radera anslutningsinformation 151 Redigering Beskäming 119 Ta bort röda ögon 121 Ändra storlek på bilder 118 Rem 18 Rengöring (bildsensor) 161 Resa med kameran 159 Rotera 116

## S

SD-/SDHC-/SDXC-minneskort → Minneskort Sensorrengöring 161 Servo AF 80 Sidförhållande 49 Självporträtt (fotograferingsläge) 57

Siälvutlösare 44 Anpassa självutlösaren 45 Siälvutlösare 2 sekunder 45 Skicka bilder 136 Skicka bilder till en annan kamera 143 Skicka bilder till en smartphone 128 Skicka bilder till webbtjänster 139 Skvdda 112 Skärm Ikoner 191, 192 Menv → Snabbinställningsmenv Visningsspråk 23 Skärmavtryckare 46 Skärpa 76 Snabbinställningsmeny Grundläggande funktioner 34 Tabell 196 Spara bilder på en dator 148, 177 Sport (fotograferingsläge) 56 Standard → Återställ allt Stativgänga 4 Stort dynamiskt omfång (fotograferingsläge) 63 Strömadapter 167, 170 Strömförsörjning 167 → Batteri. → Batteriladdare. → Nätadapter Stänga av blixten 83 Svartvita bilder 60 Svartvitt (monokrom) 75 Synkronisera med 1:a ridån 173 Synkronisera med 2:a ridån 173 Sökning 108

### Т

Ta bort röda ögon 121 Tillbehör 167 Timelapse-film (fotograferingsläge) 65 Toningseffekt 76 Touchskärm 4 Trådlös blixtfotografering 173 Trådlösa funktioner 127 Tv (fotograferingsläge) 90

## **U** Utskrift 178

## V

Visa 28 Bildspel 111 Bildsökning 108 Enbildsvisning 28 Förstorad visning 110 Indexbild 107 Visa på en tv 169 Visningshopp 109 Visningshopp 109 Visningspråk 23 Visningstid 52 Vitbalans (färg) 73 Världsklocka 159

#### **Z** 700

Zooma 26

## Å

Återställ allt 163

## Ä

Ändra storlek på bilder 118

### Innan du använder kameran

Grundläggande handbok

Handbok för avancerad användning

Grundläggande kamerafunktioner

Auto-läge/Hybridauto-läge

Övriga fotograferingslägen

## P-läge

Tv-, Av-, M-, C1- och C2-läge

Visningsläge

Trådlösa funktioner

Inställningsmenyn

Tillbehör

Bilaga

Index

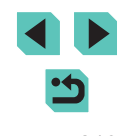

# Försiktighetsåtgärder för trådlösa funktioner (Wi-Fi, Bluetooth och Övriga)

- Länder och regioner som tillåter användning av trådlösa funktioner
  - Användning av trådlösa funktioner begränsas i vissa länder och regioner och otillåten användning kan vara straffbar enligt nationell eller lokal lagstiftning. Besök Canons webbplats för att kontrollera var det är tillåtet att använda trådlösa funktioner.
  - Observera att Canon inte kan hållas ansvarigt för eventuella problem som uppstår vid användning av trådlösa funktioner i andra länder och regioner.
- · Följande åtgärder kan utgöra brott mot lagen:
  - att ändra eller modifiera produkten
  - att ta bort certifieringsetiketterna från produkten.
- Innan varor eller teknik i kameran som regleras av utrikes- och valutahandelslagen exporteras (vilket inbegriper att föra ut dem ur Japan eller att visa dem för personer som inte är bosatta i Japan) kan exporttillstånd eller tillstånd för tjänstetransaktioner krävas från japanska myndigheter.
- Eftersom den här produkten innehåller amerikanska krypteringsobjekt omfattas den av amerikanska exportbestämmelser och får inte exporteras till eller tas in i något land som befinner sig under amerikanskt handelsembargo.
- Notera alltid de Wi-Fi-inställningar som du använder.

Inställningarna för trådlös kommunikation som sparas i den här produkten kan ändras eller raderas vid felaktig användning av produkten, vid störningar från radiovågor eller statisk elektricitet, olyckshändelse eller funktionsfel.

Observera att Canon inte accepterar något ansvar för direkta eller indirekta skador eller förlust av intäkter som uppstår i samband med försämrat innehåll eller förlust av innehåll.

 Om ägarskapet till produkten överförs, produkten kasseras eller skickas på reparation, återställer du inställningarna för trådlös kommunikation till standardinställningarna genom att radera alla inställningar du har gjort.

- Canon ersätter inte förluster till följd av förlust eller stöld av produkten.
  Canon accepterar inget ansvar för skador eller förlust som uppstår på grund av obehörig åtkomst eller användning av målenheter som har registrerats på produkten, förlust eller stöld av produkten.
- Använd produkten enligt beskrivningen i den här handboken.
  Använd alltid produktens funktion för trådlös kommunikation inom ramen för riktlinjerna i den här handboken. Canon accepterar inget ansvar för skador eller förluster om denna funktion eller produkten används på andra sätt än enligt beskrivningen i den här handboken.
- Använd inte produktens funktion för trådlös kommunikation i närheten av medicinsk utrustning eller annan elektronisk utrustning.

Om produktens funktion för trådlös kommunikation används i närheten av medicinsk utrustning eller annan elektronisk utrustning kan dessa enheters funktion försämras.

# Föreskrifter avseende radiovågsstörningar

Den här produkten kan ta emot störningar från andra enheter som sänder ut radiovågor. Använd alltid produkten så långt bort som möjligt från sådana enheter för att undvika störningar eller använd inte de andra enheterna samtidigt som den här produkten.

# Säkerhetsföreskrifter

Eftersom Wi-Fi använder radiovågor för att överföra signaler krävs striktare säkerhetsföreskrifter än vid användning av LAN-kabel. Kom ihåg följande när du använder Wi-Fi:

Använd endast de nätverk som du har behörighet att använda. Den här produkten söker efter Wi-Fi-nätverk i närheten och visar resultatet på skärmen. Nätverk som du inte har behörighet att använda (okända nätverk) kan också visas. Användning av, eller försök att ansluta till, sådana nätverk kan utgöra obehörig åtkomst. Använd endast de nätverk som du har behörighet att använda, och försök aldrig att ansluta till andra okända nätverk. Innan du använder kameran

Grundläggande handbok

Handbok för avancerad användning

Grundläggande kamerafunktioner

Auto-läge/Hybridauto-läge

Övriga fotograferingslägen

P-läge

Tv-, Av-, M-, C1- och C2-läge

Visningsläge

Trådlösa funktioner

Inställningsmenyn

Tillbehör

Bilaga

Index

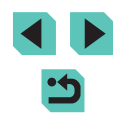

Om säkerhetsinställningarna inte är korrekta kan följande problem uppstå:

- Avläsning av överföringen
  Hackare kan övervaka dataöverföringar som sker via Wi-Fi och försöka
  läsa av data som du skickar.
- Obehörig nätverksåtkomst

Hackare kan skaffa sig obehörig åtkomst till nätverket du använder i syfte att stjäla, modifiera eller förstöra information. Du kan även råka ut för andra slags obehörig åtkomst, till exempel personer som utger sig för att vara någon annan (i syfte att få tillgång till obehörig information) eller s.k. springboard-angrepp (där någon skaffar sig tillgång till ditt nätverk och använder det som språngbräda för att dölja sina egna spår vid infiltrering av andra system).

Se alltid till att hålla ditt Wi-Fi-nätverk skyddat och säkert så att du undviker sådana angrepp.

Om du använder Wi-Fi-funktionen i den här kameran måste du vara väl insatt i Wi-Fi-säkerhet och kunna väga risker och fördelar mot varandra när du justerar säkerhetsinställningarna.

## Programvara från tredje part

expat.h

Copyright (c) 1998, 1999, 2000 Thai Open Source Software Center Ltd

Permission is hereby granted, free of charge, to any person obtaining a copy of this software and associated documentation files (the "Software"), to deal in the Software without restriction, including without limitation the rights to use, copy, modify, merge, publish, distribute, sublicense, and/or sell copies of the Software, and to permit persons to whom the Software is furnished to do so, subject to the following conditions:

The above copyright notice and this permission notice shall be included in all copies or substantial portions of the Software. THE SOFTWARE IS PROVIDED "AS IS", WITHOUT WARRANTY OF ANY KIND, EXPRESS OR IMPLIED, INCLUDING BUT NOT LIMITED TO THE WARRANTIES OF MERCHANTABILITY, FITNESS FOR A PARTICULAR PURPOSE AND NONINFRINGEMENT. IN NO EVENT SHALL THE AUTHORS OR COPYRIGHT HOLDERS BE LIABLE FOR ANY CLAIM, DAMAGES OR OTHER LIABILITY, WHETHER IN AN ACTION OF CONTRACT, TORT OR OTHERWISE, ARISING FROM, OUT OF OR IN CONNECTION WITH THE SOFTWARE OR THE USE OR OTHER DEALINGS IN THE SOFTWARE.

## Personlig information och säkerhetsåtgärder

Var uppmärksam på att personlig information och/eller säkerhetsinställningar för Wi-Fi, till exempel lösenord, osv. som sparas i kameran kan finnas kvar i kameran.

Om kameran säljs eller skänks till en annan person, bortskaffas eller skickas på reparation ska du vidta följande åtgärder för att förhindra att sådan information och inställningar sprids.

Radera sparad Wi-Fi-säkerhetsinformation genom att välja [Återställ inställningar] i Wi-Fi-inställningarna.

## Varumärken och licensiering

- Microsoft och Windows är varumärken eller registrerade varumärken som tillhör Microsoft Corporation i USA och/eller andra länder.
- Macintosh och Mac OS är varumärken som tillhör Apple Inc. och är registrerade i USA och andra länder.
- · App Store, iPhone och iPad är varumärken som tillhör Apple Inc.
- SDXC-logotypen är ett varumärke som tillhör SD-3C, LLC.
- HDMI, HDMI-logotypen och High-Definition Multimedia Interface är varumärken eller registrerade varumärken som tillhör HDMI Licensing, LLC.
- Wi-Fi<sup>®</sup>, Wi-Fi Alliance<sup>®</sup>, WPA™, WPA2™ och Wi-Fi Protected Setup™ är varumärken eller registrerade varumärken som tillhör Wi-Fi Alliance.
- Bluetooth®-ordets märke och logotyper är registrerade varumärken som ägs av Bluetooth SIG, Inc. och all användning av dessa märken av Canon Inc. sker med licens. Övriga varumärken och handelsnamn tillhör sina respektive ägare.

| Grund                               | läggande handbok                  |  |
|-------------------------------------|-----------------------------------|--|
| Handbok för avancerad<br>användning |                                   |  |
|                                     | Grundläggande<br>kamerafunktioner |  |
|                                     | Auto-läge/Hybridauto-läge         |  |
|                                     | Övriga fotograferingslägen        |  |
|                                     | P-läge                            |  |
|                                     | Tv-, Av-, M-, C1- och C2-läge     |  |
|                                     | Visningsläge                      |  |
|                                     | Trådlösa funktioner               |  |
|                                     | Inställningsmenyn                 |  |
|                                     | Tillbehör                         |  |
|                                     | Bilaga                            |  |
| Index                               |                                   |  |
|                                     |                                   |  |
|                                     |                                   |  |
|                                     |                                   |  |

Innan du använder kameran

- N-markering är ett varumärke eller registrerat varumärke som tillhör NFC Forum, Inc. i USA och andra länder.
- Alla övriga varumärken tillhör sina respektive ägare.
- Den här enheten innehåller exFAT-teknik under licens från Microsoft.
- This product is licensed under AT&T patents for the MPEG-4 standard and may be used for encoding MPEG-4 compliant video and/or decoding MPEG-4 compliant video that was encoded only (1) for a personal and non-commercial purpose or (2) by a video provider licensed under the AT&T patents to provide MPEG-4 compliant video. No license is granted or implied for any other use for MPEG-4 standard.
  - \* Meddelande visas på engelska efter behov.

# Ansvarsfriskrivning

- All otillåten reproduktion av den här handboken är förbjuden.
- Samtliga mått och mätvärden baseras på Canons standarder för testning.
- Information som produktspecifikationer och produktförändringar kan komma att ändras utan föregående avisering.
- Bilderna och skärmbilderna i handboken kan skilja sig något från det du ser på din kamera.
- Canon tar emellertid inget ansvar för eventuella förluster som kan uppstå i samband med användningen av den här produkten.

| Innan du använder kameran           |  |  |
|-------------------------------------|--|--|
| Grundläggande handbok               |  |  |
| Handbok för avancerad<br>användning |  |  |
| Grundläggande<br>kamerafunktioner   |  |  |
| Auto-läge/Hybridauto-läge           |  |  |
| Övriga fotograferingslägen          |  |  |
| P-läge                              |  |  |
| Tv-, Av-, M-, C1- och C2-läg        |  |  |
| Visningsläge                        |  |  |
| Trådlösa funktioner                 |  |  |
| Inställningsmenyn                   |  |  |
| Tillbehör                           |  |  |
| Bilaga                              |  |  |
| Index                               |  |  |

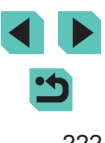